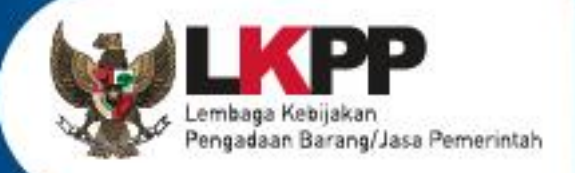

# USER GUIDE Sistem Pengadaan Secara Elektronik SPSE v4.5

# PELAKU USAHA

SPSE v4.5

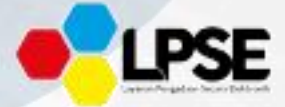

ii

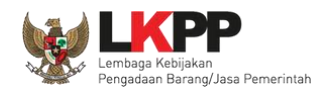

# **DAFTAR ISI**

| DAF | TAR  | SIii                                                                |
|-----|------|---------------------------------------------------------------------|
| DAF | TAR  | GAMBARv                                                             |
| 1.  | Pela | u Usaha/Rekanan1                                                    |
|     | 1.1. | Alur Proses Tender Metode Pasca Kualifikasi 1 File2                 |
|     | 1.2. | Alur Proses Tender Metode Pra kualifikasi 2 File4                   |
|     | 1.3. | Alur Proses Tender Metode Pra Kualifikasi 2 Tahap6                  |
| 2.  | Mer  | ulai Aplikasi8                                                      |
|     | 2.1. | Akses ke Dalam SPSE Pendaftaran Pelaku usaha untuk Menggunakan SPSE |
|     | 2.2. | Mendaftar Secara Online                                             |
| 3.  | Aks  | s ke dalam SPSE                                                     |
|     | 3.1. | Akses ke dalam SPSE                                                 |
|     | 3.2. | Lupa Password                                                       |
|     | 3.3. | Halaman Beranda                                                     |
|     | 3.4. | Data Pelaku usaha                                                   |
|     |      | 3.4.1. Identitas Perusahaan di SPSE 4.5 17                          |
|     |      | 3.4.2. Login SIKaP 19                                               |
|     |      | 3.4.3. Dashboard di SIKaP                                           |

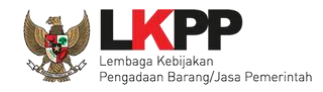

|      | 3.4.4.  | Identitas di SIKaP                               | 23  |
|------|---------|--------------------------------------------------|-----|
|      | 3.4.5.  | Izin Usaha                                       | 26  |
|      | 3.4.6.  | Manajerial                                       | 29  |
|      | 3.4.7.  | Akta Perusahaan                                  |     |
|      | 3.4.8.  | SDM                                              | 39  |
|      | 3.4.9.  | Pengalaman                                       | 54  |
|      | 3.4.10. | Peralatan                                        | 66  |
|      | 3.4.11. | Pajak                                            | 72  |
|      | 3.4.12. | Preferensi                                       |     |
|      | 3.4.13. | Integrasi SIKaP                                  | 75  |
| 3.5. | Tender  | Baru                                             |     |
|      | 3.5.1.  | Persetujuan Mengikuti Tender                     | 79  |
| 3.6. | Downlo  | oad Dokumen Pemilihan                            | 83  |
| 3.7. | Kirim P | ertanyaan Dokumen Pengadaan                      | 85  |
| 3.8. | Kirim D | okumen Penawaran                                 | 90  |
|      | 3.8.1.  | Kirim Data Kualifikasi                           | 90  |
|      | 3.8.2.  | APENDO/Kirim Penawaran                           | 105 |
| 3.9. | Pembe   | ritahuan/Undangan Klarifikasi Untuk Pelaku Usaha | 130 |

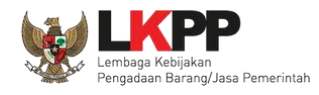

| 3              | 3.9.1.  | Pemberitahuan Kirim Kualifikasi Tambahan                            | 130 |
|----------------|---------|---------------------------------------------------------------------|-----|
| 3              | 3.9.2.  | Pemberitahuan Hasil Prakualifikasi                                  | 135 |
| 3              | 3.9.3.  | Pemberitahuan Klarifikasi Admistrasi, Kualifikasi, Teknis dan Harga | 136 |
| 3              | 8.9.4.  | Pemberitahuan Pembuktian Kualifikasi                                | 138 |
| 3              | 8.9.5   | Notifikasi Adendum Dokumen Kualifikasi/Dokumen Pemilihan            | 141 |
| 3.10.F         | Penggu  | naan Reverse Auction                                                | 142 |
| 3.11.F         | Pengum  | numan Pemenang Tender                                               | 151 |
| 3.12.N         | /lasa S | anggah Tender                                                       | 157 |
| 3.13.N         | /lasa S | anggah Banding                                                      | 164 |
| 3.14. <i>1</i> | nbox P  | elaku usaha                                                         | 167 |
| 3.15.N         | lenu C  | atatan/Log Akses                                                    | 168 |
| 3.16.0         | Ganti P | assword                                                             | 169 |
| 3.17.F         | Pelaku  | Usaha Masuk Daftar Hitam ( <i>Blacklist</i> )                       | 171 |
| 3.18.N         | Nengak  | hiri Aplikasi                                                       | 172 |

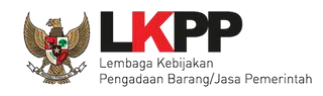

# DAFTAR GAMBAR

| Gambar 1. Alur proses tender pasca kualifikasi 1 file (1)      | 2  |
|----------------------------------------------------------------|----|
| Gambar 2. Alur proses tender pasca kualifikasi 1 file (2)      | 3  |
| Gambar 3. Alur Proses Tender Metode Pra Kualifikasi 2 File (1) | 4  |
| Gambar 4. Alur Proses Tender Metode Prakualifikasi 2 File (2)  | 5  |
| Gambar 5. Alur Proses Tender Prakualifikasi 2 Tahap (1)        | 6  |
| Gambar 6. Alur Proses Tender Prakualifikasi 2 Tahap (2)        | 7  |
| Gambar 7. Halaman Utama SPSE Versi 4.3                         | 8  |
| Gambar 8. Daftar Ke SIKaP                                      | 9  |
| Gambar 9. Halaman Utama                                        | 10 |
| Gambar 10. Pop Up Pilih Jenis User                             | 11 |
| Gambar 11. Form Login 1                                        | 11 |
| Gambar 12. Form Login 2                                        | 13 |
| Gambar 13. Form Login 1                                        | 13 |
| Gambar 14. Halaman Lupa Password                               | 14 |
| Gambar 15. Halaman Beranda Pelaku usaha                        | 15 |
| Gambar 16. Halaman Data Pelaku usaha                           | 17 |
| Gambar 17. Edit Identitas Perusahaan                           | 18 |
| Gambar 18. Halaman Awal SIKaP                                  | 19 |

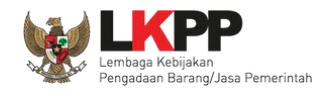

| Gambar 19. Halaman Login Pelaku Usaha di Aplikasi SIKaP                          | 20 |
|----------------------------------------------------------------------------------|----|
| Gambar 20. Halaman Login                                                         | 21 |
| Gambar 21. Halaman Berhasil Login Aplikasi SIKaP                                 | 22 |
| Gambar 22. Halaman Berhasil Login Aplikasi SIKaP                                 | 23 |
| Gambar 23. Halaman Identitas Penyedia                                            | 24 |
| Gambar 24. Halaman Konfirmasi Simpan Identitas                                   | 25 |
| Gambar 25. Halaman Ijin Usaha di SIKaP                                           | 26 |
| Gambar 26. Edit Ijin Usaha                                                       | 27 |
| Gambar 27. Halaman Daftar Manajerial – tab Pemilik                               |    |
| Gambar 28. Halaman Daftar Manajerial – tab Pemilik – Tambah Manajerial Pemilik   |    |
| Gambar 29. Halaman Daftar Manajerial – tab Pengurus – Tambah Manajerial Pengurus |    |
| Gambar 30. Halaman Akta Perusahaan                                               |    |
| Gambar 31. Halaman Isi Akta Pendirian                                            | 35 |
| Gambar 32. Halaman Akta Perubahan                                                |    |
| Gambar 33. Halaman Isi Akta Perubahan                                            |    |
| Gambar 34. Halaman SDM – tab Tenaga Ahli                                         |    |
| Gambar 35. Halaman Tambah Tenaga Ahli (1)                                        |    |
| Gambar 36. Halaman Tambah Tenaga Ahli (2)                                        | 41 |
| Gambar 37. Halaman Konfirmasi Simpan Tenaga Ahli                                 |    |

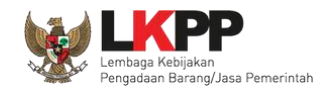

| Gambar 38. Halaman SDM – tab Tenaga Terampil             |    |
|----------------------------------------------------------|----|
| Gambar 39. Halaman Tambah Tenaga Terampil (1)            | 45 |
| Gambar 40. Halaman Tambah Tenaga Terampil (2)            |    |
| Gambar 41. Halaman Konfirmasi Simpan Tenaga Terampil     |    |
| Gambar 42. Halaman SDM – tab Tenaga Administrasi         |    |
| Gambar 43. Halaman Tambah Tenaga Administrasi (1)        |    |
| Gambar 44. Halaman Tambah Tenaga Administrasi (2)        | 51 |
| Gambar 45. Halaman Konfirmasi Simpan Tenaga Administrasi | 53 |
| Gambar 46. Halaman Pengalaman                            |    |
| Gambar 47. Halaman Tambah Pengalaman-Tahap 1 (1)         |    |
| Gambar 48. Halaman Tambah Pengalaman-Tahap 1 (2)         |    |
| Gambar 49. Halaman Tambah Pengalaman-Tahap 2             |    |
| Gambar 50. Halaman Tambah Pengalaman-Tahap 3 (1)         |    |
| Gambar 51. Halaman Tambah Pengalaman-Tahap 3 (2)         | 60 |
| Gambar 52. Halaman Cari SDM                              | 61 |
| Gambar 53. Halaman Konfirmasi Simpan Pengalaman          |    |
| Gambar 54. Halaman Daftar Pengalaman                     | 64 |
| Gambar 55. Halaman Export Pengalaman                     | 65 |
| Gambar 56. Halaman Peralatan Perusahaan                  |    |

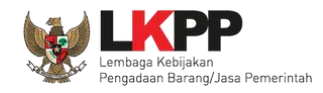

| Gambar 57. Halaman Tambah Peralatan Perusahaan | 67 |
|------------------------------------------------|----|
| Gambar 58. Halaman Konfirmasi Simpan Peralatan | 69 |
| Gambar 59. Halaman Daftar Peralatan            | 70 |
| Gambar 60. Halaman Export Peralatan            | 71 |
| Gambar 61. Halaman Pajak                       | 72 |
| Gambar 62. Halaman Preferensi Undangan Tender  | 73 |
| Gambar 63. Halaman Ubah Preferensi             | 74 |
| Gambar 64. Halaman Integrasi SIKaP             | 75 |
| Gambar 65. Integrasi SIKaP                     | 75 |
| Gambar 66. Halaman Data Izin Usaha             | 76 |
| Gambar 67. Halaman Integrasi SIKaP (2)         | 77 |
| Gambar 68. Halaman Tender Baru                 | 78 |
| Gambar 69. Detail Informasi Tender (1)         | 79 |
| Gambar 70. Detail Informasi Tender (2)         |    |
| Gambar 71. Halaman Pakta Integritas            | 81 |
| Gambar 72. Persetujuan Ikut Tender             | 81 |
| Gambar 73. Tender yang diikuti                 |    |
| Gambar 74. Halaman Informasi Tender            | 83 |
| Gambar 75. Halaman Download Dokumen Pemilihan  |    |

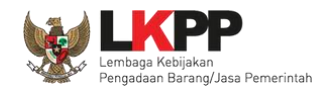

| Gambar 76. Halaman Informasi Tender        | 85 |
|--------------------------------------------|----|
| Gambar 77. Kirim Pertanyaan                |    |
| Gambar 78. Halaman Kirim Pertanyaan        | 87 |
| Gambar 79. Halaman penjelasan tender (1)   |    |
| Gambar 80. Halaman penjelasan tender (2)   |    |
| Gambar 81. Kirim Data Kualifikasi          |    |
| Gambar 82. Pilih Ijin Usaha                | 91 |
| Gambar 83. Pilih Akta                      |    |
| Gambar 84. Pilih Manajerial                |    |
| Gambar 85. Pilih SDM                       | 94 |
| Gambar 86. Pilih Pengalaman                |    |
| Gambar 87. Pilih Pekerjaan Sedang Berjalan |    |
| Gambar 88. Pilih Peralatan Perusahaan      | 97 |
| Gambar 89. Pilih pajak                     |    |
| Gambar 90. Isi Dukungan Bank               |    |
| Gambar 91. Pilih Persyaratan Lainnya       |    |
| Gambar 92. Upload Dokumen Lainnya          |    |
| Gambar 93. File Dokumen Lainnya            |    |
| Gambar 94. Kirim Data Kualifikasi          |    |

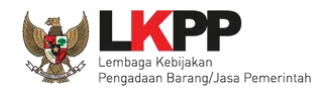

| Gambar 95. Data Kualifikasi Telah Terkirim                   |     |
|--------------------------------------------------------------|-----|
| Gambar 96. Status Pengiriman Data Kualifikasi                |     |
| Gambar 97. Halaman Beranda SPSE 4.3                          |     |
| Gambar 98. Halaman Inaproc/unduh                             |     |
| Gambar 99. Buka Aplikasi Apendo                              |     |
| Gambar 100. Copy Token ke APENDO                             |     |
| Gambar 101. Kirim Token ke APENDO                            |     |
| Gambar 102. Geret Token Apendo                               | 110 |
| Gambar 103. Himbauan Untuk Mengubah Lokasi Folder            |     |
| Gambar 104. Halaman Pilih Folder untuk Menyimpan Data Apendo |     |
| Gambar 105. Apendo Peserta Administrasi (1)                  |     |
| Gambar 106. Apendo Peserta Administrasi (2)                  |     |
| Gambar 107. Halaman Administrasi dan Teknis                  |     |
| Gambar 108. Halaman Pilih Spesifikasi Teknis                 |     |
| Gambar 109. Persyaratan Administrasi Lengkap                 |     |
| Gambar 110. Halaman Rincian Penawaran Harga (1)              |     |
| Gambar 111. Halaman Rincian Penawaran Harga(2)               |     |
| Gambar 112. Halaman Rincian Lebih dari 1                     |     |
| Gambar 113. Halaman Rincian Lebih Dari 1 (2)                 |     |

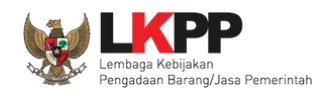

| Gambar 114. Halaman Template dalam Microsoft Excel                           | 122 |
|------------------------------------------------------------------------------|-----|
| Gambar 115. Enkripsi Dokumen Penawaran                                       | 123 |
| Gambar 116. Kirim Penawaran                                                  | 124 |
| Gambar 117. Konfirmasi Apendo                                                | 125 |
| Gambar 118. Halaman Kirim Apendo                                             | 126 |
| Gambar 119. Status Penawaran Terkirim                                        | 127 |
| Gambar 120. Halaman Inbox Pelaku Usaha                                       | 128 |
| Gambar 121. Struk Pengiriman Penawaran                                       | 129 |
| Gambar 122. Halaman Inbox Pelaku Usaha                                       | 130 |
| Gambar 123. Halaman Inbox Pelaku Usaha                                       | 131 |
| Gambar 124. Halaman Kirim Kualifikasi Tambahan                               | 132 |
| Gambar 125. Upload Dokumen Kualifikasi Tambahan                              | 133 |
| Gambar 126. Data Kualifikasi berhasil dikirim                                | 134 |
| Gambar 127. Halaman Inbox Hasil Evaluasi Prakualifikasi                      | 135 |
| Gambar 128. Halaman Inbox Pelaku usaha                                       | 136 |
| Gambar 129. Undangan Klarifikasi Administrasi, Kualifikasi, Teknis dan Harga | 137 |
| Gambar 130. Halaman Inbox Pelaku usaha                                       | 138 |
| Gambar 131. Halaman Cetak Undangan Pembuktian Kualifikasi                    | 139 |
| Gambar 132. Contoh Undangan Pembuktian Kualifikasi                           | 140 |

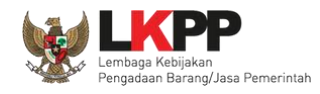

| Gambar 133. Halaman Notifikasi Adendum dari Pokja Pemilihan |     |
|-------------------------------------------------------------|-----|
| Gambar 134. Halaman Inbox Reverse Auction                   |     |
| Gambar 135. Halaman Undangan e-Reverse Auction              |     |
| Gambar 136. Halaman Reverse Auction                         | 145 |
| Gambar 137. Halaman Konfirmasi Penawaran                    |     |
| Gambar 138. Halaman Reverse Auction                         | 147 |
| Gambar 139. Halaman Reverse Auction                         |     |
| Gambar 140. Halaman Konfirmasi Penawaran                    |     |
| Gambar 141. Contoh Reverse Auction                          |     |
| Gambar 142. Tahapan Pengumuman Pemenang Tender              |     |
| Gambar 143. Informasi Pemenang Tender                       |     |
| Gambar 144. Hasil Evaluasi Tender                           |     |
| Gambar 145. Informasi Pemenang tender                       |     |
| Gambar 146. Halaman Inbox Pelaku usaha                      |     |
| Gambar 147. Contoh Pengumuman Pemenang Tender               |     |
| Gambar 148. Tahapan Masa Sanggah Tender                     |     |
| Gambar 149. Kirim Sanggah Tender kepada Pokja               |     |
| Gambar 150. Kirim Sanggah Tender                            |     |
| Gambar 151. Tampilan Sanggah                                |     |

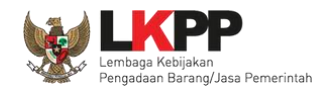

| Gambar 152. Tampilan Sanggah Diterima        | . 161 |
|----------------------------------------------|-------|
| Gambar 153. Tampilan Sanggah Ditolak         | . 162 |
| Gambar 154. Halaman Tidak Bisa Kirim Sanggah | . 163 |
| Gambar 155. Halaman Sanggah Banding          | . 164 |
| Gambar 156. Kirim Sanggahan Banding          | . 165 |
| Gambar 157. Halaman Sanggah Banding          | . 166 |
| Gambar 158. Inbox Pelaku usaha               | . 167 |
| Gambar 159. Log Akses                        | . 168 |
| Gambar 160. Halaman Ganti Password 1         | . 169 |
| Gambar 161. Halaman Ganti Password 2         | . 170 |
| Gambar 162. Daftar Blacklist                 | . 171 |
| Gambar 163. Logout Aplikasi                  | . 172 |

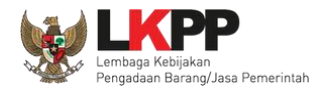

#### 1. Pelaku Usaha/Rekanan

Aktivitas yang dapat dilakukan oleh pelaku usaha dalam SPSE (Sistem Pengadaan Secara Elektronik), yaitu:

- a. Pendaftaran pelaku usaha;
- b. Melengkapi data pelaku usaha;
- c. Mendaftar untuk ikut tender;
- d. Download dokumen tender;
- e. Mengikuti penjelasan tender (aanwijzing);
- f. Mengirim dokumen kualifikasi;
- g. Mengirim dokumen penawaran; dan
- h. Melakukan sanggah.

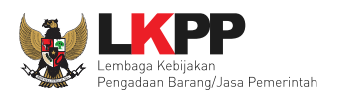

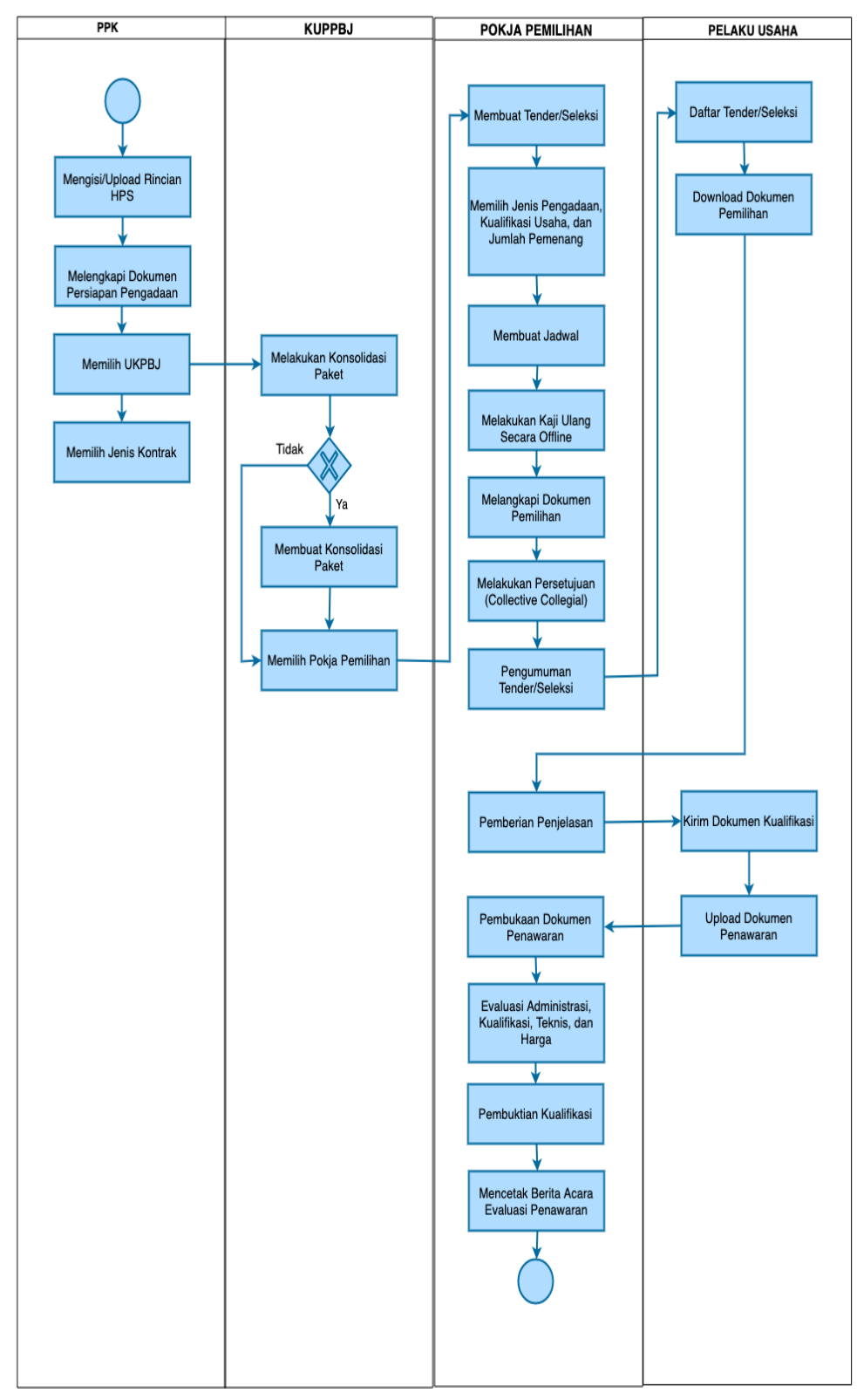

### 1.1. Alur Proses Tender Metode Pasca Kualifikasi 1 File

Gambar 1. Alur proses tender pasca kualifikasi 1 file (1)

3

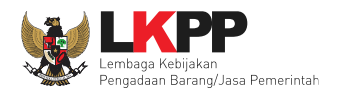

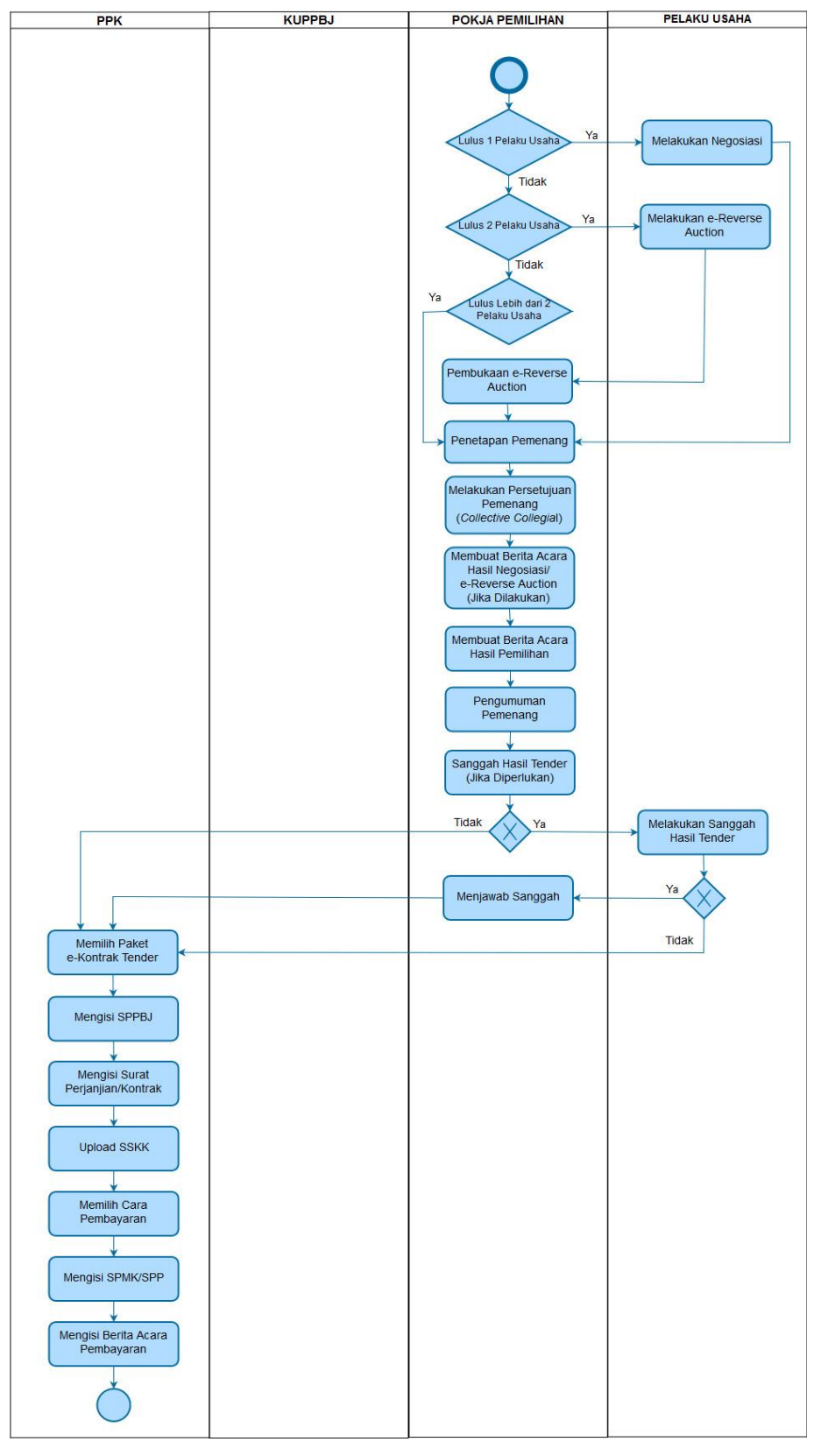

Gambar 2. Alur proses tender pasca kualifikasi 1 file (2)

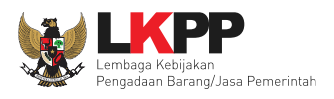

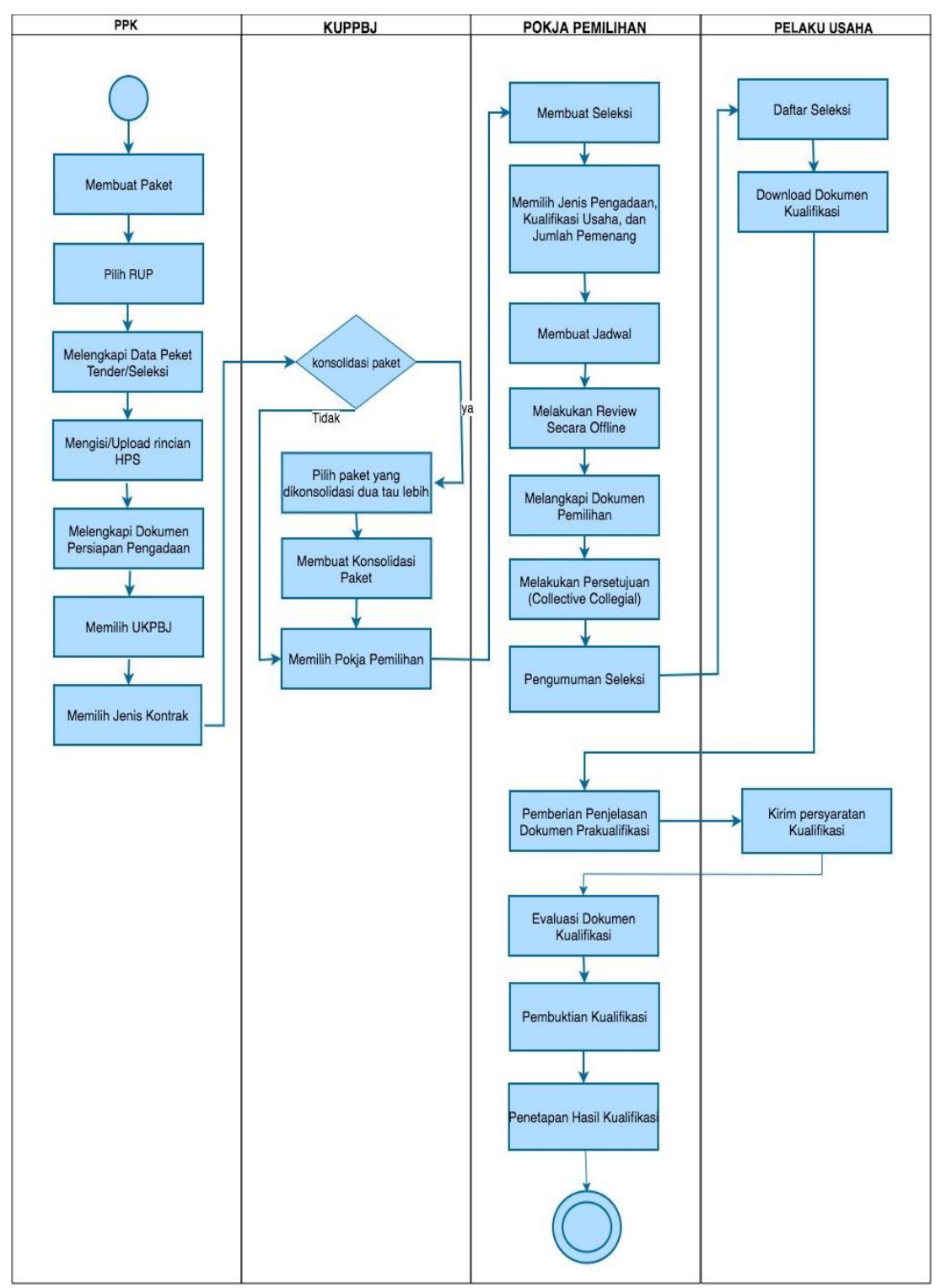

### 1.2. Alur Proses Tender Metode Pra kualifikasi 2 File

Gambar 3. Alur Proses Tender Metode Pra Kualifikasi 2 File (1)

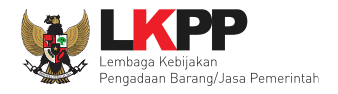

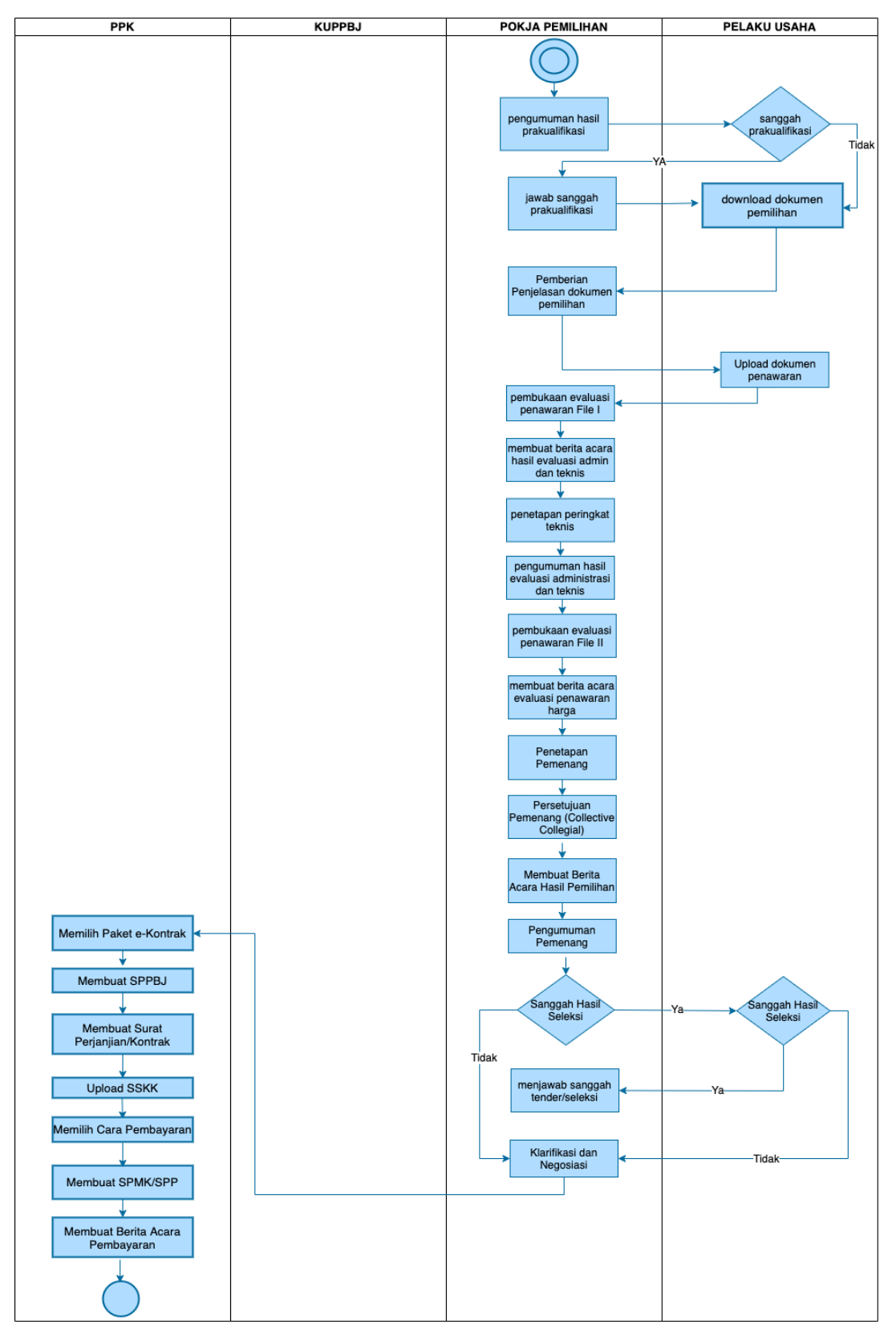

Gambar 4. Alur Proses Tender Metode Prakualifikasi 2 File (2)

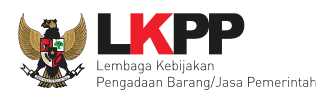

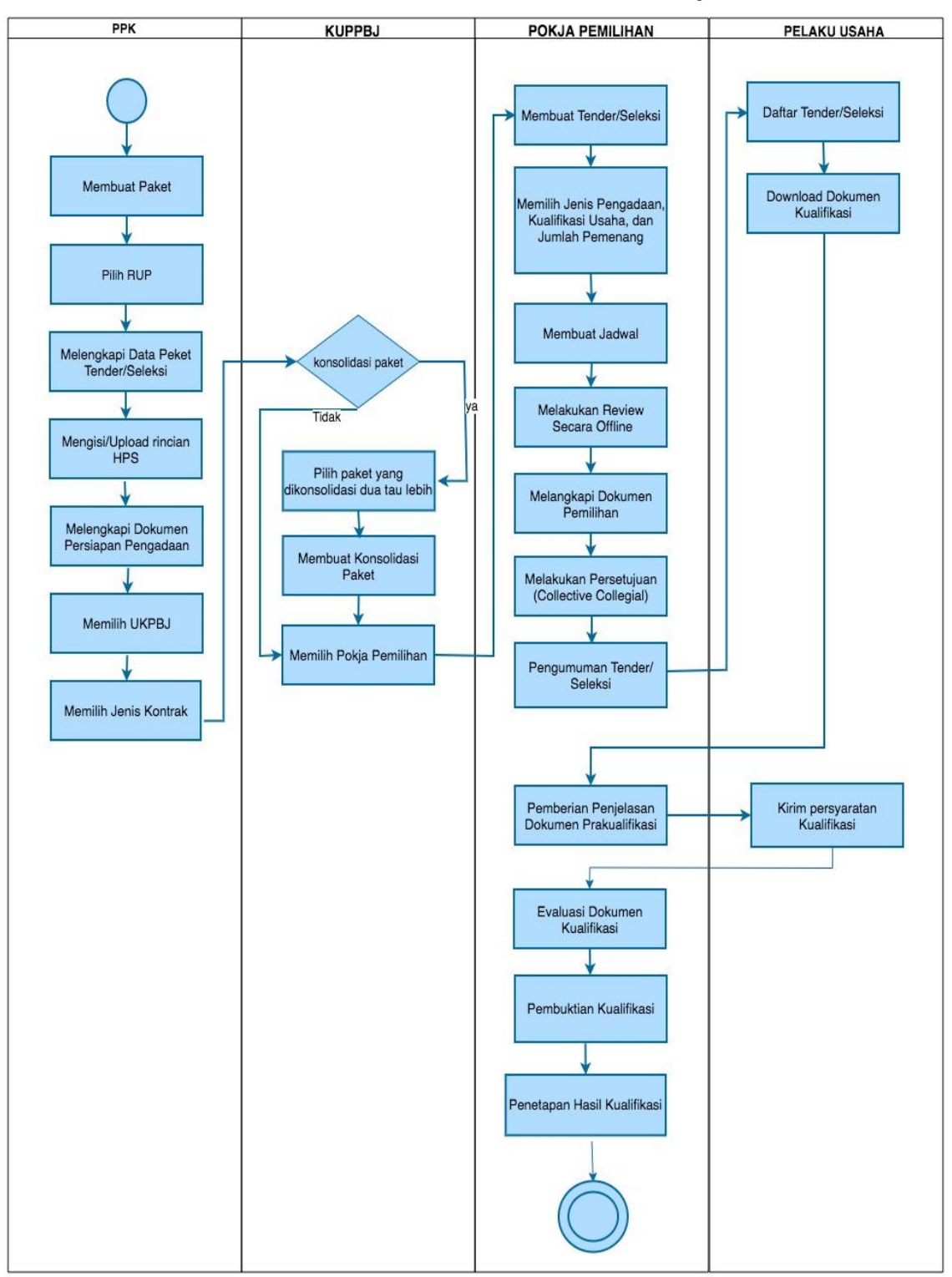

# 1.3. Alur Proses Tender Metode Pra Kualifikasi 2 Tahap

Gambar 5. Alur Proses Tender Prakualifikasi 2 Tahap (1)

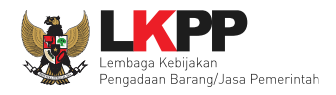

7

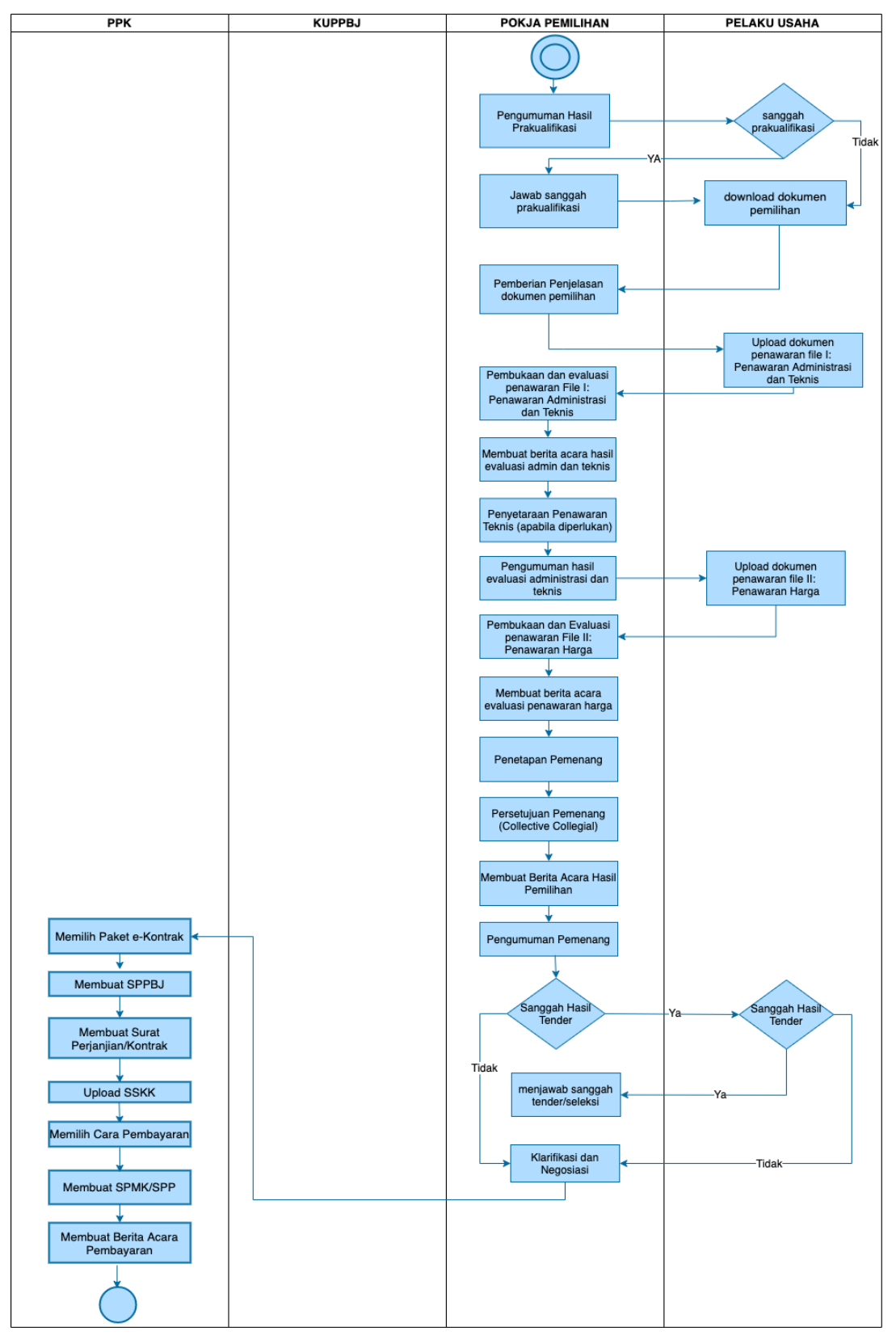

Gambar 6. Alur Proses Tender Prakualifikasi 2 Tahap (2)

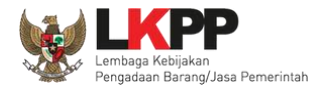

#### 2. Memulai Aplikasi

#### 2.1. Akses ke Dalam SPSE Pendaftaran Pelaku usaha untuk Menggunakan SPSE

Untuk dapat mengikuti tender melalui Sistem Pengadaan Secara Elektronik (SPSE), terlebih dahulu Publik (masyarakat umum yang termasuk di dalamnya perusahaan yang akan menjadi pelaku usaha) harus mendaftar untuk menjadi pelaku usaha. Pendaftaran ini dilakukan secara *online.* 

#### 2.2. Mendaftar Secara Online

Pada Halaman Utama SPSE, klik button 'Pendaftaran Pelaku usaha'.

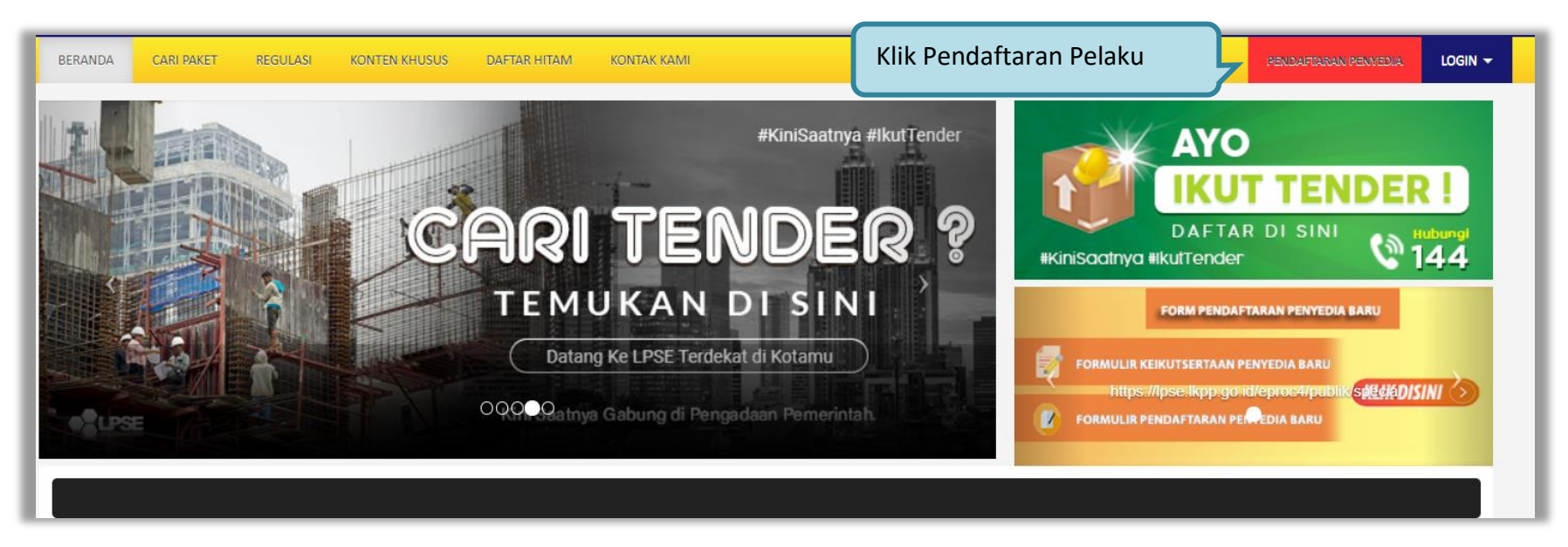

Gambar 7. Halaman Utama SPSE Versi 4.3

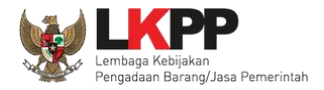

Selanjutnya akan muncul halaman aplikasi SIKaP, silahkan calon pelaku usaha mendaftar melalui aplikasi SIKaP. *User Guide SIKaP bisa di donwload <u>https://inaproc.id/files/11221/User Guide SIKaP v3.0 - Pendaftaran Penyedia (November 2021).pdf</u>* 

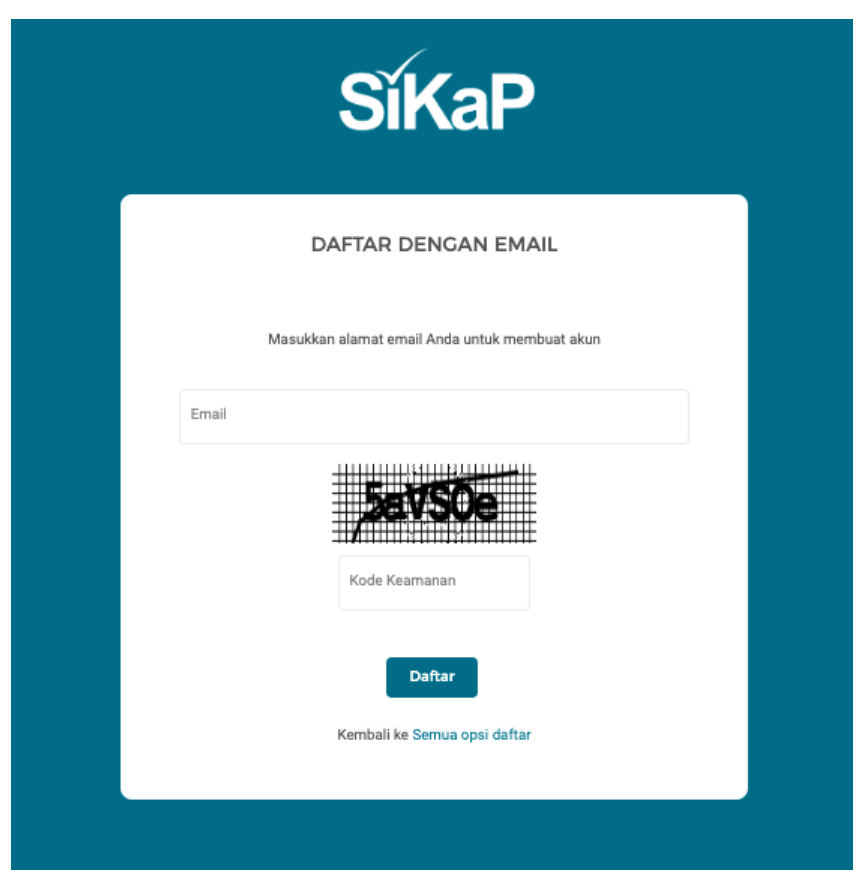

Gambar 8. Daftar Ke SIKaP

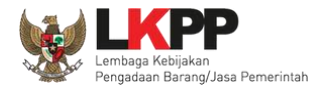

## 3. Akses ke dalam SPSE

#### 3.1. Akses ke dalam SPSE

Setelah mendaftar dan mendapat kode akses (*user id* dan *password*), Pelaku usaha dapat *login* ke dalam SPSE dengan memasukkan kode akses, kemudian klik *button 'Login'.* 

| BERANDA          | CARI PAKET REGULASI | KONTEN KHUSUS DAFTAR HITAM | KONTAK KAMI | PENDAFORAN PENMEDIA                                                |
|------------------|---------------------|----------------------------|-------------|--------------------------------------------------------------------|
| < > <sup>1</sup> | Latihan             | Latihan                    | Latihan     | Klik login                                                         |
| <u>n)</u>        | Latihan             | Latihan                    | Latihan     | AT C<br>IKUT TENDER!<br>DAFTAR DI SINI<br>#Kinisaatnya #IkutTender |

#### Gambar 9. Halaman Utama

Lalu muncul pilihan Jenis User, kemudian pilih button Penyedia.

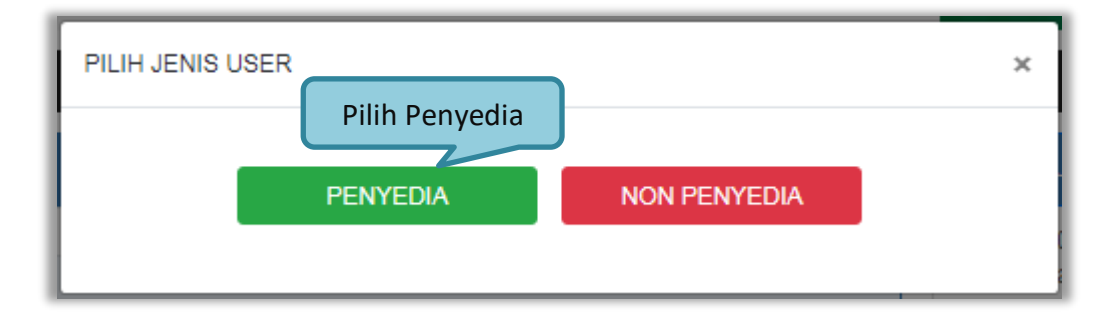

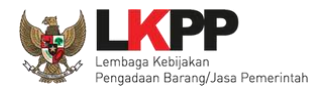

### **Gambar 10.** *Pop Up Pilih Jenis User* Setelah memilih Jenis User akan diarahkan ke halaman *Login,* masukkan User ID lalu klik *button Login*.

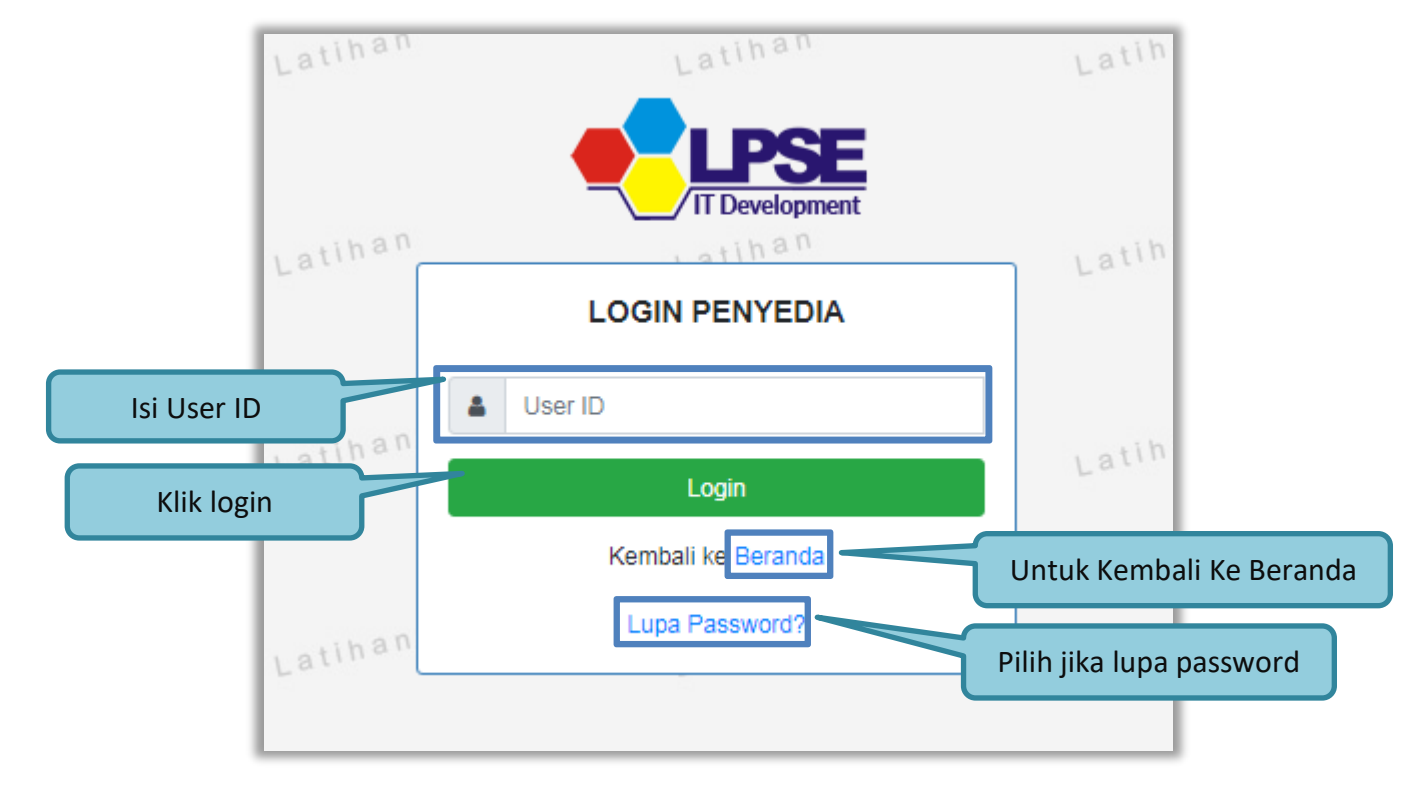

Gambar 11. Form Login 1

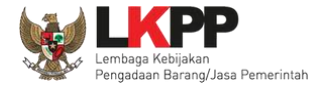

#### Masukkan Password dan kode yang tersedia lalu klik Login.

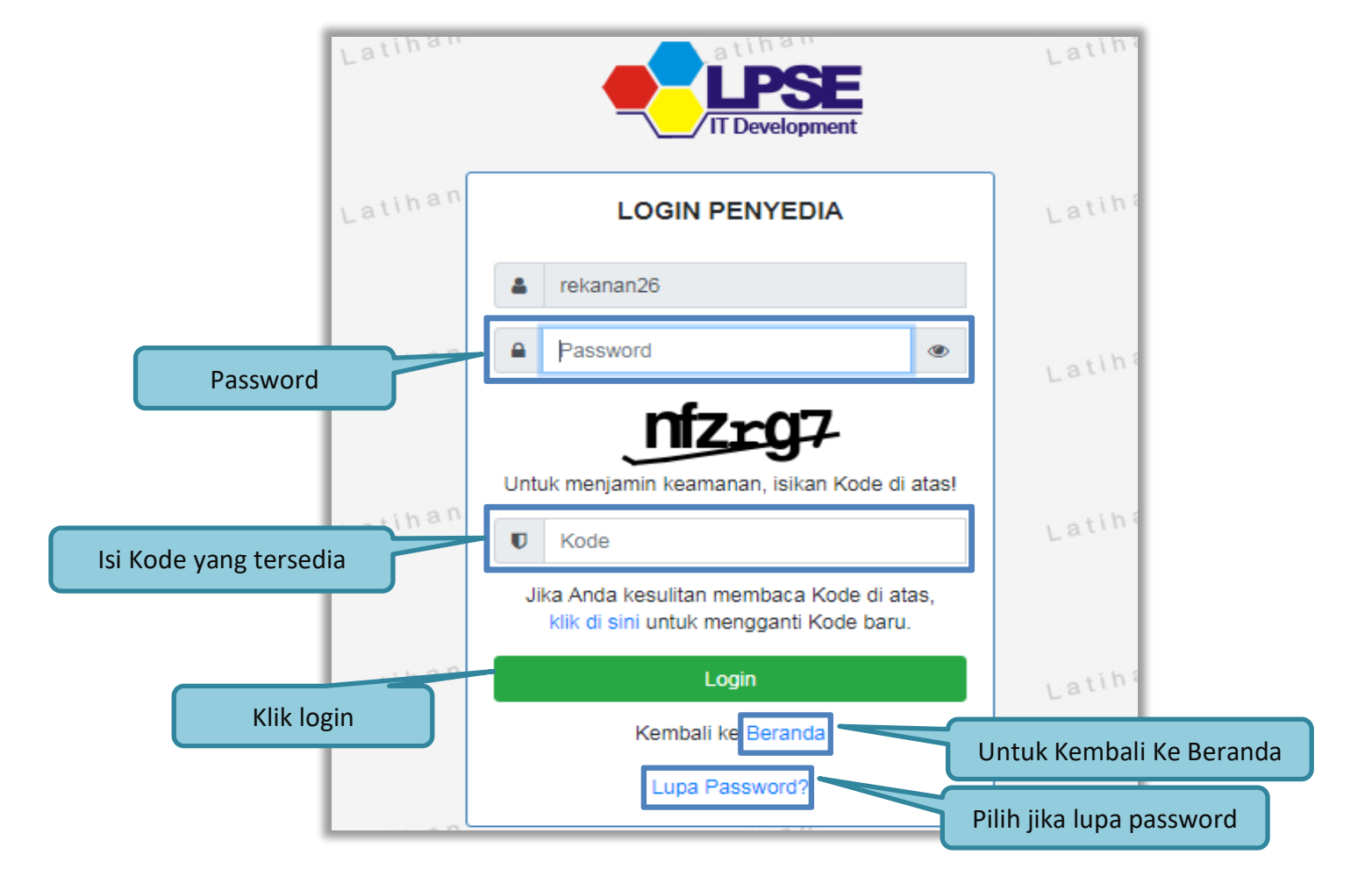

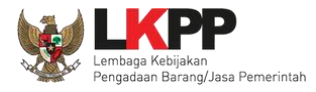

# Gambar 12. Form Login 2

# 3.2. Lupa Password

Pilih tombol 'Lupa *Password*?', untuk membuat password baru

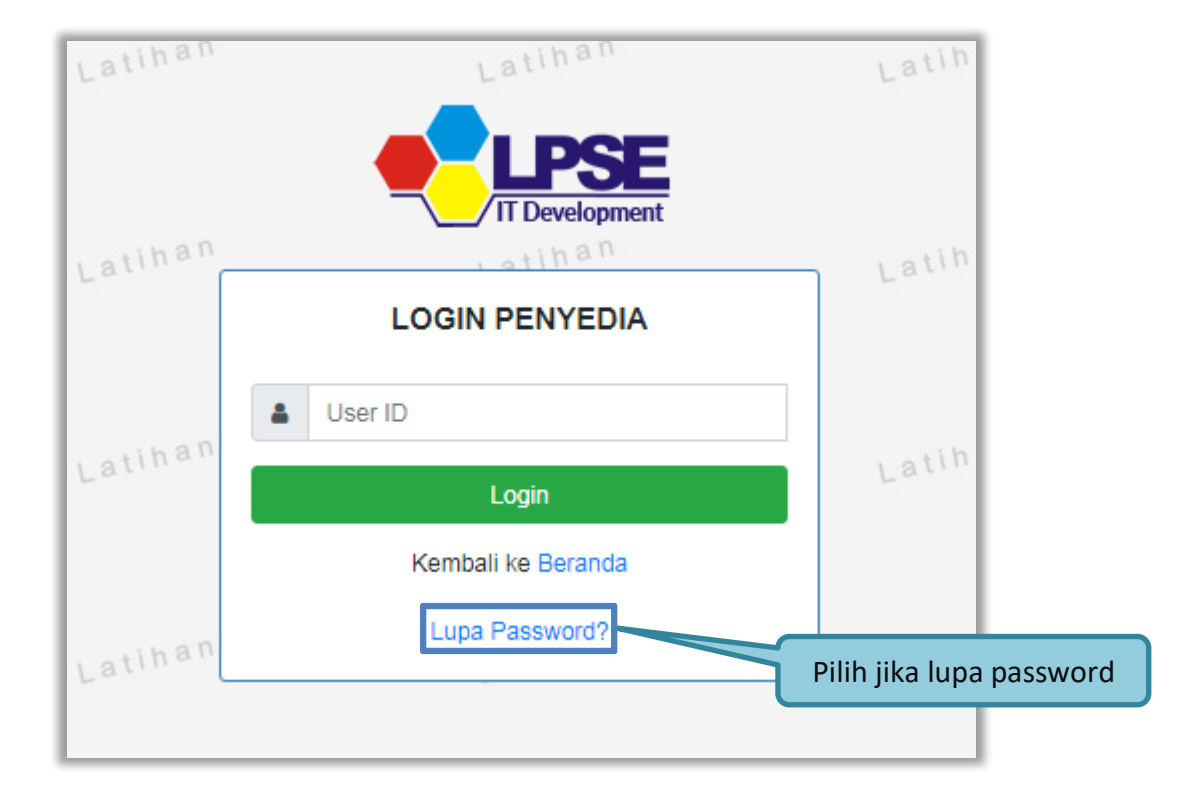

Gambar 13. Form Login 1

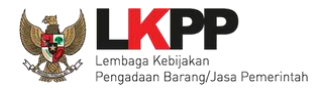

#### Isikan User ID, Email dan Kode Keamanan yang tersedia. Lalu pilih jenis user setelah itu klik tombol Kirim.

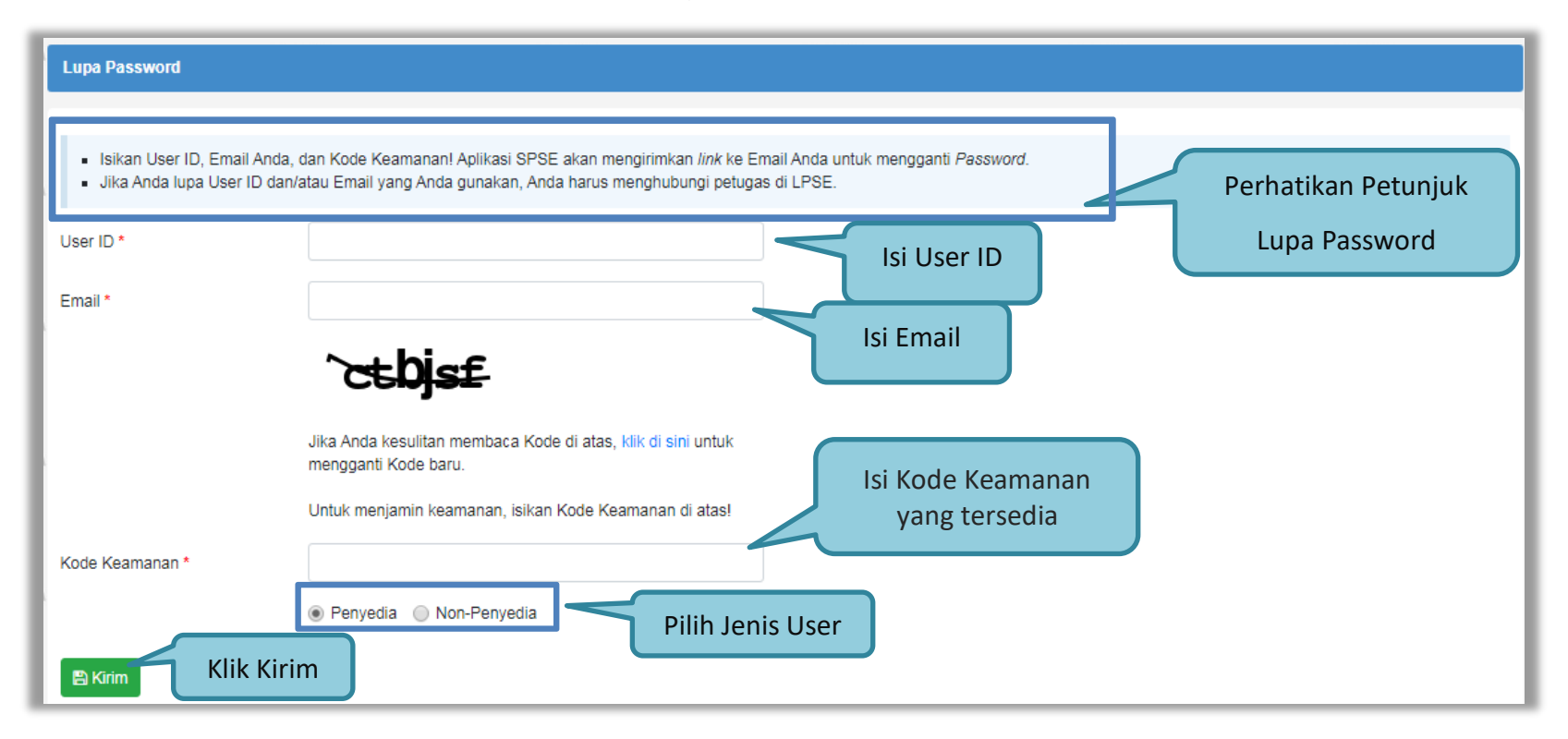

Gambar 14. Halaman Lupa Password

Jika pelaku usaha tidak mendapat balasan email berisi *password* baru, pelaku usaha diarahkan mengirim permohonan *reset password* ke *helpdesk* LKPP.

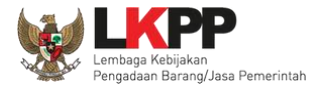

#### 3.3. Halaman Beranda

Halaman Beranda ini berisi informasi status tender yang diikuti, *link download* untuk Aplikasi Pengaman Dokumen (APENDO) Peserta yang berfungsi untuk mengenkripsi dokumen penawaran, *link* Petunjuk Penggunaan dan *link* Aplikasi *e-Procurement* lainnya.

| E  | ERANDA    | DATA PENYEDIA     | PAKET BARU INB       | DX LOG AKSES       | GANTI PASSWORD            |                       |                     |                            |             | SPSE 3.6       | O LOGOUT      |
|----|-----------|-------------------|----------------------|--------------------|---------------------------|-----------------------|---------------------|----------------------------|-------------|----------------|---------------|
| *  | 🛓 Apendo  | 🖉 Petunjuk Pen    | ggunaan 📄 Aplikasi E | Procurement Lainny | a                         |                       |                     |                            |             | REKANAN        | 26 - Penyedia |
| r  | Latin     |                   | Laun-                |                    | Latino                    |                       | Lating              | LatiINBOX                  | Belum       | Dibaca 🕢 Suda  | ah Dibaca 🚹   |
|    |           |                   |                      |                    |                           |                       |                     |                            |             |                |               |
|    | Tender    | Non Tender        |                      |                    |                           |                       |                     |                            |             |                |               |
|    |           |                   |                      |                    |                           |                       |                     |                            |             |                |               |
| in | Status    | s Tender Yang An  | da Ikuti             |                    |                           |                       |                     |                            |             |                |               |
|    |           |                   |                      |                    |                           |                       |                     |                            |             |                |               |
|    | Status    |                   |                      | Tend               | er Aktif 🝷                | Chat                  | un Tandan           |                            |             |                |               |
|    |           |                   |                      |                    |                           | Stat                  | us render           |                            |             |                |               |
| 'n | Tampilan  | 1 25 🖨 data       |                      |                    |                           | yang                  | anda ikuti          | J                          | Cari:       |                |               |
|    | Kode T    | Tender – Nan      | na Tender            |                    |                           |                       |                     |                            | á           | Tahap          |               |
| ١. |           | · · · · · ·       |                      |                    |                           |                       |                     |                            | · · · · · · | b              |               |
|    | 7153999   | Penga             | daan Aplikasi SIMON  | ICAIR/ Layanan Ir  | ternal (Overhead)/ Biro l | Jmum dan Keuanga      | e-Tender Umum sp    | ose 4                      |             | Tender Sudah S | elesai        |
|    | 6703999   | ATK d             | an Bahan komputer /  | Operasional dan    | Pemeliharaan Kantor / La  | ayanan Perkantoran    | Biro Umum dan Keua  | ngan e-Tender Cepat spse 4 |             | Tender Sudah S | elesai        |
|    | 6697999   | ATK d             | an Bahan komputer /  | Operasional dan    | Pemeliharaan Kantor / La  | yanan Perkantoran     | Biro Umum dan Keua  | ngan e-Tender Cepat spse 4 |             | Tender Sudah S | elesai        |
|    | 6669999   | Pengo             | lahan Limbah Padat   | Medis RSCM Pus     | at, Klinik Raden Saleh, D | ept. Mikrobiologi dar | PKG Adityawarman Ta | ahun 2018 e-Tender Umum sp | se 4        | Tender Sudah S | elesai        |
|    | Menampilk | kan Halaman 1 dar | 11                   |                    |                           |                       |                     |                            |             | « د            | 1 > »         |

Gambar 15. Halaman Beranda Pelaku usaha

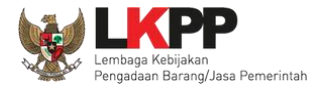

#### 3.4. Data Pelaku usaha

Menu ini terdiri dari beberapa sub menu yang berisi data pelaku usaha mulai dari data identitas perusahaan, izin usaha, akta, pemilik, pengurus, tenaga ahli, peralatan, pengalaman, sampai dengan pajak. Klik pada masing-masing sub menu tersebut untuk melihat data pelaku usaha. Data Pelaku Usaha dapat ditambah atau diubah melalui aplikasi SIKaP (<u>https://sikap.lkpp.go.id/</u>). Petunjuk penggunaan aplikasi SIKaP dapat diunduh di Portal Pengadaan Nasional (<u>http://inaproc.id/unduh</u>).

|   | BERANDA                          | DATA PEN                                           | YEDIA                                   | PAKET BARU                                          | INBOX                                                     | LOG AKSES                                                | GANTI PAS                                         | SWORD                                   |                                |                  |                                            | ڻ<br>ا                                                               | LOGOUT                       |
|---|----------------------------------|----------------------------------------------------|-----------------------------------------|-----------------------------------------------------|-----------------------------------------------------------|----------------------------------------------------------|---------------------------------------------------|-----------------------------------------|--------------------------------|------------------|--------------------------------------------|----------------------------------------------------------------------|------------------------------|
|   | Apendo/S                         | pamkodok                                           | e Petunju<br>a timor                    | k Penggunaan                                        | Aplikasi e-Proce                                          | In a m                                                   |                                                   | Latinon                                 |                                |                  | Latinon                                    | PT. Ikpp penyedia 9 - Penyedia   4<br>Inbox 429 Belum Dibaca 411 Suc | Enable TOTP<br>Iah Dibaca 18 |
|   | Beranda » Da                     | ata Penyedi                                        | a                                       |                                                     |                                                           |                                                          |                                                   |                                         |                                |                  |                                            |                                                                      |                              |
| a | Identitas                        | Izin Usaha                                         | Akta                                    | Pemilik                                             | Pengurus                                                  | Tenaga Ahli                                              | Peralatan                                         | Pengalaman                              | Pajak                          |                  |                                            |                                                                      |                              |
| Γ | Fitur ini berfu                  | ungsi untuk r                                      | nelakukan                               | Integrasi/Sink                                      | ronisasi Data Pe                                          | enyedia dari Apli                                        | kasi SIKaP ke /                                   | Aplikasi SPSE                           |                                | ٦                | Sub mer                                    | nu data pelaku usaha                                                 |                              |
| a | Perhatian Pastika Data ya Dengar | n!<br>an data di Ap<br>ang sudah te<br>n melakukan | ikasi SIKa<br>rintegrasi<br>Integrasi / | aP sudah sesua<br>dengan Aplika:<br>Aplikasi SIKaP, | ai dan memenuh<br>si SIKaP sudah<br>seluruh <b>Data P</b> | ni Data Kualifika:<br>tidak bisa diub<br>enyedia di Apli | si Penyedia.<br>ah di Aplikasi S<br>kasi SPSE aka | SPSE. Jika ingin n<br>In dihapus dan ak | nelakukan per<br>an digantikan | erubah<br>n deng | nan data harus mela<br>gan Data Penyedia d | lui Aplikasi SIKaP.<br>Jari Aplikasi SIKaP.                          |                              |
| a | Status Integr                    | rasi                                               | 5                                       | Sudah tarik dar                                     | i SIKaP tanggal                                           | 19 Februari 202                                          | 1 15:03.                                          |                                         |                                |                  |                                            |                                                                      |                              |
|   | Status Sinkro                    | onisasi                                            | ι                                       | Jpdate terakhir                                     | r dilakukan tang                                          | gal 5 Agustus 20                                         | 021 10:49.                                        |                                         |                                |                  |                                            |                                                                      |                              |
| а |                                  |                                                    |                                         | C Sinkronisa                                        | si                                                        | A Ubah D                                                 | ata                                               |                                         |                                |                  |                                            |                                                                      |                              |

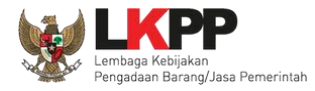

#### Gambar 16. Halaman Data Pelaku usaha

#### 3.4.1. Identitas Perusahaan di SPSE 4.5

Pelaku usaha dapat mengubah informasi identitas pelaku usaha seperti:

- 1. Kode Pos, Provinsi, Kabupaten/Kota, No. PKP, No. Telepon, No.Fax, No *Handphone*, dan *Website*, dapat dilakukan perubahan secara mandiri pada aplikasi SPSE. Kemudian Pelaku Usaha melakukan verifikasi data yang diubah tersebut ke LPSE tempat mendaftar.
- 2. User ID, Bentuk Usaha, Alamat, NPWP, *Email*, dan Nama Perusahaan Pelaku Usaha dapat mengajukan perubahan melalui pembuatan tiket pada aplikasi LPSE Support.

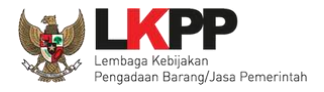

| ID Penyedia                 | 9999                                 | NPWP                   | 11.009.111.1-111.009 (Belum dilakukan pengecekan pada saat<br>pembuktian kualifikasi) |
|-----------------------------|--------------------------------------|------------------------|---------------------------------------------------------------------------------------|
| Bentuk Usaha                | PT                                   | KOND                   | KSWP belum dilakukan pengecekan pada saat pembuktian                                  |
| User ID                     | REKANAN9                             | KSWP                   | kualifikasi                                                                           |
| Nama Perusahaan             | PT. Ikpp penyedia 9                  | Email                  | rekanan9@lkpp.go.id                                                                   |
| Alamat                      | Jakarta Selatan (Kota)               | No. PKP                |                                                                                       |
| Kode Pos                    |                                      | No. Telepon *          | 021-1234567                                                                           |
| Provinsi *                  | Kepulauan Riau 👻                     | No. Fax                | 1. Isikan seluruh                                                                     |
| Kabupaten/Kota *            | Batam (Kota) -                       | No. Handphone          | identitas perusanaan                                                                  |
| Tanggal Pengecekan NPWP     |                                      | Website                | contoh : http://abcd.com                                                              |
| Tanggal Pengecekan KSWP     | -                                    | Kantor Cabang?         | ● Tidak 🔾 Ya                                                                          |
| Tanggal Perubahan           | 05-Aug-2021                          |                        |                                                                                       |
| 🕒 Simpan 2. Klik            | simpan                               |                        |                                                                                       |
| Anda memiliki data perubaha | n yang belum diverifikasi oleh LPSE. | vang belum diverifikas | si LPSE                                                                               |
| • Data ini wajib diisi.     |                                      |                        |                                                                                       |

Gambar 17. Edit Identitas Perusahaan

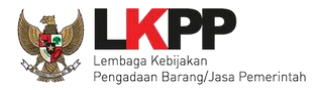

# 3.4.2. Login SIKaP

Selanjutnya pelaku usaha dapat mengisi data lainnya melalui aplikasi SIKaP (https://sikap.lkpp.go.id/).

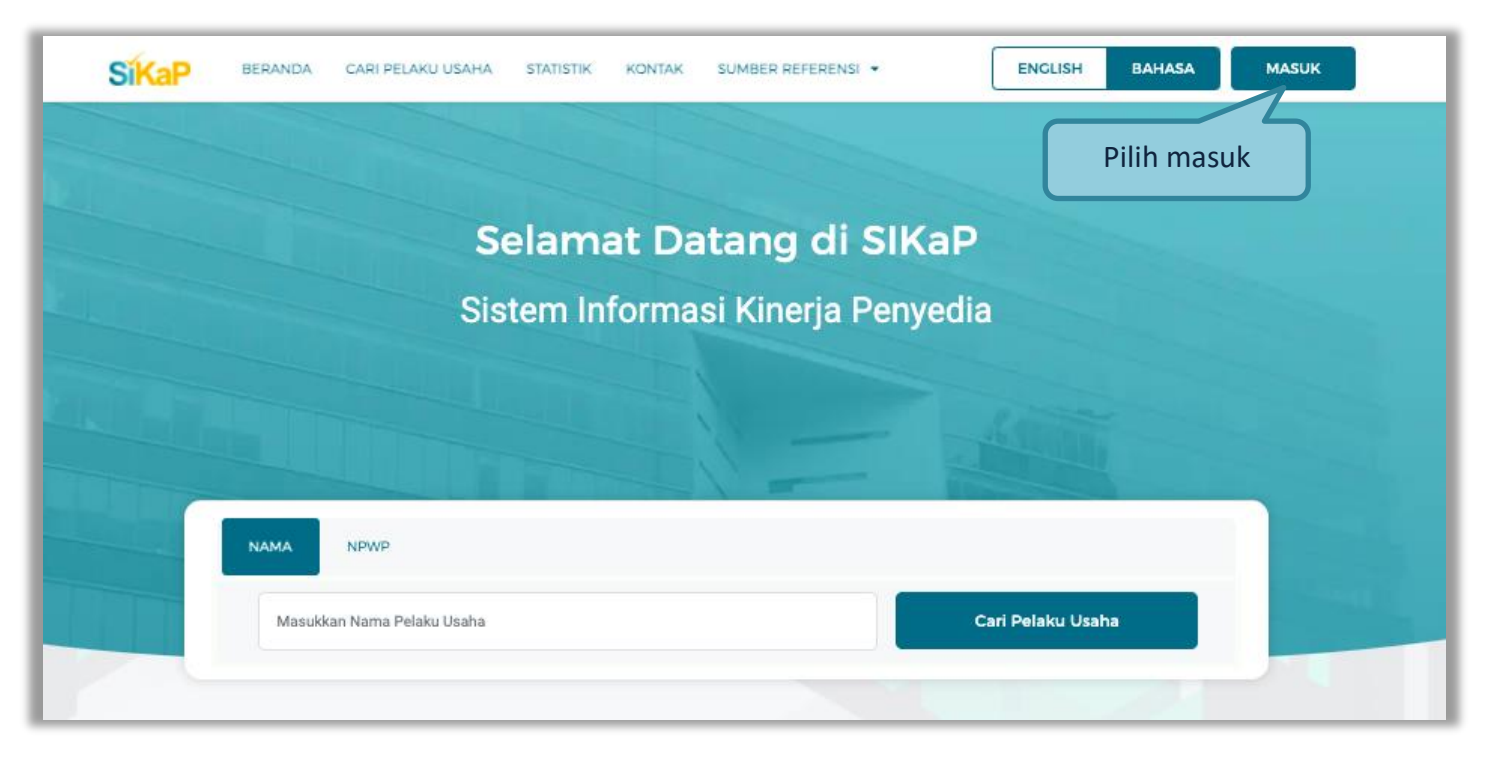

Gambar 18. Halaman Awal SIKaP

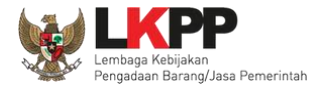

Kemudian isi user ID dan password yang digunakan untuk login pada Aplikasi SPSE sebelumnya.

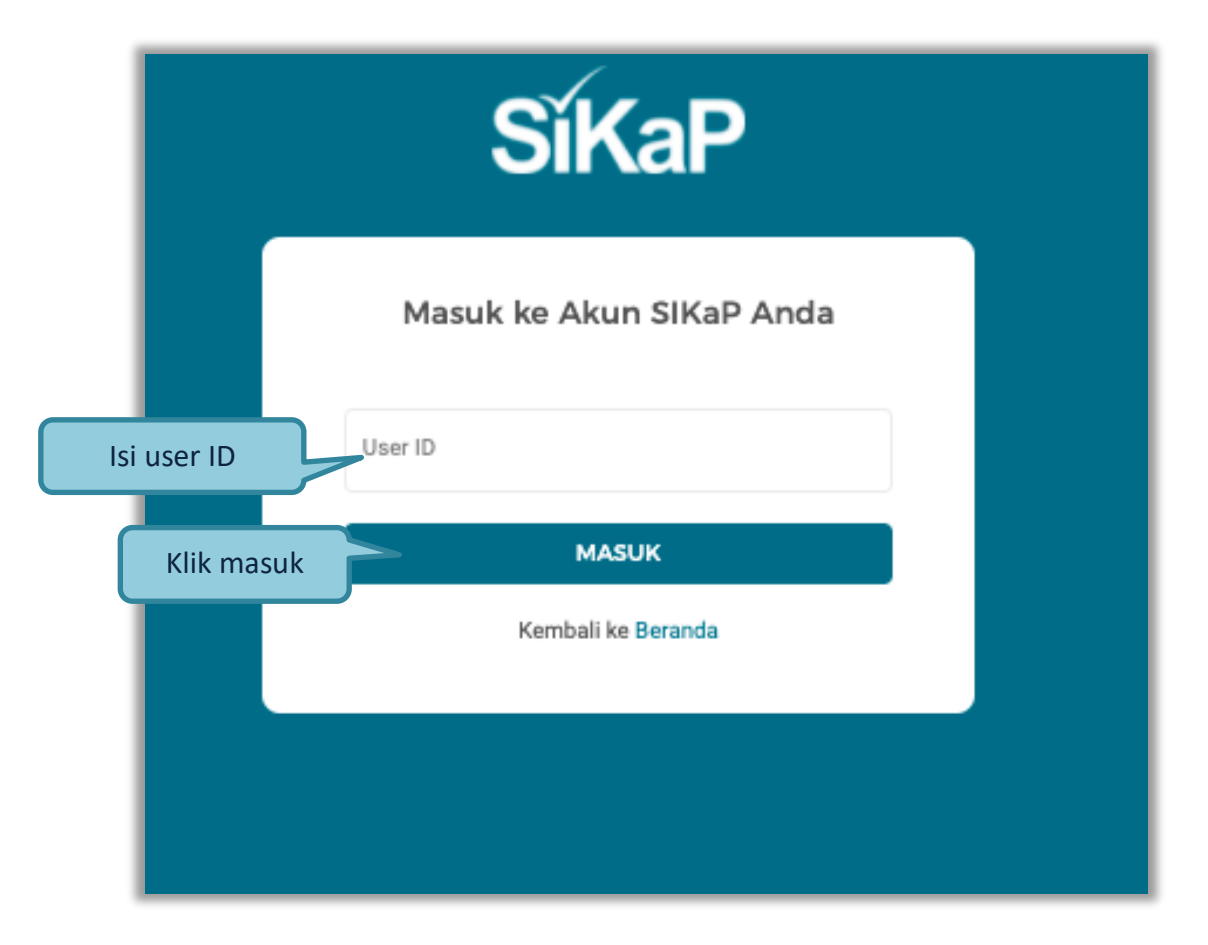

Gambar 19. Halaman Login Pelaku Usaha di Aplikasi SIKaP

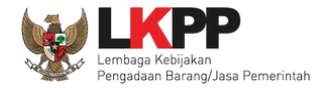

Selanjutnya isi *password* dan kode keamanan.

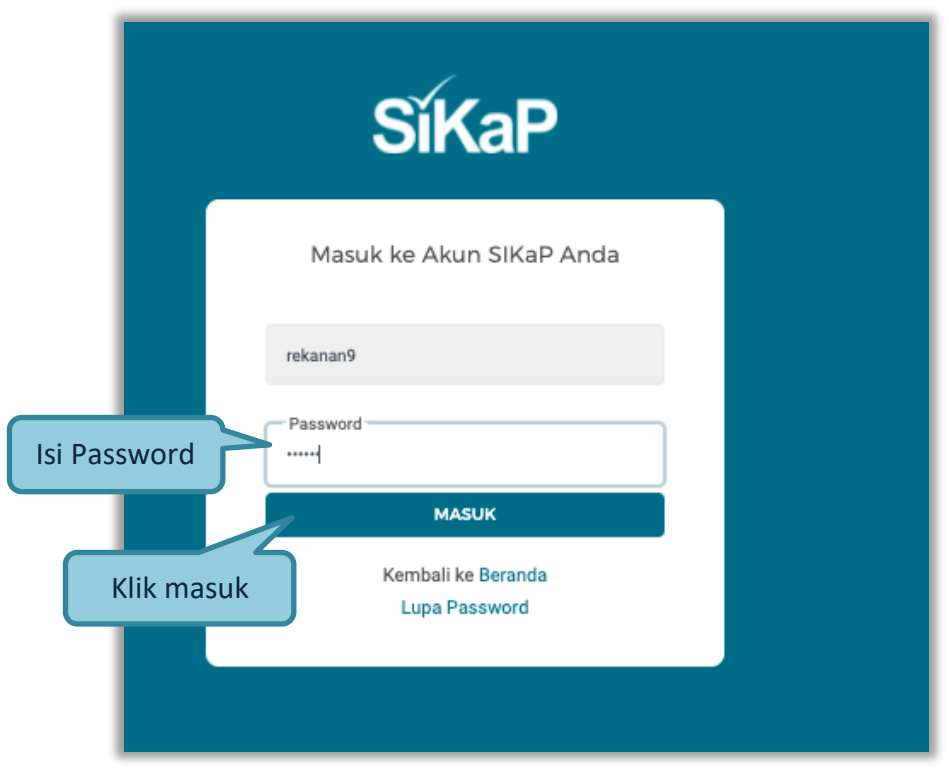

Gambar 20. Halaman Login

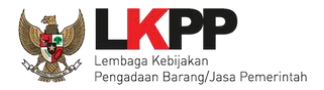

### 3.4.3. Dashboard di SIKaP

Tampilan awal setelah login di Aplikasi SIKaP di menu Dashboard.

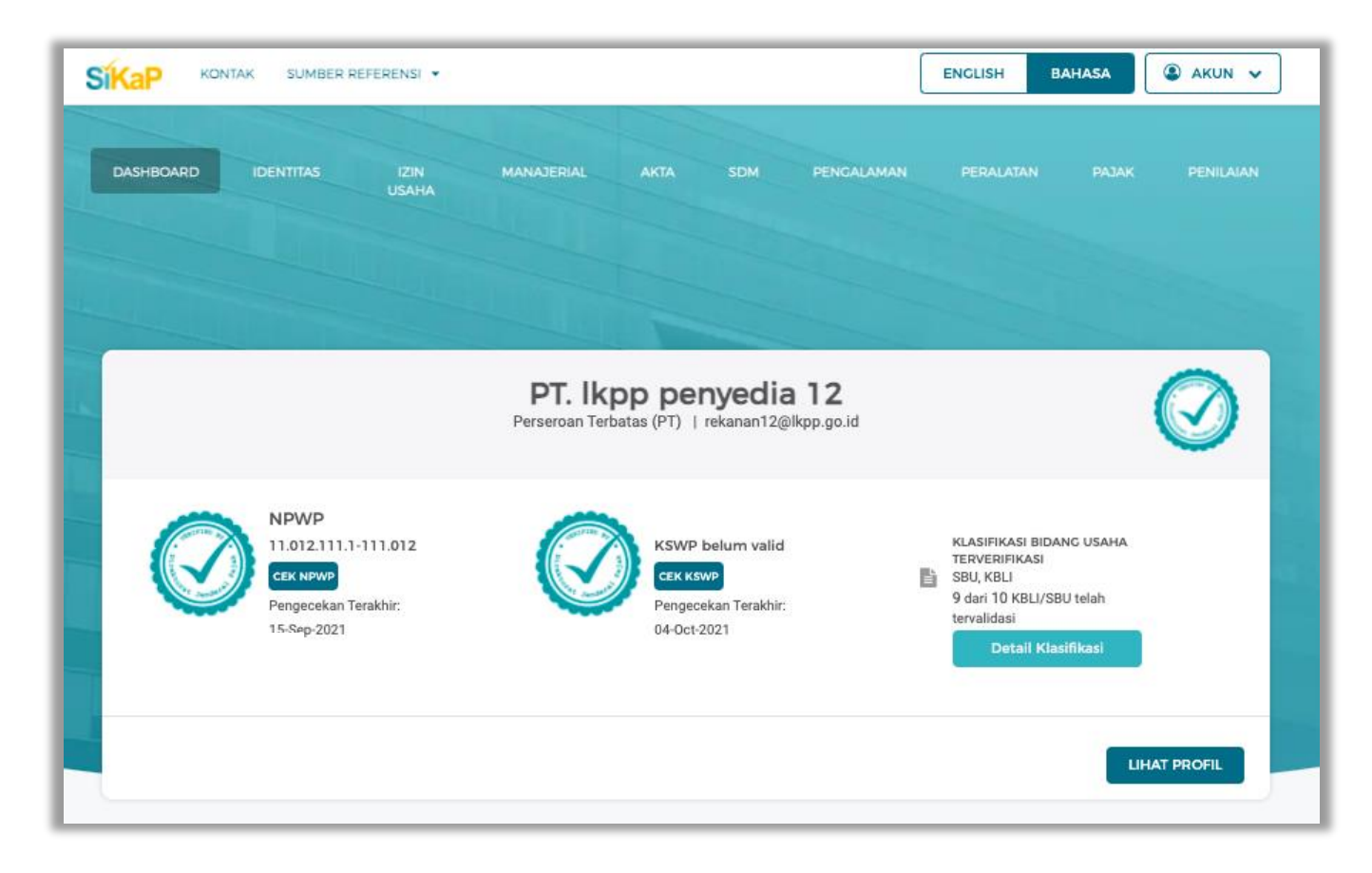

Gambar 21. Halaman Berhasil Login Aplikasi SIKaP

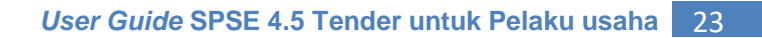

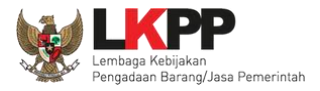

# 3.4.4. Identitas di SIKaP

Tampilan selanjutnya adalah identitas pelaku usaha.

| DASHBOA | NRD IDENTITAS IZIN<br>USAHA                                                                         | MANAJERIAL AKTA SDM PENGALAMAN PERALATAN PAJAK PENILAIAN                                                                                                    |
|---------|----------------------------------------------------------------------------------------------------|----------------------------------------------------------------------------------------------------|
| S       | SiKaP                                                                                               | Informasi Identitas Pelaku Usaha                                                                                                    |
|         | PI. IKPp penyedia 12<br>rekanan12@lkpp.go.id<br>NPWP<br>11.012.111.1-111.012<br>CEK NPWP            | <ol> <li>Data LPJK bisa diedit, tetapi ketika edit, akan mengubah sumber data menjadi LKPP.</li> <li>Perubahan data identitas pelaku usaha dapat dilakukan pada Aplikasi SPSE.</li> <li>Data Pelaku Usaha yang akan diverifikasi oleh Pokja Pemilihan atau Pejabat Pengadaan<br/>adalah data Pelaku Usaha yang sudah diinputkan oleh Pelaku Usaha pada Sistem Informasi<br/>Kinerja Penyedia (SIKaP).</li> <li>Sesuai dengan Peraturan Lembaga Nomor 17 Tahun 2018 Tentang Daftar Hitam dalam</li> </ol> |
| Ø       | Pengecekan teraknir:<br>15-Sep-2021<br>I<br>KSWP belum valid<br>Pengecekan Terakhir:<br>04-Oct-2021 | Informasi perusahaan<br>intah, Jika terdapat Pemenang Tender yang datanya tidak<br>berhak mengajukan Penyedia tersebut untuk masuk dalam<br>la menu Sumber Referensi di atas.<br>5. sesuai uenyan reraturan pirektur Jenderal Pajak Nomor Per-43/PJ/2015 Tentang Tata Cara<br>Pemberian Keterangan Status Wajib Pajak Dalam Rangka Pelaksanaan Konfirmasi Status<br>Wajib Pajak Atas Layanan Publik Tertentu Pada Instansi Pemerintah pada <u>pasal 3 berbunyi</u>                                       |
| 0       | Alamat Perusahaan<br>Jakarta Selatan (Kota)                                                         | Keterangan Status Wajib Pajak yang memuat status valid diberikan dalam hal Wajib Pajak<br>memenuhi ketentuan:<br>1. Nama Wajib Pajak dan NPWP sesuai dengan data dalam Sistem Informasi Direktorat                                                                                                    |

Gambar 22. Halaman Berhasil Login Aplikasi SIKaP
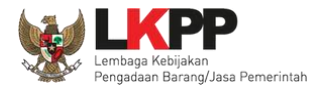

Di aplikasi SIKaP pelaku usaha dapat *edit* deskripsi singkat perusahaan, menambahkan dan menghapus informasi narahubung.

| Telepon Seluler                               | 09897767                                                            | Website                      |                                |
|-----------------------------------------------|---------------------------------------------------------------------|------------------------------|--------------------------------|
|                                               |                                                                     |                              | Contoh : http://www.domain.com |
| Kantor Cabang                                 | 🔵 Ya 🔘 Tidak                                                        |                              |                                |
| Deskripsi Singkat<br>Perusahaan<br>(Opsional) | Deskripsi Singkat Perusahaan<br>Deskripsi Perusahaan data 1 testing | Isikan deskripsi singkat     |                                |
| NARAHUBUNG                                    |                                                                     |                              |                                |
| N                                             | AMA EM                                                              | AIL TELEPON                  | ALAMAT                         |
| Nama<br>Fitria Aprilia                        | Email<br>Fitri@gmaail.com                                           | Bisa edit data<br>narahubung | Pilih utuk hapus               |
|                                               |                                                                     | Pilih untuk tambah dat       | a narahubung                   |
| ← KEMBALI                                     |                                                                     | Pilih si                     | mpan jika sudah 🗸 simpan       |

Gambar 23. Halaman Identitas Penyedia

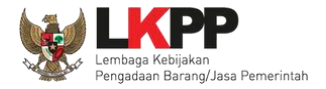

# Selanjutnya akan muncul konfirmasi simpan identitas

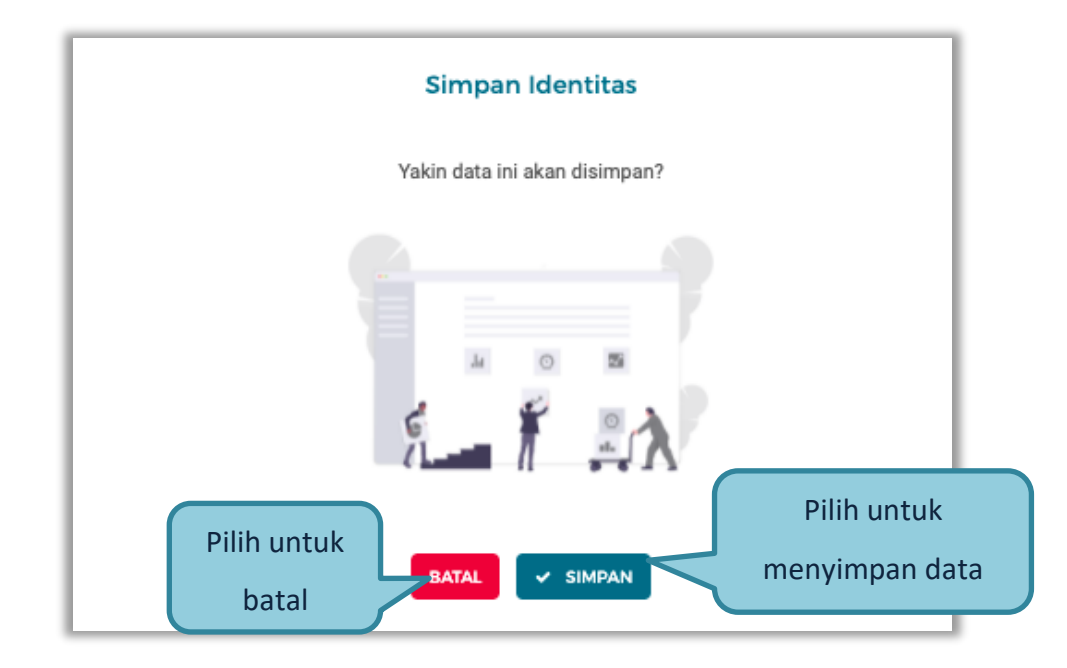

Gambar 24. Halaman Konfirmasi Simpan Identitas

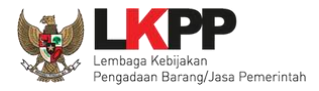

## 3.4.5. Izin Usaha

Untuk menambah data ijin usaha, klik *button* 'Tambah' pada Halaman Ijin Usaha.

| Izin Usaha                                                                                                    |                                                                                                    |                                                                                                    |
|----------------------------------------------------------------------------------------------------|----------------------------------------------------------------------------------------------------|----------------------------------------------------------------------------------------------------|
| Informasi     Data I PJK bisa diedit tetani keti                                                                                                    | ka edit. akan mengubah sumber data <u>meniadi I KP</u> I                                                                                                    |                                                                                                    |
| <ol> <li>Pada data yang memiliki tanda<br/>Pengadaan.</li> <li>Jenis Izin Usaha yang ada pada /<br/>informasikan jika terdapat jenis i</li> <li>Bagi Pelaku Usaha yang memilik<br/>usaha yang terverifikasi, maka st</li> </ol> | TERVERIFIKASI menandakan bahwa data tersel<br>Aplikasi SIKaP salah satu acuannya adalah dari we<br>zin usaha yang belum tercantum pada SIKaP mela<br>i KBLI 2017 dan/atau KBLI 2020 silakan menamba<br>atus terverifikasi pada Izin Usaha tersebut akan ter | but sudah pernah diverifikasi oleh Pokja Pemilihan atau Pejabat<br>b berikut https://oss.go.id/portal/referensi/content/list_izin. Mohon<br>ui LPSE Support.<br>nkan Izin Usaha baru, jika melakukan pengubahan KBLI pada izin<br>cabut |
| Tampil 10 ¢ entri                                                                                                    |                                                                                                    | Klik tambah<br>Pencarian Urutkan *                                                                                                    |
| PILIH SEMUA                                                                                                    | INSTANSI<br>Lembaga A                                                                                                    | SUMBER DATA<br>SIKaP LKPP                                                                                                    |
| Klasifikasi                                                                                                    | ERLAKU SAMPAI<br>Tidak ada batas akhir Kualifikasi<br>Kecil                                                                                                    | C TANCGAL PERUBAHAN 28-Sep-2021 14:36                                                                                                    |

Gambar 25. Halaman Ijin Usaha di SIKaP

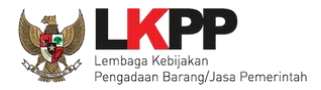

# Lalu akan tampil Halaman Edit Izin Usaha.

| Izin Usaha 🔹 T                                                                                    | ambah Izin Usaha                                                                                                    |                                                                                                    |                                             |                                                                                  |
|---------------------------------------------------------------------------------------------------|----------------------------------------------------------------------------------------------------|----------------------------------------------------------------------------------------------------|---------------------------------------------|----------------------------------------------------------------------------------|
| () Informasi                                                                                      |                                                                                                    |                                                                                                    |                                             |                                                                                  |
| 1. Jenis Izin Usah<br>informasikan ji<br>2. Bagi Pelaku Us<br>usaha yang ten<br>3. Pelaku Usaha d | a yang ada pada Aplikasi SIKaP salah<br>ka terdapat jenis izin usaha yang belur<br>aha yang memiliki KBLI 2017 dan/atau<br>verifikasi, maka status terverifikasi pac<br>fapat menambahkan KBLI padanan yai | satu acuannya adalah dari web berikut https://c<br>n tercantum pada SIKaP melalui LPSE Support.<br>ı KBLI 2020 silakan menambahkan Izin Usaha b<br>Ja Izin Usaha tersebut akan tercabut<br>ng dirasa sesuai dengan KBLI yang dimiliki atau | oss.go.id/porta<br>paru, ,<br>u tertera pac | al/referensi/content/list_izin. Mohon<br>Perhatikan informasi<br>terlebih dahulu |
| Jenis Izin Usaha                                                                                  | Pilih                                                                                                    | + Nomor Surat                                                                                                    | Nomor S                                     | Gurat                                                                            |
| Berlaku Sampai                                                                                    | <ul> <li>Tanggal</li> <li>Tidax</li> <li>Tidax</li> </ul>                                                                                                    | Isikan Ijin Usaha<br>Perusahaan anda                                                                                                    | Kecil                                       | •                                                                                |
| Instansi Pemberi                                                                                  | Instansi Pemberi                                                                                                    |                                                                                                    |                                             |                                                                                  |
| Klasifikasi Bidang Usaha<br><i>(Opsional)</i>                                                     | 1                                                                                                    | Pilih untuk tamba                                                                                                    | h klasifil                                  | Casi + Tambah Klasifikasi                                                        |
| ← KEMBALI                                                                                         |                                                                                                    |                                                                                                    | Klik sim                                    | npan                                                                             |

# Gambar 26. Edit Ijin Usaha

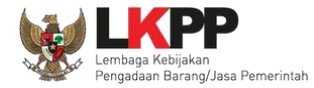

Penjelasan setiap field yang ada di Halaman Edit Ijin Usaha,

- Jenis Ijin adalah jenis ijin usaha yang dimiliki perusahaan;
- Nomor Surat adalah nomor surat dari ijin usaha;
- Berlaku Sampai adalah tanggal selesai masa berlaku ijin usaha. Isi tanggal selesai masa berlaku;
- Instansi Pemberi adalah nama instansi yang mengeluarkan ijin usaha;
- Kualifikasi adalah jenis kualifikasi perusahaan. Pilih salah satu jenis kualifikasi perusahaan yang tersedia;
- **Dokumen** untuk meng-u*pload* hasil *scan* (pemindaian) surat izin usaha dan akan tampil setelah data isian ini disimpan;
- Klasifikasi adalah uraian dari jenis usaha yang dijalankan.

Klik *button* **I** jika telah selesai mengisi data ijin usaha.

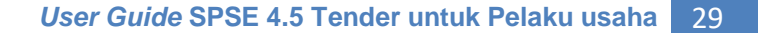

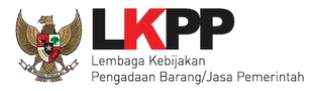

### 3.4.6. Manajerial

Menu ini digunakan untuk mengelola data Pemilik dan Pengurus terdapat 2 tab pada menu ini, yaitu tab Pemilik dan tab Pengurus

### 1. Pemilik

Klik tab Pemilik untuk mengelola data Pemilik. Pelaku Usaha dapat menambah, mencari, *export* data, *export* semua data, melihat detail pemilik, mengubah atau menghapus Pemilik.

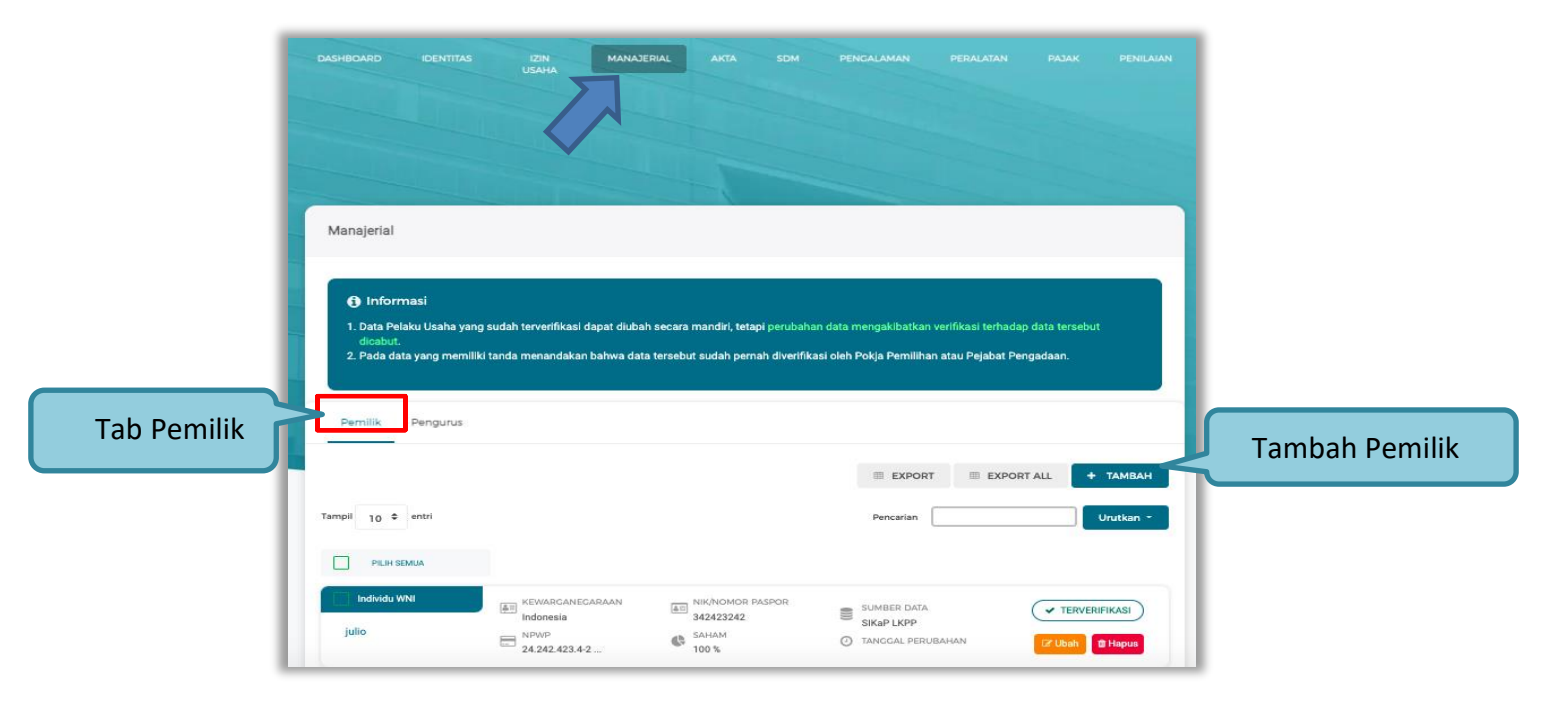

Gambar 27. Halaman Daftar Manajerial – tab Pemilik

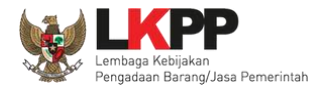

Untuk menambah pemilik klik *button* **\* TAMBAH** pada daftar pemilik. Kemudian tampil halaman tambah manajerial pemilik, *input* data pemilik data isian akan disesuaikan berdasarkan 'Jenis Kepemilikan' yang dipilih.

| 1 Berdasarkan Pera                                        | turan Presiden Nomor 17 Tahun 2019 Tentang Peng                                                                                                    | adaan Barang/Jasa Pemerint                                                                                            | ah untuk Percenatan                        | Pembangunan Keselahteraan Di                                 |
|-----------------------------------------------------------|----------------------------------------------------------------------------------------------------|----------------------------------------------------------------------------------------------------|--------------------------------------------|--------------------------------------------------------------|
| Provinsi Papua da<br>Pelaku Usaha Ora<br>orang asli Papua | n Papua Barat dan Peraturan Gubernur papua Nom<br>ng Asli Papua (OAP) yang selanjutnya disebut Pelak<br>dan berdomisili/berkedudukan di Provinsi Papua ata | auaan balang, Jasa Penening<br>or 14 Tahun 2019 Tentang Pen<br>u Usaha Papua adalah calon f<br>u Provinsi Papua Barat | ngadaan Barang/Jasa<br>Penyedia Barang/Jas | a Pemerintah di Provinsi Papua,<br>a yang merupakan/dimiliki |
| 2002                                                      | Nama                                                                                                    |                                                                                                    |                                            |                                                              |
| enis Kepemilikan                                          | Pilih                                                                                                    | Kewarganegaraan                                                                                                    | Pilih                                      |                                                              |
| IK/Nomor Paspor                                           | NIK/Nomor Paspor                                                                                                    | NPWP<br>(Opsional)                                                                                                    | NPWP                                       |                                                              |
| aham                                                      | Saham O Persen O Lembar                                                                                                    |                                                                                                    | 7                                          | Input data                                                   |
| Jamat                                                     | Alamat                                                                                                    |                                                                                                    |                                            | P on Ban and                                                 |
|                                                           |                                                                                                    |                                                                                                    |                                            |                                                              |

Gambar 28. Halaman Daftar Manajerial – tab Pemilik – Tambah Manajerial Pemilik

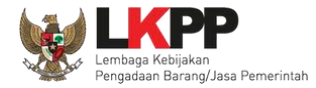

Penjelasan mengenai isian pada halaman tambah pemilik.

- Nama, adalah nama dari pelaku usaha
- Jenis Kepemilikan, adalah jenis kepemilikan pelaku usaha, Anda dapat Centang kotak yang tersedia jika Anda adalah Orang Asli Papua (OAP)
- Kewarganegaraan, adalah jenis Kewarganegaraan pelaku usaha, Isian ini akan nonaktif jika Anda memilih Jenis Kepemilikan 'Individu WNI'
- NIK/Nomor Paspor, adalah nomor induk kepegawaian atau nomor passport pelaku usaha.
- NPWP, adalah nomor pokok wajib pajak tenaga ahli pelaku usaha, NPWP bersifat opsional
- Saham, adalah saham yang dimiliki pelaku usaha, pilih salah satu jenis saham dalam bentuk persen/lembar
- Alamat, adalah alamat pelaku usaha
- Provinsi, adalah nama propinsi pada alamat rumah pelaku usaha
- Kabupaten/Kota, adalah nama kabupaten/kota pada alamat rumah pelaku usaha

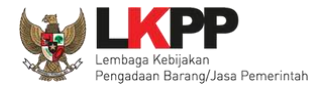

### 2. Pengurus

Untuk menambah pengurus klik *button* pada daftar pengurus. Kemudian tampil halaman tambah manajerial pengurus, *input* data pengurus, data isian akan disesuaikan berdasarkan 'Jenis Kepengurusan' yang dipilih.

| Informasi <ol> <li>Berdasarkan Perai<br/>Provinsi Papua da<br/>Pelaku Usaha Orai<br/>orang asli Papua di</li> </ol> | turan Presiden Nomor 17 Tahun 2019 Tentan<br>n Papua Barat dan Peraturan Gubernur papu<br>ng Asli Papua (IGAP) yang selanjutnya disebi<br>Jan berdomisili/berkedudukan di Provinsi Pa | ng Pengadaan Barang/Jasa Pemerintal<br>a Nomor 14 Tahun 2019 Tentang Peng<br>ut Pelaku Usaha Papua adalah calon Pe<br>pua atau Provinsi Papua Barat | h untuk Percepatan Pembangunan Kesejahter:<br>adaan Barang/Jasa Pernerintah di Provinsi Pa<br>Inyedia Barang/Jasa yang merupakan/dimiliki | san Di<br>pua, |                         |
|----------------------------------------------------------------------------------------------------|----------------------------------------------------------------------------------------------------|----------------------------------------------------------------------------------------------------|----------------------------------------------------------------------------------------------------|----------------|-------------------------|
| lenis Kepengurusan                                                                                                  | Pilih                                                                                                    | - Kewarganegaraan                                                                                                    | Pilih                                                                                                    | •              |                         |
| IK/Nomor Paspor                                                                                                    | NIK/Nomor Paspor                                                                                                    | NPWP<br>(Opsional)<br>No. BP35 Ketenagakerjaan                                                                                                    | NPWP                                                                                                    |                | Input data              |
| amat                                                                                                    | Alamat                                                                                                    | (Cpstonal)                                                                                                    | ro. or of retenagasejdan                                                                                                    |                | pengurus                |
| ovinsi<br>psional)                                                                                                  | Pilih                                                                                                    | - Kabupaten/Kota<br>(Opsional)                                                                                                    | Pilih                                                                                                    |                |                         |
| batan                                                                                                    | Jabatan                                                                                                    |                                                                                                    |                                                                                                    |                |                         |
| enjabat Sejak                                                                                                    | Masukkan Tanggal                                                                                                    | 🛗 Menjabat Sampai                                                                                                    | Masukkan Tanggal                                                                                                    |                | Klikuntuk               |
| enjabat Sejak<br>] Saat ini saya masih b<br>✔ Kembali                                                               | Masukkan Tanggal<br>ekerja di jabatan dan perusahaan ini                                                                                                    | Menjabat Sampai                                                                                                    | Masukkan Tanggal<br>Aktif                                                                                                    | impan          | Klik untuk<br>menyimpai |

Gambar 29. Halaman Daftar Manajerial – tab Pengurus – Tambah Manajerial Pengurus

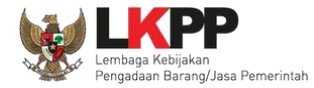

Penjelasan mengenai isian pada halaman tambah pengurus

- Nama, adalah nama dari pengurus perusahaaan
- Jenis Kepengurusan, adalah jenis kepengurusan pelaku usaha, Anda dapat Centang kotak yang tersedia jika Anda adalah Orang Asli Papua (OAP)
- Kewarganegaraan, adalah jenis Kewarganegaraan pelaku usaha, Isian ini akan nonaktif jika Anda memilih Jenis kepengurusan 'Individu WNI'
- NIK/Nomor Paspor, adalah nomor induk kepegawaian atau nomor passport pelaku usaha.
- NPWP, adalah nomor pokok wajib pajak pengurus perusahaaan, NPWP bersifat opsional
- No. BPJS Kesehatan, adalah nomor badan penyelenggara jaminan social kesehatan, No. BPJS kesehatan bersifat opsional
- No. BPJS Ketenagakerjaan, adalah nomor badan penyelenggara jaminan social ketenagakerjaan, No.
   BPJS ketenagakerjaan bersifat opsional
- Alamat, adalah alamat pengurus perusahaaan
- **Provinsi,** adalah nama propinsi pada alamat rumah pengurus perusahaaan, Provinsi bersifat opsional
- Kabupaten/Kota, adalah nama kabupaten/kota pada alamat rumah pengurus perusahaaan, Kabupaten/Kota bersifat opsional
- Jabatan, adalah jabatan dari pengurus perusahaaan
- Menjabat Sejak, adalah tanggal awal menjabat pada perusahaan
- Menjabat Sampai, adalah tanggal akhir menjabat pada perusahaan

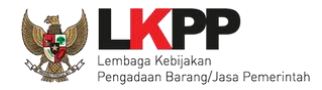

• Status, status kepegawaian pengurus perusahaaan

### 3.4.7. Akta Perusahaan

Data akta perusahaan yang dapat diisi adalah akta pendirian dan akta perubahan terakhir. Jika tidak ada akta perubahan maka data pada kolom 'Akta Perubahan Terakhir' tidak perlu diisi.

| Daftar Akta                                        |                                                                                       |                                                                  |                                                                |      |
|----------------------------------------------------|---------------------------------------------------------------------------------------|------------------------------------------------------------------|----------------------------------------------------------------|------|
| Akta Pendirian Ak                                  | ta Perubahan                                                                          |                                                                  |                                                                |      |
| <ol> <li>Informasi</li> </ol>                      |                                                                                       |                                                                  |                                                                |      |
| 1. Data LPJK bisa died<br>2. Pada data yang mer    | it, tetapi ketika edit, akan mengubah sumbe<br>niliki tanda 🧭 menandakan bahwa data t | r data menjadi LKPP.<br>ersebut sudah pernah diverifikasi oleh l | Pokja Pemilihan atau Pejabat Pengadaan.                        |      |
|                                                    |                                                                                       |                                                                  |                                                                |      |
|                                                    |                                                                                       | ſ                                                                |                                                                | UBAH |
| NFORMASI AKTA                                      |                                                                                       | (                                                                | Pilih Ubah                                                     | UBAH |
| NFORMASI AKTA                                      | AKTA/21/II2018                                                                        | Tanggal                                                          | Pilih Ubah                                                     | UBAH |
| NFORMASI AKTA<br>omor<br>otaris                    | AKTA/21/II2018<br>Hotman Paris SH, MHH                                                | Tanggal<br>Sumber Data                                           | Pilih Ubah<br>29-Jan-2018<br>SIKaP LKPP                        | UBAH |
| NFORMASI AKTA<br>Iomor<br>Iotaris<br>anggal Dibuat | AKTA/21/II2018<br>Hotman Paris SH, MHH<br>01-Feb-2018   09:33                         | Tanggal<br>Sumber Data<br>Tanggal Perubahan                      | Pilih Ubah<br>29-Jan-2018<br>SikaP LKPP<br>13-Nov-2020   11:23 | UBAH |
| NFORMASI AKTA<br>Iomor<br>Iotaris<br>anggal Dibuat | AKTA/21/II2018<br>Hotman Paris SH,.MHH<br>01-Feb-2018   09:33                         | Tanggal<br>Sumber Data<br>Tanggal Perubahan                      | Pilih Ubah<br>29-Jan-2018<br>SIKaP LKPP<br>13-Nov-2020   11:23 | UBAH |

Gambar 30. Halaman Akta Perusahaan

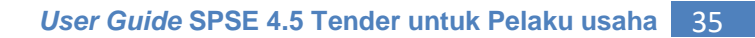

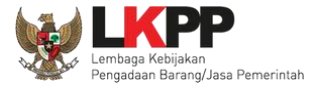

Setelah klik tombol

pelaku usaha isi informasi akta.

| Daftar Akta 🔉                          | Ubah Akta Pendirian                                                                                                    |               |
|----------------------------------------|----------------------------------------------------------------------------------------------------|---------------|
| Informasi<br>Data Pelaku U<br>dicabut. | saha yang sudah terverifikasi dapat diubah secara mandiri, tetapi perubahan data mengakibatkan verifikasi terhadap data ter | sebut         |
| INFORMASI AK                           | ×                                                                                                    | TERVERIFIKASI |
| Nomor<br>Notaris                       | Masukkan Nomor Akta<br>AKTA/21/II2018 Isi nomor<br>Masukkan Notaris<br>Hotman Paris SH_MHH                                  | ťů            |
| 🗲 Kembali                              | Pilih simpan                                                                                                    | ✓ Simpan      |

Gambar 31. Halaman Isi Akta Pendirian

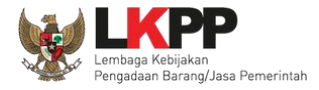

# Akta perubahan

| Daftar Akta                                                                          |                                                                                                  |                                                                           |
|--------------------------------------------------------------------------------------|--------------------------------------------------------------------------------------------------|---------------------------------------------------------------------------|
| Akta Pendirian Akta Peruba                                                           | an                                                                                               |                                                                           |
| • Informasi                                                                          |                                                                                                  |                                                                           |
| 1. Data LPJK bisa diedit, tetapi k<br>2. Pada data yang memiliki tanda<br>Pengadaan. | ka edit, akan mengubah sumber data menjadi LK<br><u>TERVERIFIKASI</u> menandakan bahwa data ters | kPP.<br>sebut sudah pernah diverifikasi oleh Pokja Pemilihan atau Pejabat |
|                                                                                      |                                                                                                  | EXF Pilih tambah                                                          |
| Tampil 10 🗢 entri                                                                    |                                                                                                  | Urutkan -                                                                 |
| PILIH SEMUA                                                                          |                                                                                                  |                                                                           |
| Akta Perubahan                                                                       | TANCGALAKTA SUM<br>02-May-2018                                                                   | MBER DATA                                                                 |
| 345                                                                                  | bambang,sh                                                                                       | VCGAL PERUBAHAN Cr Ubah C Hapus                                           |

Gambar 32. Halaman Akta Perubahan

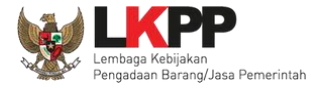

# Setelah klik tombol + тамван

pelaku usaha isi informasi akta.

| DASHBOARD II  | DENTITAS L    | IZIN N<br>JSAHA | ANAJERIAL | АКТА        | SDM | PENGALAMAN  | PERALATAN        | PAJAK    | PENILAIAN |
|---------------|---------------|-----------------|-----------|-------------|-----|-------------|------------------|----------|-----------|
|               |               |                 |           |             |     |             |                  |          |           |
| Daftar Akta 🔹 | Tambah Akta F | Perubahan       |           | 1           |     |             |                  |          |           |
| INFORMASI AK  | ТА            |                 |           |             |     |             |                  |          |           |
| Nomor         | Masukk        | an Nomor Akta   |           | nomor       | gal | Isi tanggal | Masukkan Tanggal | Akta     |           |
| Notaris       | Masukka       | an Notaris      |           | lsi notaris |     |             |                  |          |           |
| 🗲 Kembali     |               |                 |           |             |     |             | Pilih simpan     | <b>,</b> | Simpan    |

## Gambar 33. Halaman Isi Akta Perubahan

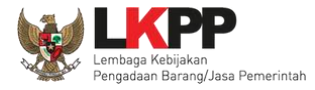

Penjelasan setiap *field* yang ada di Halaman Akta Perusahaan,

- **Nomor** adalah nomor akta pendirian/perubahan terakhir perusahaan;
- Tanggal Surat adalah tanggal dari surat akta pendirian/perubahan terakhir perusahaan; dan
- Notaris adalah nama notaris yang mengurus/menandatangani/bertanggung jawab terhadap surat akta pendirian/perubahan terakhir perusahaan.

Klik *button* **JIMPAN** jika telah selesai mengisi data akta perusahaan.

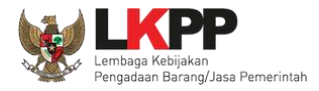

### 3.4.8. SDM

Menu ini digunakan untuk mengelola data Pelaku Usaha, yaitu Tenaga Ahli, Tenaga Terampil, dan Tenaga Administrasi terdapat 3 tab pada menu ini yaitu tab Tenaga Ahli, tab Tenaga Terampil, dan tab Tenaga Administrasi

#### 1. Tenaga Ahli

Klik tab Tenaga Ahli untuk mengelola data tenaga ahli. Pelaku Usaha dapat menambahkan, mencari, *export* data, *export* semua data, melihat detail tenaga ahli, mengubah, atau menghapus tenaga ahli.

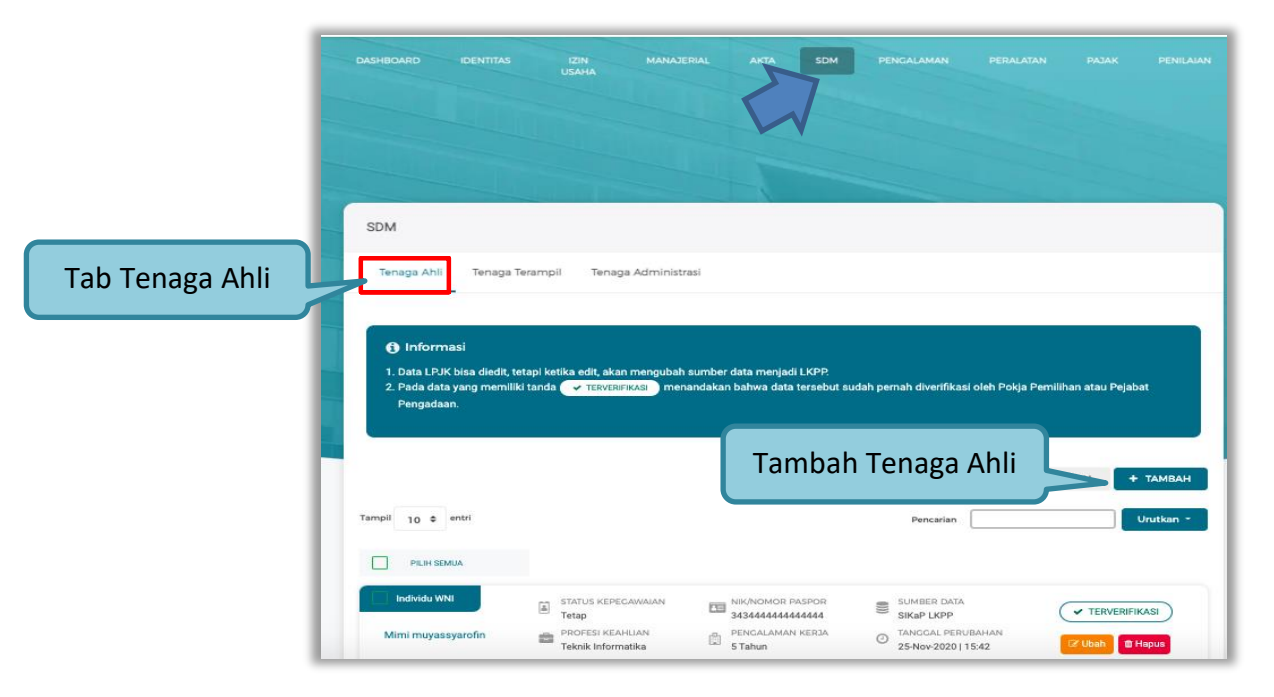

Gambar 34. Halaman SDM – tab Tenaga Ahli

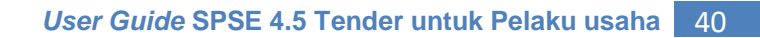

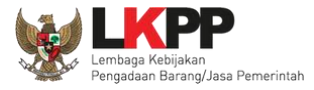

• Tambah Tenaga Ahli

Untuk menambah tenaga ahli klik *button* pada daftar tenaga ahli. Kemudian tampil halaman tambah tenaga ahli, *input* data tenaga ahli lalu klik simpan untuk menyimpan data.

|             | SDM > Tambah Tenaga Ahli         |                    |   |                                        |                          |  |
|-------------|----------------------------------|--------------------|---|----------------------------------------|--------------------------|--|
|             | Nama                             | Nama               |   |                                        |                          |  |
|             | Jenis Tenaga Ahli                | Pilih              | * | Kewarganegaraan                        | Pilih 👻                  |  |
|             | NIK/No. Paspor                   | NIK/No. Paspor     |   | NPWP                                   | NPWP                     |  |
| Input Data  | No. BPJS Kesehatan<br>(Opsional) | No. BPJS Kesehatan |   | No. BPJS Ketenagakerjaan<br>(Opsienal) | No. BPJS Ketenagakerjaan |  |
| Tenaga Ahli | Negara Tempat Lahir              | Pilih              | * | Kabupaten/Kota Tempat<br>Lahir         |                          |  |
|             | Tanggal Lahir                    |                    | = |                                        |                          |  |
|             | Jenis Kelamin                    | Pilih              | w | No. Telepon / HP                       | No. Telepon / HP         |  |

Gambar 35. Halaman Tambah Tenaga Ahli (1)

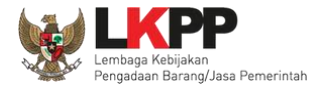

| Email              | Email  | Website<br>(Opsional)              | Website                       |
|--------------------|--------|------------------------------------|-------------------------------|
| Alamat             | Alamat | Input Data                         |                               |
| Provinsi           | Pilih  | Tenaga Ahli                        | Pilih                         |
| Status Kepegawaian | Pilih  | u Lama Pengalaman Kerja<br>(Tahun) | Lama Pengalaman Kerja (Tahun) |
| Pendidikan Akhir   | Pilih  | - Profesi Keahlian                 | Profesi Keahlian              |
| ★ KEMBALI          |        |                                    | Klik untuk<br>menyimpan       |

Gambar 36. Halaman Tambah Tenaga Ahli (2)

Penjelasan mengenai isian pada halaman tambah tenaga ahli,

- Nama, adalah nama tenaga ahli;
- Jenis Tenaga Ahli, adalah jenis tenaga ahli perusahaan;
- Kewarganegaraan, adalah jenis kewarganegaraan perusahaan, Isian ini akan nonaktif jika Anda memilih Jenis Tenaga Ahli 'Individu WNI'
- No KTP, adalah nomor induk kepegawaian atau nomor paspor tenaga ahli, (Pilihan ini muncul jika Anda memilih Jenis Tenaga Ahli 'Individu WNI')
- Nomor Paspor, adalah atau nomor paspor tenaga ahli, (Pilihan ini muncul jika Anda memilih Jenis Tenaga

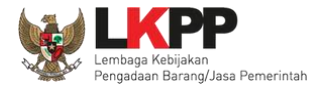

Ahli 'Individu WNA')

- NPWP, adalah nomor pokok wajib pajak pengurus perusahaaan, NPWP bersifat opsional jika Anda memilih Jenis Tenaga Ahli 'Individu WNA'
- No. BPJS Kesehatan, adalah nomor badan penyelenggara jaminan social kesehatan, No. BPJS kesehatan bersifat opsional
- No. BPJS Ketenagakerjaan, adalah nomor badan penyelenggara jaminan social ketenagakerjaan, No. BPJS ketenagakerjaan bersifat opsional
- Negara Tempat Lahir, adalah Negara tempat lahir tenaga ahli
- Kab/Kota Tempat Lahir, adalah Kabupaten atau Kota tempat lahir tenaga ahli
- Tanggal Lahir, adalah tanggal lahir tenaga ahli;
- Jenis Kelamin, adalah jenis kelamin tenaga ahli;
- No. Telepon/HP, adalah nomor telepon atau nomor handphone tenaga ahli;
- Email, adalah alamat surat elektronik (electronic mail) tenaga ahli;
- Website, adalah website tenaga ahli atau perusahaan, website bersifat opsional
- Alamat, adalah alamat rumah tenaga ahli;
- Provinsi, adalah nama propinsi pada alamat rumah tenaga ahli;
- Kabupaten/Kota, adalah nama kabupaten/kota pada alamat rumah tenaga ahli;
- Status Kepegawaian, adalah status kepegawaian tenaga ahli.
- Lama Pengalaman Kerja (Tahun), adalah jumlah tahun pengalaman kerja tenaga ahli;

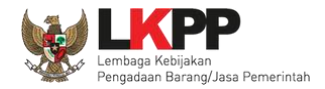

- Pendidikan Akhir, adalah pendidikan terakhir tenaga ahli;
- Profesi Keahlian, adalah profesi atau keahlian tenaga ahli;

Setelah mengisi semua data, akan tampil konfirmasi untuk menyimpan, Klik 'Simpan' jika data sudah benar

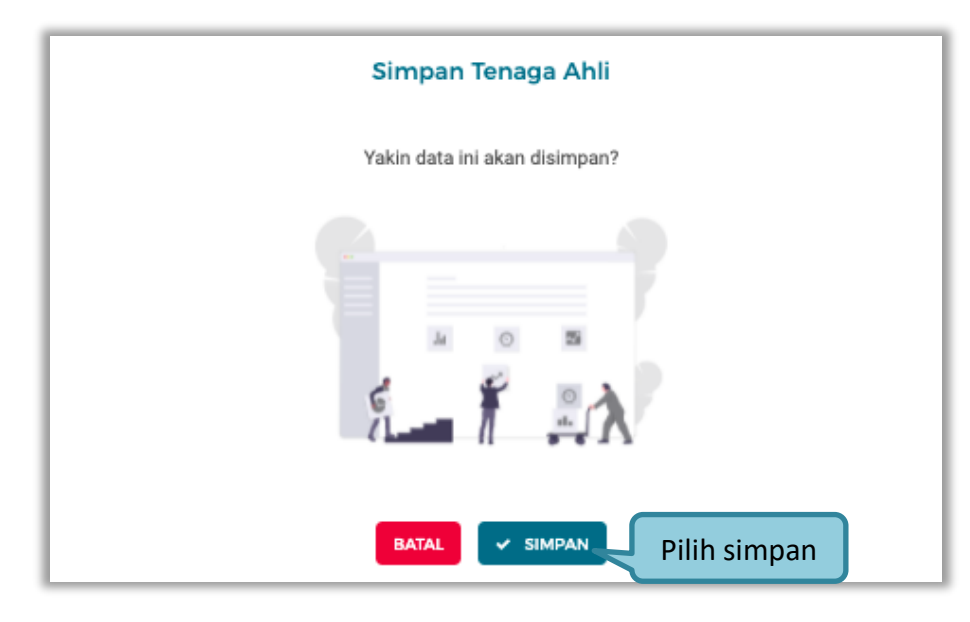

Gambar 37. Halaman Konfirmasi Simpan Tenaga Ahli

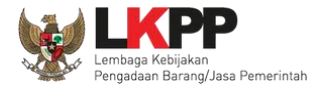

### 2. Tenaga Terampil

Klik tab Tenaga Terampil untuk mengelola data tenaga terampil. Pelaku Usaha dapat menambahkan, mencari, *export* data, *export* semua data, melihat detail tenaga terampil, mengubah, atau menghapus tenaga terampil.

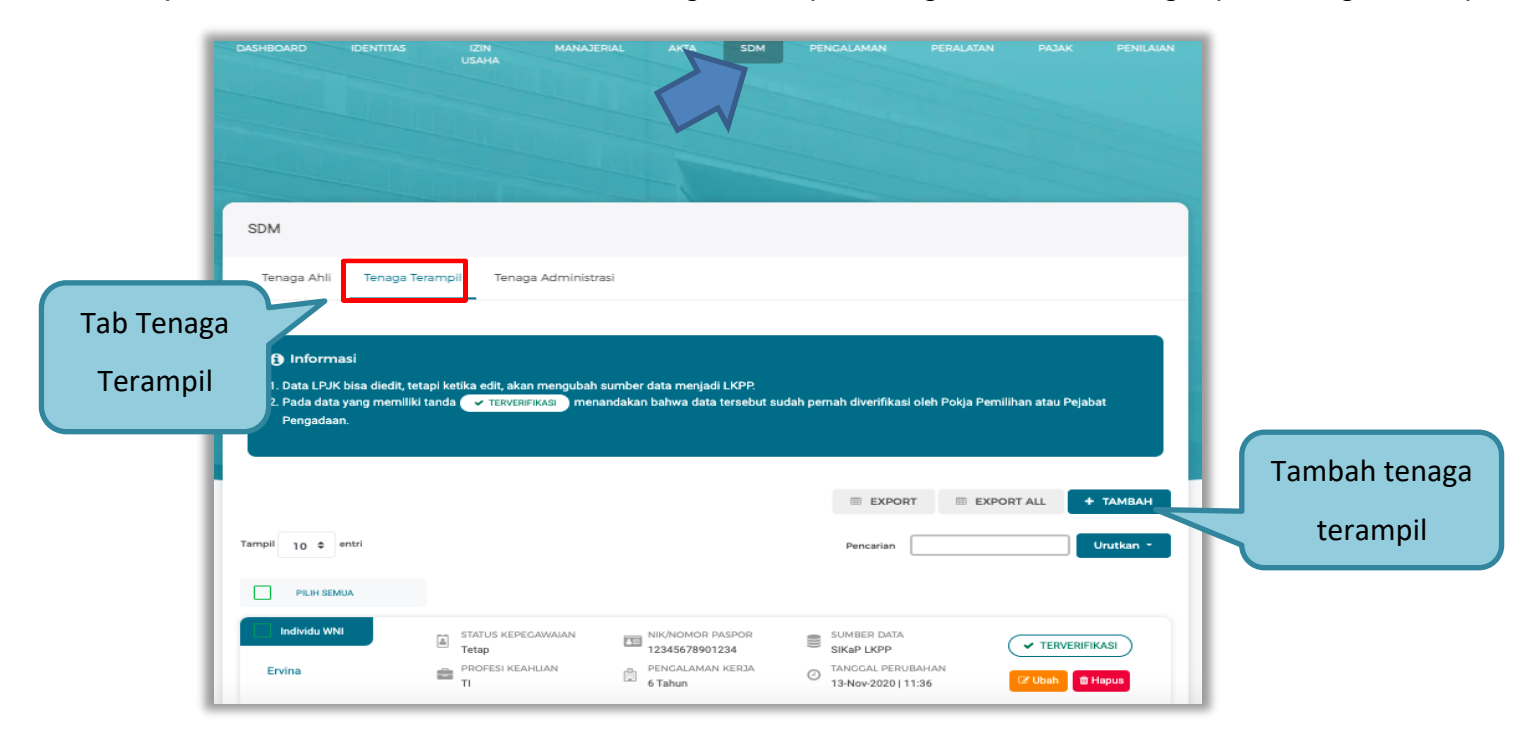

Gambar 38. Halaman SDM – tab Tenaga Terampil

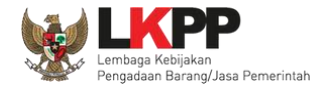

## • Tambah Tenaga Terampil

Untuk menambah tenaga terampil klik *button* pada daftar tenaga terampil. Kemudian tampil halaman tambah tenaga terampil, *input* data tenaga terampil lalu klik simpan untuk menyimpan data.

|            | SDM > Tambah Tenaga Terampil     |                    |   |                                        |                          |  |  |
|------------|----------------------------------|--------------------|---|----------------------------------------|--------------------------|--|--|
|            | Nama                             | Nama               |   |                                        |                          |  |  |
| Input data | Jenis Tenaga Terampil            | Pilih              | * | Kewarganegaraan                        | Pilih                    |  |  |
| tenaga     | NIK/No. Paspor                   | NIK/No. Paspor     |   | NPWP                                   | NPWP                     |  |  |
| terampil   | No. BPJS Kesehatan<br>(Opsional) | No. BPJS Kesehatan |   | No. BPJS Ketenagakerjaan<br>(Opsional) | No. BPJS Ketenagakerjaan |  |  |
|            | Negara Tempat Lahir              | Pilih              | * | Kabupaten/Kota Tempat<br>Lahir         |                          |  |  |
|            | Tanggal Lahir                    |                    |   |                                        |                          |  |  |

Gambar 39. Halaman Tambah Tenaga Terampil (1)

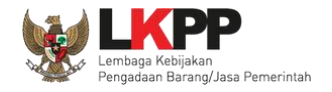

|            | Jenis Kelamin      | Pilih  | * | No. Telepon / HP                 | No. Telepon / HP              |
|------------|--------------------|--------|---|----------------------------------|-------------------------------|
|            | Email              | Email  |   | Website<br>(Opsional)            | Website                       |
| Input data | Alamat             | Alamat |   |                                  |                               |
| tenaga     | 7                  | Pilih  | * | Kabupaten/Kota                   | Pilih                         |
| terampii   | Status Kepegawaian | Pilih  | * | Lama Pengalaman Kerja<br>(Tahun) | Lama Pengalaman Kerja (Tahun) |
|            | Pendidikan Akhir   | Pilih  | - | Profesi Keahlian                 | Profesi Keahlian              |
|            |                    |        |   |                                  | Klik untuk                    |
|            | ← KEMBALI          |        |   | n                                | nenyimpan 🗸 simpan            |

Gambar 40. Halaman Tambah Tenaga Terampil (2)

Penjelasan mengenai isian pada halaman tambah tenaga terampil,

- Nama, adalah nama tenaga terampil;
- Jenis Tenaga Terampil, adalah jenis tenaga terampilperusahaan;
- Kewarganegaraan, adalah jenis kewarganegaraan perusahaan, Isian ini akan nonaktif jika Anda memilih Jenis Tenaga Terampil 'Individu WNI'
- No KTP, adalah nomor induk kepegawaian atau nomor paspor tenaga terampil, (Pilihan ini muncul jika Anda

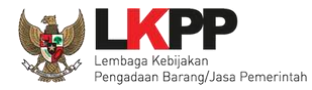

memilih Jenis Tenaga Terampil 'Individu WNI')

- Nomor Paspor, adalah atau nomor paspor tenaga terampil, (Pilihan ini muncul jika Anda memilih Jenis Tenaga Terampil 'Individu WNA')
- NPWP, adalah nomor pokok wajib pajak pengurus perusahaaan, NPWP bersifat opsional jika Anda memilih Jenis Tenaga Terampil 'Individu WNA'
- No. BPJS Kesehatan, adalah nomor badan penyelenggara jaminan social kesehatan, No. BPJS kesehatan bersifat opsional
- No. BPJS Ketenagakerjaan, adalah nomor badan penyelenggara jaminan social ketenagakerjaan, No. BPJS ketenagakerjaan bersifat opsional
- Negara Tempat Lahir, adalah Negara tempat lahir tenaga terampil
- Kab/Kota Tempat Lahir, adalah Kabupaten atau Kota tempat lahir tenaga terampil
- Tanggal Lahir, adalah tanggal lahir tenaga terampil;
- Jenis Kelamin, adalah jenis kelamin tenaga terampil;
- No. Telepon/HP, adalah nomor telepon atau nomor handphone tenaga terampil;
- Email, adalah alamat surat elektronik (electronic mail) tenaga terampil;
- Website, adalah website tenaga terampilatau perusahaan, website bersifat opsional
- Alamat, adalah alamat rumah tenaga terampil;
- Provinsi, adalah nama propinsi pada alamat rumah tenaga terampil;
- Kabupaten/Kota, adalah nama kabupaten/kota pada alamat rumah tenaga terampil;

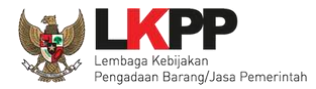

- Status Kepegawaian, adalah status kepegawaian tenaga terampil.
- Lama Pengalaman Kerja (Tahun), adalah jumlah tahun pengalaman kerja tenaga terampil;
- Pendidikan Akhir, adalah pendidikan terakhir tenaga terampil;
- Profesi Keahlian, adalah profesi atau keahlian tenaga terampil;

Setelah mengisi semua data, akan tampil konfirmasi untuk menyimpan, Klik 'Simpan' jika data sudah benar

| Simpan Tenaga Terampil        |
|-------------------------------|
| Yakin data ini akan disimpan? |
| e                             |
|                               |
| BATAL SIMPAN Pilih simpan     |

Gambar 41. Halaman Konfirmasi Simpan Tenaga Terampil

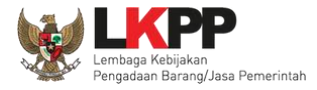

### 3. Tenaga Administrasi

Klik tab Tenaga Administrasi untuk mengelola data tenaga administrasi. Pelaku Usaha dapat menambahkan, mencari, *export* data, *export* semua data, mengubah, melihat detail tenaga administrasi, atau menghapus tenaga administrasi.

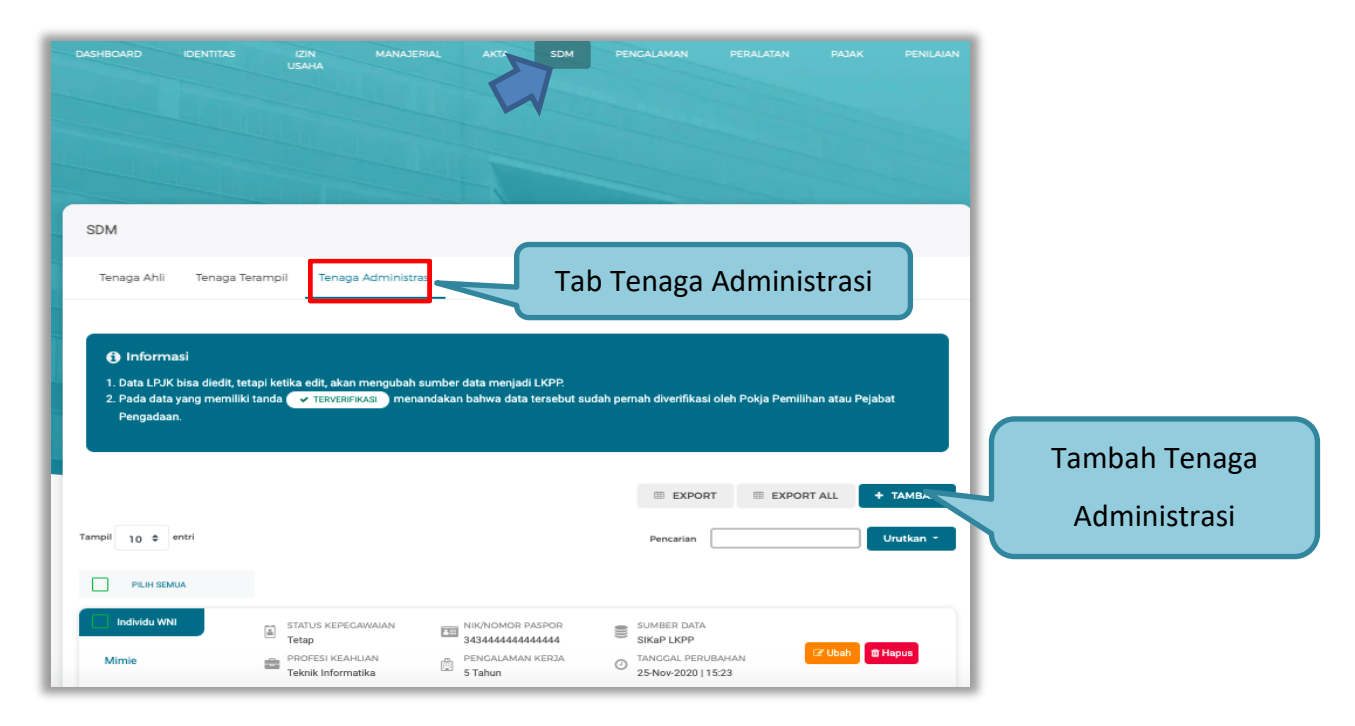

Gambar 42. Halaman SDM – tab Tenaga Administrasi

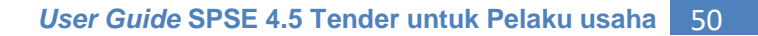

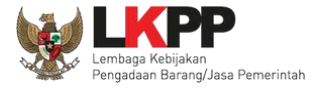

## • Tambah Tenaga Administrasi

Untuk menambah tenaga administrasi klik *button* pada daftar tenaga administrasi. Kemudian tampil halaman tambah tenaga administrasi, *input* data tenaga administrasi lalu klik simpan untuk menyimpan data.

|              | SDM > Tambah Ten                 | aga Administrasi   |   |                                        |                          |
|--------------|----------------------------------|--------------------|---|----------------------------------------|--------------------------|
|              |                                  |                    |   |                                        |                          |
|              | Nama                             | Nama               |   |                                        |                          |
|              | Jenis Tenaga Administrasi        | Pilih              | * | Kewarganegaraan                        | Pilih                    |
| Input Data   | NIK/No. Paspor                   | NIK/No. Paspor     |   | NPWP                                   | NPWP                     |
| Tenaga       | No. BPJS Kesehatan<br>(Opsional) | No. BPJS Kesehatan |   | No. BPJS Ketenagakerjaan<br>(Opsional) | No. BPJS Ketenagakerjaan |
| Adminsitrasi | Negara Tempat Lahir              | Pilih              | Ŧ | Kabupaten/Kota Tempat<br>Lahir         |                          |
|              | Tanggal Lahir                    |                    | = |                                        |                          |
|              | Jenis Kelamin                    | Pilih              | • | No. Telepon / HP                       | No. Telepon / HP         |

Gambar 43. Halaman Tambah Tenaga Administrasi (1)

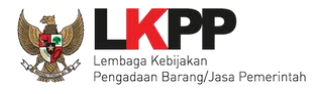

| Email              | Email  | Website<br>(Opsional)            | Website                     |
|--------------------|--------|----------------------------------|-----------------------------|
| Alamat             | Alamat |                                  | Input Data                  |
| Provinsi           | Pilih  | Kabupaten/Kota                   | Tenaga                      |
| Status Kepegawaian | Pilih  | Lama Pengalaman Kerja<br>(Tahun) | Lama Pengalama Adminsitrasi |
| Pendidikan Akhir   | Pilih  | Profesi Keahlian                 | Profesi Keahlian            |
| ← KEMBALI          |        |                                  | Klik untuk<br>menyimpan     |

Gambar 44. Halaman Tambah Tenaga Administrasi (2)

Penjelasan mengenai isian pada halaman tambah tenaga administrasi,

- Nama, adalah nama tenaga administrasi;
- Jenis Tenaga Administrasi, adalah jenis tenaga administrasi perusahaan;
- Kewarganegaraan, adalah jenis kewarganegaraan perusahaan, Isian ini akan nonaktif jika Anda memilih Jenis Tenaga Administrasi 'Individu WNI'
- No KTP, adalah nomor induk kepegawaian atau nomor paspor tenaga administrasi, (Pilihan ini muncul jika Anda memilih Jenis Tenaga Administrasi 'Individu WNI')
- Nomor Paspor, adalah atau nomor paspor tenaga administrasi, (Pilihan ini muncul jika Anda memilih Jenis

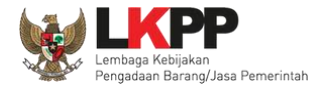

Tenaga Administrasi 'Individu WNA')

- NPWP, adalah nomor pokok wajib pajak pengurus perusahaaan, NPWP bersifat opsional jika Anda memilih Jenis Tenaga Administrasi 'Individu WNA'
- No. BPJS Kesehatan, adalah nomor badan penyelenggara jaminan social kesehatan, No. BPJS kesehatan bersifat opsional
- No. BPJS Ketenagakerjaan, adalah nomor badan penyelenggara jaminan social ketenagakerjaan, No. BPJS ketenagakerjaan bersifat opsional
- Negara Tempat Lahir, adalah Negara tempat lahir tenaga administrasi
- Kab/Kota Tempat Lahir, adalah Kabupaten atau Kota tempat lahir tenaga administrasi
- Tanggal Lahir, adalah tanggal lahir tenaga administrasi;
- Jenis Kelamin, adalah jenis kelamin tenaga administrasi;
- No. Telepon/HP, adalah nomor telepon atau nomor handphone tenaga administrasi;
- Email, adalah alamat surat elektronik (electronic mail) tenaga administrasi;
- Website, adalah website tenaga administrasi atau perusahaan, website bersifat opsional
- Alamat, adalah alamat rumah tenaga administrasi;
- Provinsi, adalah nama propinsi pada alamat rumah tenaga administrasi;
- Kabupaten/Kota, adalah nama kabupaten/kota pada alamat rumah tenaga administrasi;
- Status Kepegawaian, adalah status kepegawaian tenaga administrasi.
- Lama Pengalaman Kerja (Tahun), adalah jumlah tahun pengalaman kerja tenaga administrasi;

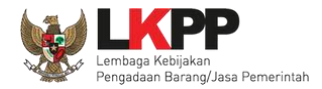

- Pendidikan Akhir, adalah pendidikan terakhir tenaga administrasi;
- Profesi Keahlian, adalah profesi atau keahlian tenaga administrasi;

Setelah mengisi semua data, akan tampil konfirmasi untuk menyimpan, Klik 'Simpan' jika data sudah benar

| Simpan Tenaga Administrasi    |
|-------------------------------|
| Yakin data ini akan disimpan? |
|                               |
| BATAL SIMPAN Pilih simpan     |

Gambar 45. Halaman Konfirmasi Simpan Tenaga Administrasi

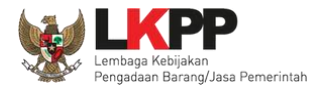

## 3.4.9. Pengalaman

Menu ini digunakan untuk mengelola data pengalaman dari Pelaku Usaha, Pelaku Usaha dapat menambahkan, mencari, *export* data, *export* semua data, melihat detail pengalaman, mengubah, menghapus pengalaman.

| <ol> <li>Pada data yang memiliki t<br/>Pengadaan.</li> <li>Bagi Pelaku Usaha yang ru<br/>usaha yang terverifikasi, ri<br/>sosialiasi terhadap penam<br/>cepat menggunakan klasi<br/>5. Saat ini sistem sedang mu<br/>sedang berlangsung, pros</li> </ol> | presenta etan, akari mengutuni as<br>anda <b>TERVERJIKASI</b> menar<br>nemiliki KBLI 2017 dan/atau KBL<br>haka status terverifikasi pada Izir<br>bahan kiasifikasi baru tersebut,<br>fikasi baru tersebut setelah masa<br>slakukan proses pemadanan KBL<br>es pembuatan shortilst/kriteria k | antoer bata mengau Lapré.<br>dakan bahwa data tersebut suda<br>Di 2020 silakan menambahkan izir<br>Di Saha tersebut akan tercabut<br>akan KBLI 2020, KBLI 2017, dan/<br>sehingga Pokja Pemilihan baru d<br>a sosialitsasi ini<br>Li dari KBLI 2009 dan KBLI 2017 M<br>zulifikasi tender cepat masih me | h pernah diverifikasi oleh Pokja Pen<br>n Usaha baru, jika melakukan pengul<br>atau KBKI 2012 jika dirasa perlu. Sa<br>apat melakukan pengaturan kriteria<br>ke KBLI 2020 secara otomatis. Selan<br>nggunakan KBLI 2009. Data yang di | nliihan atau Pejabat<br>at ini adalah masa<br>kualifikasi pada tender<br>na proses padanan<br>padankan oleh sistem |          |
|----------------------------------------------------------------------------------------------------|----------------------------------------------------------------------------------------------------|----------------------------------------------------------------------------------------------------|----------------------------------------------------------------------------------------------------|----------------------------------------------------------------------------------------------------|----------|
| tidak mempengaruhi statu                                                                                                    | ıs terverifikasi data tersebut.                                                                                                    |                                                                                                    |                                                                                                    |                                                                                                    |          |
|                                                                                                    |                                                                                                    | EXPORT E                                                                                                    | XPORT ALL + TAMBAH                                                                                                    |                                                                                                    |          |
| pil 10 ¢ entri                                                                                                    |                                                                                                    | EXPORT E                                                                                                    | Pencarian                                                                                                    | Tambah pe                                                                                                    | engalama |
| pii 10 ¢ entri<br>Pillih SEMUA                                                                                                    |                                                                                                    | EXPORT E                                                                                                    | Pencarian                                                                                                    | Tambah pe                                                                                                    | engalama |

Gambar 46. Halaman Pengalaman

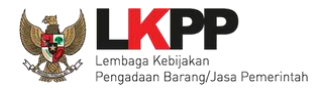

• Tambah Pengalaman

Untuk menambah pengalaman klik *button* **\*** TAMBAH pada daftar pengalaman. Kemudian tampil halaman tambah pengalaman, pada tahap 1, *input* data detail pengalaman lalu klik *button* 'Berikutnya' untuk melanjutkan tahapan selanjutnya.

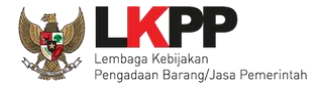

| Pengalaman > Tam                                                                                                    | bah Pengalaman                                                                                                    |                                                                                           |                                                                                                    |                                                                                                    |   |   |            |
|----------------------------------------------------------------------------------------------------|----------------------------------------------------------------------------------------------------|-------------------------------------------------------------------------------------------|----------------------------------------------------------------------------------------------------|----------------------------------------------------------------------------------------------------|---|---|------------|
| 1 Detail Pengalarr                                                                                                    | han 2 k                                                                                                    | okasi Peke                                                                                | rjaan                                                                                                    | 3 Instansi & SDM                                                                                                    |   |   |            |
| <ol> <li>Informasi</li> <li>Bagi Pelaku Usaha ya<br/>usaha yang terverifika</li> <li>Silakan melakukan pe<br/>sosialiasi terhadap pe<br/>cepat mengunakan k</li> <li>Gunakan fitur Carl SD</li> <li>KBLI hanya dapat mer</li> </ol> | ng memiliki KBLI 2017 dan/atau KBLI 202<br>si, maka status terverifikasi pada Izin Us;<br>nambahan izin usaha baru menggunakar<br>nambahan kiasifikasi baru tersebut, sehi<br>dasifikasi baru tersebut setelah masa so:<br>Mjika SDM sudah Anda tambahkan pada<br>gisikan satu pada pengalaman | 20 silakan m<br>aha tersebu<br>n KBLI 2020,<br>ngga Pokja<br>sialisasi ini<br>n Halaman S | nenambahkan izin Usaha baru<br>t akan tercabut<br>, KBLI 2017, dan/atau KBKI 20<br>Pemilihan baru dapat melakuł<br>iDM | , jika melakukan pengubahan KBLI pada izin<br>12 jika dirasa perlu. Saat ini adalah masa<br>can pengaturan kriteria kualifikasi pada tender |   |   |            |
| 5. Saat ini sistem sedang<br>sedang berlangsung, j<br>tidak mempengaruhi s                                                                                                    | g melakukan proses pemadanan KBLI da<br>proses pembuatan shortlist/kriteria kuali<br>status terverifikasi data tersebut.                                                                                                    | ri KBLI 2009<br>fikasi tender                                                             | ) dan KBLI 2017 ke KBLI 2020<br>r cepat masih menggunakan K                                                            | secara otomatis. Selama proses padanan<br>(BLI 2009. Data yang dipadankan oleh sistem                                                       |   |   | Input data |
|                                                                                                    |                                                                                                    |                                                                                           |                                                                                                    |                                                                                                    |   |   | detail     |
| DETAIL PENGALAMAN                                                                                                    |                                                                                                    |                                                                                           |                                                                                                    |                                                                                                    |   | 4 | pengalaman |
| Nama Kontrak                                                                                                    | Nama Kontrak                                                                                                    |                                                                                           | Nomor Kontrak                                                                                                    | Nomor Kontrak                                                                                                    |   |   |            |
| Durasi Pelaksanaan<br>kontrak (Mulai)                                                                                                    |                                                                                                    | <b>**</b>                                                                                 | Durasi Pelaksanaan<br>kontrak (Akhir)                                                                                  |                                                                                                    |   |   |            |
| Tanggal Serah Terima<br>Pekerjaan<br><i>(Opsional)</i>                                                                                                    |                                                                                                    |                                                                                           | Nilai Kontrak (Rp)                                                                                                    | Nilai Kontrak (Rp)                                                                                                    |   |   |            |
| Kategori Pekerjaan                                                                                                    | Barang                                                                                                    | •                                                                                         | Persentase Pekerjaan                                                                                                   | 100                                                                                                    | % |   |            |

Gambar 47. Halaman Tambah Pengalaman-Tahap 1 (1)

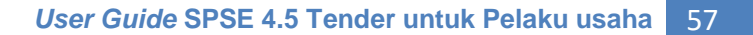

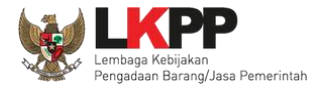

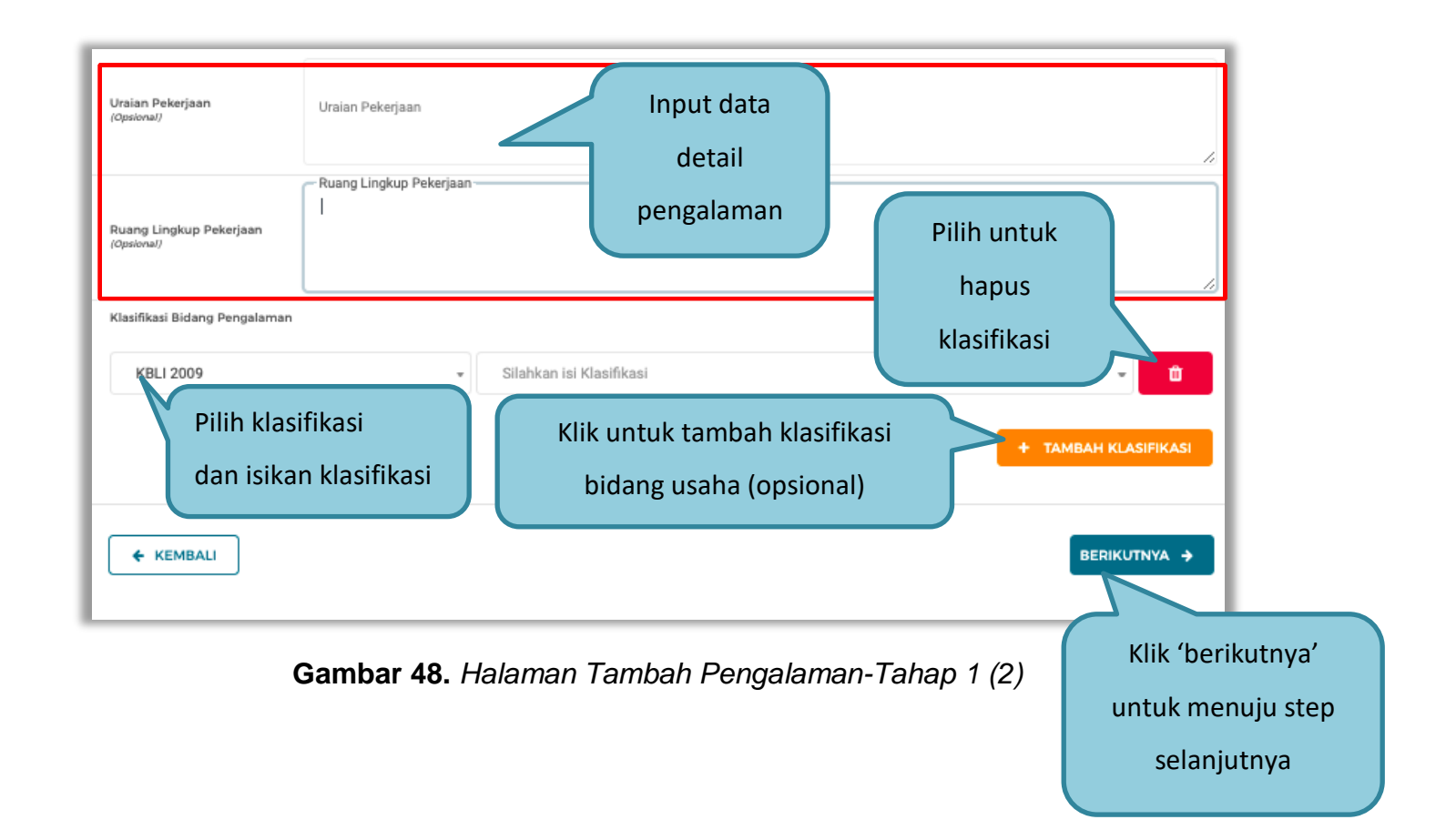

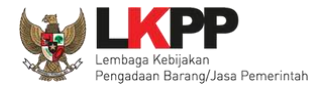

Pada Tahap 2, *input* data lokasi pekerjaan, apabila pengisian pada tahap 2 selesai klik *button* 'Berikutnya' untuk melanjutkan tahap selanjutnya, atau apabila ingin kembali pada tahapan sebelumnya klik 'Sebelumnya'

|                                                                                                    | - engalaman                                                                                                    |                                                                                                    |   |
|----------------------------------------------------------------------------------------------------|----------------------------------------------------------------------------------------------------|----------------------------------------------------------------------------------------------------|---|
| <li>Informa</li>                                                                                                    | si                                                                                                    |                                                                                                    |   |
| <ol> <li>Bagi Pelaku<br/>usaha yang</li> <li>Silakan mel<br/>sosialiasi to<br/>cepat meng</li> <li>Gunakan fit</li> <li>KBLI hanya</li> <li>Saat ini sist<br/>sedang ber<br/>tidak memorialian</li> </ol> | I Usaha yang memiliki KBLI 2017 da<br>terverifikasi, maka status terverifika<br>akukan penambahan izin usaha bar<br>rhadap penambahan klasifikasi bar<br>igunakan klasifikasi baru tersebut s<br>ur Cari SDM jika SDM sudah Anda t<br>dapat mengisikan satu pada penga<br>em sedang melakukan proses pem<br>langsung, proses pembuatan shorti<br>iangsung, testus terverifikasi data te | nr/atau KBLI 2020 silakan menambahkan Izin Usaha baru, jika melakukan pengubahan KBLI pada izin<br>asi pada Izin Usaha tersebut akan tercabut<br>ru menggunakan KBLI 2020, KBLI 2017, dan/atau KBKI 2012 jika dirasa perlu. Saat ini adalah masa<br>ru tersebut, sehingga Pokja Pemilihan baru dapat melakukan pengaturan kriteria kualifikasi pada tender<br>setelah masa sosialisasi ini<br>tambahkan pada Halaman SDM<br>alaman<br>hadanan KBLI dari KBLI 2009 dan KBLI 2017 ke KBLI 2020 secara otomatis. Selama proses padanan<br>list/kriteria kualifikasi tender cepat masih menggunakan KBLI 2009. Data yang dipadankan oleh sistem |   |
| udak mem                                                                                                    | rengarum status terrerinkasi uata te                                                                                                    |                                                                                                    |   |
| OKASI PEKER                                                                                                    | RJAAN                                                                                                    | Input data lokasi                                                                                                    |   |
| .OKASI PEKEF                                                                                                    | 2JAAN<br>Alamat                                                                                                    | Input data lokasi<br>pekerjaan                                                                                                    |   |
| OKASI PEKER                                                                                                    | Alamat                                                                                                    | Input data lokasi<br>pekerjaan                                                                                                    |   |
| DKASI PEKER<br>amat<br>ovinsi                                                                                                    | Alamat<br>Pilih Provinsi                                                                                                    | Input data lokasi<br>pekerjaan<br>Kabur Klik 'Berikutnya'                                                                                                    | , |

Gambar 49. Halaman Tambah Pengalaman-Tahap 2

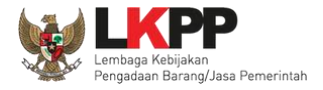

Pada tahap 3, tentang instansi, *input* data yang diperlukan.

| Detail Per                                                                                    | galaman                                                                                                    | 2 Lokasi Pekerjaan                                                                                                    | 3 Instansi & SDM                                                                                                    |
|-----------------------------------------------------------------------------------------------|----------------------------------------------------------------------------------------------------|----------------------------------------------------------------------------------------------------|----------------------------------------------------------------------------------------------------|
| Informasi                                                                                     |                                                                                                    |                                                                                                    |                                                                                                    |
| 1. Bagi Pelaku Us<br>usaha yang ten<br>2. Silakan melaku<br>sosialiasi terha<br>cepat menggur | aha yang memiliki KBLI 2017 dan/a<br>verifikasi, maka status terverifikasi<br>kan penambahan izin usaha baru n<br>dap penambahan klasifikasi baru te<br>nakan klasifikasi baru tersebut sete | 'atau KBLI 2020 silakan menambahkan Izin U<br>i pada Izin Usaha tersebut akan tercabut<br>menggunakan KBLI 2020, KBLI 2017, dan/ata<br>tersebut, sehingga Pokja Pemilihan baru dapa<br>elah masa sosialisasi ini | saha baru, jika melakukan pengubahan KBLI pada izin<br>nu KBKI 2012 jika dirasa perlu. Saat ini adalah masa<br>at melakukan pengaturan kriteria kualifikasi pada tender |
| 3. Gunakan fitur C<br>4. KBLI hanya dap<br>5. Saat ini sistem<br>sedang berlang               | carl SDM jika SDM sudah Anda tam<br>bat mengisikan satu pada pengalan<br>sedang melakukan proses pemada<br>sung, proses pembuatan shortlist/                                                 | nbahkan pada Halaman SDM<br>man<br>anan KBLI dari KBLI 2009 dan KBLI 2017 ke H<br>/kriteria kualifikasi tender cepat masih meng                                                                                  | KBLI 2020 secara otomatis. Selama proses padanan<br>gunakan KBLI 2009. Data yang dipadankan oleh sistem                                                                 |
|                                                                                               | anuhi atatua tanyaritikaai data tarar                                                                                                    | o ba i t                                                                                                    |                                                                                                    |
| tidak mempeng                                                                                 | jaruhi status terverifikasi data terse                                                                                                    | ebut.                                                                                                    |                                                                                                    |
|                                                                                               | aruhi status terverifikasi data terse                                                                                                    | edut.                                                                                                    |                                                                                                    |
| INSTANSI<br>Jenis Instansi                                                                    | aruhi status terverifikasi data terse<br>K/L/PD                                                                                                    | ebut.<br>• Nama Instansi                                                                                                    | Pilih Nama Instansi 👻                                                                                                    |
| INSTANSI<br>Jenis Instansi<br>Satuan Kerja<br>(Opsional)                                      | Aruhi status terverifikasi data terse<br>K/L/PD<br>Pilih Nama Satker                                                                                                    | • Nama Instansi<br>Input Data Instansi                                                                                                    | Pilih Nama Instansi 👻                                                                                                    |
| INSTANSI<br>Jenis Instansi<br>Satuan Kerja<br>(Opelonal)<br>Provinsi                          | K/L/PD<br>Pilih Nama Satker<br>Pilih Provinsi                                                                                                    | • Nama Instansi<br>Input Data Instansi                                                                                                    | Pilih Nama Instansi -<br>Pilih Kabupaten/Kota -                                                                                                    |
| INSTANSI<br>Jenis Instansi<br>Satuan Kerja<br>(Opsional)<br>Provinsi<br>Alamat Instansi       | K/L/PD<br>Pilih Nama Satker<br>Pilih Provinsi<br>Alamat Instansi                                                                                                    | Nama Instansi<br>Input Data Instansi                                                                                                    | Pilih Nama Instansi -<br>Pilih Kabupaten/Kota -                                                                                                    |

Gambar 50. Halaman Tambah Pengalaman-Tahap 3 (1)
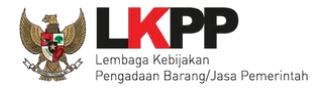

| SDM<br>(Opsional)           |                           | Cari SDM                   |
|-----------------------------|---------------------------|----------------------------|
| TI JENIS SDM TI NAMA        | NIK/NOMOR<br>†1 PASPOR †1 | Klik untuk menambah        |
|                             |                           | No data available in table |
| Showing 0 to 0 of 0 entries |                           |                            |
|                             |                           |                            |
|                             |                           |                            |
| ← SEBELUMNYA                |                           | Klik untuk menyimpan       |

Gambar 51. Halaman Tambah Pengalaman-Tahap 3 (2)

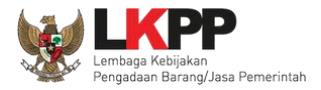

Cari SDM

Klik *button* untuk menambahkan SDM pada Halaman Pengalaman. Ceklis SDM yang ingin ditambahkan lalu klik 'Simpan'

| CARI SDM                        |                                |                          |                                                          |
|---------------------------------|--------------------------------|--------------------------|----------------------------------------------------------|
| Informasi     SDM yang tercante | um di sini adalah SDM yang sud | ah di-inputkan pada Hala | man SDM                                                  |
| Tampil 10 ≑ entri               |                                |                          | Pencarian Urutkan -                                      |
| JENIS SDM                       | ti NAMA ti                     | NIK/NOMOR PASPOR         | NPWP 11 ALAMAT 11                                        |
| Tenaga Ahli                     | deni<br>klis SDM yang ingi     | 321647836487134          | 34.134.135.3-154.531 tulungagung 🧭                       |
|                                 | ditambahkan                    | 4444444444444            | 34.444.444.444.444 sumenep<br>Kemudian Klik simpan untuk |
| Tenaga Ahli                     | Mimi                           | 3434444444444444         | menambah SDM                                             |

Gambar 52. Halaman Cari SDM

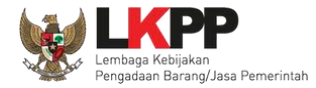

Penjelasan mengenai isian pada halaman tambah pengalaman,

- Nama Kontrak, adalah nama pekerjaan yang pernah dilakukan oleh perusahaan;
- Nomor Kontrak, adalah nomor kontrak pekerjaan;
- Durasi Pelaksanaan Kontrak (Mulai), adalah tanggal mulai kontrak atau tanggal mulai pelaksanaan pekerjaan;
- Durasi Pelaksanaan Kontrak (Akhir), adalah tanggal selesainya pekerjaan;
- Tanggal Serah Terima Pekerjaan, adalah tanggal serah terima hasil pekerjaan antara instansi dan perusahaan, bersifat opsional;
- Nilai Kontrak (Rp), adalah nilai kontrak pekerjaan dalam mata uang rupiah;
- Kategori Pekerjaan, adalah jenis kategori pekerjaan yang pernah dilakukan oleh perusahaan
- Presentase Pekerjaan, adalah nilai presentase penyelesaian pekerjaan
- Uraian Pekerjaan, adalah deskripsi pekerjaan yang pernah dilakukan oleh perusahaan, bersifat opsional;
- Ruang Lingkup Pekerjaan, adalah ruang lingkup pekerjaan yang pernah dilakukan oleh perusahaan, bersifat opsional;
- Alamat, adalah alamat lokasi pekerjaan dilaksanakan;
- Negara, adalah Negara pekerjaan dilaksanakan;
- **Propinsi,** adalah alamat propinsi dari lokasi pekerjaan;
- Kabupaten/Kota, adalah alamat kabupaten/kota dari lokasi pekerjaan;
- Jenis Instansi, adalah jenis instansi yang mengadakan pekerjaan;
- Nama Instansi, adalah nama instansi yang mengadakan pekerjaan;

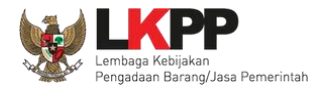

- Provinsi, adalah alamat provinsi dari instansi yang mengadakan pekerjaan;
- Kabupaten/Kota, adalah alamat kabupaten/kota dari instansi yang mengadakan pekerjaan;
- Alamat Instansi, adalah alamat instansi yang mengadakan pekerjaan;
- Telepon Instansi, adalah nomor telepon instansi yang mengadakan pekerjaan, bersifat opsional;
- Keterangan, adalah keterangan mengenai pekerjaan yang dilaksanakan, bersifat opsional

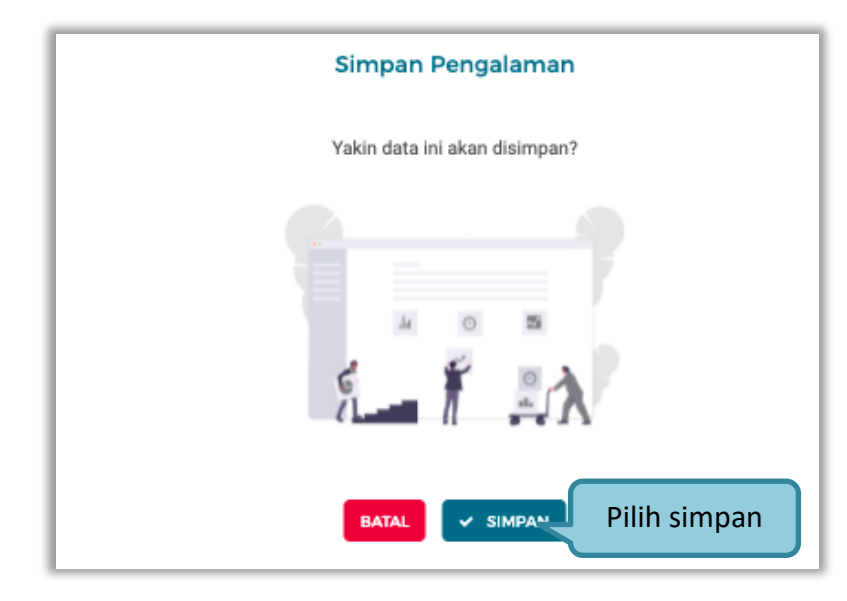

Setelah mengisi semua data, akan tampil konfirmasi untuk menyimpan, Klik 'Simpan' jika data sudah benar

Gambar 53. Halaman Konfirmasi Simpan Pengalaman

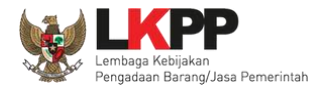

• Export dan Export All

Untuk melakukan *export* data pengalaman klik *button* atau klik **EXPORT ALL** untuk *export* semua data.

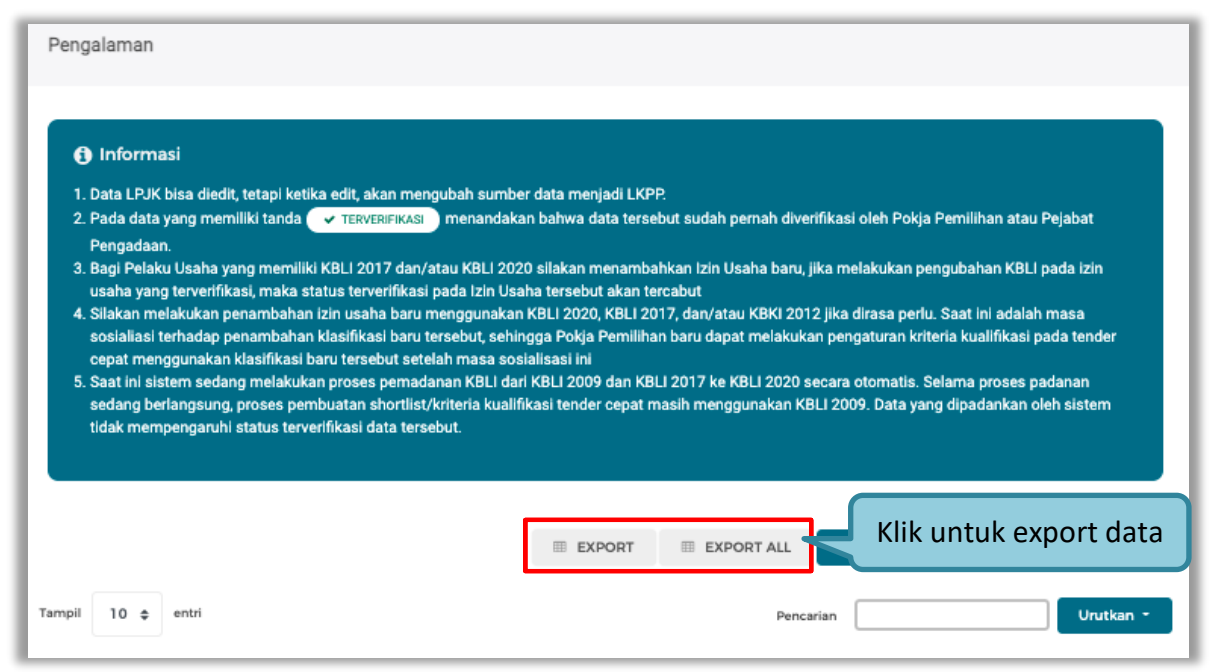

Gambar 54. Halaman Daftar Pengalaman

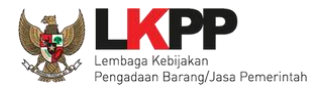

# Halaman ini menampilkan hasil export data pengalaman

|     | ····································   |                          | List_Pengalaman (3).xI                            | sx [Protected View] - Microsoft Excel |                    |                        | - 0 X                        |
|-----|----------------------------------------|--------------------------|---------------------------------------------------|---------------------------------------|--------------------|------------------------|------------------------------|
| Fil | e Home Insert Page Layo                | out Formulas D           | ata Review View Foxit PDF                         |                                       |                    |                        | V 🚱 🗖 🗟 V                    |
| 0   | Protected View This file originated fr | rom an Internet location | and might be unsafe. Click for more details. Enab | le Editing                            |                    |                        | ×                            |
|     | D27 🔫 🕘 f x                            |                          |                                                   |                                       |                    |                        |                              |
|     | A B                                    | С                        | D                                                 | E                                     | F                  | G                      | H                            |
| 1   | No Nama Kontrak                        | Lokasi Pekerjaan         | Uraian Pekerjaan                                  | Ruang Lingkup Pekerjaan               | Nilai Kontrak (Rp) | Nomor Kontrak          | Durasi Pelaksanaan kontrak ( |
| 2   | 1 Jajo                                 | fff                      |                                                   |                                       | Rp. 100 Jt         | 12345678               | 01 Jan 2018                  |
| 3   | 2 lc                                   | tulungagung              | sudah selesai                                     |                                       | Rp. 21 M           | 21                     | 06 Feb 2018                  |
| 4   | 3 pembangunan gedung 50 lant           | a atambua                | serah terima                                      |                                       | Rp. 100 M          | 620.jhadiuah/2018      | 01 Feb 2016                  |
| 5   | 4 pengadaan sandal                     | Kab. Anambas             | uraian pekerjaan dari kontrak pekerjaan bara      | r deskripsikan ruang lingkup pekerja  | Rp. 850,6 Jt       | 10/SBL-PRJ/BGS/VI/2017 | 04 Oct 2020                  |
| 6   | 5 banyu langit                         | sukomoro                 |                                                   |                                       | Rp. 0 Jt           | 30/12/2018             | 02 May 2018                  |
| 7   | 6 kegiatan pengadaan televisi          | jl.xx                    |                                                   |                                       | Rp. 198 Jt         | 123/123/VI/2016        | 01 Mar 2016                  |
| 8   |                                        |                          |                                                   |                                       |                    |                        |                              |
| 9   |                                        |                          |                                                   |                                       |                    |                        |                              |
| 10  |                                        |                          |                                                   |                                       |                    |                        |                              |
| 11  |                                        |                          |                                                   |                                       |                    |                        |                              |
| 12  |                                        |                          |                                                   |                                       |                    |                        |                              |
| 13  |                                        |                          |                                                   |                                       |                    |                        |                              |
| 14  |                                        |                          |                                                   |                                       |                    |                        |                              |
| 15  |                                        |                          |                                                   |                                       |                    |                        |                              |
| 16  |                                        |                          |                                                   |                                       |                    |                        |                              |
| 17  |                                        |                          |                                                   |                                       |                    |                        |                              |
| 18  |                                        |                          |                                                   |                                       |                    |                        |                              |
| 19  |                                        |                          |                                                   |                                       |                    |                        |                              |
| 20  |                                        |                          |                                                   |                                       |                    |                        |                              |
| 21  |                                        |                          |                                                   |                                       |                    |                        |                              |
| 22  |                                        |                          |                                                   |                                       |                    |                        |                              |
| 23  |                                        |                          |                                                   |                                       |                    |                        |                              |
| 24  |                                        |                          |                                                   |                                       |                    |                        |                              |
| 25  |                                        |                          |                                                   |                                       |                    |                        |                              |

Gambar 55. Halaman Export Pengalaman

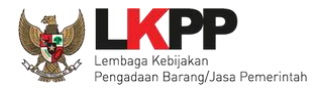

#### 3.4.10. Peralatan

Menu ini digunakan untuk mengelola data peralatan yang dimiliki oleh Pelaku Usaha. Pelaku Usaha dapat menambahkan, mencari, *export* data, *export* semua data, melihat detail peralatan, mengubah, menghapus peralatan.

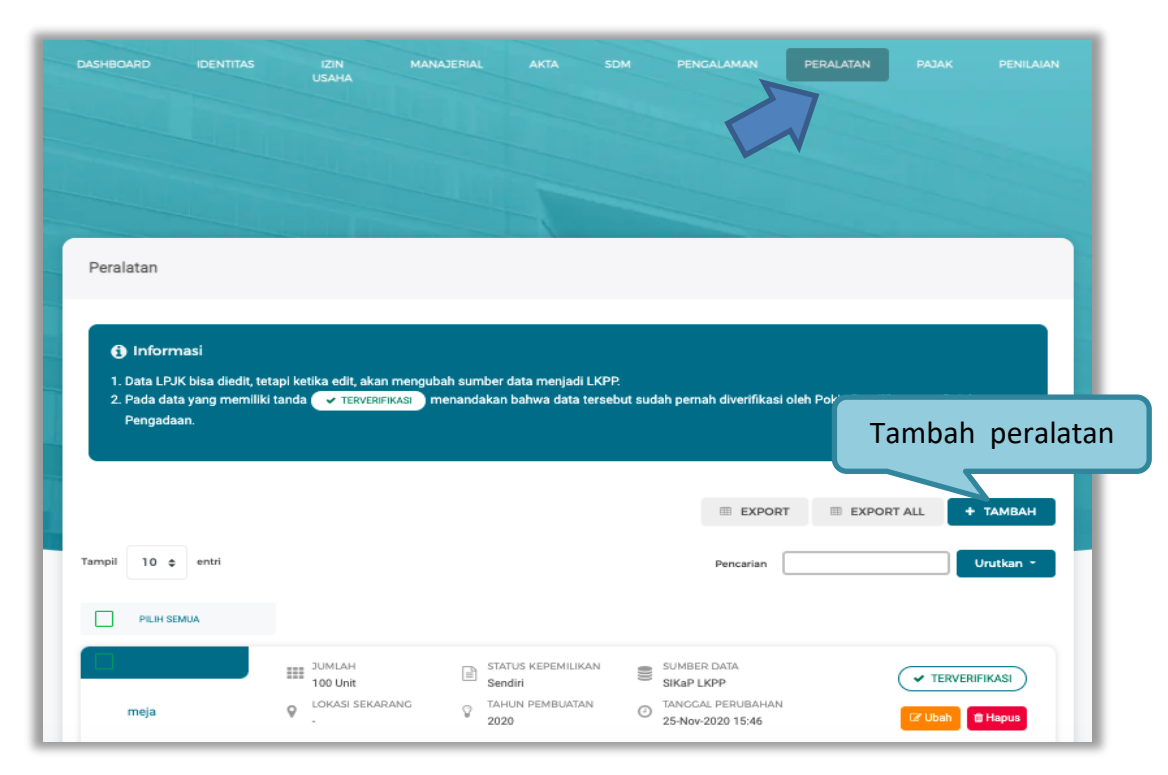

Gambar 56. Halaman Peralatan Perusahaan

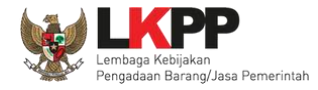

• Tambah Peralatan

Untuk menambah peralatan klik *button* **\*** TAMBAH pada daftar peralatan. Kemudian tampil halaman tambah peralatan, masukkan data peralatan lalu klik simpan untuk menyimpan data.

| Peralatan > Tam               | bah Peralatan   |                         |                   |
|-------------------------------|-----------------|-------------------------|-------------------|
| Nama Peralatan                | Nama Peralatan  | Jumlah                  | Jumlah            |
| Kapasitas<br>(Opsional)       | Kapasitas       | Merk/Tipe<br>(Opsional) | Merk/Tipe         |
| Tahun Pembuatan               | Tahun Pembuatan | Kondisi                 | 🔿 Baik 🔿 Rusak    |
| Lokasi Sekarang<br>(Opsional) | Lokasi Sekarang | Input data peralata     | n                 |
| Status Kepemilikan            | Sendiri         | yang ingin              | Bukti Kepemilikan |
| Keterangan<br>(Opsional)      | Keterangan      | ditambahkan             |                   |
|                               |                 |                         | Klik untuk        |
| ← KEMBALI                     |                 |                         | menyimpan         |

Gambar 57. Halaman Tambah Peralatan Perusahaan

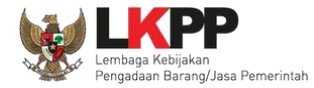

Penjelasan mengenai isian pada halaman tambah peralatan,

- Nama Peralatan, adalah nama peralatan yang dimiliki Pelaku Usaha;
- Jumlah, adalah jumlah peralatan yang dimiliki Pelaku Usaha;
- Kapasitas, adalah kapasitas peralatan, kapasitas bersifat opsional;
- Merk/Tipe, adalah merk atau tipe dari peralatan, merk/type bersifat opsional;
- Tahun Pembuatan, adalah tahun pembuatan peralatan;
- Kondisi, adalah kondisi peralatan saat ini;
- Lokasi Sekarang, adalah lokasi peralatan berada saat ini, lokasi bersifat opsional;
- Status Kepemilikan, adalah status kepemilikan peralatan;
- Bukti Kepemilikan, adalah bukti yang menunjukkan kepemilikan peralatan, bukti kepemilikan bersifat opsional;
- Keterangan, adalah keterangan atau deskripsi mengenai peralatan, keterangan bersifat opsional.

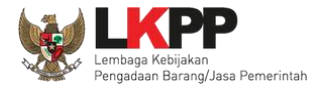

Setelah mengisi semua data, akan tampil konfirmasi untuk menyimpan, Klik 'Simpan' jika data sudah benar

| Simpan Peralatan              |
|-------------------------------|
| Yakin data ini akan disimpan? |
|                               |
|                               |
|                               |
| BATAL SIMPAN Pilih simpan     |

Gambar 58. Halaman Konfirmasi Simpan Peralatan

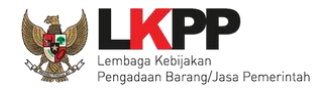

untuk export semua data.

I EXPORT ALL

• Export dan Export All

Untuk melakukan export data peralatan klik button

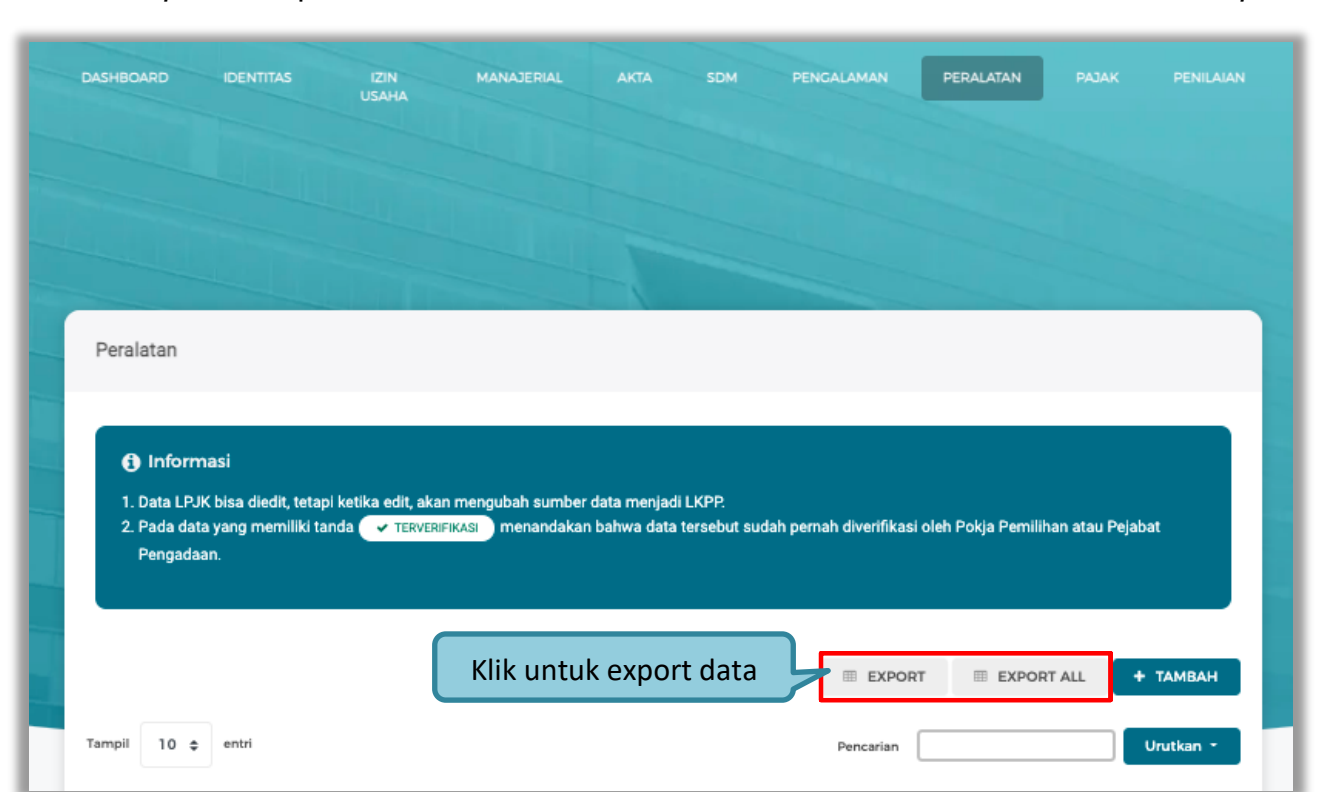

EXPORT

atau klik

Gambar 59. Halaman Daftar Peralatan

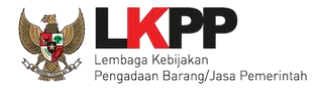

# Halaman ini menampilkan hasil export data peralatan

| <b>X</b> | 👔 🛃 🔊 - 🔍 - 🖾 🖓 - 🖉 - 🛄 🖛 List_Peralatan (2).xlsx [Protected View] - Microsoft Excel — 🗇 🗙 |             |            |                |                            |            | σ×                 |                        |                 |               |                   |               |
|----------|--------------------------------------------------------------------------------------------|-------------|------------|----------------|----------------------------|------------|--------------------|------------------------|-----------------|---------------|-------------------|---------------|
| File     | Home Insert Page Layout                                                                    | Formul      | las Dat    | ta Review      | View Foxit PDF             |            |                    |                        |                 |               |                   | v 🕜 🗆 🗗 XX    |
| 0        | Protected View This file originated from a                                                 | an Internet | location a | nd might be ur | nsafe. Click for more deta | ils. Enabl | e Editing          |                        |                 |               |                   | ×             |
| <u> </u> | 27 <del>-</del> ( <i>f</i> x                                                               |             |            |                |                            |            |                    |                        |                 |               |                   | v             |
|          | A B                                                                                        | С           | D          | E              | F                          | G          | Н                  | I.                     | J               | К             | L                 | -             |
| 1        | No Nama Peralatan                                                                          | Kondisi     | Jumlah     | Merk/Tipe      | Tahun Pembuatan            | Kapasitas  | Status Kepemilikan | Bukti Kepemilikan      | Lokasi Sekarang | Keterangan    | Tanggal Perubahan | Terverifika   |
| 2        | 1 Laptop                                                                                   | Baik        | 100        |                | 2020                       |            | Sendiri            |                        |                 |               | 13 Nov 2020       | Tidak terver  |
| 3        | 2 pengadaan barang dan jasa lema                                                           | Baik        | 100        |                | 2020                       |            | Sewa               |                        | Jakarta         |               | 03 Nov 2020       | Tidak terver  |
| 4        | 3 Truck                                                                                    | Baik        | 1          | mitsubishi     | 2000                       | 8 ton      | Sendiri            | bukti pembelian        | nanga bulik     | bekas         | 29 Mar 2019       | Tidak terver  |
| 5        | 4 dump truck                                                                               | Baik        | 2          | isuzu          | 2010                       | 4 ton      | Sendiri            | bpkp                   | tanjungpandan   |               | 05 Mar 2019       | Tidak terver  |
| 6        | 5 TOYOTA AVANZA                                                                            | Baik        | 12         | TOYOTA         | 2018                       | 1.2CC      | Sendiri            | DIDIET AGUNG           | TANJUNGPINANG   | BAIK          | 19 Feb 2019       | Tidak terver  |
| 7        | 6 buldoser                                                                                 | Baik        | 2          | kato           | 2016                       | 10         | Sendiri            | surat pemilikan buldos | di gudang       | baru          | 24 Apr 2018       | Terverifikasi |
| 8        | 7 metal detector                                                                           | Baik        | 20         | toshiba        | 2016                       |            | Sendiri            | bon pembelian          | bandung         |               | 18 Apr 2018       | Terverifikasi |
| 9        | 8 truk                                                                                     | Baik        | 5          | toyota         | 2018                       | 5 ton      | Sendiri            | 12/2018                | jkt             | milik pribadi | 13 Mar 2018       | Terverifikasi |
| 10       | 9 truck                                                                                    | Rusak       | 9          | dino           | 2018                       | 3,5 m3     | Sendiri            | nota pembelian         | atambua         | mobil bekas   | 27 Feb 2018       | Terverifikasi |
| 11       |                                                                                            |             |            |                |                            |            |                    |                        |                 |               |                   |               |
| 12       |                                                                                            |             |            |                |                            |            |                    |                        |                 |               |                   |               |
| 13       |                                                                                            |             |            |                |                            |            |                    |                        |                 |               |                   | =             |
| 14       |                                                                                            |             |            |                |                            |            |                    |                        |                 |               |                   |               |
| 15       |                                                                                            |             |            |                |                            |            |                    |                        |                 |               |                   |               |
| 17       |                                                                                            |             |            |                |                            |            |                    |                        |                 |               |                   |               |
| 18       |                                                                                            |             |            |                |                            |            |                    |                        |                 |               |                   |               |
| 19       |                                                                                            |             |            |                |                            |            |                    |                        |                 |               |                   |               |
| 20       |                                                                                            |             |            |                |                            |            |                    |                        |                 |               |                   |               |
| 21       |                                                                                            |             |            |                |                            |            |                    |                        |                 |               |                   |               |
| 22       |                                                                                            |             |            |                |                            |            |                    |                        |                 |               |                   |               |
| 23       |                                                                                            |             |            |                |                            |            |                    |                        |                 |               |                   |               |
| 24       |                                                                                            |             |            |                |                            |            |                    |                        |                 |               |                   |               |
| 25       |                                                                                            |             |            |                |                            |            |                    |                        |                 |               |                   |               |
| 26       |                                                                                            |             |            |                |                            |            |                    |                        |                 |               |                   |               |

Gambar 60. Halaman Export Peralatan

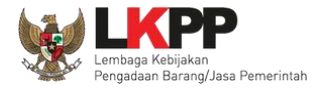

# 3.4.11. Pajak

Menu ini digunakan untuk pengecekan KSWP

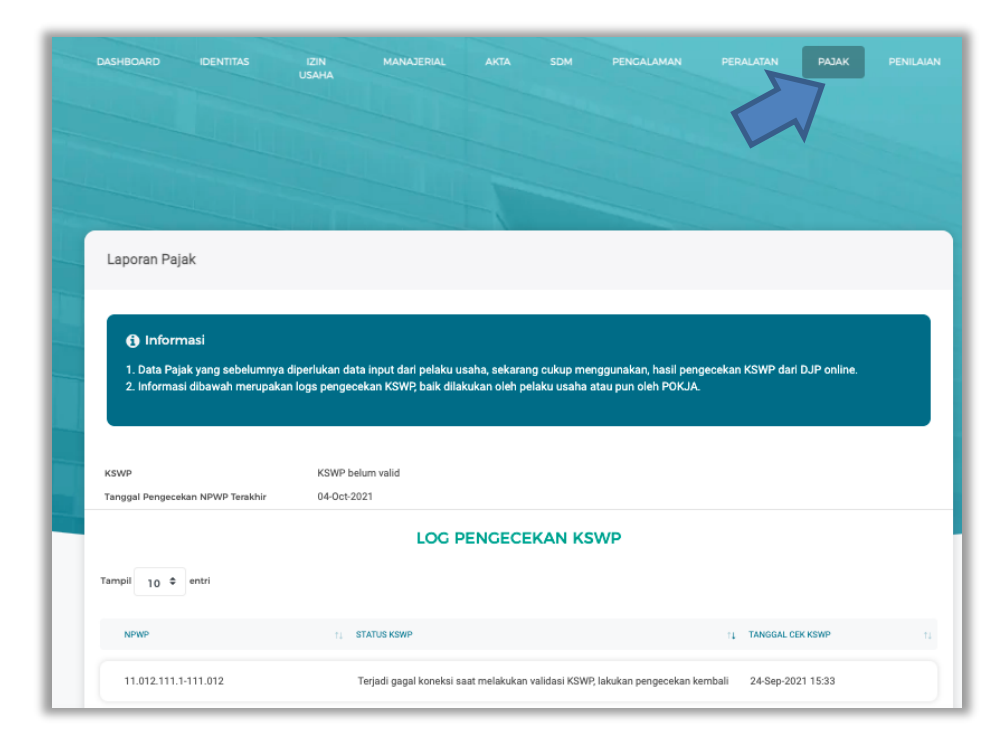

Gambar 61. Halaman Pajak

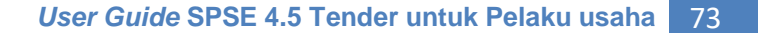

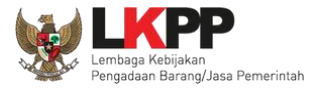

#### 3.4.12. Preferensi

Menu preferensi digunakan untuk mengatur undangan paket tender yang ingin diterima oleh Pelaku Usaha. Sebagai contoh, Pelaku Usaha dengan domisili Kota Surabaya, dapat melakukan set preferensi undangan tender berdasarkan kota domisili Pelaku Usaha. pilih *dropdown* menu Akun di pojok kanan atas lalu pilih preferensi untuk mengubah preferensi.

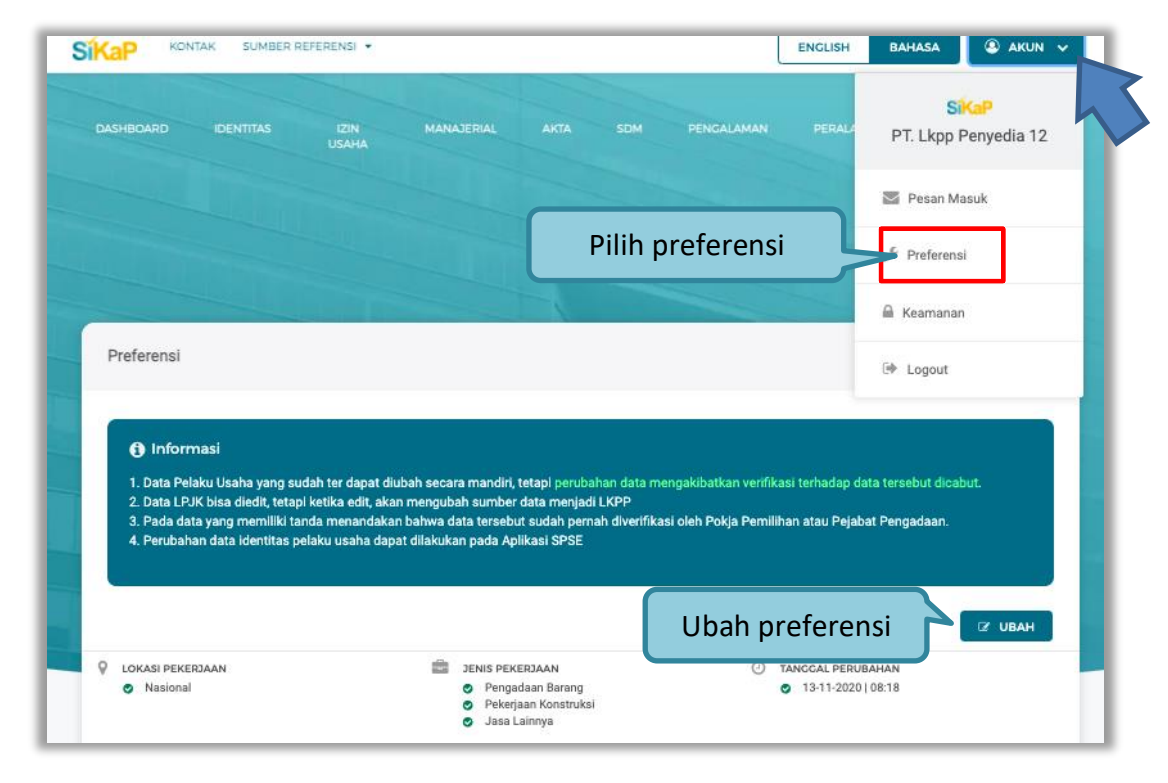

Gambar 62. Halaman Preferensi Undangan Tender

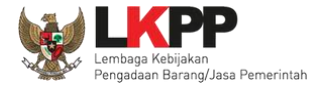

• Ubah Preferensi

Klik *button* untuk mengubah preferensi. Kemudian akan tampil halaman preferensi. ubah data yang diperlukan lalu klik simpan untuk menyimpan hasil perubahan

| Preferensi > Ubah preferensi                                  |                 |
|---------------------------------------------------------------|-----------------|
| Lokasi Pekerjaan                                              |                 |
| Nasional Pilih lokasi pekerjaan                               |                 |
| Jenis Pekerjaan                                               | -               |
| V Barang                                                      |                 |
| <ul> <li>Konstruksi</li> <li>Pilih jenis pekerjaan</li> </ul> |                 |
| Jasa Konsultansi Perorangan                                   |                 |
| Jasa Konsultansi Badan Usaha Konstruksi                       |                 |
| Jasa Konsultansi Badan Usaha Non Konstruksi                   |                 |
|                                                               |                 |
| ★ KEMBALI                                                     | simpan 🗸 simpan |

Gambar 63. Halaman Ubah Preferensi

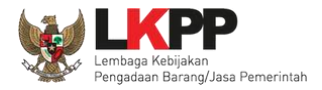

#### 3.4.13. Integrasi SIKaP

Integrasi SIKaP dilakukan pada Aplikasi SPSE. Integrasi bertujuan untuk menarik data dari aplikasi SIKaP sehingga pelaku usaha tidak perlu menginputkan datanya ke masing-masing LPSE. Jika data sudah terintegrasi, maka pelaku usaha tidak bisa melakukan *input* data dari SPSE. Ketika pelaku usaha belum integrase akan ada notifikasi ketika login.

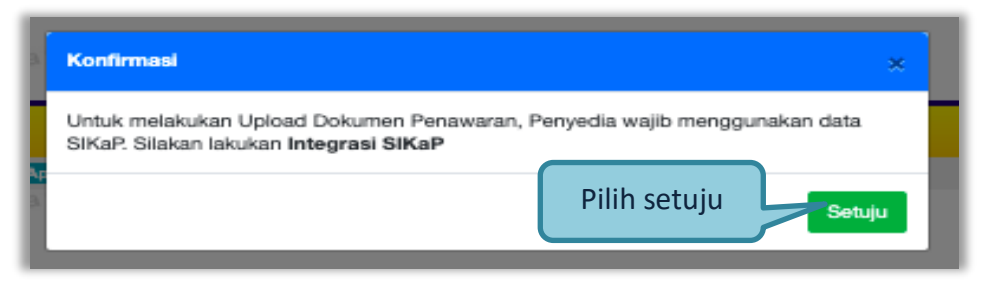

### Gambar 64. Halaman Integrasi SIKaP

Selanjutnya masuk ke halaman identitas penyedia

| Beranda »             | Data Penyedia                                                          |                                          |                                                          |                                                               |                                                              |                                                                               |                                               |                                     |                                             |  |
|-----------------------|------------------------------------------------------------------------|------------------------------------------|----------------------------------------------------------|---------------------------------------------------------------|--------------------------------------------------------------|-------------------------------------------------------------------------------|-----------------------------------------------|-------------------------------------|---------------------------------------------|--|
| Identitas             | Izin Usaha                                                             | Akta                                     | Pemilik                                                  | Pengurus                                                      | Tenaga Ahli                                                  | Peralatan<br>Latinan Pengalama                                                | Pajak                                         |                                     | Latihan                                     |  |
| Fitur ini b           | erfungsi untuk m                                                       | elakukan Ir                              | ntegrasi/Sin                                             | kronisasi Data F                                              | Penyedia dari Apli                                           | kasi SIKaP ke Aplikasi SPSE                                                   |                                               |                                     |                                             |  |
| Perhat<br>Pas<br>Data | tian!<br>tikan data di Aplii<br>a yang sudah teri<br>Igan melakukan li | kasi SIKaP<br>ntegrasi de<br>ntegrasi Ap | <sup>9</sup> sudah sesu<br>engan Aplika<br>plikasi SIKaf | uai dan memenu<br>asi SIKaP sudah<br>P, seluruh <b>Data</b> i | uhi Data Kualifika:<br>h tidak bisa diub<br>Penyedia di Apli | si Penyedia.<br>ah di Aplikasi SPSE. Jika ingir<br>kasi SPSE akan dihapus dan | melakukan perubahan<br>akan digantikan dengan | data harus melal<br>Data Penyedia c | lui Aplikasi SIKaP.<br>dari Aplikasi SIKaP. |  |
| Status Int            | tegrasi                                                                | Be                                       | elum dilakuk                                             | an Inteorasi Anl                                              | likasi SIKaP                                                 |                                                                               |                                               |                                     |                                             |  |
| 📥 Integ               | rasi Aplikasi SIKe                                                     | aP C                                     | 5                                                        | Pilih Iı                                                      | ntegras                                                      | i Aplikasi SIK                                                                | aP                                            |                                     |                                             |  |

Gambar 65. Integrasi SIKaP

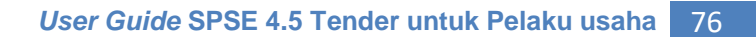

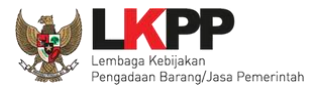

| Beranda » Data Penyed   | dia                                                                          |          |
|-------------------------|------------------------------------------------------------------------------|----------|
| Identitas Izin Usaha    | a Akta Pemilik Pengunus Tenaga Ahli Peralatan an Pengalaman Pajak<br>Latihan | Latihan  |
| Mohon gunakan fitur In  | ntegrasi SIKaP untuk melakukan perubahan data.                               |          |
| Jenis Izin *            | Tanda Daftar Perusahaan (TDP) Nomor Surat * 123456                           |          |
| Berlaku Sampai *        | ⊖ Tanggal                                                                    |          |
| Klasifikasi             | A - PERTANIAN, KEHUTANAN DAN PERIKANAN Kualifikasi * Kecil                   | *        |
| Tenneel Dibuet          | 18-Oct-2018 Sumber Data                                                      |          |
| Tanggal Perubahan       | 05-Aug-2021                                                                  |          |
|                         |                                                                              |          |
|                         |                                                                              |          |
| O Kembali               |                                                                              | <b>~</b> |
|                         |                                                                              |          |
| · Data ini wajib diisi. |                                                                              |          |

Contoh data izin usaha yang tidak bisa diubah di aplikasi SPSE,karena data sudah terintegrasi dengan SIKaP.

Gambar 66. Halaman Data Izin Usaha

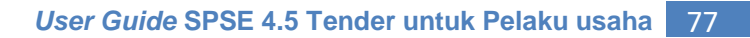

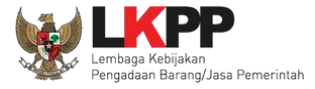

Ubah data bisa dilakukan dengan klik 'ubah data', nanti sistem akan masuk ke halaman aplikasi SIKaP. Pelaku usaha bisa edit data di Aplikasi SIKaP. Untuk sinkronisasi bisa pilih 'sinkronisasi'.

| Beranda » Data I                                    | Penyedia                                                                                                    | Π  |
|-----------------------------------------------------|----------------------------------------------------------------------------------------------------|----|
| Identitas Izin                                      | Usaha Akta Pemilik Pengunus TenagaAhli Peralatan an Pengalaman Pajak Latihan Latihan Latihan Latihan Latihan Latihan                                                                                                    | 11 |
| Fitur ini berfungs                                  | i untuk melakukan Integrasi/Sinkronisasi Data Penyedia dari Aplikasi SIKaP ke Aplikasi SPSE                                                                                                    | l  |
| Perhatian!<br>Pastikan di<br>Data yang<br>Dengan me | ata di Aplikasi SIKaP sudah sesuai dan memenuhi Data Kualifikasi Penyedia.<br>sudah terintegrasi dengan Aplikasi SIKaP sudah <b>tidak bisa diubah di Aplikasi SPSE</b> . Jika ingin melakukan perubahan data harus melalui Aplikasi SIKaP.<br>lakukan Integrasi Aplikasi SIKaP, seluruh <b>Data Penyedia di Aplikasi SPSE akan dihapus</b> dan akan digantikan dengan Data Penyedia dari Aplikasi SIKaP. | 3  |
| Status Integrasi                                    | Sudah tarik dari SIKaP tanggal 19 Februari 2021 15:03.                                                                                                    | A  |
| Status Sinkronis                                    | asi Update terakhir dilakukan tanggal 5 Agustus 2021 10:49. Pilih untuk ubah data di                                                                                                    | l  |
|                                                     | C Sinkronisasi     ► Ubah Data                                                                                                    | 1  |
| Pilih unt                                           | Gambar 67. Halaman Integrasi SIKaP (2)                                                                                                    |    |

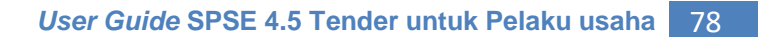

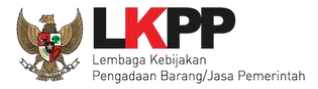

### 3.5. Tender Baru

Selanjutnya pelaku usaha bisa memilih Halaman Paket Baru untuk mengikuti tender yang sudah diumumkan. Kemudian pilih paket yang ingin diikuti di daftar tender baru.

|     | BERANDA D         | ATA PENYEDIA  | PAKET BARU        | INBOX         | LOG AKSES          | GANTI PASSWORD |                  |            |                      | () LOGOUT       |
|-----|-------------------|---------------|-------------------|---------------|--------------------|----------------|------------------|------------|----------------------|-----------------|
|     | Apendo/Spamk      | todok 🖉 Petr  |                   |               | ement Lainnya      |                |                  | PT. Ikpp p | enyedia 9 - Penyedia | & Enable TOTP   |
| 0.1 |                   | Latin         | Lihat Pake        | et Baru       | It or              | Latino         | Latine           | Inbox 428  | Belum Dibaca 411 S   | iudah Dibaca 17 |
|     | Beranda » Tender  | Untuk Anda    |                   |               |                    |                |                  |            |                      |                 |
| a   | Tender Non        | Tender        |                   |               |                    |                |                  |            |                      |                 |
| L   | Tampilan 25 🗘     | data          |                   |               |                    |                |                  |            | Cari:                |                 |
|     | Kode Tender       | Nama Paket 1  | Tender            |               |                    |                |                  |            | ti.                  | HPS 📋           |
| 8   | 10299999          | Pengadaan Se  | wa Note Book, P.O | C Unit, dan P | rinter -100421 Ten | der spse 4.4   |                  |            | Rp. 374              | 1.000.000,00    |
|     | 10297999          | Pembelian Ser | nsor AC Tender    | spse 4.4      |                    | Dilib Dakot va | ng ingin diikuti |            | Rp. 770              | 0.000.000,00    |
|     | 10288999          | Pemeliharaan  | Keindahan dan Ke  | amanan Ged    | lung LKPP (28/9    |                | ng ingin unkuti  | J          | Rp. 11.550           | 0.000.000,00    |
|     | 10215999          | PEMBANGUN     | AN GEDUNG KAN     | ITOR [LPSE    | KEMDIKBUD] Tend    | er spse 4.5    |                  | -          | Rp. 638              | 3.000.000,00    |
| a   | Tampilan 1 sampai | 4 dari 4 data |                   |               |                    |                |                  |            | 4E K                 | <b>1</b> > B    |

Gambar 68. Halaman Tender Baru

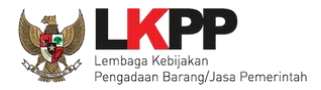

# 3.5.1. Persetujuan Mengikuti Tender

Setelah mengklik nama paket maka akan muncul halaman pendaftaran tender dan pakta integritas.

| Pendaftaran Tender      |                                                                                                    |  |  |  |  |  |
|-------------------------|----------------------------------------------------------------------------------------------------|--|--|--|--|--|
|                         |                                                                                                    |  |  |  |  |  |
| Kode Tender             | 10288999 sesi 2                                                                                                    |  |  |  |  |  |
| Nama Tender             | Pemeliharaan Keindahan dan Keamanan Gedung LKPP (28/9)                                                                                                    |  |  |  |  |  |
| Tahap Tender saat ini   | Pengumuman Pascakualifikas                                                                                                    |  |  |  |  |  |
| Satuan Keria            | LEMBAGA KEBIJAKAN PENGADAAN BARANGJASA PEMERINTAH                                                                                                    |  |  |  |  |  |
| ladwal tender vang      | Jasa Lainnya                                                                                                    |  |  |  |  |  |
|                         | Fender - Pascakualifikasi Satu File - Harga Terendah Sistem Gugur                                                                                                    |  |  |  |  |  |
| sedang berlangsung      | 2021 - APBN                                                                                                    |  |  |  |  |  |
|                         | Rp. 11.550.000.000,00                                                                                                    |  |  |  |  |  |
| Jenis Kontrak           | Cara Pembayaran Persyaratan Kualifikasi Tender                                                                                                    |  |  |  |  |  |
| Lokasi Pekerjaan        | LKPP - Jakarta Selatan (Kota)                                                                                                    |  |  |  |  |  |
| Kualifikasi Usaha       | Non Kecil                                                                                                    |  |  |  |  |  |
| Persyaratan Kualifikasi | <sup>3</sup> ersyaratan Kualifikasi Administrasi/Legalitas                                                                                                    |  |  |  |  |  |
|                         | Memenuhi ketentuan peraturan perundang-undangan untuk menjalankan kegiatan/usaha.                                                                                                    |  |  |  |  |  |
|                         | siup teknologi informatika                                                                                                    |  |  |  |  |  |
|                         | Menyetujui Pernyataan Pakta Integritas                                                                                                    |  |  |  |  |  |
|                         | Kerja sama operasi dapat dilaksanakan dengan ketentuan:<br>a) Memiliki Kualifikasi Usaha Non Kecil dengan Kualifikasi Usaha Non Kecil;<br>b) Memiliki Kualifikasi Usaha Non Kecil dengan Kualifikasi Usaha Kecill;<br>c) Memiliki Kualifikasi Usaha Non Kecil dengan Koperasi;<br>d) Memiliki Kualifikasi Usaha Kecil dengan Kualifikasi Usaha Kecil;<br>e) Memiliki Kualifikasi Usaha Kecil dengan Koperasi; dan/atau<br>f) Koperasi dengan Koperasi. |  |  |  |  |  |

Gambar 69. Detail Informasi Tender (1)

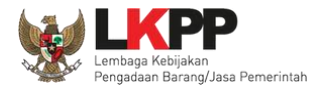

| Kerja sama operasi dapat dilakukan dengan batasan jumlah anggota dalam 1 (satu) kerja sama operasi:<br>1) untuk Barang, Jasa Lainnya, dan Jasa Konsultansi Non Konstruksi yang bersifat tidak kompleks dibatasi<br>paling banyak 3 (tiga) perusahaan; dan<br>2) untuk Barang, Jasa Lainnya, dan Jasa Konsultansi Non Konstruksi yang bersifat kompleks dibatasi paling |       |
|----------------------------------------------------------------------------------------------------|-------|
| banyak 5 (iima) perusanaan.<br>Maranyak 5 (iima) Persyaratan Kualifikasi Te                                                                                                    | ender |
| mempunyai status valid keterangan wajib Pajak berdasarkan nasil ha                                                                                                    |       |
| Mempunyai atau menguasai tempat usaha/kantor dengan alamat yang benar, tetap dan jelas berupa milik<br>sendiri atau sewa.                                                                                                    |       |
| Dalam hal Peserta akan melakukan konsorsium/kerja sama operasi/kemitraan/bentuk kerjasama lain harus<br>mempunyai perjanjian konsorsium/kerja sama operasi/kemitraan/bentuk kerjasama lain                                                                                                    |       |

Gambar 70. Detail Informasi Tender (2)

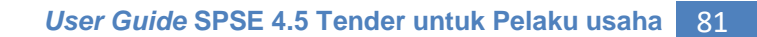

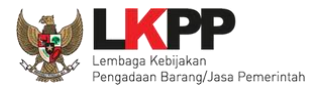

| Mengikuti Tender                 |                                                                                                    |
|----------------------------------|----------------------------------------------------------------------------------------------------|
|                                  | PAKTA INTEGRITAS                                                                                                    |
| Untuk mengikuti tender, Anda han | us membaca dan menyetujui Pakta integritas di bawan ini:                                                                           |
| Pilih setuju untuk               | lorupsi, Kolusi, dan/atau Nepotisme;<br>A/APIP jika mengetahui terjadinya praktik Korupsi, Kolusi, dan/atau Nepotisme dalam proses |
| mengikuti tender                 | an secara bersih, transparan, dan profesional untuk memberikan hasil kerja terbaik sesuai ketentuan<br>dan                         |
| perundang-undal an.              | dinyatakan dalam angka 1), 2) dan 3) maka bersedia menerima sanksi sesuai dengan peraturan                                         |
| 🖺 Setuju & Ikut Tender 🛛 Tida    | lk Setuju                                                                                                    |

Gambar 71. Halaman Pakta Integritas

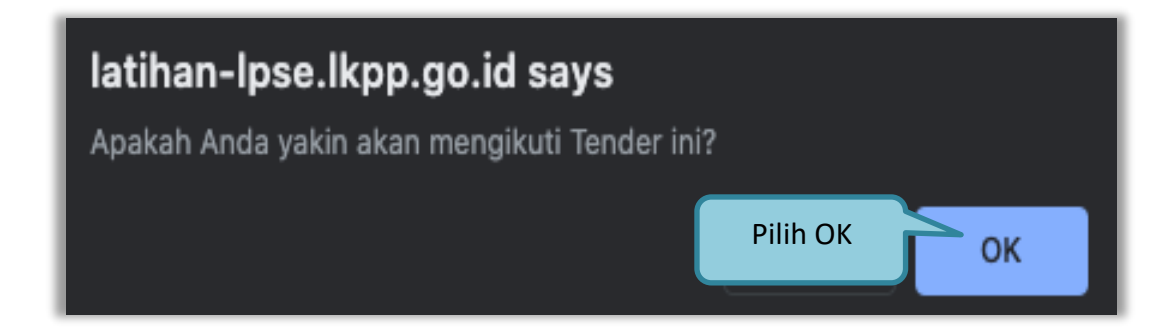

Gambar 72. Persetujuan Ikut Tender

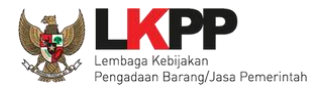

| BE | ERANDA DATA      | PENYEDIA PAKET BARU IN               | BOX LOG AKSES             | GANTI PASSWORD       |                      |                     |             |                              | () LOGOUT       |
|----|------------------|--------------------------------------|---------------------------|----------------------|----------------------|---------------------|-------------|------------------------------|-----------------|
| A  | & Apendo/Spamkod | ok 🧧 Petunjuk Penggunaan 🛛 Aplikas   | ie-Procurement Lainnya    |                      |                      |                     | PT. Ikpp pe | enyedia 9 - Penyedia         | 4 Enable TOTP   |
| 1  |                  | Latinan                              | Latinan                   | Latin                |                      | Latinan             | Inbox 428 B | elum Dibaca 411              | Sudah Dibaca 17 |
|    | Tender Non Te    | nder                                 | Status Ter                | nder yang            |                      |                     |             |                              |                 |
| 0  | Status Tender Ya | ang Anda Ikuti                       | anda                      | ikuti                |                      |                     |             |                              |                 |
|    | Status           |                                      | Tender Aktif 🝷            |                      |                      | Tahapan yang sec    | dang        |                              |                 |
| 0  | Tampilan 25 🗘    | data                                 |                           |                      |                      | berlangsung         |             | Cari:                        |                 |
| 1  | Kode Tender 👔    | Nama Tender                          |                           |                      |                      |                     |             | †↓ Tahap                     |                 |
|    | 10288999         | Pemeliharaan Keindahan dan Keama     | nan Gedung LKPP (28/9)    | Tender spse 4.4      |                      |                     |             | Pengumuman<br>Pascakualifika | si              |
| 0  | 10279999         | Pengembangan Aplikasi Pendukung      | SPSE Terpusat - chitra te | st JKBU non konstruk | si kualitas biaya 20 | 09 Seleksi spse 4.5 |             | Upload Dokun<br>Penawaran    | nen             |
|    | 10264999         | Konsultan Psikotest CASN - chitra te | st JKBU non konstruksi k  | ualitas Seleksi spse | 4.5                  |                     |             | Tender Sudah                 | Selesai         |

Jika telah mengklik setuju dan ikut tender, maka paket akan masuk ke halaman beranda tender yang telah diikuti.

Gambar 73. Tender yang diikuti

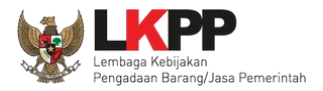

### 3.6. *Download* Dokumen Pemilihan

Tahap selanjutnya yaitu *download* dokumen pemilihan. Pelaku usaha dapat men-*download* dokumen pemilihan yang ada di halaman informasi tender.

| Beranda » Informasi Tender                   |                                                 |                                           |                                         |                       |
|----------------------------------------------|-------------------------------------------------|-------------------------------------------|-----------------------------------------|-----------------------|
| Informasi<br>Tender Latihan                  | Latihan                                         | Latihan                                   | Latihan                                 | Latihan               |
| Reverse Auction akan terjadi jika terdapat 2 | 2 (dua) penawaran Peserta yang n                | nasuk dan terdapat 2 (dua) Peserta ya     | ang lulus sampai dengan Pembuktia       | an Kualifikasi.       |
| Kode Tender                                  | 10288999 sesi 2                                 |                                           |                                         |                       |
| Nama Tender                                  | Pemeliharaan Keindahan dan P                    | Keamanan Gedung LKPP (28/9) Detil         |                                         |                       |
| Tahap Tender Saat Ini                        | Download Dokumen Pemilihan                      |                                           |                                         |                       |
| Dokumen Pemilihan                            | Dokumen Pemilihan<br>Dokumen Pemilihan [1028899 | 99] - Pemeliharaan Keindahan dan Keam     | Downl                                   | oad Dokumen Pemilihan |
| Kualifikasi                                  | Data Kualifikasi                                |                                           |                                         |                       |
|                                              | Persyaratan Kualifikasi Statu                   | s: Belum dikirim, Jadwal Pengiriman: 11 C | Oktober 2021 00:00 s.d. 11 Oktober 2021 | 1 23:59               |

Gambar 74. Halaman Informasi Tender

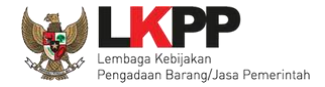

Jika sudah memilih dokumen pemilhan akan tampil halaman dokumen pemilihan tender. Pelaku Usaha dapat unduh dokumen pemilihan, KAK dan persayaratan lainnya.

| Dokumen<br>Pemilihan                                                                                                    | <b>≣</b> Menu                                                                   |                                                                                                    |
|----------------------------------------------------------------------------------------------------|---------------------------------------------------------------------------------|----------------------------------------------------------------------------------------------------|
| Dokumen Pemilihan<br>Masa Berlaku Penawaran<br>Dokumen Penawaran<br>Persyaratan Kualifikasi<br>Kerangka Acuan Kerja<br>(KAK)/Spesifikasi Teknis dan<br>Gambar |                                                                                 | Dokumen Pemilihan<br>Nomor: 123/LKPP/01<br>Tanggal: 4 Oktober 2021<br>Untuk Pengadaan<br>Pemeliharaan Keindahan dan Keamanan Gedung LKPP (28/9)<br>Kelompok Kerja Pemilihan: Kepanitiaan 2<br>Kementerian/Lembaga/Perangkat Daerah: LEMBAGA KEBIJAKAN PENGADAAN BARANGJASA PEMERINTAH<br>Tahun Anggaran: 2021 |
| kancangan kontrak                                                                                                    | Kode Tender                                                                     | 10288999                                                                                                    |
| Daftar Kuantitas dan Harga                                                                                                    | Jenis Kontrak                                                                   | Lumsum                                                                                                    |
|                                                                                                    | Kualifikasi Usaha                                                               | Non Kecil                                                                                                    |
| Kembali                                                                                                    | Dokumen Pem<br>1. Dokumen Tender atau<br>Masa Berlaku<br>Masa berlaku penawarar | bilihan<br>Seleksi,pdf [Download]<br>Download dokumen<br>pemilihan<br>Penawaran<br>n selama 90 hari kalender sejak batas akhir pemasukan dokumen penawaran                                                                                                    |

Gambar 75. Halaman Download Dokumen Pemilihan

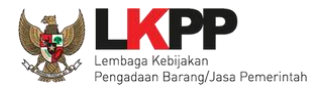

### 3.7. Kirim Pertanyaan Dokumen Pengadaan

Tahapan selanjutnya yaitu pemberian penjelasan, pelaku usaha dapat mengirimkan pertanyaan kepada pokja apabila ada yang ingin ditanyakan perihal dokumen pemilihan.

| Beranda » Informasi Tender                           |                                                                                                    |
|------------------------------------------------------|----------------------------------------------------------------------------------------------------|
| Informasi Pertanyaan 0 dana n<br>Tender Penjelasan 0 | Latihan Latihan Latihan                                                                                            |
| Reverse Auction akan terjadi jika terdapat           | 2 (dua) penawaran Peserta yang masuk dan terdapat 2 (dua) Peserta yang lulus sampai dengan Pembuktian Kualifikasi. |
| Kode Tender                                          | 10288999 sesi 2                                                                                                    |
| Nama Tender                                          | Pemeliharaan Keindahan dan Keamanan Ge Tahapan Pemberian                                                           |
| Tahap Tender Saat Ini                                | Pemberian Penjelasan Penjelasan                                                                                    |
| Dokumen Pemilihan                                    | Dokumen Pemilihan                                                                                                  |
|                                                      | Dokumen Pemilihan [10288999] - Pemeliharaan Keindahan dan Keamanan Gedung LKPP (28/9).pdf                          |
| Kuslifikasi                                          |                                                                                                    |
| Kuaimkasi                                            | Data Kualifikasi                                                                                                   |
|                                                      | Persyaratan Kualifikasi Status: Belum dikirim, Jadwal Pengiriman: 11 Oktober 2021 00:00 s.d. 11 Oktober 2021 23:59 |

Gambar 76. Halaman Informasi Tender

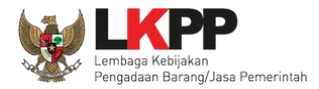

# Pilih penjelasan untuk mengirimkan pertanyaan kepada pokja dan klik button 'Kirim Pertanyaan'.

| Beranda » Informasi Tender » Penjelasan L<br>Pilih Pertar<br>Informasi<br>Tender Pertanyaan O dan<br>Penjelasan 1 dan Penjel                    | iyaan<br>Jasan Latihan                               | Latihan                                    | Latihan          |
|----------------------------------------------------------------------------------------------------|------------------------------------------------------|--------------------------------------------|------------------|
| Kode Tender       10288999         Nama Paket       Pemeliharaan Keindahan dan Keamanan Gedung         Sisa Waktu       1 hari /8 jam /20 menit | LKPP (28/9)                                          | Kirim Pertanyaan<br>kepada Pokja           | Kirim Pertanyaan |
| Hindari copy & paste dari dokumen aplikasi Microsoft Office, karen<br>Penjelasan.                                                               | 1a ada beberapa karakter yang akan menyebabkan tidak | k bisa dicetaknya dokumen Summary Tender d | an BA Pemberian  |
| YTH para peserta tender, pokja pemilihan memberikan kesempata                                                                                   | n untuk menyampaikan pertanyaan pada 7 Oktober 202   | 21 pukul 10.00- 16.00                      |                  |
| terimakasih<br>Pokja2a                                                                                                    |                                                      |                                            |                  |
| 🖪 Peserta 🖻 Pokja Pemilihan                                                                                                    |                                                      |                                            |                  |

Gambar 77. Kirim Pertanyaan

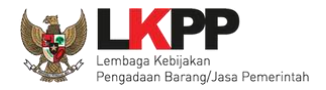

Setelah memilih kirim pertanyaan, maka akan muncul *form* kirim pertanyaan. Isi dokumen, bab, uraian, dan lampirkan *attachment* jika diperlukan, selanjutnya klik *button* 'Kirim'.

| Dokumen  | enerifi           | kani tak | nin     |                  |              |               |              |               | 5            |              |              |             |          |         |       |          |       |
|----------|-------------------|----------|---------|------------------|--------------|---------------|--------------|---------------|--------------|--------------|--------------|-------------|----------|---------|-------|----------|-------|
|          | speam             | Kasi lek | 115     |                  |              |               |              |               | _            |              |              |             |          |         |       | 5        |       |
| Bab      | v                 |          |         |                  |              |               |              | $\leq$        | 2            | .Isika       | in B         | AB F        | Pen      | gada    | aan   |          |       |
| Uraian * |                   |          |         |                  |              |               |              |               |              |              |              |             |          | -       |       |          |       |
|          | $\diamond$        | *        | ~       | ۴.               | в            | 1             | 8            | R             | $A_2$        | °,           | Ξ            | Ξ           | Ξ        | ≡       | :=    | $\equiv$ |       |
|          | _                 | т.,      |         |                  |              |               |              |               |              |              |              |             |          |         |       |          |       |
|          |                   |          |         |                  |              |               |              |               |              |              |              |             |          |         |       |          |       |
|          | YTH               | Pokja E  | emiliha | n berapa         | banyak       | k came        | era CCT      | V yang        | dibutub      | kan, dan     | harus r      | nemilik     | i stand  | art apa | saja? |          |       |
|          |                   |          |         |                  |              |               |              | , ,           |              |              |              |             |          |         |       |          |       |
|          | terim             | akasib   |         |                  |              |               |              |               |              |              |              |             |          |         |       |          |       |
|          |                   |          |         |                  |              |               |              |               |              |              |              |             |          |         |       |          |       |
|          |                   |          |         |                  |              |               |              |               |              | ſ            |              |             |          |         |       |          |       |
|          |                   |          |         |                  |              |               |              |               |              |              | 3.I          | sika        | n ui     | raiaı   | n Pe  | rtar     | iyaal |
|          |                   |          |         |                  |              |               |              |               |              |              |              |             |          |         |       |          | -     |
|          |                   |          |         |                  |              |               |              |               |              |              |              |             |          |         |       |          |       |
|          |                   |          |         |                  |              |               |              |               |              |              |              |             |          |         |       | _        | _     |
|          |                   |          |         |                  |              |               |              |               |              |              |              |             |          |         |       |          |       |
|          |                   |          |         |                  |              |               |              |               |              |              |              |             |          |         |       |          |       |
|          |                   |          |         |                  |              |               |              |               |              |              |              |             |          |         |       |          |       |
|          |                   |          | (       | 4                | nilil        | h fil         | e ur         | ntuk          | me           | amp          | irka         | n fil       | <u>е</u> |         |       |          |       |
|          |                   |          | ſ       | 4                | .pilil       | h fil         | e ur         | ntuk          | me           | amp          | irka         | n fil       | e        |         |       |          |       |
|          |                   |          |         | 4                | .pilil       | h fil         | e ur         | ntuk          | mel          | amp          | irka         | n fil       | e        |         |       |          |       |
| Lampiran | Chao              | ro Filo  | Note    | 4                | .pilil<br>pe | h fil<br>rtai | e ur<br>nyaa | ntuk<br>an (J | mel<br>ika d | amp<br>liper | irka<br>luka | n fil<br>n) | e        |         |       |          |       |
| Lampiran | Choo              | se File  | No fi   | 4                | .pilil<br>pe | h fil<br>rtai | e ur<br>nyaa | ntuk<br>an (J | mel<br>ika d | amp<br>liper | irka<br>luka | n fil<br>n) | e        |         |       |          |       |
| Lampiran | Choo<br>Hanya fil | e txt, d | No fi   | 4<br>x, xls, xls | .pilil<br>pe | h fil<br>rtai | e ur<br>nyaa | ntuk<br>an (J | mel<br>ika d | amp<br>liper | irka<br>luka | n fil       | e        |         |       |          |       |

Gambar 78. Halaman Kirim Pertanyaan

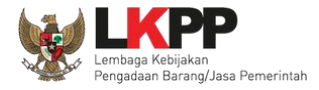

Pertanyaan yang diajukan akan masuk di halaman penjelasan untuk selanjutnya menunggu balasan dari pokja pemilihan.

| Beranda » Infor               | masi Tender » Penjel           | asan Lelang                                      |                                    |                                   |                         |
|-------------------------------|--------------------------------|--------------------------------------------------|------------------------------------|-----------------------------------|-------------------------|
| Informasi<br>Tender           | rtanyaan 1 dan<br>Penjelasan 1 | Latihan                                          | Latihan                            | Latihan                           | Latihan                 |
| Kode Tender                   | 10288999                       |                                                  |                                    |                                   |                         |
| Nama Paket                    | Pemeliharaan Keinda            | ahan dan Keamanan Gedung LKPP (28/9)             |                                    |                                   |                         |
| Sisa Waktu                    | 1 hari /8 jam /15 me           | nit                                              |                                    |                                   |                         |
|                               |                                |                                                  |                                    |                                   | Kirim Pertanyaan        |
| Hindari copy &<br>Penjelasan. | k paste dari dokumen a         | plikasi Microsoft Office, karena ada beberapa ka | rakter yang akan menyebabkan tidak | x bisa dicetaknya dokumen Summary | Tender dan BA Pemberian |
| 🗨 Pembukaar                   | 1                              |                                                  |                                    |                                   |                         |
| YTH para pese                 | erta tender, pokja pemi        | lihan memberikan kesempatan untuk menyampa       | ikan pertanyaan pada 7 Oktober 202 | 1 pukul 10.00- 16.00              |                         |
| terimakasih<br>Pokja2a        |                                |                                                  | P                                  | ertanyaan Pelaku l                | Jsaha                   |
|                               |                                |                                                  |                                    |                                   |                         |
| 🗣 spesifikasi t               | teknis - Bab V                 |                                                  |                                    |                                   | 7 Oktober 2021 15:43    |
| YTH Pokja Per                 | milihan berapa banyak          | camera CCTV yang dibutuhkan, dan harus mem       | iliki standart apa saja?           |                                   | R 14912999              |
| terimakasih                   |                                |                                                  |                                    |                                   |                         |
| 🖪 Peserta P Pokja             | Pemilihan                      |                                                  |                                    |                                   |                         |

Gambar 79. Halaman penjelasan tender (1)

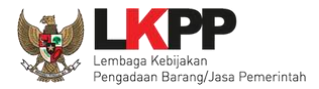

# Berikut ini adalah tampilan balasan dari pokja pemilihan

| Beranda » Informas                         | si Tender » Penjelasan Le   | lang                                      |                                    |                                      |                        |
|--------------------------------------------|-----------------------------|-------------------------------------------|------------------------------------|--------------------------------------|------------------------|
| Informasi<br>Tender Pertan                 | iyaan 1 dan<br>jelasan 2    | Latihan                                   | Latihan                            | Latihan                              | Latihan                |
| Kode Tender 10                             | 0288999                     |                                           |                                    |                                      |                        |
| Nama Paket Pe                              | emeliharaan Keindahan da    | n Keamanan Gedung LKPP (28/9)             |                                    |                                      |                        |
| Sisa Waktu 1                               | hari /7 jam /59 menit       |                                           |                                    |                                      |                        |
|                                            |                             |                                           |                                    |                                      | Kirim Pertanyaan       |
| Hindari copy & pas<br>Penjelasan.          | ste dari dokumen aplikasi M | /licrosoft Office, karena ada beberapa ka | rakter yang akan menyebabkan tida  | k bisa dicetaknya dokumen Summary Te | nder dan BA Pemberian  |
| 🗣 Pembukaan                                |                             |                                           |                                    |                                      |                        |
| YTH para peserta<br>terimakasih<br>Pokja2a | tender, pokja pemilihan me  | emberikan kesempatan untuk menyampa       | ikan pertanyaan pada 7 Oktober 202 | 21 pukul 10.00- 16.00                |                        |
| 🗣 spesifikasi tekn                         | is - Bab V                  |                                           |                                    |                                      | # 7 Oktober 2021 15:43 |
| YTH Pokja Pemilih<br>terimakasih           | nan berapa banyak camera    | CCTV yang dibutuhkan, dan harus mem       | iliki standart apa saja?           |                                      | R 14912999             |
| dibutuhkan 25 CC                           | TV terpasang di setiap geo  | lung. standart spek SNI                   | Jawaban                            | Pokja Pemilihan                      | P Kepanitiaan 2        |
| R. Peserta P. Pokja Pem                    | lihan                       |                                           |                                    |                                      |                        |

Gambar 80. Halaman penjelasan tender (2)

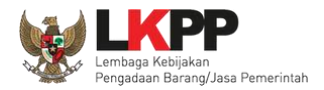

### 3.8. Kirim Dokumen Penawaran

### 3.8.1. Kirim Data Kualifikasi

Tahap selanjutnya adalah *upload* dokumen penawaran, Klik *button* 'Kirim Data' untuk mengirimkan data Kualifikasi pada Pokja Pemilihan.

| Beranda »           | Informasi Tender                                |                                                                                                    |                                             |                      |                               |  |  |
|---------------------|-------------------------------------------------|----------------------------------------------------------------------------------------------------|---------------------------------------------|----------------------|-------------------------------|--|--|
| Informasi<br>Tender | Pertanyaan 1 dan <sub>a n</sub><br>Penjelasan 2 | Latihan                                                                                                  | Latihan                                     | Latihan              | Latihan                       |  |  |
| Reverse             | Auction akan terjadi jika terdapat              | 2 (dua) penawaran Peserta yang masul                                                                     | k dan terdapat 2 (dua) Peserta yang lulus   | s sampai dengar      | n Pembuktian Kualifikasi.     |  |  |
| Kode Tend           | ler                                             | 10288999 sesi 2                                                                                          |                                             |                      |                               |  |  |
| Nama Ten            | der                                             | Pemeliharaan Keindahan dan Keam                                                                          | anan Gedung LKPP (28/9) Detil               |                      |                               |  |  |
| Tahap Ten           | der Saat Ini                                    | Upload Dokumen Penawaran                                                                                 |                                             | C                    |                               |  |  |
| Dokumen             | Pemilihan                                       | Dokumen Pemilihan/Dokumen Tender/Seleksi sudah tidak bisa di download kembali. Klik Kirim Data Kualifika |                                             |                      |                               |  |  |
| Kualifikasi         |                                                 | Data Kualifikasi                                                                                         |                                             |                      |                               |  |  |
|                     |                                                 | Persyaratan Kualifikasi Status: Bel                                                                      | um dikirim, Jadwal Pengiriman: 11 Oktober 2 | 2021 00:00 s.d. 11 ( | Oktober 2021 23:59 Kirim Data |  |  |
| Penawara            | n Anda                                          | Anda wajib mengirimkan Persyaratan                                                                       | Kualifikasi terlebih dahulu.                |                      |                               |  |  |
| Undangan            |                                                 |                                                                                                    |                                             |                      |                               |  |  |
| Berita Aca          | ra                                              | Berita Acara Pemberian Penjelasar                                                                        | i                                           |                      |                               |  |  |
|                     |                                                 | Berita Acara Hasil Pernilihan dapat                                                                      | didownload pada saat Tahapan Pengumur       | man Pernenang        |                               |  |  |
| Berita Aca          | ra Lainnya                                      | Nama File                                                                                                |                                             | Tangg                | jal Upload                    |  |  |

Gambar 81. Kirim Data Kualifikasi

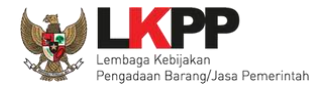

Setelah pilih 'kirim data' akan masuk ke halaman data kualifikasi pelaku usaha, ceklis dan isi data yang dipersyaratkan oleh pokja pemilihan.

| de Tender                  | 10599999                          |                      | Nilai HPS                 | Rp. 5.94   | 10.000,00 |               |                     |             |
|----------------------------|-----------------------------------|----------------------|---------------------------|------------|-----------|---------------|---------------------|-------------|
| ma Paket                   | Pekerjaan Perawa                  | atan Pintu Kaca Otor | natis-221121              |            |           |               |                     |             |
| in Usaha Akta              | Manajerial SDN                    | A Pengalaman         | Pekerjaan Sedang Berjalan | Peralatan  | Pajak     | Dukungan Bank | Persyaratan Lainnya |             |
| mpilan 10 💠                | lata                              |                      |                           |            |           |               |                     | Cari:       |
| ] <sub>↑↓</sub> Izin Usaha |                                   |                      |                           | Nomor S    | urat      |               | 👔 Instansi Pemberi  | 1           |
| Surat Izin Usah            | a Perdagangan <mark>(</mark> SIUP | )                    |                           | S12345     |           |               | UKM Indonesia       |             |
| Surat Izin Usah            | a Perdagangan <mark>(</mark> SIUP | )                    |                           | 7891011    |           |               | Kab. Badung         |             |
| Surat Izin Usah            | a Perdagangan <mark>(</mark> SIUP | )                    |                           | ABC!2323   | 323       |               | А                   |             |
| Surat Izin Usah            | a Perdaganga                      |                      |                           | 222        |           |               | Oemerintah          |             |
| Z Tanda Daftar Pe          | erusahaan (TDP                    | Ceklis ijin          | Usaha                     | 23         |           |               | Pemda Karawang      |             |
| Surat Izin Usah            | a Perdagangan                     | ,                    |                           | 24         |           |               | Pemda Subang        |             |
| lzin Usaha Jasa            | ı Konstruksi (IUJK)               |                      |                           | 034        |           |               | pu                  |             |
| lzin Lainnyaa              |                                   |                      |                           | 122221111  | I         |               | Pak Kumis           |             |
| Surat Izin Usah            | a Perdagangan <mark>(</mark> SIUP | )                    |                           | T/121      |           |               | LKPP                |             |
| lzin Usaha Jasa            | ı Konstruksi (IUJK)               |                      |                           | Klasifikas | i         |               | Lembaga A           |             |
| mpilan 1 hingga 10 d       | ari 15 data                       |                      |                           |            |           |               |                     | < 1 2       |
|                            |                                   |                      |                           |            |           |               |                     | Salaniutnya |

Gambar 82. Pilih Ijin Usaha

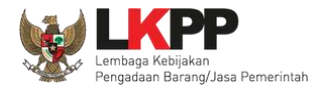

Berikut data akta pendirian dan akta perubahan terakhir, klik "selanjutnya".

| Beranda » Informasi Tender » Kirim Data Kualifikasi |                           |                           |                                                   |  |  |  |  |  |  |  |
|-----------------------------------------------------|---------------------------|---------------------------|---------------------------------------------------|--|--|--|--|--|--|--|
| Kode Tender                                         | 10599999                  | Nilai HPS                 | Rp. 5.940.000,00                                  |  |  |  |  |  |  |  |
| Nama Paket Pekerjaan Perawatan Pintu Kaca Otor      |                           | matis-221121              |                                                   |  |  |  |  |  |  |  |
| Izin Usaha Akta                                     | Manajerial SDM Pengalaman | Pekerjaan Sedang Berjalan | Peralatan Pajak Dukungan Bank Persyaratan Lainnya |  |  |  |  |  |  |  |
| Akta Pendirian                                      | Akta Pendirian            |                           |                                                   |  |  |  |  |  |  |  |
| Nomor                                               | AKTA/21/II2018            |                           | Data Akta Pendirian                               |  |  |  |  |  |  |  |
| Tanggal Surat                                       | 29 Januari 2018           |                           | Borusahaan                                        |  |  |  |  |  |  |  |
| Notaris                                             | Hotman Paris SH,.MHH      |                           | reiusalladii                                      |  |  |  |  |  |  |  |
| Akta Perubahan Terak                                | hir                       |                           |                                                   |  |  |  |  |  |  |  |
| Nomor                                               | 2333313                   |                           |                                                   |  |  |  |  |  |  |  |
| Tanggal Surat                                       | 14 Oktober 2021           | Z                         | Data Akta                                         |  |  |  |  |  |  |  |
| Notaris                                             | Ayu Maulida S.H           |                           | Perubahan Terakhir Klik selanjutnya               |  |  |  |  |  |  |  |
| « Sebelumnya                                        |                           |                           | Selanjutnya »                                     |  |  |  |  |  |  |  |

Gambar 83. Pilih Akta

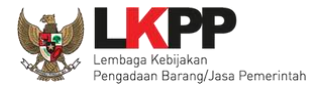

# Masuk ke halaman Manajerial, ceklis manajerial. Jika sudah klik selanjutnya.

| Beranda » Informasi Tender » Kirim Data Kualifikasi                                                                                                    |                                   |                  |                              |                       |           |           |                      |                              |                 |                      |  |
|----------------------------------------------------------------------------------------------------|-----------------------------------|------------------|------------------------------|-----------------------|-----------|-----------|----------------------|------------------------------|-----------------|----------------------|--|
| Kode                                                                                                    | Tender                            | 10599999         |                              | Nilai HPS             | Rp. 5.9   | 40.000,00 |                      |                              |                 |                      |  |
| Nama Paket Pekerjaan Pera                                                                                                    |                                   |                  | vatan Pintu Kaca Otomatis-22 | 21121                 |           |           |                      |                              |                 |                      |  |
| Izin U                                                                                                    | Jsaha Akta                        | Manajerial SD    | M Pengalaman Peke            | rjaan Sedang Berjalan | Peralatan | Pajak     | Dukungan Bank        | Persyaratan Lainnya          |                 |                      |  |
| Tampi                                                                                                    | lan 10 🔶                          | data             |                              |                       |           |           |                      |                              | Cari:           |                      |  |
|                                                                                                    | †↓<br>Nama                        | ∜                | Alamat                       |                       |           | ţ†        | NPWP                 | †↓ Tanggal Mulai<br>Menjabat | †↓ Tang<br>Menj | gal Akhir †↓<br>abat |  |
| ✓                                                                                                    | Ria                               | 3324225101930003 | JI. Kartika                  |                       |           |           | 11.111.111.1-111.1   | 11                           |                 |                      |  |
| <ul> <li>Image: A set of the set of the</li></ul> | Wayan                             | 1223344444455    | Lampung                      |                       |           |           | 11.222.222.2-222.2   | 222                          |                 |                      |  |
|                                                                                                    | pradika                           | 1234567          | kelapa gading                | kelapa gading         |           |           | 81.444.841.1-435.000 |                              |                 |                      |  |
| $\checkmark$                                                                                                    | fajri                             | 123456           | jl astek                     |                       |           |           | 82.970.037.6-411.000 |                              |                 |                      |  |
| <ul> <li>Image: A set of the set of the</li></ul> | ning                              | 1234567          | neo cataonia                 |                       |           |           | 24.478.824.0-411.0   | 000                          |                 |                      |  |
| <ul> <li>Image: A set of the set of the</li></ul> | Mimi Bening                       | 1234567890123456 | DKI Jakarta                  |                       |           |           |                      |                              |                 |                      |  |
| <ul> <li>Image: A set of the set of the</li></ul> | rahmat                            | 3211254          | Ceklis Manajeri              | al                    |           |           | 22.500.000.0-000.    | 000                          |                 |                      |  |
| ✓                                                                                                    | julio                             | 342423242        | ,                            |                       |           |           | 24.242.423.4-242.4   | 424                          |                 |                      |  |
| <ul> <li>Image: A set of the set of the</li></ul> | GULTOM                            | 1217000001       | SAMOSIR                      |                       |           |           | 12.271.236.1-211.4   | 412                          |                 |                      |  |
| <                                                                                                    | Rivi Apriliana                    | 08977654433223   | jln buahbatu                 |                       |           |           | 09.099.879.7-868.    | 756                          |                 |                      |  |
| Tampi                                                                                                    | Tampilan 1 hingga 10 dari 35 data |                  |                              |                       |           |           |                      |                              |                 |                      |  |
| « Sebelumnya Klik selanjutnya Selanjutnya »                                                                                                    |                                   |                  |                              |                       |           |           | Selanjutnya »        |                              |                 |                      |  |
| Pilih data Pekerjaan yang Sedang Berjalan.                                                                                                    |                                   |                  |                              |                       |           |           |                      |                              |                 |                      |  |

Gambar 84. Pilih Manajerial

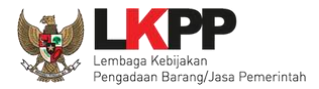

# masuk ke halaman SDM, ceklis SDM. Jika sudah klik selanjutnya.

| Beranda » Informasi Tender » Kirim Data Kualifikasi                         |                                                |                    |                    |                  |         |                 |                     |                     |
|-----------------------------------------------------------------------------|------------------------------------------------|--------------------|--------------------|------------------|---------|-----------------|---------------------|---------------------|
| Kode Tender                                                                 | P Tender 10599999 Nilai HPS                    |                    |                    | Rp. 5.940.000,00 |         |                 |                     |                     |
| Nama Paket                                                                  | Pekerjaan Perawatan Pintu Kaca Otomatis-221121 |                    |                    |                  |         |                 |                     |                     |
| Izin Usaha Akta I                                                           | Manajerial SDM                                 | Pengalaman Pekerja | an Sedang Berjalan | Peralatan        | Pajak   | Dukungan Bank   | Persyaratan Lainnya |                     |
| Tampilan 10 🗢 data                                                          |                                                |                    |                    |                  |         |                 |                     |                     |
| 🗋 🙏 Nama                                                                    | <sub>↑↓</sub> Tanggal Lahir                    | ↑↓ Pendidikan      |                    |                  | î↓ Penç | galaman Kerja   | ↑ Profesi/Keahlian  | 👔 Jenis Tenaga Ahli |
| Jesica Fitriana S 6 Oktober 1990 Profesi 1 Tahun Programing Tenaga Terampil |                                                |                    |                    |                  |         | Tenaga Terampil |                     |                     |
| Ayla Nursabrina M 6 Oktober 1990 S1 (Sarjana) 5                             |                                                |                    |                    |                  | 5 Tah   | iun             | Programing          | Tenaga Administrasi |
| Tampilan 21 hingga 22 dari 22 data Ceklis SDM                               |                                                |                    |                    |                  |         |                 |                     |                     |
| « Sebelumnya Klik selanjutnya »                                             |                                                |                    |                    |                  |         |                 |                     |                     |
| Pilih data Tenaga Ahli yang diperlukan.                                     |                                                |                    |                    |                  |         |                 |                     |                     |

Gambar 85. Pilih SDM

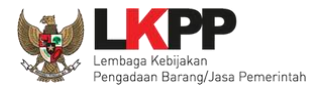

# Masuk ke halaman SDM, ceklis SDM. Jika sudah klik selanjutnya.

| Beranda » Informasi Tender » Kirim Data Kualifikasi                                                                   |                                                                                     |                                                              |                                                                                         |                          |                                   |  |  |  |
|----------------------------------------------------------------------------------------------------|-------------------------------------------------------------------------------------|--------------------------------------------------------------|-----------------------------------------------------------------------------------------|--------------------------|-----------------------------------|--|--|--|
| Kode Tender                                                                                                    | 10599999                                                                            | Nilai HPS                                                    | Rp. 5.940.000,00                                                                        |                          |                                   |  |  |  |
| Nama Paket                                                                                                    | Pekerjaan Perawatan Pintu Kaca Oton                                                 | natis-221121                                                 |                                                                                         |                          |                                   |  |  |  |
| Izin Usaha Akta Manajerial SDM Pengalaman Pekerjaan Sedang Berjalan Peralatan Pajak Dukungan Bank Persyaratan Lainnya |                                                                                     |                                                              |                                                                                         |                          |                                   |  |  |  |
| Tampilan 10 🔶 dat                                                                                                    | а                                                                                   |                                                              |                                                                                         | Cari                     |                                   |  |  |  |
| ↑↓<br>Pekerjaan                                                                                                    | î↓<br>Lokasi                                                                        | î↓<br>Instansi Pemb                                          | neri Tugas Alamat                                                                       | ↑↓ Tanggal ↑↓<br>Kontrak | tù<br>Nomor Kontrak               |  |  |  |
| Pengadaan Jasa S<br>Technical writer Di                                                                               | Staf Pendukung Gedung LKPP, jl epi<br>rektorat PSPSE lot 11B setiabudi jak<br>12940 | centrum tengah lembaga kebija<br>arta selatan barang/jasa pe | kan pengadaan Gedung LKPP, jl epicentri<br>merintah lot 11B, setiabudi jakarta<br>12940 | um tengah<br>selatan     | PBJ.08.112/PPK.D.II.3<br>/02/2015 |  |  |  |
| Tampilan 1 hingga 1 dari 1 data (disaring dari 10 data keseluruhan) Ceklis pengalaman klik selanjutnya Selanjutnya »  |                                                                                     |                                                              |                                                                                         |                          |                                   |  |  |  |
| Pilih data Pengalaman                                                                                                 | yang diperlukan.                                                                    |                                                              |                                                                                         |                          |                                   |  |  |  |

Gambar 86. Pilih Pengalaman
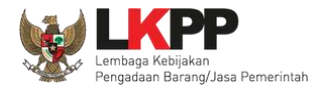

# Masuk ke halaman Pekerjaan Sedang Berjalan, ceklis Pekerjaan. Jika sudah klik selanjutnya.

| Beranda » Informasi Te                                                                                                   | nder » Kirim Data Kualifikasi                  |                           |                      |                    |                                |                        |
|----------------------------------------------------------------------------------------------------|------------------------------------------------|---------------------------|----------------------|--------------------|--------------------------------|------------------------|
| Kode Tender<br>Nama Paket                                                                                                | 10599999<br>Pekerjaan Perawatan Pintu Kaca Oto | Nilai HPS                 | Rp. 5.940.000,00     |                    |                                |                        |
| Izin Usaha Akta                                                                                                    | Manajerial SDM Pengalaman                      | Pekerjaan Sedang Berjalan | Peralatan Pajak      | Dukungan Bank      | Persyaratan Lainnya            |                        |
| Tampilan 10 🔶 da                                                                                                    | ata                                            |                           |                      |                    | Cari:                          |                        |
| 🗌 ț Pekerjaan                                                                                                    | <sub>↑↓</sub> Lokasi <sub>↑↓</sub> Instansi F  | emberi Tugas              | <sub>↑↓</sub> Alamat | †↓ Tanggal Kontrak | k 1) Nomor Kontrak             | î↓                     |
| <ul> <li>banyu langit</li> <li>Tampilan 1 hingga 1 dari</li> <li>« Sebelumnya</li> <li>Pilih data Pekerjaan y</li> </ul> | 1 data Checklist Peke<br>Sedang Berjalan.      | alan                      | guo                  | (                  | 30/12/2018<br>klik selanjutnya | < 1 ><br>Selanjutnya » |

Gambar 87. Pilih Pekerjaan Sedang Berjalan

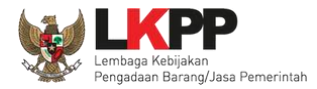

# Masuk ke halaman Peralatan, ceklis Peralatan. Jika sudah klik selanjutnya.

| ode T            | ender                            | 10599999           |                |              | Nilai HPS          | Rp. 5.9      | 40.000,00 |               |                     |                          |
|------------------|----------------------------------|--------------------|----------------|--------------|--------------------|--------------|-----------|---------------|---------------------|--------------------------|
| ama              | Paket                            | Pekerjaan Perawata | n Pintu Kaca O | tomatis-2211 | 21                 |              |           |               |                     |                          |
| zin U            | saha Akta M                      | Manajerial SDM     | Pengalaman     | Pekerja      | an Sedang Berjalan | Peralatan    | Pajak     | Dukungan Bank | Persyaratan Lainnya |                          |
| ampil            | an 10 🔶 data                     | a                  |                |              |                    |              |           |               |                     | Cari:                    |
| ⊐ <sub>†</sub> ↓ | Jenis                            | î↓                 | Jumlah 👔       | Kapasitas    | 1 Merk/Tipe        | †↓ Tahun Per | nbuatan   | ↑↓ Kondisi ↑↓ | Lokasi Sekarang     | ↑ Bukti Kepemilikan      |
| /                | truk                             |                    | 5              | 5 ton        | toyota             | 2018         |           | 1             | jkt                 | 12/2018                  |
| /                | buldoser                         |                    | 2              | 10           | kato               | 2016         |           | 1             | di gudang           | surat pemilikan buldoser |
| /                | TOYOTA AVANZA                    |                    | 12             | 1.2CC        | TOYOTA             | 2018         |           | 1             | TANJUNGPINANG       | DIDIET AGUNG             |
| /                | pengadaan barang                 | dan jasa lemari    | 100            |              |                    | 2020         |           | 1             | Jakarta             |                          |
|                  | Truck                            |                    | 1              | 8 ton        | mitsubishi         | 2000         |           | 1             | nanga bulik         | bukti pembelian          |
|                  | dump truck                       |                    | 2              | 4 ton        | isuzu              | 2010         |           | 1             | tanjungpandan       | bpkp                     |
| 2                | Laptop                           |                    | 100            |              |                    | 2020         |           | 0             |                     |                          |
| ımpil<br>« Se    | an 1 hingga 7 dari 7<br>belumnya | data               | Ceklis Per     | alatan       |                    |              |           |               | Klik selanjut       | nya Selanjutnya          |

Gambar 88. Pilih Peralatan Perusahaan

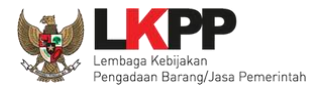

# Selanjutnya masuk ke halaman Pajak, ceklis pajak. Jika sudah klik selanjutnya.

| Kode Paket 106                 | 507999                        | Nilai HPS                                                | Rp. 1.402.500,00 |                                    |  |  |
|--------------------------------|-------------------------------|----------------------------------------------------------|------------------|------------------------------------|--|--|
| Nama Paket Pen                 | meliharaan Inventaris Peralat | an Kantor-241121                                         |                  |                                    |  |  |
| Izin Usaha Akta Manaj          | ajerial SDM Pengala           | man Pekerjaan Sedang Berjalan                            | Peralatan Pajak  | Dukungan Bank Persyaratan Lainnya  |  |  |
| Untuk memeriksa status valid K | Konfirmasi Status Wajib Paja  | ak (KSWP)                                                |                  |                                    |  |  |
| NPWP                           | NP 425649506416000            |                                                          |                  |                                    |  |  |
| Nama Pelaku Usaha              | :                             | SAHLAHSOFT CIPTA SOLUSI 3. Jika Valid ada ceklis berikut |                  |                                    |  |  |
| Kirim Data Valid KSWP          | 1. Ceklis                     | Valid KSWP                                               |                  |                                    |  |  |
| Cek Valid KSWP                 | 2. Klik Cek Va                | lid KSWP                                                 |                  | 4. pilih selanjutnya Selanjutnya » |  |  |

Gambar 89. Pilih pajak

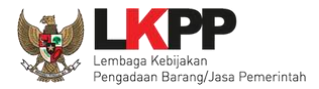

# Selanjutnya isi data Dukungan Bank jika sudah diisi klik selanjutnya.

| ode Tender            | 10599999    |                  |                                   | Nilai HPS            | Rp. 5.    | 940.000,00 |               |                     |               |
|-----------------------|-------------|------------------|-----------------------------------|----------------------|-----------|------------|---------------|---------------------|---------------|
| ama Paket             | Pekerjaan P | erawatan Pintu K | awatan Pintu Kaca Otomatis-221121 |                      |           |            |               |                     |               |
| Izin Usaha Akta       | Vanajerial  | SDM Penga        | aman Pekerj                       | jaan Sedang Berjalan | Peralatan | Pajak      | Dukungan Bank | Persyaratan Lainnya |               |
| Nama Bank             |             |                  |                                   |                      |           |            |               |                     |               |
| Nomor Surat           |             |                  |                                   |                      | lsi       | data di    | ukungan       |                     |               |
| Tanggal               |             |                  |                                   |                      |           | Bar        | nk            |                     |               |
| Nilai (Rp)            |             |                  |                                   |                      |           |            |               |                     |               |
| Bukti Dukungan Bank * |             | document.pdf     |                                   |                      |           |            |               |                     |               |
|                       |             | Telusuri 1       | idak ada berkas                   | dipilih.             |           |            |               |                     |               |
| « Sebelumnya          |             |                  |                                   |                      |           |            |               | Klik selanjutnya    | Selanjutnya » |

Gambar 90. Isi Dukungan Bank

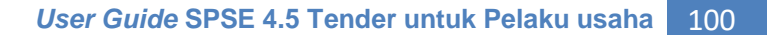

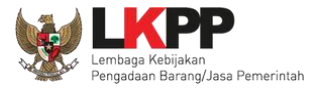

Silahkan *upload* dokumen yang tidak termasuk pada isian-isian sebelumnya. Salah satu contohnya adalah jika data pelaku saha sudah terintegrasi pada Aplikasi SIKaP dan Aplikasi SIKaP tidak menyediakan izin usaha yang dibutuhkan, maka Pelaku Usaha dapat melakukan *upload* izin usaha tersebut pada persyaratan lainnya.

| Beranda » Informasi Tend                        | ler » Kirim Data K     | ualifikasi               |                          |                  |               |                     |                        |
|-------------------------------------------------|------------------------|--------------------------|--------------------------|------------------|---------------|---------------------|------------------------|
| Kode Tender                                     | 10599999               |                          | Nilai HPS                | Rp. 5.940.000,00 |               |                     |                        |
| Nama Paket                                      | Pekerjaan Perawata     | an Pintu Kaca Otomatis   | -221121                  |                  |               |                     |                        |
| Izin Usaha Akta M                               | 1anajerial SDM         | Pengalaman Pe            | ekerjaan Sedang Berjalan | Peralatan Pajak  | Dukungan Bank | Persyaratan Lainnya |                        |
| Dokumen Persyaratan Kua                         | lifikasi Lainnya:      |                          |                          |                  |               |                     | ,                      |
| Bukan untuk menyampa                            | iikan bagian dari Dol  | kumen Penawaran          |                          |                  |               |                     |                        |
| - Dokumen Belum Terkin                          | rim                    |                          |                          |                  |               |                     |                        |
| - Dokumen Sudah Terkin                          | rim 🛃                  | document.pdf - 2 KB 🏛    |                          |                  |               |                     |                        |
| <ul><li>♥ Upload</li><li>« Sebelumnya</li></ul> | Upload I<br>Persyarata | Dokumen<br>n Kualifikasi |                          |                  |               |                     | Kirim Data Kualifikasi |

Gambar 91. Pilih Persyaratan Lainnya

 $\times$ 

Q

?

614

>

 $\sim$ 

Cancel

-

Semua Berkas

Open

Size

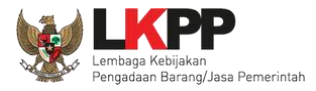

#### ۏ Unggah Berkas ↑ 📘 > This PC > DATA (D:) > Pengadaan Search Pengadaan v U Organize 🔻 New folder $\land$ Date modified Name Туре left ConeDrive 🔋 Ijin Usaha A 26/11/2018 13:15 PDF File 🗢 This PC 👆 3D Objects 1.Pilih file 늘 Desktop Documents 👃 Downloads Music E Pictures

#### Pilih dokumen persyaratan kualifikasi lainnya.

× <

File name: Dokumen Pemilihan

Videos
CS (C:)
DATA (D:)

Gambar 92. Upload Dokumen Lainnya

2. Klik Open

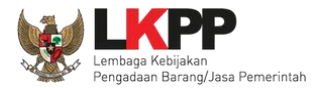

Jika berhasil upload maka selanjutnya klik kirim data kualifikasi.

| 3eranda » Informasi Teno | der » Kirim                                                    | Data Kualifikasi   |          |             |            |                                                         |  |
|--------------------------|----------------------------------------------------------------|--------------------|----------|-------------|------------|---------------------------------------------------------|--|
| Kode Tender              | 10288999                                                       | )                  |          | Nilai H     | PS         | Rp. 11.550.000.000,00                                   |  |
| Nama Paket               | a Paket Pemeliharaan Keindahan dan Keamanan Gedung LKPP (28/9) |                    |          |             |            |                                                         |  |
| Izin Usaha Pajak         | KSWP                                                           | Dukungan Bank      | Akta     | Tenaga Ahli | Pengalaman | Pekerjaan Sedang Berjalan Peralatan Persyaratan Lainnya |  |
| Dokumen Persyaratan Ku   | alifikasi Lai                                                  | nnya:              |          |             |            |                                                         |  |
| Bukan untuk menyamp      | baikan bagi                                                    | an dari Dokumen Pe | enawaran |             |            |                                                         |  |
| - Dokumen Belum Terki    | irim                                                           | 📥 ljin Usaha       | a.docx 🔒 |             |            | Klik Kirim Data Kualifikasi apabila                     |  |
| - Dokumen Sudah Terki    | irim                                                           |                    |          |             |            | aaluuruh data kualifikasi sudah langkan                 |  |
| O Upload                 |                                                                |                    |          |             |            | selurun data kualifikasi sudan lengkap                  |  |
| « Sebelumnya             |                                                                |                    |          |             |            | Kirim Data Kualifikas                                   |  |

#### Gambar 93. File Dokumen Lainnya

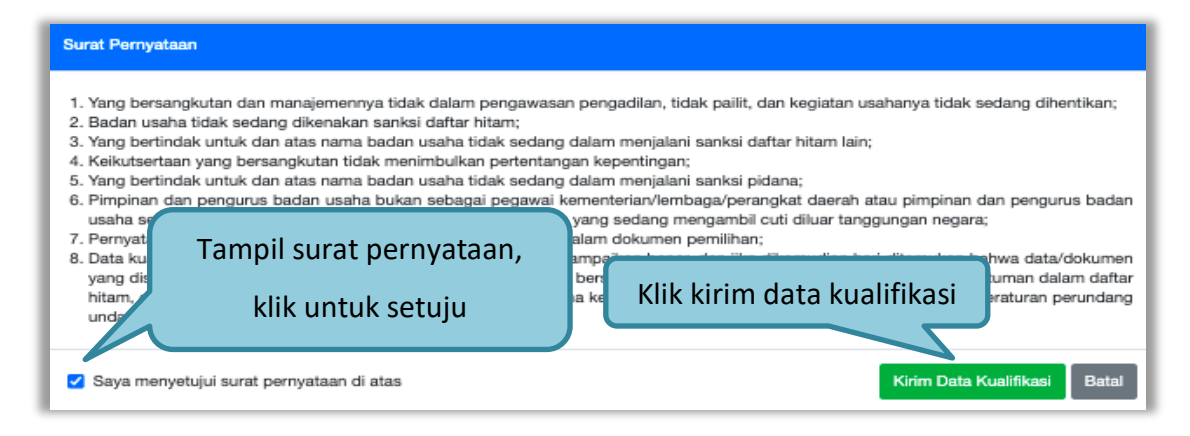

Gambar 94. Kirim Data Kualifikasi

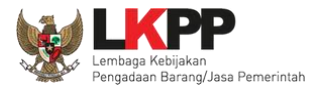

# Jika berhasil akan tampil notifikasi seperti dibawah ini

| Beranda »           | Informasi Tender                                |                                          |                                  |                                   |                |
|---------------------|-------------------------------------------------|------------------------------------------|----------------------------------|-----------------------------------|----------------|
| Informasi<br>Tender | Pertanyaan 1 dan <sub>a n</sub><br>Penjelasan 2 | Latihan                                  | Latihan                          | Latihan                           | Latihan        |
| Data Kua            | lifikasi telah terkirim                         | Berhasil kirim data kualifikasi          |                                  |                                   |                |
| Reverse             | Auction akan terjadi jika terda                 | pat 2 (dua) penawaran Peserta yang masuk | dan terdapat 2 (dua) Peserta y   | ang lulus sampai dengan Pembuktia | n Kualifikasi. |
| Kode Tende          | er                                              | 10288999 sesi 2                          |                                  |                                   |                |
| Nama Tend           | ler                                             | Pemeliharaan Keindahan dan Keama         | nan Gedung LKPP (28/9) Deti      | ]                                 |                |
| Tahap Tend          | ler Saat Ini                                    | Upload Dokumen Penawaran                 |                                  |                                   |                |
| Dokumen F           | Pemilihan                                       | Dokumen Pemilihan/Dokumen Tender/S       | eleksi sudah tidak bisa di down  | load kembali.                     |                |
| Kualifikasi         |                                                 | Data Kualifikasi                         |                                  |                                   |                |
|                     |                                                 | Persyaratan Kualifikasi Status: Suda     | h dikirim pada : 11 Oktober 2021 | 15:49 Lihat Data Kirim Data       |                |

Gambar 95. Data Kualifikasi Telah Terkirim

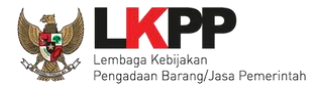

Setelah mengirimkan data kualifikasi maka akan muncul token dokumen penawaran yang bisa dibuka di aplikasi APENDO.

| Kualifikasi             | Data Kualifikasi                                                                                                    |  |  |  |  |  |  |  |  |
|-------------------------|----------------------------------------------------------------------------------------------------|--|--|--|--|--|--|--|--|
|                         | Persyaratan Kualifikasi Status: Sudah dikirim pada : 11 Oktober 2021 15:49 Lihat Data Kirim Data                                                                    |  |  |  |  |  |  |  |  |
| Penawaran Anda          | Kirim Dokumen Penawaran dilakukan di Apendo v5.1.4 menggunakan Token di t Status Data Kualifikasi                                                                   |  |  |  |  |  |  |  |  |
|                         | Perhatikan status pengiriman Dokumen Penawaran Anda di SPSE (Sudah dikirin sudah terkirim ini hanya menginformasikan isi dari Dokumen Penawaran Anda.               |  |  |  |  |  |  |  |  |
|                         | Sesuaikan upload file pada masing-masing bagian Dokumen Penawaran. Upload file yang tidak sesuai akan menyebabkan Dokumen<br>Penawaran Anda tidak bisa di evaluasi. |  |  |  |  |  |  |  |  |
|                         | Dokumen Penawaran Administrasi dan Teknis                                                                                                    |  |  |  |  |  |  |  |  |
|                         | Belum dikirim                                                                                                    |  |  |  |  |  |  |  |  |
|                         | Dokumen Penawaran Harga                                                                                                    |  |  |  |  |  |  |  |  |
| Token dokumen penawaran | Belum dikirim                                                                                                    |  |  |  |  |  |  |  |  |
|                         | 2cabd900-c388-4a35-9fec-8972e8fee889 Geret Token ke Apendo                                                                                                    |  |  |  |  |  |  |  |  |

Gambar 96. Status Pengiriman Data Kualifikasi

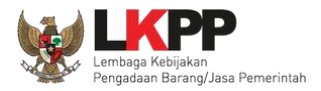

### 3.8.2. APENDO/Kirim Penawaran

Selanjutnya unduh aplikasi pengaman dokumen (APENDO) di Inaproc.id dengan klik button "Apendo".

| BERANDA DATA | PENYEDIA PAKET BARU INBOX LOG AKSES GANTI PASSWORD                                                                                                    | Фьосонт                     |
|--------------|----------------------------------------------------------------------------------------------------|-----------------------------|
| Apendo/Spamk | odok 🖉 Petunjuk Penggunaan 🔹 Aplikasi e-Procurement Lainnya                                                                                                    | REKANAN 19 - Penyedia       |
| Tender       | Pilih apendo/spamkodok                                                                                                    | m Dibaca 304 Sudah Dibaca 6 |
| Status Tende | r Yang Anda Ikuti                                                                                                    |                             |
| Status       | Tender Aktif 💌                                                                                                    |                             |
| Tampilan 25  | data                                                                                                    | Cari:                       |
| Kode Tender  | F Nama Tender                                                                                                    | 👫 Tahap                     |
| 18667999     | Penguatan Kapasitas, Infrastruktur dan Cloud LPSE (14/2) Tender spse 4.3                                                                                                    | Upload Dokumen<br>Penawaran |
| 18500999     | Sewa Collocation Data Center II/Penguatan Kapasitas, Infrastruktur dan Cloud LPSE/Cloud data center LPSE/Pengembangan Sistem Pengadaan Secara Elektronik / SADI Tender spse 4.3 | Tender Sudah Selesai        |

Gambar 97. Halaman Beranda SPSE 4.3

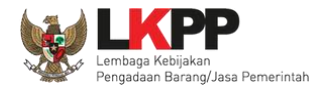

# Selanjutnya akan masuk ke halaman unduh di Inaproc.id, unduh APENDO Versi terbaru.

| INAPROC       | 🛛 LKPP, JAKARTA, II | NDONESIA 📞 (( | )21) 29935577   144   | KONTAK      | BAHASA INDONESIA     | ENGLISH   |                |              | MASUK    |
|---------------|---------------------|---------------|-----------------------|-------------|----------------------|-----------|----------------|--------------|----------|
| ŵ             | TENDER              | PRODUK        | RUP                   | LPSE        | DAFTAR HITAM         | UNDUH     | BERITA         | TENTANG KAMI | TAUTAN 👻 |
|               |                     |               |                       | U           | NDUH                 |           |                |              |          |
|               |                     |               |                       |             |                      |           |                |              |          |
|               | likasi              |               | Aplikasi              |             | Aplikasi             |           | Ca             | ri Nama File | ٩        |
| Anondo uE 1   | 4.00010010          | Anlihasi      | ODeers Ke Delk v/2 (  | 0.7         | Anondo v.E. 1. 2v.00 | 0010016   |                | KATEGORI     |          |
| (Khusus Aplil | (asi SPSE v4.4)     | (Khusus       | Aplikasi SPSE v4      | J.7<br>I.4- | (Khusus Aplikasi S   | PSE v4.4) | Semua Katego   | ri           |          |
| Diunggah pa   | da 14 Sep 18:02     |               | UA)                   |             | Diunggah pada 16 Ma  | ar 23:20  | Peraturan Pres | siden        |          |
|               |                     | Diung         | gah pada 22 Agu 18:27 |             |                      |           | Peraturan Kep  | ala          |          |
| C UND         | UH 60 MB            | Unduh /       | APENDO                |             | 💩 UNDUH 16           | МВ        | Petunjuk Peng  | gunaan       |          |
| L             |                     |               |                       |             |                      |           | Directolic     |              |          |

Gambar 98. Halaman Inaproc/unduh

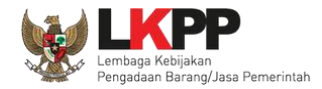

Setelah file sudah diunduh, maka *extract file* yang masih berupa .rar dengan cara klik kanan kemudian *extract file*. Selanjutnya Buka aplikasi dengan cara buka *folder* apendo kemudian klik dua kali pada *folder release* lalu klik 2 kali pada Apendo.exe.

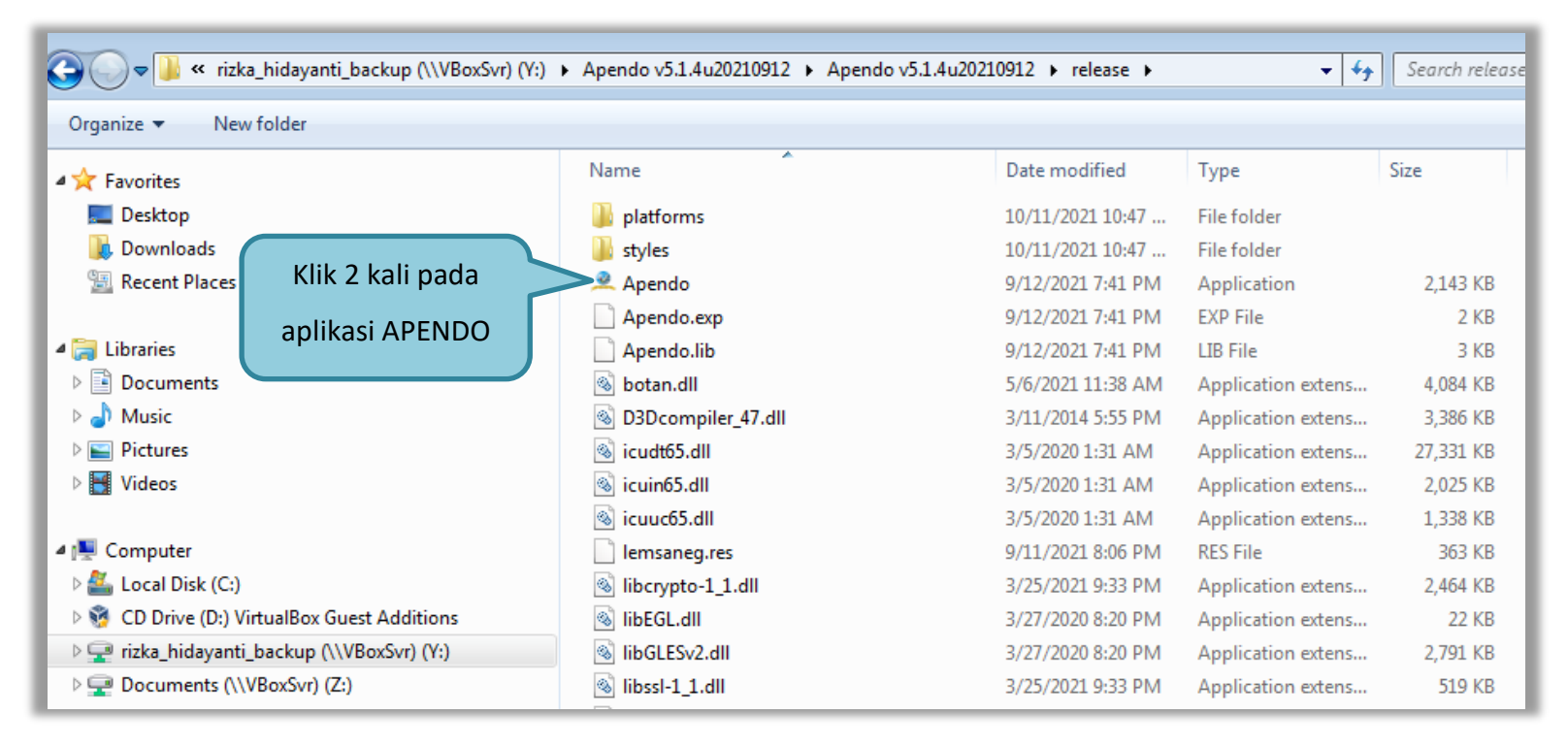

Gambar 99. Buka Aplikasi Apendo

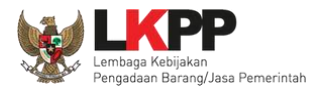

Jika berhasil buka aplikasi, token yang ada di halaman SPSE digeret ke APENDO.

| nengaturan Logout                        |                                                      |  |
|------------------------------------------|------------------------------------------------------|--|
| <i>Copy-Paste</i> atau <i>Drag</i> token | dari SPSE ke sini<br>Geret Token dari SPSE ke APENDO |  |
| Paste                                    |                                                      |  |
|                                          |                                                      |  |

Gambar 100. Copy Token ke APENDO

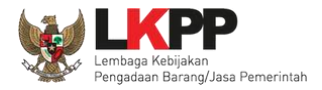

# Geret/*copy* token dari SPSE 4.5 ke aplikasi Apendo.

| Penawaran Anda | Kirim Dokumen Penawaran dilakukan di Apendo v5.1.4 menggunakan Token di bawah.                                                                                                    |
|----------------|----------------------------------------------------------------------------------------------------|
|                | Perhatikan status pengiriman Dokumen Penawaran Anda di SPSE (Sudah dikirim atau Belum dikirim). Struk Pengiriman saat ini<br>hanya menginformasikan isi dari Dokumen Penawaran Anda. |
|                | Sesuaikan upload file pada masing-masing bagian Dokumen Penawaran. Upload file yang tidak sesuai akan menyebabkan<br>Dokumen Penawaran Anda tidak bisa di evaluasi.                  |
|                | Dokumen Penawaran Administrasi dan Teknis                                                                                                    |
|                | Belum dikirim                                                                                                    |
|                | Dokumen Penawaran Harga                                                                                                    |
|                | Belum dikirim ke APENDO                                                                                                    |
|                | 2cabd900-c388-4a35-9fec-8972e8fee889 Geret Token ke Apendo                                                                                                    |

Gambar 101. Kirim Token ke APENDO

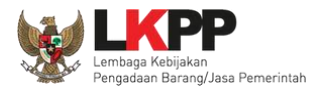

Setelah token dimasukan ke APENDO, maka klik button 'Kirim Token'.

| nengaturan Logout                                                             |  |
|-------------------------------------------------------------------------------|--|
| Token           d1e43b19-5c53-4948-a953-ceb13a98a9e2           1. Paste Token |  |
| Kirim Token 2. Klik Kirim Token                                               |  |

Gambar 102. Geret Token Apendo

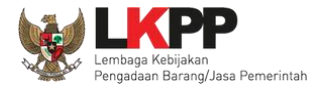

Setelah kirim token akan tampil himbauan untuk mengubah lokasi folder data Apendo. Klik OK untuk mengubah lokasi folder.

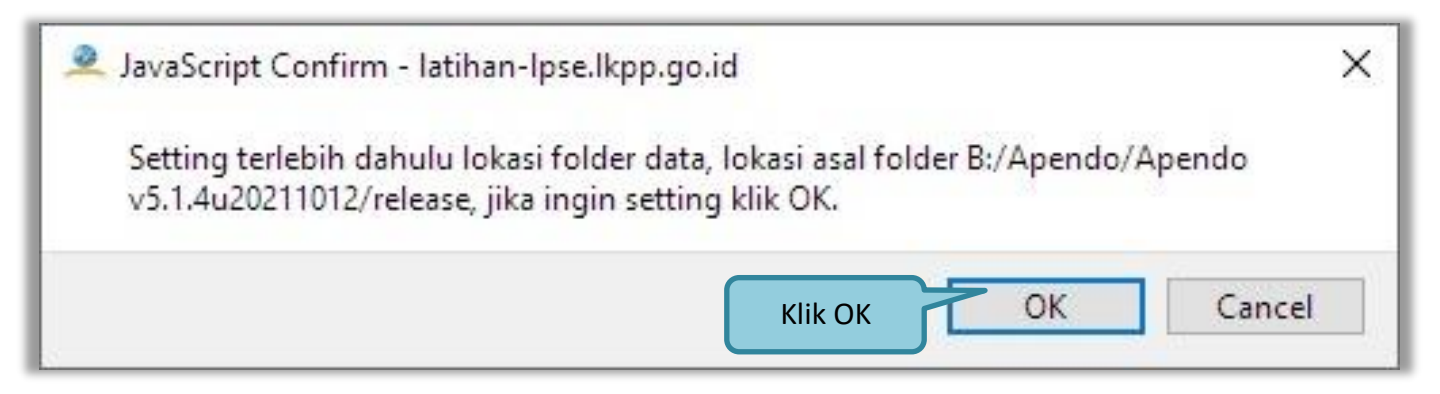

Gambar 103. Himbauan Untuk Mengubah Lokasi Folder

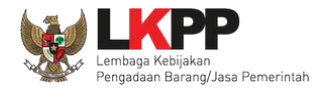

Rind Directory ? × - 3 0 0 📙 🗉 🗉 C:\Tender\data Look in: S My Computer data abc 🤰 Javan Pilih Choose Directory: data Choose Files of type: Directories • Cancel

Pilih lokasi folder untuk menyimpan data Apendo lalu klik choose.

Gambar 104. Halaman Pilih Folder untuk Menyimpan Data Apendo

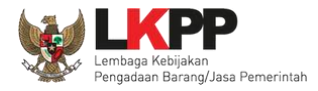

Apabila berhasil, maka akan muncul tampilan dibawah ini. Pelaku usaha dapat merubah masa berlaku penawaran pada surat pesanan. Perubahan masa berlaku penawaran minimal diatas masa berlaku penawaran yang telah ditetapkan oleh pokja pemilihan. Klik pada masa berlaku penawaran untuk melakukan perubahan.

| Apendo Peserta                                                                                                    | Reload                                                                                                    |                                                                           |                                                                  | PT. lkpp penyedia 9                                                                                                    | Logout                              |
|----------------------------------------------------------------------------------------------------|----------------------------------------------------------------------------------------------------|---------------------------------------------------------------------------|------------------------------------------------------------------|----------------------------------------------------------------------------------------------------|-------------------------------------|
|                                                                                                    |                                                                                                    |                                                                           |                                                                  | [MODE LATIHAN] LP                                                                                                    | SE ITDev                            |
| Surat Penawaran                                                                                                    | Administrasi & Teknis                                                                                                    | Penawaran Harga                                                           | Enkripsi & Pengiri                                               | iman                                                                                                    |                                     |
| Kepada Yth:                                                                                                    |                                                                                                    |                                                                           |                                                                  |                                                                                                    |                                     |
| Kepanitiaan 2 Lemba                                                                                                    | iga Kebijakan Pengadaan B                                                                                                    | arang/Jasa Pemerintah                                                     |                                                                  |                                                                                                    |                                     |
| di                                                                                                    |                                                                                                    |                                                                           |                                                                  |                                                                                                    |                                     |
| Tempat                                                                                                    |                                                                                                    |                                                                           |                                                                  |                                                                                                    |                                     |
| Nomor : 14912999/1/<br>Perihal : Penawaran I<br>Sehubungan dei<br>2021 dan setelah ka<br>Pemilihan), dengan i<br>sebesar Surat Penaw | 2021/10<br>Pekerjaan Pemeliharaan Ke<br>ngan pengumuman <b>Tende</b><br>ami pelajari dengan seks<br>ini kami mengajukan pe<br><i>r</i> aran. | indahan dan Keamanar<br>r dengan Pascakualifik<br>Klik untuk meru         | n Gedung LKPP (28<br>kasi dan Dokumen<br>ubah masa               | 3/9).<br>Pemilihan Nomor: 123/LKPP/01 tanggal 4 (<br>Pemberian Penjelasan (serta adendum Do<br><b>indahan dan Keamanan Gedung LKPP</b> | Oktober<br>okumen<br>( <b>28/9)</b> |
| Penawaran ini s<br>pekerjaan tersebut di                                                                                             | sudah memperhatikan<br>i atas.                                                                                                    | berlaku pena                                                              | awaran                                                           | dalam Dokumen Pemilihan untuk melaks                                                                                                   | anakan                              |
| Penawaran ini b                                                                                                    | erlaku selama 90 hari kerja,                                                                                                    | sejak batas akhir pema                                                    | asukan dokumen pe                                                | enawaran.                                                                                                    |                                     |
| Sesuai dengan<br>Penawaran Harga.                                                                                                    | persyaratan pada Dokum                                                                                                    | en Pemilihan, bersama                                                     | a ini Surat Penaw                                                | aran kami lampirkan Persyaratan Dokume                                                                                                 | en dan                              |
| Dengan disampa<br>dalam Dokumen Per<br>DIPA/DPA Tahun Ang<br>Setuju                                                                  | aikannya Surat Penawaran i<br>nilihan. Apabila dana dalar<br>ggaran, maka Pengadaan B                                                        | ni, maka kami menyatał<br>n dokumen anggaran y<br>arang/Jasa dapat dibata | kan sanggup dan al<br>yang telah disahka<br>alkan dan kami tidal | kan tunduk pada semua ketentuan yang ter<br>in tidak tersedia atau tidak cukup tersedia<br>k akan menuntut ganti rugi dalam bentuk ap  | cantum<br>⊨dalam<br>apun.           |

Gambar 105. Apendo Peserta Administrasi (1)

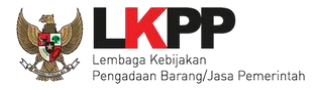

Selanjutnya *input* masa berlaku penawaran yang baru, kemudian klik tanda *Checklist*. Jika semua informasi dalam surat penawaran sudah benar, klik *button* 'Setuju'.

| Apendo Peserta                                                                                                    | Reload                                                                                                    |                                                                                                    |                                                                                                    | PT. Ikpp penyedia 9                                                                                                    | Logout                                      |
|----------------------------------------------------------------------------------------------------|----------------------------------------------------------------------------------------------------|----------------------------------------------------------------------------------------------------|----------------------------------------------------------------------------------------------------|----------------------------------------------------------------------------------------------------|---------------------------------------------|
| Surat Penawaran                                                                                                    | Administrasi & Teknis                                                                                     | Penawaran Harga                                                                                                    | Enkripsi & Pengiriman                                                                                                    |                                                                                                    |                                             |
| Kepanitiaan 2 Lemba                                                                                                    | aga Kebijakan Pengadaan B                                                                                 | arang/Jasa Pemerintah                                                                                                    |                                                                                                    |                                                                                                    |                                             |
| di                                                                                                    |                                                                                                    |                                                                                                    |                                                                                                    |                                                                                                    |                                             |
| Tempat                                                                                                    |                                                                                                    |                                                                                                    |                                                                                                    |                                                                                                    |                                             |
| Nomor : 14912999/1<br>Perihal : Penawaran<br>Sehubunga<br>2021 dan setela<br>Pemilihan), deng<br>sebesar Surat P<br>Penawaran in<br>pekerjaan tersebut d<br>Penawaran ini b<br>Sesuai, dengan | /2021/10<br>Pekerjaan Pemeliharaan Ke<br>L.Input masa berlaku<br>penawaran<br>i atas.<br>erlaku selama 90 | indahan dan Keamanan<br>engan <b>Pascakualifi</b><br>Dokumen Pemilihan<br>an untuk pekerjaan<br>utuan dan persyarata<br><b>2. Klil</b> | n Gedung LKPP (28/9).<br>kasi dan Dokumen Pemilihan Nomor:<br>dan Berita Acara Pemberian Penjela<br>Pemeliharaan Keindahan dan Kei<br>n yang tercantum dalam Dokumen I<br>Ceklis<br>emasukan dokumen penar<br>a ini Surat Penawaran kami lampirki | 123/LKPP/01 tanggal 4 C<br>isan (serta adendum Do<br><b>amanan Gedung LKPP</b><br>Pemilihan untuk melaksa<br>waran.<br>an Persyaratan Dokume | Oktober<br>kumen<br><b>(28/9)</b><br>anakan |
| Penawaran Harga.                                                                                                    | persyaratan pada Dokum                                                                                    | en Feminian, bersam                                                                                                    | a ini Surat Penawaran kanin lampirki                                                                                                    | an Persyaratan Dokume                                                                                                    | an uan                                      |
| Dengan disamp<br>dalam Dokumen Per<br>DIPA/DPA Tahur<br>Setuju                                                                                                    | aikannya Surat Penawaran i<br>milihan Apabila dana dalar<br>3. Klik Setuju                                | ni, maka kami menyata<br>n dokumen anggaran<br>arang/Jasa dapat dibat                                                                  | kan sanggup dan akan tunduk pada se<br>yang telah disahkan tidak tersedia at<br>alkan dan kami tidak akan menuntut ga                                                                                                    | emua ketentuan yang tero<br>tau tidak cukup tersedia<br>anti rugi dalam bentuk apa                                                           | cantum<br>dalam<br>apun.                    |

Gambar 106. Apendo Peserta Administrasi (2)

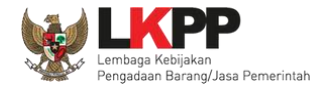

# Selanjutnya masukan dokumen administrasi dan teknis yang diperlukan.

| Apendo Peserta Reload PT. Ikpp penyedia 9 Logo |                                                                |                          |       |  |  |  |  |
|------------------------------------------------|----------------------------------------------------------------|--------------------------|-------|--|--|--|--|
| Berikut                                        | adalah daftar dokumen yang diperlukan untuk memenuhi <b>pe</b> | rsyaratan teknis:        |       |  |  |  |  |
| #                                              | Nama                                                           | Dokumen                  |       |  |  |  |  |
| 1.                                             | Spesifikasi teknis barang*                                     | Belum ada yang dipilih.  | Pilih |  |  |  |  |
| 2.                                             | Metode pelaksanaan pekerjaan*                                  | Belum ada yang dipilih.  | Pilih |  |  |  |  |
| 3.                                             | Jenis, kapasitas, komposisi,*                                  | Belum ada yang dipilih.  | Pilih |  |  |  |  |
| 4.                                             | Standar produk yang*                                           | Belum ada yang dipilih.  | Pilih |  |  |  |  |
| 5.                                             | Garansi*                                                       | Belum ada yang dipilih.  | Pilih |  |  |  |  |
| 6.                                             | Asuransi (apabila dipersyaratkan)*                             | Pilih berkas spesifikasi | Pilih |  |  |  |  |
| 7.                                             | Sertifikat izin hasil*                                         | administrasi dan teknis  | Pilih |  |  |  |  |
| 8.                                             | Layanan purnajual (apabila*                                    |                          | Pilih |  |  |  |  |
| 9.                                             | Tenaga teknis terampii*                                        | Belum ada yang dipilih.  | Pilih |  |  |  |  |
| 10.                                            | Jadwal dan jangka*                                             | Belum ada yang dipilih.  | Pilih |  |  |  |  |
| 11.                                            | Identitas (jenis, tipe,*                                       | Belum ada yang dipilih.  | Pilih |  |  |  |  |
| 12.                                            | Bagian pekerjaan yang*                                         | Belum ada yang dipilih.  | Pilih |  |  |  |  |
| Simpa                                          | an                                                             |                          |       |  |  |  |  |

Gambar 107. Halaman Administrasi dan Teknis

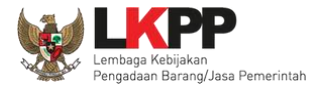

Pastikan nama dokumen yang akan di-*upload* tidak terlalu panjang. Panjang nama dokumen yang dapat di-*upload* maksimal adalah 70 karakter dan tidak menggunakan karakter khusus.

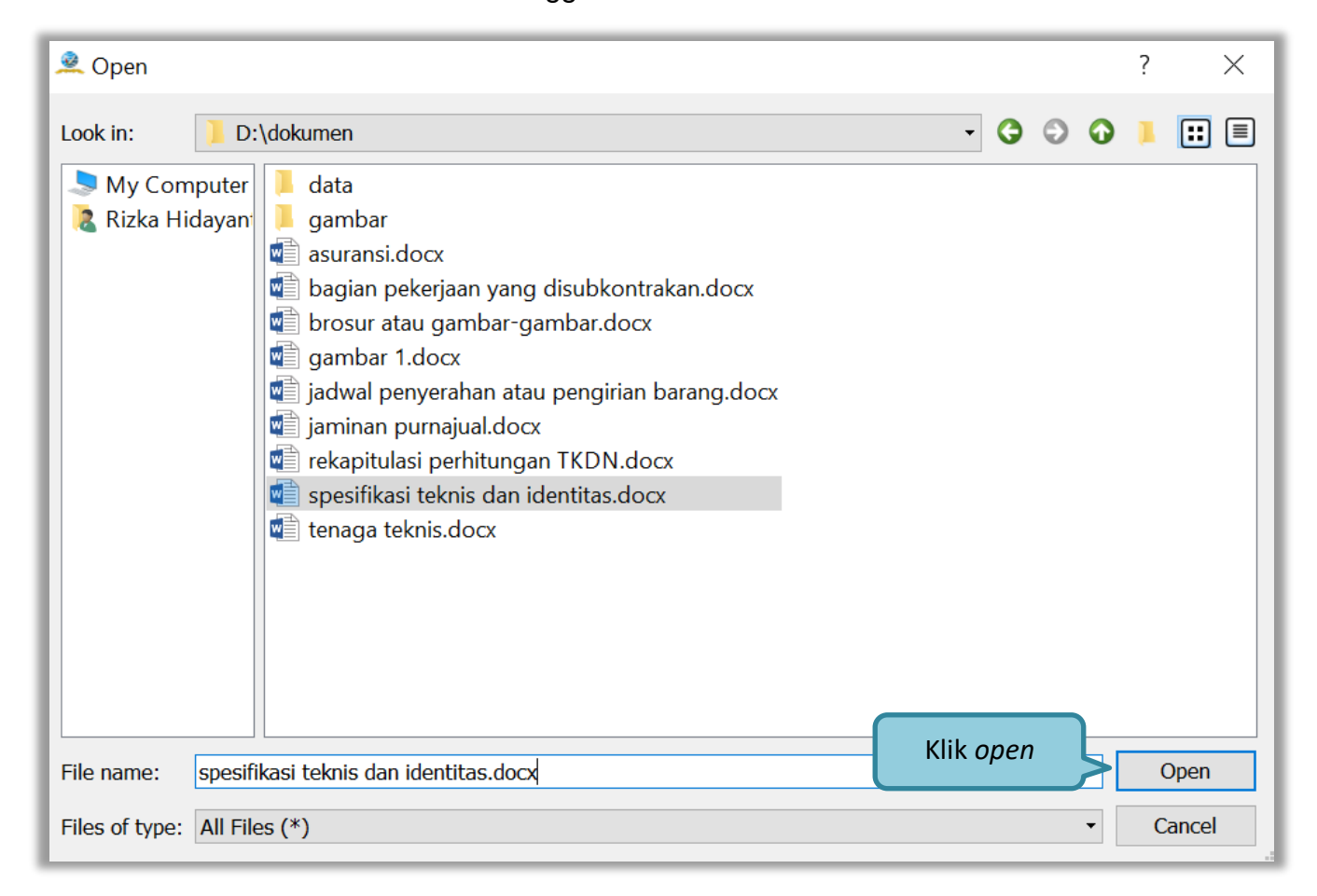

Gambar 108. Halaman Pilih Spesifikasi Teknis

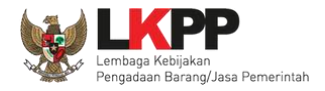

#### Upload seluruh file administrasi teknis

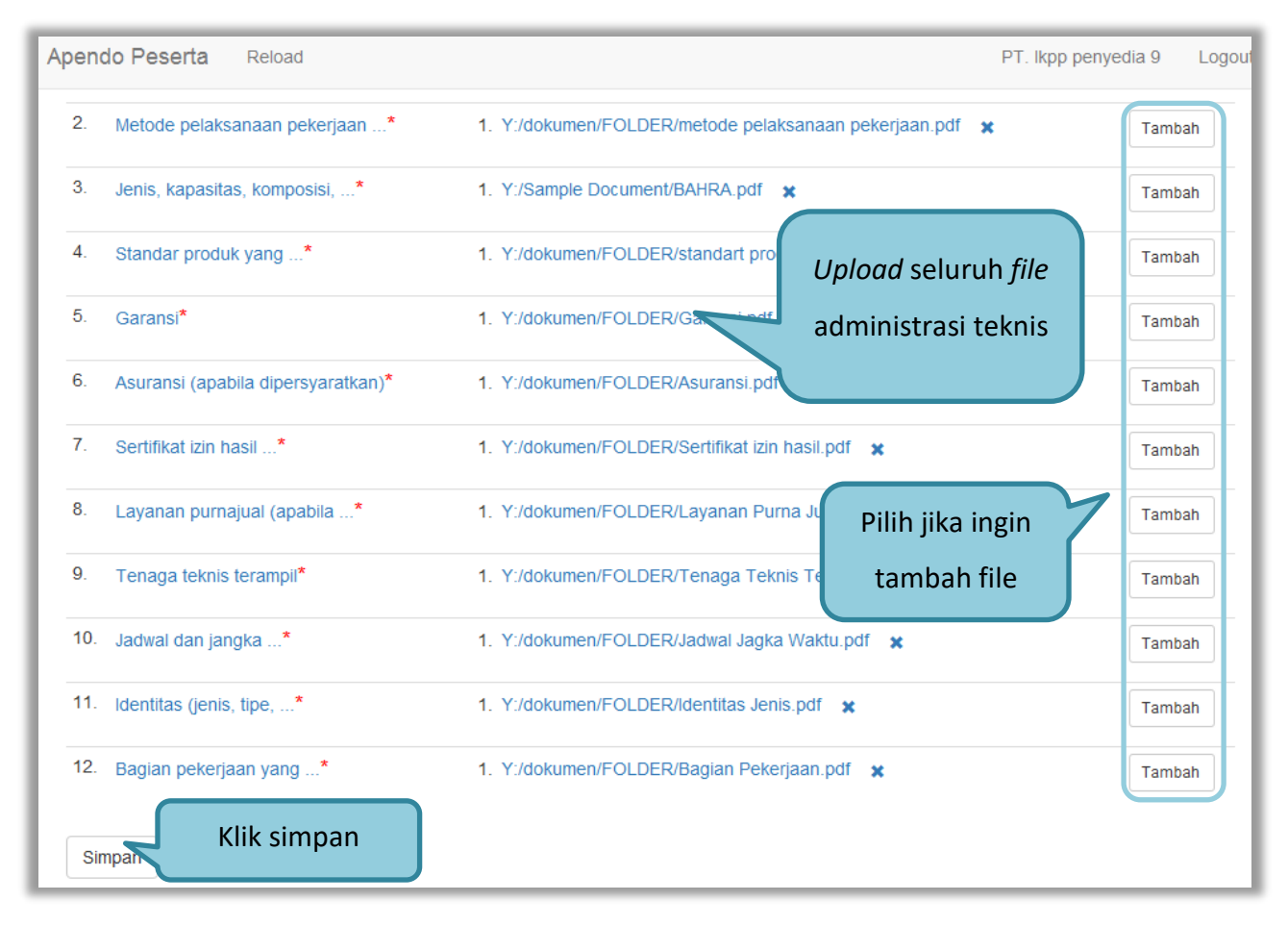

Gambar 109. Persyaratan Administrasi Lengkap

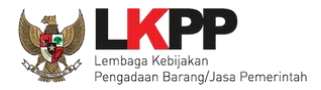

#### 3.8.2.1 Rincian Penawaran Harga 1 Baris

Pelaku usaha meng-*upload* dokumen persyaratan harga (jika dipersyaratkan). Terdapat PDN yang harus diisikan. Salah satu tujuan dari Pengadaan Barang/Jasa adalah meningkatkan penggunaan produk dalam negeri.

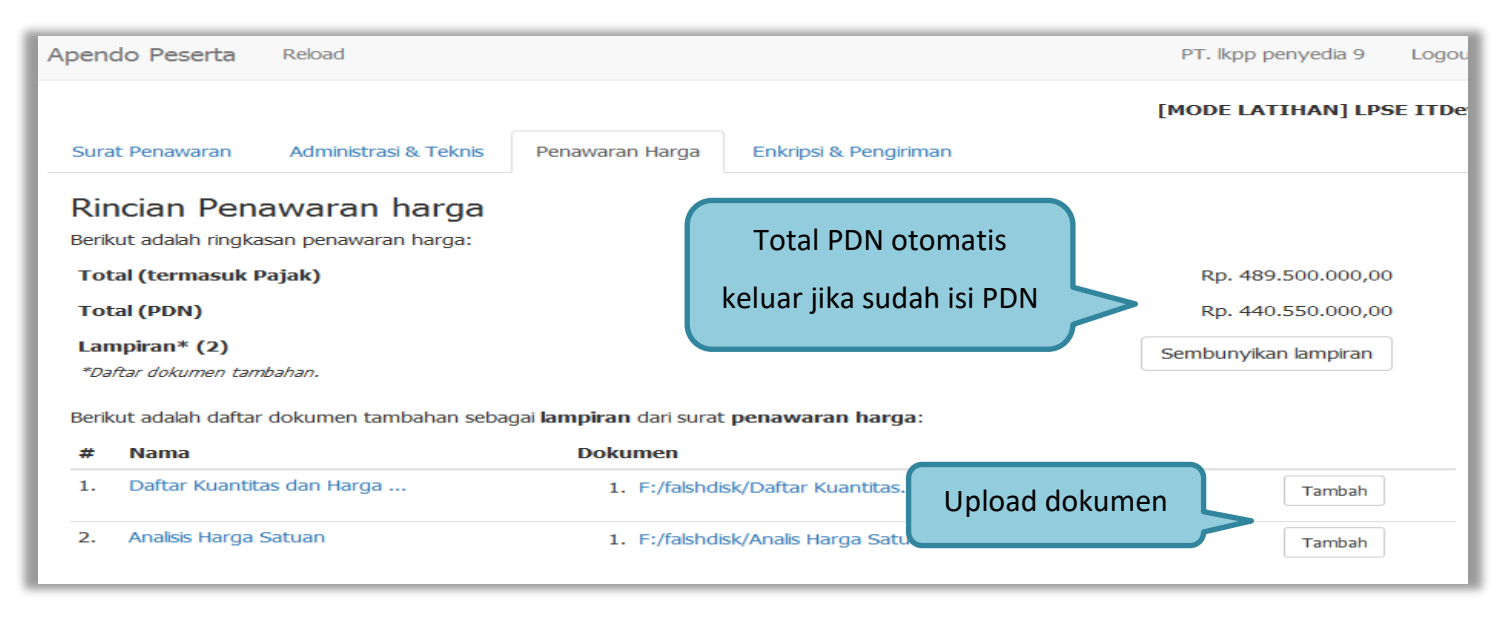

Gambar 110. Halaman Rincian Penawaran Harga (1)

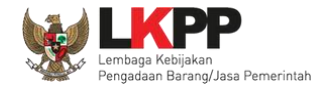

Selanjutnya *input* harga satuan, besaran pajak dapat diubah menjadi 0 (nol) apabila harga penawaran sudah termasuk pajak, selanjutnya tambahkan keterangan bahwa harga penawaran tersebut sudah termasuk pajak di kolom keterangan. Pada baris yang kosong tidak dapat di isi merupakan fitur "Kunci Baris". Pelaku usaha juga isi PDN (dalam bentuk %)

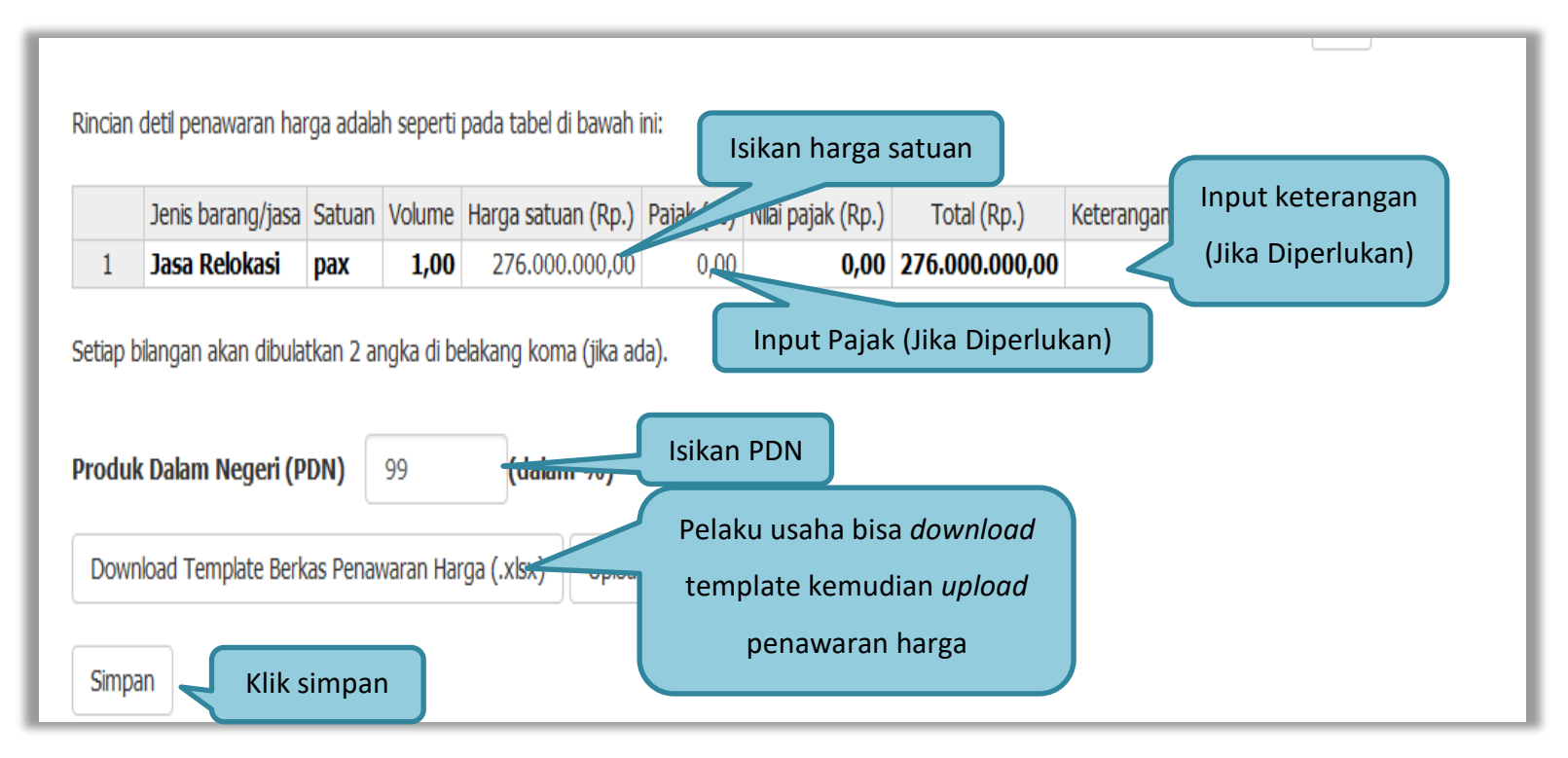

Gambar 111. Halaman Rincian Penawaran Harga(2)

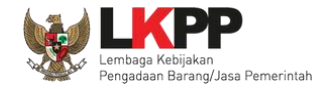

### 3.8.2.2 Rincian Penawaran Harga Lebih Dari 1 Baris

Jika rincian penawaran harga lebih dari 1 maka peserta tender ceklis baris yang terdapat PDN nya.

| Surat Penawaran      | Administrasi & Teknis     | Penawaran Harga                | Enkripsi & Pengiriman               |                       |
|----------------------|---------------------------|--------------------------------|-------------------------------------|-----------------------|
| Rincian Per          | nawaran harga             |                                |                                     |                       |
| Berikut adalah ring  | kasan penawaran harga:    | Тс                             | tal PDN otomatis keluar             |                       |
| Total (termasuk F    | Pajak)                    |                                | iika sudah ceklis PDN               | Rp. 11.269.500.000,00 |
| Total (PDN)          |                           |                                |                                     | Rp. 11.269.500.000,00 |
| Lampiran* (1)        |                           |                                |                                     | Sembunyikan lampiran  |
| *Daftar dokumen tam  | bahan.                    |                                |                                     |                       |
| Berikut adalah dafta | ar dokumen tambahan sebaq | gai <b>lampiran</b> dari surat | penawaran harg                      |                       |
| # Nama               |                           | Dokumen                        |                                     |                       |
| 1. Rincian harga     | penawaran daftar*         | 1. Y:/Sample Do                | cument/Rincian Harga Penawaran.xlsx | × Tambah              |
|                      |                           |                                |                                     |                       |

Gambar 112. Halaman Rincian Lebih dari 1

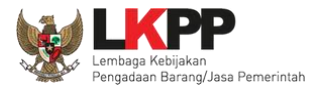

| Jenis barang/jasa                                                                                                    | Satuan | Volume   | Harga satuan (Rp.) | Pajak (%) | Nilai pajak (Rp.) | Total (Rp.)      | Keterangan | PDN?     |
|----------------------------------------------------------------------------------------------------|--------|----------|--------------------|-----------|-------------------|------------------|------------|----------|
| Paket 1                                                                                                    |        |          |                    |           |                   |                  |            |          |
| Pakt 1a                                                                                                    | unit   | 1.000,00 | 900.000,00         | 10,00     | 90.000.000,00     | 990.000.000,00   |            | <b>V</b> |
| Paket 1b                                                                                                    | unit   | 1.000,00 | 2.900.000,00       | 10,00     | 290.000.000,00    | 3.190.000.000,00 |            | <b>V</b> |
| Paket 1c                                                                                                    | unit   | 1.000,00 | 4.000.000,         | lsi H     | larga 0,00        | 4 Ceklis iika    |            | V        |
| Paket 2                                                                                                    |        |          |                    |           |                   |                  |            |          |
| Paket 2a                                                                                                    | Unit   | 1.000,00 | 1.000.000,00       | Sat       | uan 0,00          | 1 terdapat PL    | N          | <b>V</b> |
| Paket 2b                                                                                                    | Unit   | 500,00   | 2.890.000,00       | 10,00     | 144.500.000,00    | 1.589.500.000,00 |            | <b>V</b> |
| 6       Paket 2a       Unit       1.000,00       1.000.000,00       1.000.000,00       1.000.000,00       1.000.000,00       1.000.000,00       1.000.000,00       1.000.000,00       1.000.000,00       1.000.000,00       1.000.000,00       1.000.000,00       1.000.000,00       1.000.000,00       1.000.000,00       1.000.000,00       1.000.000,00       1.000.000,00       1.000.000,00       1.000.000,00       1.000.000,00       1.000.000,00       1.000.000,00       1.000.000,00       1.000.000,00       1.000.000,00       1.000.000,00       1.000.000,00       1.000.000,00       1.000.000,00       1.000.000,00       1.000.000,00       1.000.000,00       1.000.000,00       1.000.000,00       1.000.000,00       1.000.000,00       1.000.000,00       1.000.000,00       1.000.000,00       1.000.000,00       1.000.000,00       1.000.000,00       1.000.000,00       1.000.000,00       1.000.000,00       1.000.000,00       1.000.000,00       1.000.000,00       1.000.000,00       1.000.000,00       1.000.000,00       1.000.000,00       1.000.000,00       1.000.000,00       1.000.000,00       1.000.000,00       1.000.000,00       1.000.000,00       1.000.000,00       1.000.000,00       1.000.000,00       1.000.000,00       1.000.000,00       1.000.000,00       1.000.000,00       1.000.000,00       1.000.000,00       1.000.000,00       1.000.000,00 <t< th=""></t<> |        |          |                    |           |                   |                  |            |          |

Gambar 113. Halaman Rincian Lebih Dari 1 (2)

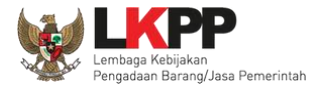

Pelaku usaha juga dapat mempergunakan template yang diunduh dalam bentuk Microsoft Excel. Isikan harga satuan, kemudian *save file*. Selanjutnya *upload* berkas penawaran harga.

| x  | ▲ 「 · · · · · · · · · · · · · · · · · ·                |           |            |                |                 |         |                         |               |             |            |
|----|--------------------------------------------------------|-----------|------------|----------------|-----------------|---------|-------------------------|---------------|-------------|------------|
| F  | ILE HOM                                                | INS       | SERT F     | AGE LAYOUT     | FORMULA         | AS E    | DATA RE                 | VIEW VIEW     | / FOXIT RE  | ADER PDF   |
| Pa | $\begin{array}{c c c c c c c c c c c c c c c c c c c $ |           |            |                |                 |         |                         |               |             |            |
|    | Clipboard                                              | E.        |            | Font           | Es.             |         | Ali                     | gnment        | r <u>s</u>  | Number     |
| K  | K14 $\checkmark$ : $\times$ $\checkmark$ $f_x$         |           |            |                |                 |         |                         |               |             |            |
|    | А                                                      |           | в          | С              | D               |         | E                       | F             | G           | н          |
| 1  | [MODE LATI                                             | HAN] LPS  | E ITDev    | Pengadaan      | Tangga Akses    | s Lt Me | zz                      |               |             |            |
| 2  | -                                                      |           |            |                |                 |         |                         |               |             |            |
| 3  | a) Jangan m                                            | engubah   | , mengur   | angi           |                 | ama k   | olor                    | il e e Detel  |             |            |
| 4  | b) Silakan is                                          | i kolom H | larga satu | uan ( 🛛 Isikan | harga satuan    | angar   | n (H) IS                | ікап Рајак    |             |            |
| 5  | c) Tidak bole                                          | eh mengi  | ubah dan   | mer            | -               | /jasa,  | <mark>satı</mark> (Jika | i Diperlukan) |             |            |
| 6  |                                                        |           |            |                |                 |         |                         |               |             |            |
| 7  | Jenis barang                                           | g/jasa    | Satuan     | Volume H       | larga satuan (F | Rp.)    | Paiak (76)              | Pajak (Rp.)   | Total (Rp.) | Keterangan |
| 8  | Barang 1                                               |           | unit       | 15,00          |                 | 0,00    | 10,00                   | 0,00          | 0,00        |            |
| 9  | Barang 2                                               |           |            | 0,00           |                 | 0,00    | 0,00                    | 0,00          | 0,00        |            |
| 10 | Barang 3                                               |           | unit       | 50,00          |                 | 0,00    | 10,00                   | 0,00          | 0,00        |            |
| 11 | Barang 4                                               |           |            | 0,00           |                 | 0,00    | 0,00                    | 0,00          | 0,00        |            |
| 12 | Barang 5                                               |           | unit       | 35.00          |                 | 0,00    | 10,00                   | 0,00          | 0,00        |            |
| 13 | Barang 6                                               |           |            | 0,00           |                 | 0,00    | 0,00                    | 0,00          | 0,00        |            |
| 14 | Barang 7                                               |           |            |                |                 | 0,00    | 10,00                   | 0,00          | 0,00        |            |
| 15 | Barang 8                                               | Baris y   | ang Satua  | n dan Volum    | e               | 0,00    | 0,00                    | 0,00          | 0,00        |            |
| 16 | Barang 9                                               | l         |            |                |                 | 0,00    | 10,00                   | 0,00          | 0,00        |            |
| 17 | Barang 10                                              | KOS       | ong tidak  | periu di Isi   |                 | 0.00    | 0,00                    | 0,00          | 0,00        |            |

Gambar 114. Halaman Template dalam Microsoft Excel

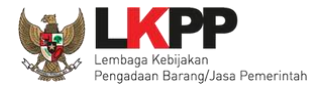

Selanjutnya masuk ke tab enkripsi dan pengiriman, pelaku usaha melakukan enkripsi kemudian kirim dokumen penawaran.

| Apendo Peserta                             | Reload                                       |                        |                        |     | PT. Ikpp penyedia | 9 Logout   |
|--------------------------------------------|----------------------------------------------|------------------------|------------------------|-----|-------------------|------------|
|                                            |                                              |                        |                        |     | [MODE LATIHAN]    | LPSE ITDev |
| Surat Penawaran                            | Administrasi & Teknis                        | Penawaran Harga        | Enkripsi & Pengirim    | nan |                   |            |
| Enkripsi dan<br>Lakukan Enkripsi<br>Status | Pengiriman<br>Kirim<br>Pilih en<br>dokumen p | kripsi<br>enawaran     |                        |     |                   |            |
| Pengiriman                                 |                                              | Belum dikirim.         |                        |     |                   |            |
| Surat Penawaran                            |                                              | Terakhir disetujui 3 j | jam yang lalu.         |     | Status popowaran  |            |
| Administrasi dan T                         | eknis                                        | Terakhir disimpan 3    | jam yang lalu.         |     |                   |            |
| Penawaran Harga                            |                                              | Terakhir disimpan b    | eberapa detik yang lal | u   |                   |            |

Gambar 115. Enkripsi Dokumen Penawaran

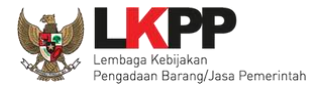

# Jika enkripsi berhasil selanjutnya klik 'kirim' untuk mengirim dokumen penawaran.

| Apendo Peserta     | Reload                |                      |                       | PT. lkpp penyedia               | 9 Logout   |
|--------------------|-----------------------|----------------------|-----------------------|---------------------------------|------------|
|                    |                       |                      |                       | [MODE LATIHAN]                  | LPSE ITDev |
| Surat Penawaran    | Administrasi & Teknis | Penawaran Harga      | Enkripsi & Pengiriman |                                 |            |
| Enkripsi dan       | Pengiriman            |                      |                       |                                 |            |
| Lakukan Enkripsi   | Kirim Pilih ki        | rim                  | Informasi proses      | s enkripsi <i>file</i> berhasil |            |
| Berhasil mengenkr  | ipsi harga            |                      |                       |                                 | ×          |
|                    |                       |                      |                       |                                 |            |
| Status             |                       |                      |                       |                                 |            |
| Pengiriman         |                       | Belum dikirim.       |                       |                                 |            |
| Surat Penawaran    |                       | Terakhir disetujui 3 | 9 menit yang lalu.    |                                 |            |
| Administrasi dan 1 | <b>Feknis</b>         | Terakhir disimpan 3  | 34 menit yang lalu.   |                                 |            |
| Penawaran Harga    | 1                     | Terakhir disimpan 6  | 5 menit yang lalu.    |                                 |            |

Gambar 116. Kirim Penawaran

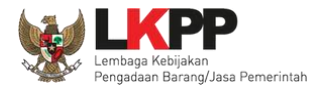

# Kotak konfirmasi, klik 'OK'

| Apendo Peserta                   | Reload                         |                           |                               | PT. Ikpp penyedia 9 Logout |
|----------------------------------|--------------------------------|---------------------------|-------------------------------|----------------------------|
|                                  |                                |                           |                               | [MODE LATIHAN] LPSE ITDev  |
| Surat Penawaran                  | Administrasi & Teknis          | Penawaran Harga           | Enkripsi & Pengiriman         |                            |
| Enkripsi dan<br>Lakukan Enkripsi | Pengiriman<br><sub>Kirim</sub> |                           |                               | _                          |
|                                  |                                | 🚨 JavaScript Confirm - Ia | tihan-lpse.lkpp.go.id 📃 🗾     |                            |
| Status                           |                                | Apakah Anda yakin a       | kan mengirimkan penawaran ini | ?                          |
| Pengiriman                       |                                | Klik OK                   | OK Cancel                     |                            |
| Surat Penawaran                  |                                | Terakhir disetujui 3 ja   | m yang lalu.                  |                            |
| Administrasi dan T               | eknis                          | Terakhir disimpan 3 ja    | am yang lalu.                 |                            |
|                                  |                                | Terakhir dienkripsi be    | berapa detik yang lalu.       |                            |
|                                  |                                | md5: 51a9fe04c3900        | 97de0ddadaa140cb934           |                            |
| Penawaran Harga                  |                                | Terakhir disimpan be      | berapa detik yang lalu.       |                            |
|                                  |                                | Terakhir dienkripsi be    | berapa detik yang lalu.       |                            |
|                                  |                                | md5: 50d0d3e1ec3d4        | 4f9f9f9ee4dca1badb96          |                            |

Gambar 117. Konfirmasi Apendo

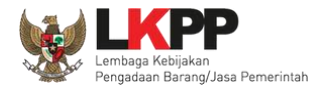

# Jika berhasil kirim dokumen penawaran ada notifikasi terkirim.

| Apendo Peserta     | Reload                |                                                     |                                                           | PT. Ik                                       | pp penyedia 9  | Logout   |
|--------------------|-----------------------|-----------------------------------------------------|-----------------------------------------------------------|----------------------------------------------|----------------|----------|
|                    |                       |                                                     |                                                           | [MOE                                         | E LATIHAN] LPS | SE ITDev |
| Surat Penawaran    | Administrasi & Teknis | Penawaran Harga                                     | Enkripsi & Pengiriman                                     |                                              |                |          |
| Enkripsi dan       | Pengiriman            |                                                     |                                                           |                                              |                |          |
| Lakukan Enkripsi   | Kirim                 |                                                     |                                                           | Inform                                       | asi dokumei    | n        |
| Status             |                       |                                                     |                                                           | penawar                                      | an telah diki  | rim      |
| Pengiriman         |                       | Telah dikirim oleh Apo<br><b>pengiriman di SPSE</b> | endo beberapa detik yang<br><b>pada bagian Penawara</b> r | lalu. Pastikan stat<br>n Anda sudah terkirim |                |          |
| Surat Penawaran    |                       | Terakhir disetujui 3 ja                             | m yang lalu.                                              |                                              |                |          |
| Administrasi dan T | eknis                 | Terakhir disimpan 3 ja                              | am yang lalu.                                             |                                              |                |          |
|                    |                       | Terakhir dienkripsi be                              | berapa detik yang lalu.                                   |                                              |                |          |
|                    |                       | md5: 51a9fe04c3900                                  | 97de0ddadaa140cb934                                       |                                              |                |          |
| Penawaran Harga    |                       | Terakhir disimpan be                                | berapa detik yang lalu.                                   |                                              |                |          |
|                    |                       | Terakhir dienkripsi be                              | berapa detik yang lalu.                                   |                                              |                |          |
|                    |                       | md5: 50d0d3e1ec3d4                                  | 4f9f9f9ee4dca1badb96                                      |                                              |                |          |

Gambar 118. Halaman Kirim Apendo

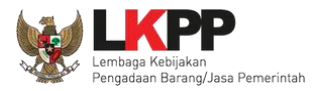

# Cek status pengiriman file penawaran di aplikasi SPSE 4.5

| Dokumen Penawaran Administrasi dan Teknis                                                                                                |
|----------------------------------------------------------------------------------------------------|
| Sudah dikirim pada : 11 Oktober 2021 14:38       Status pengiriman file         Masa berlaku : 90 Hari Kalender       penawaran berhasil |
| Dokumen Penawaran Harga                                                                                                    |
| Sudah dikirim pada : 11 Oktober 2021 14:38<br>Masa berlaku : 90 Hari Kalender                                                            |
| 2cabd900-c388-4a35-9fec-8972e8fee889 Geret Token ke Apendo                                                                               |

Gambar 119. Status Penawaran Terkirim

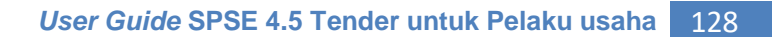

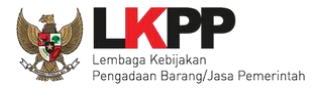

# Pemberitahuan bahwa pelaku usaha telah mengirimkan penawaran akan dikirim melalui *inbox* Pelaku Usaha

| BERANDA DATA PENYEDIA PAKET                                                                                     | BARU INBOX LOG AKSES                                  | GANTI PASSWOR | RD CLOGOUT                                                |
|----------------------------------------------------------------------------------------------------|-------------------------------------------------------|---------------|-----------------------------------------------------------|
| A Apendo/Spamkodok @Petunjuk Peng                                                                               | gunsan Aplikasi e-Procurement L                       | ainnya        | PT. Ikpp penyedia 9 - Penyedia   4 Enable TOTP            |
| Beranda » Daftar Email Masuk                                                                                    |                                                       |               |                                                           |
| Perhatian :<br>1. Inbox adalah fitur email yang diki<br>2. Penyedia juga dapat melihatnya<br>Tampilan 25 🛊 data | rim aplikasi SPSE; dan<br>di akun email masing-masing | ].            | Pemberitahuan Pelaku Usaha telah<br>mengirimkan penawaran |
| Tanggal                                                                                                    | †↓ Kode Paket                                         | †⊨ Metode     | Subjek 11                                                 |
| 11 Oktober 2021 14:36                                                                                           | 10288999                                              | Tender        | (LPSE) Notifikasi Pengiriman Penawaran                    |
| 21 September 2021 11:03                                                                                         | 10279999                                              | Seleksi       | (LPSE) Pengumuman Hasil Evaluasi Prakualifikasi           |
| 25 September 2021 10:16                                                                                         | 10279999                                              | Seleksi       | (LPSE) Undangan Pembuktian Kualifikasi                    |
| 10 September 2021 09:31                                                                                         | 10217999                                              | Tender        | (LPSE) Notifikasi Perubahan Jadwal Tender                 |

Gambar 120. Halaman Inbox Pelaku Usaha

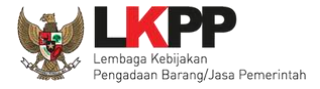

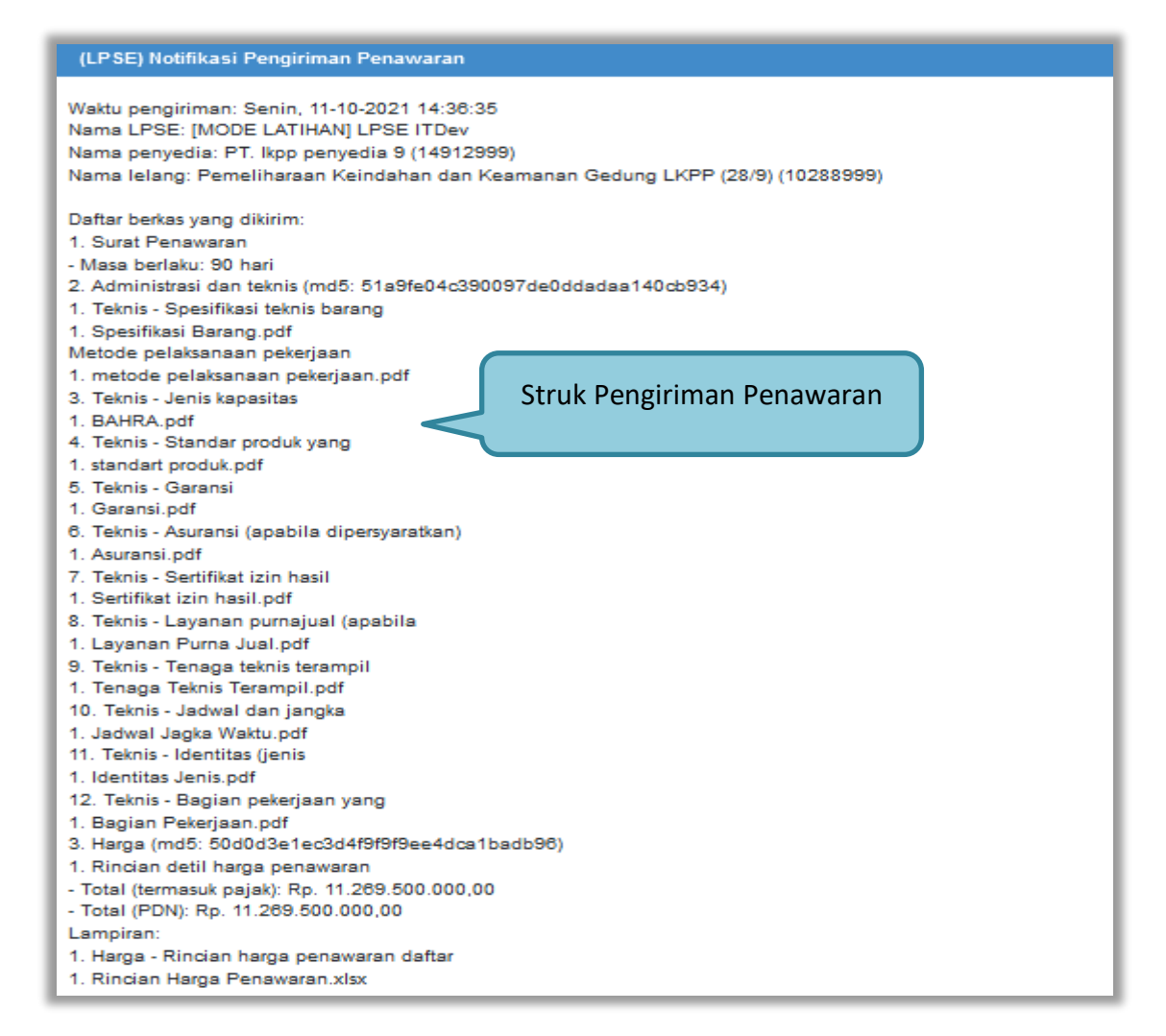

Gambar 121. Struk Pengiriman Penawaran

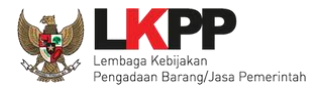

### 3.9. Pemberitahuan/Undangan Klarifikasi Untuk Pelaku Usaha

### 3.9.1. Pemberitahuan Kirim Kualifikasi Tambahan

Jika pokja mengirimkan pesan data kualifikasi peserta tender tidak lengkap, akan masuk di inbox pemberitahuan.

| BERANDA DATA PENYEDIA                                                                                                    | PAKET BARU INBOX I                                                                                                    | LOG AKSES GANTI PASSWORD                                                                  |                                                                                                    | Фьосонт               |
|----------------------------------------------------------------------------------------------------|----------------------------------------------------------------------------------------------------|-------------------------------------------------------------------------------------------|----------------------------------------------------------------------------------------------------|-----------------------|
| 🙊 📥 Apendo/Spamkodok) 🖉 Pet                                                                                                    | tunjuk Penggunaan Aplikasi e-Pro                                                                                                    | curement Lainnya                                                                          | PT. Ikpp pe                                                                                                    | enyedia 12 - Penyedia |
| Latino                                                                                                    | Lating.                                                                                                    | ratine.                                                                                   | Inbox 127 Belum Dibaca                                                                                                    | 123 Sudah Dibaca 4    |
| Beranda » Daftar Email Masul                                                                                                    | k                                                                                                    |                                                                                           |                                                                                                    |                       |
| Perhatian :                                                                                                    | a dibina mikasi CDSE: dan                                                                                                    |                                                                                           |                                                                                                    | an                    |
| 2. Penyedia juga dapat meliha                                                                                                    | atnya di akun email masing-masin                                                                                                    | g.                                                                                        |                                                                                                    |                       |
| Tampilan 25 💠 data                                                                                                    |                                                                                                    |                                                                                           | Pemberitahuan d                                                                                                    | ok kualifikasi        |
|                                                                                                    |                                                                                                    |                                                                                           |                                                                                                    |                       |
| langgal                                                                                                    | 1 Kode Paket                                                                                                    | Metode                                                                                    | Subjek                                                                                                    |                       |
| 5 Agustus 2021 11:49                                                                                                    | Kode Paket<br>10038999                                                                                                    | 1 Metode<br>Tender                                                                        | Subjek<br>(LPSE) Dokumen Kualifikasi                                                                                                    |                       |
| Tanggal<br>5 Agustus 2021 11:49<br>22 Juli 2021 10:17                                                                                                    | t Kode Paket<br>10038999<br>9944999                                                                                                    | Metode<br>Tender<br>Tender Cepat                                                          | Subjek<br>(LPSE) Dokumen Kualifikasi<br>(LPSE) Notifikasi Perubahan Jadwal Tender                                                                                                    |                       |
| Tanggal<br>5 Agustus 2021 11:49<br>22 Juli 2021 10:17<br>7 Juli 2021 12:11                                                                                                    | Kode Paket           10038999           9944999           9806999                                                                                                    | Metode<br>Tender<br>Tender Cepat<br>Tender                                                | Subjek<br>(LPSE) Dokumen Kualifikasi<br>(LPSE) Notifikasi Perubahan Jadwal Tender<br>(LPSE) Pengumuman Pemenang Berkontrak Tender                                                                                                    |                       |
| Tanggal           5 Agustus 2021 11:49           22 Juli 2021 10:17           7 Juli 2021 12:11           6 Juli 2021 15:43                                                                                                   | Kode Paket           10038999           9944999           9806999           9935999                                                                                           | Metode<br>Tender<br>Tender Cepat<br>Tender<br>Tender                                      | Subjek<br>(LPSE) Dokumen Kualifikasi<br>(LPSE) Notifikasi Perubahan Jadwal Tender<br>(LPSE) Pengumuman Pemenang Berkontrak Tender<br>(LPSE) Pengumuman Pemenang Berkontrak Tender                                                                                                    |                       |
| Tanggal         5 Agustus 2021 11:49         22 Juli 2021 10:17         7 Juli 2021 12:11         6 Juli 2021 15:43         6 Juli 2021 15:18                                                                                 | Kode Paket           10038999           9944999           9806999           9935999           9716999                                                                         | Metode<br>Tender<br>Tender Cepat<br>Tender<br>Tender<br>Seleksi                           | Subjek<br>(LPSE) Dokumen Kualifikasi<br>(LPSE) Notifikasi Perubahan Jadwal Tender<br>(LPSE) Pengumuman Pemenang Berkontrak Tender<br>(LPSE) Pengumuman Pemenang Berkontrak Tender<br>(LPSE) Pengumuman Pemenang Berkontrak Tender                                                                                                    |                       |
| Tanggal         5 Agustus 2021 11:49         22 Juli 2021 10:17         7 Juli 2021 12:11         6 Juli 2021 15:43         6 Juli 2021 15:18         5 Juli 2021 13:53                                                       | Kode Paket           10038999           9944999           9806999           9935999           9716999           9688999                                                       | Metode<br>Tender<br>Tender Cepat<br>Tender<br>Tender<br>Seleksi<br>Tender Cepat           | Subjek         (LPSE) Dokumen Kualifikasi         (LPSE) Notifikasi Perubahan Jadwal Tender         (LPSE) Pengumuman Pemenang Berkontrak Tender         (LPSE) Pengumuman Pemenang Berkontrak Tender         (LPSE) Pengumuman Pemenang Berkontrak Tender         (LPSE) Pengumuman Pemenang Berkontrak Tender         (LPSE) Pengumuman Pemenang Berkontrak Tender         (LPSE) Pengumuman Pemenang Berkontrak Tender         (LPSE) Pengumuman Pemenang Berkontrak Tender         (LPSE) Pengumuman Pembatalan Tender                                         |                       |
| Tanggal         5 Agustus 2021 11:49         22 Juli 2021 10:17         7 Juli 2021 12:11         6 Juli 2021 15:43         6 Juli 2021 15:18         5 Juli 2021 13:53         29 Juni 2021 14:13                            | Kode Paket           10038999           9944999           9806999           9835999           9716999           9688999           9855999                                     | Metode<br>Tender<br>Tender Cepat<br>Tender<br>Tender<br>Seleksi<br>Tender Cepat<br>Tender | Subjek         (LPSE) Dokumen Kualifikasi         (LPSE) Notifikasi Perubahan Jadwal Tender         (LPSE) Pengumuman Pemenang Berkontrak Tender         (LPSE) Pengumuman Pemenang Berkontrak Tender         (LPSE) Pengumuman Pemenang Berkontrak Tender         (LPSE) Pengumuman Pemenang Berkontrak Tender         (LPSE) Pengumuman Pemenang Berkontrak Tender         (LPSE) Pengumuman Pembatalan Tender         (LPSE) Notifikasi Perubahan Jadwal Tender                                                                                                 |                       |
| Tanggal         5 Agustus 2021 11:49         22 Juli 2021 10:17         7 Juli 2021 12:11         6 Juli 2021 15:43         6 Juli 2021 15:18         5 Juli 2021 13:53         29 Juni 2021 14:13         29 Juni 2021 11:17 | Kode Paket           10038999           9944999           9806999           9935999           9716999           9688999           9885999           9885999           9918999 | Metode Tender Tender Tender Tender Seleksi Tender Tender Pengadaan Langsung               | Subjek         (LPSE) Dokumen Kualifikasi         (LPSE) Notifikasi Perubahan Jadwal Tender         (LPSE) Pengumuman Pemenang Berkontrak Tender         (LPSE) Pengumuman Pemenang Berkontrak Tender         (LPSE) Pengumuman Pemenang Berkontrak Tender         (LPSE) Pengumuman Pemenang Berkontrak Tender         (LPSE) Pengumuman Pemenang Berkontrak Tender         (LPSE) Pengumuman Pemenang Berkontrak Tender         (LPSE) Pengumuman Pembatalan Tender         (LPSE) Notifikasi Perubahan Jadwal Tender         (LPSE) Undangan Pengadaan Langsung |                       |

Gambar 122. Halaman Inbox Pelaku Usaha

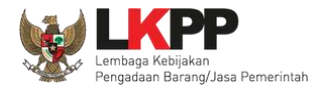

Detail inbox pelaku usahapemberitahuan dokumen kualifikasi tamabahan.

| SISTEM PE                                                                                  | NGADAAN SECARA ELEKTRONIK                    |  |
|--------------------------------------------------------------------------------------------|----------------------------------------------|--|
| Kepada Yth.<br>Pemilik Email<br>di<br>Tempat                                               |                                              |  |
| Kami informasikan bahwa pada                                                               | i paket pekerjaan:                           |  |
| ID Lelang                                                                                  | 10038999                                     |  |
| Nama Lelang                                                                                | Barang - Pra 2 File Sistem Umur<br>Ekonomis  |  |
| Berikut ini adalah dokumen yan                                                             | ng wajib dilengkapi:                         |  |
| Dokumen Kualifikasi A                                                                      | Pemberitahuan dok. kualifikasi               |  |
| Demikian penjelasan kami, atas perhatian dan kerjasama yang baik kami ucapkan terimakasih. |                                              |  |
| Hormat Kami,<br>Kepanitiaan 22                                                             |                                              |  |
| Email ini dihasilkan secara oton                                                           | natis, mohon untuk tidak membalas email ini. |  |

Gambar 123. Halaman Inbox Pelaku Usaha
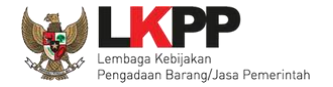

# Selanjutnya pelaku usaha dapat mengirimkan dokumen kualifikasi tambahan di halaman info tender.

| Beranda »           | Informasi Tender                                |                                                                              |                                                     |                                         |                            |
|---------------------|-------------------------------------------------|------------------------------------------------------------------------------|-----------------------------------------------------|-----------------------------------------|----------------------------|
| Informasi<br>Tender | Pertanyaan 2 dan<br>Penjelasan 3 Prakualifikasi | Latinan                                                                      | Latinan                                             | Latinan                                 | Fatinsu                    |
| Kode Tende          | er                                              | 10038999 sesi 22                                                             |                                                     |                                         |                            |
| Nama Tend           | er                                              | Barang - Pra 2 File Sistem Umur Ekono                                        | mis Itemized Detil                                  |                                         |                            |
| Alasan di U         | llang                                           | - metode pengadaan salah                                                     |                                                     |                                         |                            |
| Tahap Tend          | ler Saat Ini                                    | Kirim Persyaratan Kualifikasi                                                |                                                     |                                         |                            |
| Dokumen K           | Gualifikasi                                     | Dokumen Kualifikasi                                                          |                                                     |                                         |                            |
|                     |                                                 | Dokumen Kualifikasi [10038999] - Ban                                         | ang - Pra 2 File Sistem Umur Ekonon                 | nis .pdf                                |                            |
| Dokumen T           | ender/Seleksi                                   | Dokumen Pemilihan/Dokumen Tender/Se                                          | leksi sudah tidak bisa di download ke               | mbali.                                  |                            |
| Kualifikasi         |                                                 | Data Kualifikasi                                                             |                                                     |                                         |                            |
|                     |                                                 | Persyaratan Kualifikasi Status: Sudah                                        | dikirim pada : 12 Agustus 2021 13:20                | Lihat Data                              |                            |
|                     |                                                 | Persyaratan Kualifikasi Tambahan St                                          | atus : Belum dikirim!, Silakan mengirim             | nkan kembali Kirim Data                 | Klik kirim data            |
| Penawaran           | Anda                                            | 2                                                                            |                                                     |                                         |                            |
|                     |                                                 | Kirim Dokumen Penawaran dilakukan d                                          | di Apendo v5.1.4 menggunakan Toke                   | n di bawah.                             |                            |
|                     |                                                 | Perhatikan status pengiriman Dokumer<br>menginformasikan isi dari Dokumen Pe | n Penawaran Anda di SPSE (Sudah c<br>enawaran Anda. | dikirim atau Belum dikirim). Struk Peng | jiriman saat ini hanya     |
|                     |                                                 | Sesuaikan upload file pada masing-ma<br>Anda tidak bisa di evaluasi.         | sing bagian Dokumen Penawaran. U                    | lpload file yang tidak sesuai akan men  | yebabkan Dokumen Penawaran |

Gambar 124. Halaman Kirim Kualifikasi Tambahan

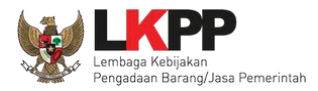

### Pilih file data kualifikasi tambahan

| Krim Persyaratan Kualifikasi Tambahan          Ketentuan:       Perhatikan ketentuan         1. Upload Persyaratan Kualifikasi Tambahan sesuai dengan pesan yang diterima;       Perhatikan ketentuan;         3. Dokumen yang dapat di upload hanya file/dokumen yang memiliki ekstensi *.doc, *.docx, *.xls, *.xlsx, *.pdf, *.jpg, *.jpeg, *.png, *.zip atau *.rar; dan         4. Klik button Upload yang ada di bawah ini untuk upload Persyaratan Kualifikasi Tambahan.         Image: Constraint of the second second s |                               |                             |                                                          |                                 | Inbox 122 Beli | im Dit |
|----------------------------------------------------------------------------------------------------|-------------------------------|-----------------------------|----------------------------------------------------------|---------------------------------|----------------|--------|
| Ketentuan:       Perhatikan ketentuan         1. Upload Persyaratan Kualifikasi Tambahan sesuai dengan pesan yang diterima;       Perhatikan ketentuan         2. Tidak perlu upload semua Persyaratan Kualifikasi kembali, cukup Persyaratan Kualifikasi yang kurang;       3. Dokumen yang dapat di upload hanya file/dokumen yang memiliki ekstensi *.doc, *.docx, *.xls, *.xlsx, *.pdf, *.jpg, *.jpeg, *.png, *.zip atau *.rar; dan         4. Klik button Upload yang ada di bawah ini untuk upload Persyaratan Kualifikasi Tambahan.         Image: Close                                                                                                    | ı Persyaratan Kualifikasi Ta  | bahan                       |                                                          |                                 |                |        |
| Ketentuan:       1. Upload Persyaratan Kualifikasi Tambahan sesuai dengan pesan yang diterima;         2. Tidak perlu upload semua Persyaratan Kualifikasi kembali, cukup Persyaratan Kualifikasi yang kurang;         3. Dokumen yang dapat di upload hanya file/dokumen yang memiliki ekstensi *.doc, *.docx, *.xls, *.xlsx, *.pdf, *.jpg, *.jpeg, *.png, *.zip atau *.rar; dan         4. Klik button Upload yang ada di bawah ini untuk upload Persyaratan Kualifikasi Tambahan.         Image: Close                                                                                                    |                               |                             |                                                          |                                 |                |        |
| Ketentuan:         1. Upload Persyaratan Kualifikasi Tambahan sesuai dengan pesan yang diterima;         2. Tidak perlu upload semua Persyaratan Kualifikasi kembali, cukup Persyaratan Kualifikasi yang kurang;         3. Dokumen yang dapat di upload hanya file/dokumen yang memiliki ekstensi *.doc, *.docx, *.xls, *.xlsx, *.pdf, *.jpg, *.jpeg, *.png, *.zip atau *.rar; dan         4. Klik button Upload yang ada di bawah ini untuk upload Persyaratan Kualifikasi Tambahan.         Image: Close                                                                                                    |                               |                             |                                                          | Perhatikan ket                  | entuan         |        |
| <ol> <li>Opload Persyaratan Kualifikasi tambahan sesual dengan pesan yang diterima;</li> <li>Tidak perlu upload semua Persyaratan Kualifikasi kembali, cukup Persyaratan Kualifikasi yang kurang;</li> <li>Dokumen yang dapat di upload hanya file/dokumen yang memiliki ekstensi *.doc, *.docx, *.xls, *.xlsx, *.pdf, *.jpg, *.jpeg, *.png, *.zip atau *.rar; dan</li> <li>Klik button Upload yang ada di bawah ini untuk upload Persyaratan Kualifikasi Tambahan.</li> </ol>                                                                                                    | tentuan:                      | Taulahan ara a' daaraa a    |                                                          | ~                               |                |        |
| <ul> <li>3. Dokumen yang dapat di upload hanya file/dokumen yang memiliki ekstensi *.doc, *.docx, *.xls, *.xlsx, *.pdf, *.jpg, *.jpeg, *.png, *.zip atau *.rar; dan</li> <li>4. Klik button Upload yang ada di bawah ini untuk upload Persyaratan Kualifikasi Tambahan.</li> <li>O Upload Klik upload</li> </ul>                                                                                                    | Tidak perlu unload semua Pa   | varatan Kualifikasi kembali | esan yang olerima,<br>oukun Persyaratan Kualifikasi yang | kurano:                         |                |        |
| atau *.rar; dan<br>4. Klik button Upload yang ada di bawah ini untuk upload Persyaratan Kualifikasi Tambahan.                                                                                                    | Dokumen vang dapat di uplo:   | hanva file/dokumen vang r   | nemiliki ekstensi *.doc. *.docx. *.xls                   | . *.xlsx. *.odf. *.ipa. *.ipea. | *.png, *.zip   |        |
| 4. Klik button Upload yang ada di bawah ini untuk upload Persyaratan Kualifikasi Tambahan.                                                                                                    | au *.rar; dan                 |                             |                                                          |                                 | -ter of the f  |        |
| O Upload Klik upload                                                                                                    | Klik button Upload yang ada ( | bawah ini untuk upload Per  | syaratan Kualifikasi Tambahan.                           |                                 |                |        |
| O Upload Klik upload                                                                                                    |                               |                             |                                                          |                                 |                |        |
| Cinse                                                                                                    | Jpload 🧹 🛛 Klik upload        |                             |                                                          |                                 |                |        |
| Close                                                                                                    |                               |                             |                                                          |                                 |                |        |
| Close                                                                                                    |                               |                             |                                                          |                                 |                | - 17   |
|                                                                                                    |                               |                             |                                                          |                                 | Close          |        |
|                                                                                                    |                               |                             |                                                          |                                 | Cibse          |        |
|                                                                                                    |                               |                             |                                                          |                                 |                |        |

Gambar 125. Upload Dokumen Kualifikasi Tambahan

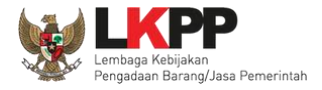

Jika berhasil akan muncul status tanggal kirim kualifikasi tambahan. Pelaku bisa *update* data jika ada data yang salah.

| Beranda » Informasi Tender                                         |                                                                            |                                                      |                                         |                            |
|--------------------------------------------------------------------|----------------------------------------------------------------------------|------------------------------------------------------|-----------------------------------------|----------------------------|
| nformasi Pertanyaan 2 dan 90<br>Tender Penjelasan 3 Prakualifikasi | ratinan                                                                    | Latinan                                              | Latinan                                 | Latinan                    |
| Kode Tender                                                        | 10038999 sesi 22                                                           |                                                      |                                         |                            |
| Nama Tender                                                        | Barang - Pra 2 File Sistem Umur Ekon                                       | omis Itemized Detil                                  |                                         |                            |
| Alasan di Ulang                                                    | - metode pengadaan salah                                                   |                                                      |                                         |                            |
| Tahap Tender Saat Ini                                              | Kirim Persyaratan Kualifikasi                                              |                                                      |                                         |                            |
| Dokumen Kualifikasi                                                | Dokumen Kualifikasi                                                        |                                                      |                                         |                            |
|                                                                    | Dokumen Kualifikasi [10038999] - Bar                                       | ang - Pra 2 File Sistem Umur Ekonom                  | nis .pdf                                |                            |
| Dokumen Tender/Seleksi                                             | Dokumen Pemilihan/Dokumen Tender/Se                                        | leksi sudah t <mark>i</mark> dak bisa di download ke | mbali.                                  |                            |
| Kualifikasi                                                        | Data Kualifikasi                                                           |                                                      |                                         |                            |
|                                                                    | Persyaratan Kualifikasi Status: Sudat                                      | dikirim pada : 12 Agustus 2021 12:55                 | Lihat Dala                              |                            |
|                                                                    | Persyaratan Kualifikasi Tambahan 🚺                                         | atus : Sudah dikirim pada : 5 Agustus 2              | 021 12:35 Lihat Data Update Data        |                            |
| Penawaran Anda                                                     |                                                                            |                                                      | Berhasil kir                            | im                         |
|                                                                    | Kirim Dokumen Penawaran dilakukan                                          | di Apendo v5.1.4 menggunakan Toker                   | n di bawah.                             |                            |
|                                                                    | Perhatikan status pengiriman Dokume<br>menginformasikan isi dari Dokumen P | n Penawaran Anda di SPSE (Sudah c<br>enawaran Anda.  | likirim atau Belum dikirim). Struk Peng | iriman saat ini hanya      |
|                                                                    | Sesuaikan upload file pada masing-ma<br>Anda tidak bisa di evaluasi.       | asing bagian Dokumen Penawaran. U                    | pload file yang tidak sesuai akan menj  | yebabkan Dokumen Penawaran |

Gambar 126. Data Kualifikasi berhasil dikirim

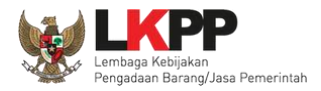

#### 3.9.2. Pemberitahuan Hasil Prakualifikasi

Berikut tampilan inbox pelakuu saha hasil evaluasi prakualifikasi

| (LPSE) Pengumuman Hasil Evaluasi Prakualifikasi |                                                           |                                                                                                    |  |
|-------------------------------------------------|-----------------------------------------------------------|----------------------------------------------------------------------------------------------------|--|
|                                                 | SISTEM PE                                                 |                                                                                                    |  |
|                                                 | Kepada Yth.<br><b>rekanan8@lkpp.go.id</b><br>di<br>Tempat |                                                                                                    |  |
|                                                 | Kami informasikan bahwa pada                              | paket pekerjaan:                                                                                                    |  |
|                                                 | ID Lelang                                                 |                                                                                                    |  |
|                                                 | Nama Lelang                                               | Paket Project Management Office<br>Kedeputian Bidang Hukum dan<br>Penyelesaian Sanggah D43 003 - chitra<br>test konsultan non konstruksi 7 april |  |
|                                                 | Nama Peserta                                              | PT. LKPP PENYEDIA 8                                                                                                    |  |
|                                                 | Dinyatakan                                                | LULUS                                                                                                    |  |
|                                                 | Uraian                                                    | Pengumuman Hasil Evaluasi Prakualifikasi                                                                                                    |  |
|                                                 | Demikian penjelasan kami, atas                            | perhatian dan kerjasamanya kami ucapkan terima kasih.                                                                                            |  |

Gambar 127. Halaman Inbox Hasil Evaluasi Prakualifikasi

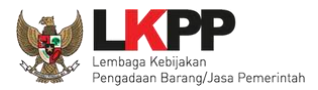

#### 3.9.3. Pemberitahuan Klarifikasi Admistrasi, Kualifikasi, Teknis dan Harga

Selanjutnya Pelaku Usaha akan mendapatkan pemberitahuan/undangan apabila akan diadakan klarifikasi administrasi, kualifikasi, teknis dan harga dari penawaran yang telah dikirimkan.

| BERANDA DATA PENYEDIA                | PAKET BARU INBOX           | LOG AKSES GANTI PASSWORD | © LOGOUT                                                                         |
|--------------------------------------|----------------------------|--------------------------|----------------------------------------------------------------------------------|
| 🙊 🛃 Apendo/Spamkodok 🖉 Petunjuk      | Penggunaan Aplikasi e-Pro  | curement Lainnya         | PT. lkpp penyedia 11 - Penyedia                                                  |
| Lating                               | Latin                      | Lating                   | Inbox 127 Beium Dibaca 114 Sudah Dibaca 13                                       |
| Beranda » Daftar Email Masuk         |                            |                          |                                                                                  |
|                                      |                            |                          |                                                                                  |
| Perhatian -                          |                            |                          | La                                                                               |
| 1. Inbox adalah fitur email yang dik | irim aplikasi SPSE; dan    |                          |                                                                                  |
| 2. Penyedia juga dapat melihatnya    | di akun email masing-masin | ıg.                      | Pemberitahuan Klarifikasi Administrasi,                                          |
| Tampilan 25 💠 data                   |                            |                          | Kulifikasi, Teknis dan Harga                                                     |
| Tananal                              | u Kada Pakat               | u Metodo                 | Subjet                                                                           |
| Tanggai                              |                            | + Metode                 | Subjek                                                                           |
| 27 Februari 2021 13:44               | 8594999                    | Tender                   | (LPSE) Pemberitahuan Klarifikasi Administrasi, Kualifikasi, Teknis, dan<br>Haroa |
| 23 Februari 2021 13:38               | 8594999                    | Tender                   | (LPSE) Notifikasi Pengiriman Penawaran                                           |
| 17 Februari 2021 14:23               | 8415999                    | Pengadaan Langsung       | (LPSE) Undangan Pengadaan Langsung                                               |

Gambar 128. Halaman Inbox Pelaku usaha

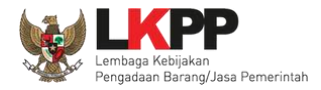

| SISTEM PENGADAAN                                               | N SECARA ELEKTRONIK                                              |       |                         |
|----------------------------------------------------------------|------------------------------------------------------------------|-------|-------------------------|
| Kepada Yth.<br><b>PT. Ikpp penyedia 11</b><br>di<br>Tempat     |                                                                  | Conto | oh undangan klarifikasi |
| Kami akan melakukan Klarifikasi Administras<br>Tender:         | i, Kualifikasi, Teknis, dan Harga terhadap                       |       |                         |
| Kode Tender                                                    | 8594999                                                          |       |                         |
| Nama Tender                                                    | Sewa Internet Backup (19/2)                                      |       |                         |
| dengan informasi terkait Klarifikasi sebagai b<br><b>Waktu</b> | erikut:<br>28 Februari 2021 13:45 s.d. 28 Februari<br>2021 13:45 |       |                         |
| Tempat                                                         | LKPP                                                             |       |                         |
| Yang harus disiapkan                                           | dokumen lengkap                                                  |       |                         |
| Yang harus hadir                                               | manager pelaksana                                                |       |                         |
| Demikian penjelasan kami, atas perhatian da                    | un kerjasamanya kami ucapkan terima kasih                        |       |                         |
| Hormat Kami,<br>Kepanitiaan 2                                  |                                                                  |       |                         |

Gambar 129. Undangan Klarifikasi Administrasi, Kualifikasi, Teknis dan Harga

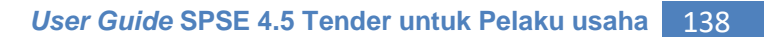

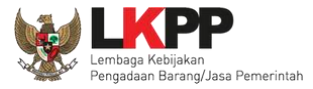

#### 3.9.4. Pemberitahuan Pembuktian Kualifikasi

Sebelum pembuktian dilakukan, pelaku usaha juga akan mendapatkan email undangan pembuktian kualifikasi terlebih dahulu.

| BERANDA                                   | DATA PENYEDIA P                                             | AKET BARU INBOX                                  | LOG AKSES GANTI PASSWORD | ර LOGOUT                                                                      |
|-------------------------------------------|-------------------------------------------------------------|--------------------------------------------------|--------------------------|-------------------------------------------------------------------------------|
| A Apendo/S                                | pamkodok 🖉 Petunjuk Pe                                      | nggunaan Aplikasi e-Proc                         | urement Lainnya          | PT. lkpp penyedia 11 - Penyedia                                               |
|                                           | Latina                                                      | Latin                                            | Latino                   | La 111 Inbox 128 Belum Dibaca 114 Sudah Dibaca 14                             |
| Beranda » Da                              | aftar Email Masuk                                           |                                                  |                          |                                                                               |
| Perhatian :<br>1. Inbox ad<br>2. Penyedia | alah fitur email yang dikirin<br>juga dapat melihatnya di / | n aplikasi SPSE; dan<br>akun email masing-masing | ].                       | La                                                                            |
| Tampilan 25                               | \$ data                                                     |                                                  |                          | Email undangan pembuktian kualifikasi                                         |
| Tanggal                                   |                                                             | j↓ Kode Paket                                    | †↓ Metode                | Subjek 1                                                                      |
| 27 Februari 2                             | 021 13:50                                                   | 8594999                                          | Tender                   | (LPSE) Undangan Pembuktian Kualifikasi                                        |
| 27 Februari 2                             | 021 13:44                                                   | 8594999                                          | Tender                   | (LPSE) Pemberitahuan Klarifikasi Administrasi, Kualifikasi, Teknis, dan Harga |
| 23 Februari 2                             | 021 13:38                                                   | 8594999                                          | Tender                   | (LPSE) Notifikasi Pengiriman Penawaran                                        |
| 17 Februari 2                             | 021 14:23                                                   | 8415999                                          | Pengadaan Langsung       | (LPSE) Undangan Pengadaan Langsung                                            |
| 17 Februari 2                             | 021 13:42                                                   | 8462999                                          | Tender                   | (LPSE) Pengumuman Pemenang Tender                                             |

Gambar 130. Halaman Inbox Pelaku usaha

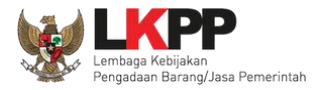

## Undangan dapat dicetak di halaman informasi tender/seleksi

| Penawaran Anda | Kirim Dokumen Penawaran dilakukan di Apendo v5.1.3 menggunakan Token di bawah.<br>Perhatikan status pengiriman Dokumen Penawaran Anda di SPSE (Sudah dikirim atau Belum dikirim). Struk Pengiriman saat ini hanya |
|----------------|----------------------------------------------------------------------------------------------------|
|                | menginformasikan isi dari Dokumen Penawaran Anda.<br>Sesuaikan upload file pada masing-masing bagian Dokumen Penawaran. Upload file yang tidak sesuai akan menyebabkan Dokumen                                    |
|                | Penawaran Anda tidak bisa di evaluasi. Dokumen Penawaran Administrasi dan Teknis                                                                                                    |
|                | Sudah dikirim pada : 25 Februari 2021 13:38<br>Masa berlaku : 90 Hari Kalender                                                                                                    |
|                | Dokumen Penawaran Harga                                                                                                    |
|                | Sudah dikirim pada : 25 Februari 2021 13:38<br>Masa berlaku : 90 Hari Kalender                                                                                                    |
| Undangan       | Cetak Undangan Pembuktian Kualifikasi                                                                                                    |

Gambar 131. Halaman Cetak Undangan Pembuktian Kualifikasi

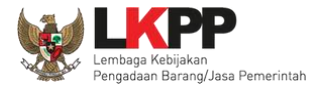

| SISTEM PENGADAA                                            | N SECARA ELEKTRONIK                            |              |                  |
|------------------------------------------------------------|------------------------------------------------|--------------|------------------|
| Kepada Yth.<br><b>PT. Ikpp penyedia 11</b><br>di<br>Tempat | Contoh unda                                    | angan pembuk | tian kualifikasi |
| Kami mengundang Anda untuk menghadiri                      | Pembuktian Kualifikasi terhadap Tender:        |              |                  |
| Kode Tender                                                | 8594999                                        |              |                  |
| Nama Tender                                                | Sewa Internet Backup (19/2)                    |              |                  |
| dengan informasi terkait Klarifikasi sebagai<br>Waktu      | 2 Maret 2021 13:51 s.d. 2 Maret 2021 13:<br>51 |              |                  |
| Tempat                                                     | LKPP                                           |              |                  |
| Yang harus dibawa                                          | dokumen lengkap                                |              |                  |
| Yang harus hadir                                           | manager                                        |              |                  |
| Demikian penjelasan karni, atas perhatian d                | an kerjasamanya kami ucapkan terima kasih.     |              |                  |
| Hormat Kami,<br>Kepanitiaan 2                              |                                                |              |                  |

Gambar 132. Contoh Undangan Pembuktian Kualifikasi

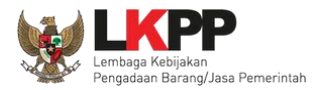

#### 3.9.5 Notifikasi Adendum Dokumen Kualifikasi/Dokumen Pemilihan

Jika pokja pemilihan melakukan adendum dokumen kualifikasi/dokumen pemilihan setelah pelaku usaha kirim kualifikasi/kirim penawaran akan ada notifikasi pemberitahuan.

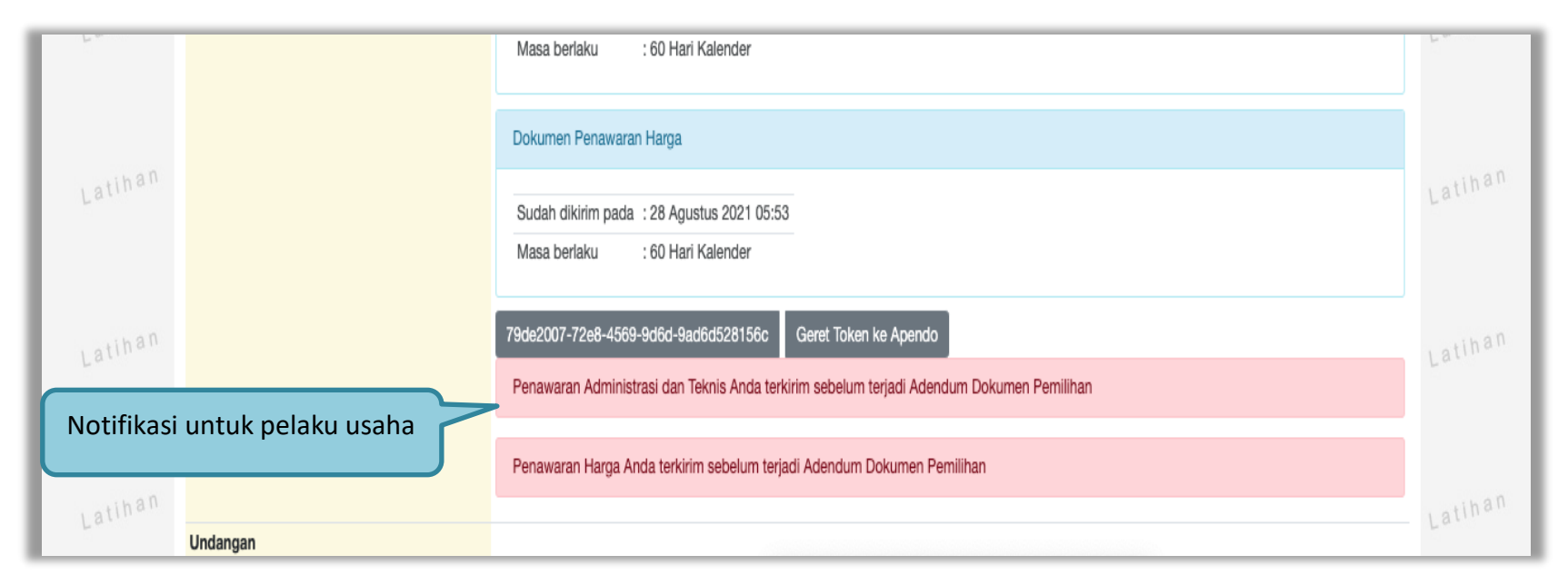

Gambar 133. Halaman Notifikasi Adendum dari Pokja Pemilihan

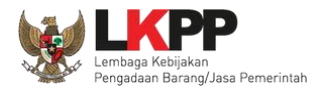

#### 3.10. Penggunaan *Reverse Auction*

Sesuai dengan peraturan Lembaga LKPP nomor 12 tahun 2021 diktum nomor 3.8, E-*reverse Auction* adalah metode penawaran harga secara berulang. E-*reverse Auction* dapat dilaksanakan:

- a. untuk Tender dengan metode evaluasi harga terendah;
- b. sebagai tindak lanjut Tender yang hanya terdapat 2 (dua) penawaran yang masuk dan kedua penawaran tersebut lulus evaluasi teknis untuk berkompetisi kembali dengan cara menyampaikan penawaran harga lebih dari 1 (satu) kali dan bersifat lebih rendah dari penawaran sebelumnya; atau
- c. sebagai metode penyampaian penawaran harga berulang dalam Tender Cepat yang ditetapkan dalam Dokumen Pemilihan.

Selama dalam proses E-*reverse Auction*, identitas penawar dirahasiakan. Peserta yang mengikuti E-*reverse Auction* adalah peserta yang memenuhi persyaratan teknis dan tidak dapat mengubah substansi penawaran teknis yang telah disampaikan/dievaluasi. Aplikasi menampilkan informasi urutan posisi penawaran (positional bidding). Jangka waktu pelaksanaan E-*reverse Auction* paling cepat 60 (enam puluh) menit.

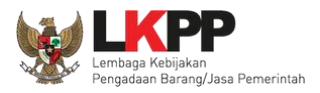

| Beranda » Daftar Email Masuk                                                                    |                                                         |           |                                                                                               |
|-------------------------------------------------------------------------------------------------|---------------------------------------------------------|-----------|-----------------------------------------------------------------------------------------------|
| <b>Perhatian :</b><br>1. Inbox adalah fitur email yang dik<br>2. Penyedia juga dapat melihatnya | irim aplikasi SPSE; dan<br>di akun email masing-masing. |           | Undangan Pelaksanaan                                                                          |
| Tampilan 25 V data                                                                              |                                                         |           | Reverse Auction                                                                               |
| Tanggal                                                                                         | ↓                                                       | 11 Metode | Subjek Lt                                                                                     |
| 07 Agustus 2019 10:05                                                                           | 17628999                                                | Tender    | (LPSE) Undangan Pemberitahuan Pelaksanaan Reverse Auction                                     |
| 06 Agustus 2019 09:49                                                                           | 17628999                                                | Tender    | (LPSE) [KUALIFIKASI] Undangan Pembuktian Kualifikasi                                          |
| 06 Agustus 2019 09:39                                                                           | 17628999                                                | Tender    | (LPSE) [KUALIFIKASI] Pemberitahuan Klarifikasi Administrasi, Kualifikasi,<br>Teknis dan Harga |
| 06 Agustus 2019 11:13                                                                           | 17574999                                                | Tender    | (LPSE) Pengumuman Pemenang Tender                                                             |

Gambar 134. Halaman Inbox Reverse Auction

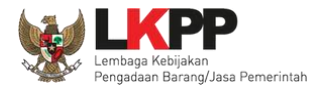

## Contoh undangan untuk e-reverse auction

| SISTEM PE                                                                                                    | NGADAAN SECARA ELEKTRONIK                                                                                                    |
|----------------------------------------------------------------------------------------------------|----------------------------------------------------------------------------------------------------|
| Kepada Yth.                                                                                                    |                                                                                                    |
| PT. Ikpp penyedia 10                                                                                                    |                                                                                                    |
| di<br>Tempat                                                                                                    |                                                                                                    |
| Tompar                                                                                                    |                                                                                                    |
| Sehubungan dengan pelaksana                                                                                                    | aan paket pengadaan:                                                                                                    |
| Kode Tender                                                                                                    | Nama Tender                                                                                                    |
| 8462999                                                                                                    | pengadaan Konstruksi (11/02)                                                                                                    |
| Reverse Auction (Penawaran b<br>tanggal <b>23 Februari 2021 11:3</b> /<br>Kepada para peserta, harap me<br>hal yang dibutuhkan. | a paket tersebut akan bilanjutkan dengan mekanisme<br>erulang) melalui SPSE, yang akan dilaksanakan pada<br><b>4 s.d. 23 Februari 2021 13:34</b><br>emperhatikan waktu pelaksanaan dan mempersiapkan hal |
| Demikian penjelasan kami, atas                                                                                                  | s perhatian dan kerjasamanya kami ucapkan terima kasih.                                                                                                    |
| Hormat Kami,<br>Kepanitiaan 3                                                                                                   |                                                                                                    |

Gambar 135. Halaman Undangan e-Reverse Auction

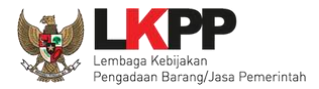

## Berikut tampilan e-reverse auction dari sisi pelaku usaha.

| Beranda » Informasi Tender                                                       |                    |                  |            |           |            |             |              |
|----------------------------------------------------------------------------------|--------------------|------------------|------------|-----------|------------|-------------|--------------|
| Informasi Pertanyaan I dan Reverse<br>Tender Penjelasan I Auction                | Pilih reverse      | auction          | tihan      |           | Latihan    | Lati        | nan          |
| Disarankan untuk menggunakan browser Google Chrome atau Mozilla Firefox terbaru. |                    |                  |            |           |            |             |              |
| Kode Tender                                                                      | 7796999 sesi 100   |                  |            |           |            |             |              |
| Nama Tender Belanja Jasa Konsultan                                               |                    |                  |            |           |            |             |              |
| Metode Pemilihan                                                                 | Tender             |                  |            |           |            |             |              |
| Nilai Penawaran Terendah                                                         | Rp. 990.00 Masukan | harga penawa     | ran baru ( | harga pe  | nawaran    | Terdapat Ko | om Kunci Ba  |
| Waktu                                                                            | 23 jam / 36        |                  |            |           |            |             |              |
| Status                                                                           | Reverse Au narus   | s lebih rendan d | dari narga | sebelum   | nya)       |             |              |
|                                                                                  |                    |                  |            |           |            |             |              |
| Jenis Barang/Jasa                                                                | Satuan             | Vol              | larga      | Pajak (%) | Total      | Keterangan  | Kunci Baris? |
| 1 Barang 1                                                                       | unit               | 10,00            | 0,00       | 10,00     | 0,00       |             | ×            |
| Kirim Penawaran Klik kirim penawaran TOTAL NILAI Rp. 0,00                        |                    |                  |            |           |            |             |              |
| Penawaran Harga Penawar                                                          | ran                | Waktu Pengiriman |            |           | Keterangan | Nama File   |              |

Gambar 136. Halaman Reverse Auction

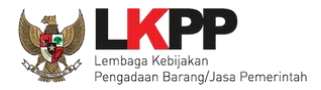

#### Kemudian akan tampil halaman konfirmasi penawaran

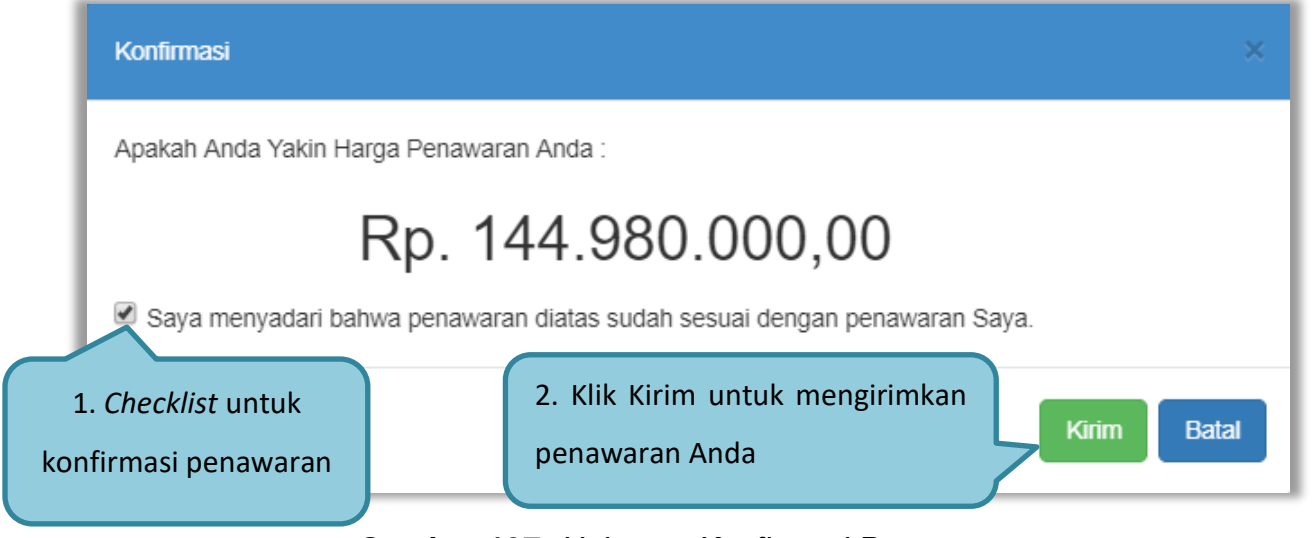

Gambar 137. Halaman Konfirmasi Penawaran

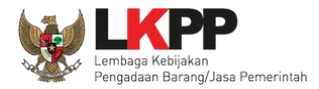

## Jika berhasil maka akan muncul harga penawaran yang pelaku usaha kirimkan.

| Berand                    | la » Informasi Ten            | der                       |                                    |           |           |                            |                  |  |  |  |  |  |  |  |  |
|---------------------------|-------------------------------|---------------------------|------------------------------------|-----------|-----------|----------------------------|------------------|--|--|--|--|--|--|--|--|
| h Informa<br>Tende        | asi Pertanyaan<br>r Penjelasa | odan<br>Notifi<br>Auction | Latihan                            |           | Latihan   | Latihan                    | Latihan          |  |  |  |  |  |  |  |  |
| Disa                      | rankan untuk meng <u>o</u>    | gunakan browser Goog      | e Chrome atau Mozilla Firefox tert | baru.     |           |                            |                  |  |  |  |  |  |  |  |  |
| Kode T                    | Fender                        |                           | 7796999 sesi 100                   |           |           |                            |                  |  |  |  |  |  |  |  |  |
| Nama                      | Tender                        |                           | Belanja Jasa Konsultan             |           |           |                            |                  |  |  |  |  |  |  |  |  |
| Metod                     | e Pemilihan                   |                           | Tender                             | ender     |           |                            |                  |  |  |  |  |  |  |  |  |
| Nilai P                   | enawaran Terenda              | h                         | Rp. 990.000,00                     |           |           |                            |                  |  |  |  |  |  |  |  |  |
| Waktu                     |                               |                           | 23 jam / 27 menit / 21 detik       |           |           |                            |                  |  |  |  |  |  |  |  |  |
| Status                    |                               |                           | Reverse Auction dimulai            |           |           |                            |                  |  |  |  |  |  |  |  |  |
|                           |                               |                           |                                    |           |           |                            |                  |  |  |  |  |  |  |  |  |
|                           | Je                            | enis Barang/Jasa          | Satuan                             | Vol       | Harga     | Jika harga penawaran terer | Mah Kunci Baris? |  |  |  |  |  |  |  |  |
| 1                         | Barang 1                      |                           | unit                               | 10.00     | 0         | akan muncul di kotorangan  | ×                |  |  |  |  |  |  |  |  |
| 🖹 Kiri                    | m Penawaran                   |                           | Hasil penawaran pela               | iku usaha |           |                            | Rp. 0,00         |  |  |  |  |  |  |  |  |
| Penawaran Harga Penawaran |                               | Waktu Pen                 | giriman                            | к         | eterangan | Nama File                  |                  |  |  |  |  |  |  |  |  |
|                           |                               | Rp. 957.000,00            | 17 Juli 2020                       | 14:03     | P         | enawaran Anda Terendah     |                  |  |  |  |  |  |  |  |  |

Gambar 138. Halaman Reverse Auction

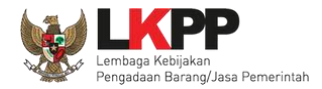

Karena *reverse auction* ini bersifat *realtime*, apabila peserta lain mengirimkan penawaran yang lebih rendah dari penawaran Anda sebelumnya maka di kolom keterangan akan otomatis berubah menjadi Penawaran Anda bukan Terendah.

| Beran            | da » Informasi           | Tender                           |                              |                         |       |             |                 |         |                             |  |  |  |  |  |
|------------------|--------------------------|----------------------------------|------------------------------|-------------------------|-------|-------------|-----------------|---------|-----------------------------|--|--|--|--|--|
| n Inform<br>Tend | asi Pertanya<br>er Penje | aan O dan<br>lasan O the Auction | Latihan                      |                         |       | Latihan     |                 | Latihan | Latihan                     |  |  |  |  |  |
| Disa             | arankan untuk m          | enggunakan browser Goog          | le Chrome atau I             | Mozilla Firefox terl    | baru. |             |                 |         |                             |  |  |  |  |  |
| Kode             | Tender                   |                                  | 7796999 sesi                 | 100                     |       |             |                 |         |                             |  |  |  |  |  |
| Nama             | Tender                   |                                  | Belanja Jasa K               | 3elanja Jasa Konsultan  |       |             |                 |         |                             |  |  |  |  |  |
| Metod            | le Pemilihan             |                                  | Tender                       |                         |       |             |                 |         |                             |  |  |  |  |  |
| Nilai I          | Penawaran Tere           | ndah                             | Rp. 990.000,00               | D                       |       |             |                 |         |                             |  |  |  |  |  |
| Waktu            | 1                        |                                  | 23 jam / 24 menit / 29 detik |                         |       |             |                 |         |                             |  |  |  |  |  |
| Statu            | \$                       |                                  | Reverse Auctio               | Reverse Auction dimulai |       |             |                 |         |                             |  |  |  |  |  |
|                  |                          |                                  |                              |                         |       |             |                 |         |                             |  |  |  |  |  |
|                  |                          | Jenis Barang/Jasa                |                              | Satuan                  | Vol   | Harga       | Pajak (%)       | Total   |                             |  |  |  |  |  |
| 1                | Barang 1                 |                                  | unit                         |                         | 10,00 | 0,00        | 10,00           | 0,0     | Harga popawaran Anda        |  |  |  |  |  |
|                  |                          |                                  |                              |                         |       |             |                 |         | naiga peliawaran Anua       |  |  |  |  |  |
| 🖹 🖹 Ki           | rim Penawaran            |                                  |                              |                         |       |             |                 | TOT     | <sup>A</sup> bukan terendah |  |  |  |  |  |
| Penav            | waran                    | Harga Penawaran                  |                              | Waktu Pengirim          | nan   | Keterangan  |                 |         |                             |  |  |  |  |  |
|                  |                          | Rp. 968.000,00                   |                              | 17 Juli 2020 14:0       | 06    | Penawaran A | nda Bukan Teren | dah     | 7                           |  |  |  |  |  |
|                  |                          |                                  |                              |                         |       |             |                 |         |                             |  |  |  |  |  |

Gambar 139. Halaman Reverse Auction

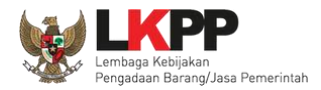

Pelaku usaha dapat mengirimkan penawaran secara berulang hingga batas waktu yang telah ditentukan. Apabila harga penawaran yang dikirimkan dibawah 80% dari nilai HPS maka akan tampil notifikasi di halaman konfirmasi penawaran

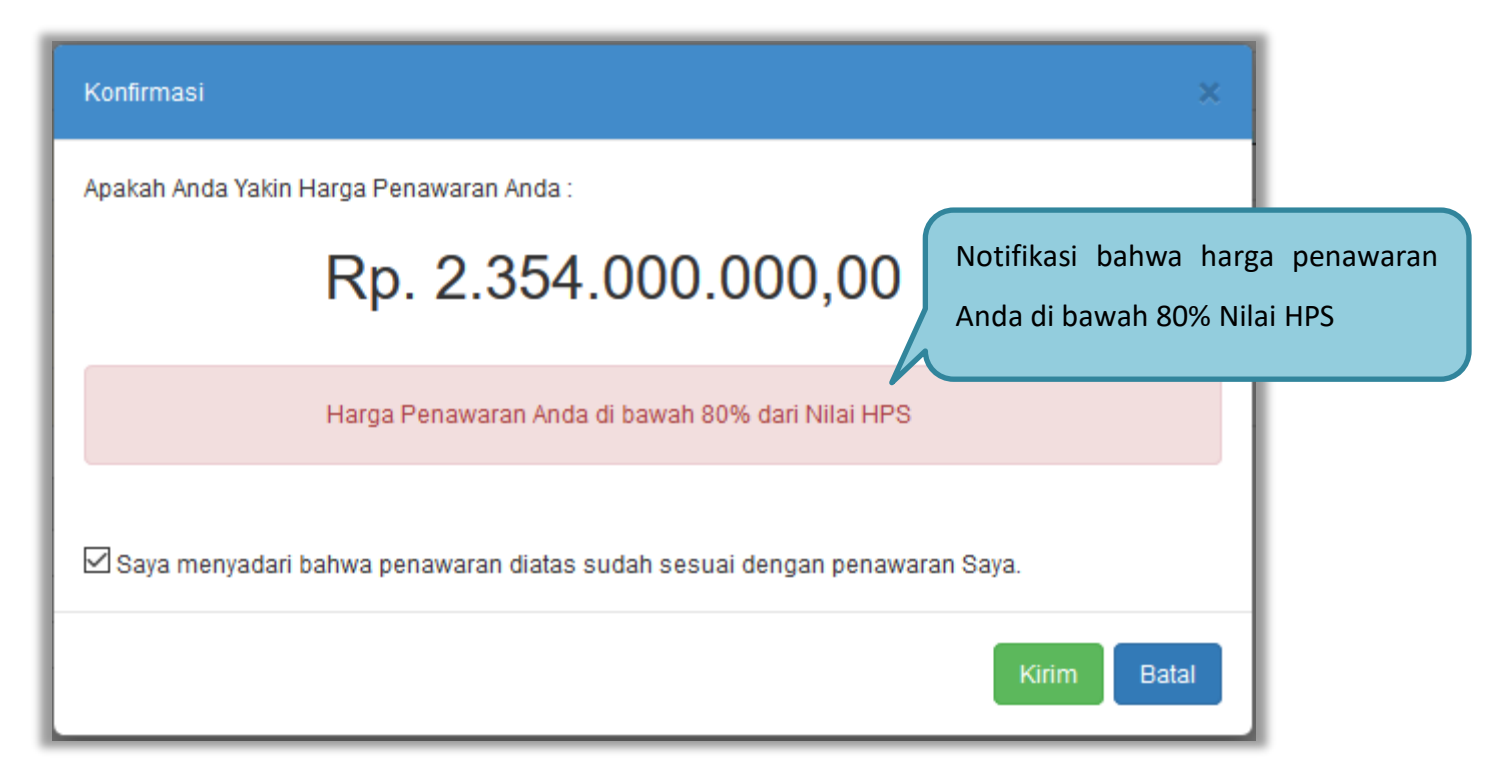

Gambar 140. Halaman Konfirmasi Penawaran

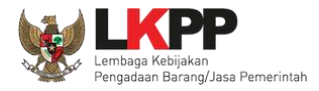

### Contoh reverse auction

| Berand              | a » Informasi Tend          | ler                      |                     |                    |        |         |                        |          |       |          |       |              |
|---------------------|-----------------------------|--------------------------|---------------------|--------------------|--------|---------|------------------------|----------|-------|----------|-------|--------------|
| h Informa<br>Tender | si Pertanyaan<br>Penjelasan | ontin Reverse<br>Auction | La                  | tihan              |        | Latihan |                        | Latihan  |       |          | Latih | an           |
| Disar               | ankan untuk menggi          | unakan browser Goog      | le Chrome atau Moz  | illa Firefox terba | aru.   |         |                        |          |       |          |       |              |
| Kode T              | ender                       |                          |                     |                    |        |         |                        |          |       |          |       |              |
| Nama T              | ender                       |                          | Belanja Jasa Kons   | ultan              |        |         |                        |          |       |          |       |              |
| Metode              | Pemilihan                   |                          | Tender              |                    |        |         |                        |          |       |          |       |              |
| Nilai Pe            | enawaran Terendah           | 1                        | Rp. 990.000,00      |                    |        |         |                        |          |       |          |       |              |
| Waktu               |                             |                          | 23 jam / 22 menit / | 7 detik            |        |         |                        |          |       |          |       |              |
| Status              |                             |                          | Reverse Auction d   | imulai             |        |         |                        |          |       |          |       |              |
|                     |                             |                          |                     |                    |        |         |                        |          |       |          |       |              |
|                     | Jer                         | nis Barang/Jasa          | s                   | atuan              | Vol    | Harga   | Pajak (%               | ) Total  | Total |          | gan   | Kunci Baris? |
| 1                   | Barang 1                    |                          | unit                |                    | 10.00  |         | 0.00 10                | 00       | 0,00  |          |       | ×            |
| 🖹 Kirir             | n Penawaran                 |                          |                     | Co                 |        |         | Contoh Reverse Auction |          |       | NILAI    |       | Rp. 0,00     |
| Penawa              | enawaran Harga Penawaran    |                          |                     | Waktu Pengi        | iriman | Man     |                        |          |       | Nama Fil |       | le           |
|                     | Rp. 935.000,00              |                          |                     | 17 Juli 2020       | 14:08  |         | Penawaran Anda         | Terendah |       |          |       |              |
|                     |                             | Rp. 968.000,00           |                     | 17 Juli 2020       | 14:06  |         |                        |          |       |          |       |              |
|                     |                             |                          |                     | 1                  |        |         |                        |          |       |          |       |              |

### Gambar 141. Contoh Reverse Auction

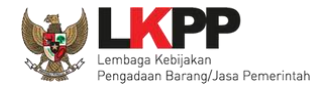

### 3.11. Pengumuman Pemenang Tender

Pengumuman pemenang dapat dilihat ketika jadwal pengumuman pemenang.

| Beranda »           | Informasi Tender                                |                                                                                                    |
|---------------------|-------------------------------------------------|----------------------------------------------------------------------------------------------------|
| Informasi<br>Tender | Pertanyaan 1 dan<br>L <sup>8</sup> Penjelasan 2 | Latihan Latihan Latihan La                                                                                                    |
| Reverse             | Auction akan terjadi jika terdap                | aat 2 (dua) penawaran Peserta yang masuk dan terdapat 2 (dua) Peserta yang lulus sampai dengan Pembuktian Kualifikasi.                                                            |
| Kode Tend           | ler                                             | 10288999 sesi 2                                                                                                    |
| Nama Ten            | der                                             | Pemeliharaan Keindahan dan Keamanan Gedung LKPP (28/9) Detil                                                                                                    |
| Tahap Ten           | der Saat Ini                                    | Pengumuman Pemenang Tahapan Tender saat ini                                                                                                    |
| Dokumen             | Pemilihan                                       | Dokumen Pemilihan/Dokumen Tender/Sele                                                                                                    |
| Kualifikasi         | I                                               | Data Kualifikasi                                                                                                    |
|                     |                                                 | Persyaratan Kualifikasi Status: Sudah dikirim pada : 11 Oktober 2021 10:40 Lihat Data                                                                                             |
| Penawara            | n Anda                                          |                                                                                                    |
|                     |                                                 | Kirim Dokumen Penawaran dilakukan di Apendo v5.1.4 menggunakan Token di bawah.                                                                                                    |
|                     |                                                 | Perhatikan status pengiriman Dokumen Penawaran Anda di SPSE (Sudah dikirim atau Belum dikirim). Struk Pengiriman saat ini hanya menginformasikan isi dari Dokumen Penawaran Anda. |
|                     |                                                 | Sesuaikan upload file pada masing-masing bagian Dokumen Penawaran. Upload file yang tidak sesuai akan menyebabkan Dokumen Penawaran Anda tidak bisa di evaluasi.                  |
|                     |                                                 |                                                                                                    |

Gambar 142. Tahapan Pengumuman Pemenang Tender

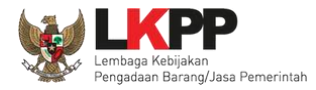

| Hasil pengumuman ada d | i hasil evaluasi.pilih                                                                                                    | untuk melihat detail hasil evaluasi |
|------------------------|----------------------------------------------------------------------------------------------------|-------------------------------------|
| Hasil Evaluasi         | Evaluasi Penawaran Administrasi dan Teknis<br>Lulus: 3 Penyedia Barang/Jasa<br>Evaluasi Penawaran Biaya/Harga<br>Lulus: 3 Penyedia Barang/Jasa<br>Pengumuman Pemenang | Pilih Hasil Evaluasi                |
| Hasil Pemenang Tender  | Urutan 1 ★<br>* Pemenang Hasil Evaluasi                                                                                                    | PT. Ikpp penyedia 9                 |
|                        | Urutan 2                                                                                                    | PT. Ikpp penyedia 10                |
|                        | Urutan 3                                                                                                    | PT. Ikpp penyedia 11                |
| Berita Acara           | Berita Acara Pemberian Penjelasan                                                                                                    |                                     |
|                        | 📥 Berita Acara Pemberian Penjelasan-1028899                                                                                                    | 9.pdf (15.OKTOBER 2021 13:58)       |

Gambar 143. Informasi Pemenang Tender

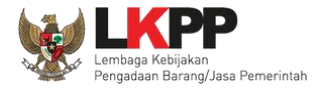

### Tab 'Evaluasi' berisikan detail hasil evaluasi.

|   | Infe | ormasi Tender                         |                                             |    |     |      |      |                                               |                                               |       |                              |                        |
|---|------|---------------------------------------|---------------------------------------------|----|-----|------|------|-----------------------------------------------|-----------------------------------------------|-------|------------------------------|------------------------|
|   |      | Latihan                               | 1                                           | al | tih | 811  |      | Latihan                                       |                                               |       | Latihan                      | Latihan                |
| _ | Pen  | gumuman Peserta                       | Hasil Evaluasi Pemenang Pemenang Berkontrak |    |     | k    |      |                                               |                                               |       |                              |                        |
|   | No   | Nama Peserta                          |                                             | к  | в   | A    | T    | Penawaran                                     | Penawaran Terkoreksi                          | Н     | P PK Alasan                  |                        |
|   | 1    | PT. lkpp penyedia 11 - 11.<br>111.011 | .011.111.1-                                 | ~  | ~   | ~    | ~    | Rp. 9.130.000.000,00<br>Dibawah 80% Nilai HPS | Rp. 9.130.000.000,00<br>Dibawah 80% Nilai HPS | ~     |                              |                        |
| 2 | 2    | PT. lkpp penyedia 10 - 11.<br>111.010 | .010.111.1-                                 | ~  | ~   | ~    | ~    | Rp. 9.900.000.000,00                          | Rp. 9.900.000.000,00                          | ~     | $\leq$                       | Hasil Evaluasi Tender  |
| : | 3    | PT. lkpp penyedia 9 - 11.0<br>111.009 | 009.111.1-                                  | ~  | ~   | ~    | ~    | Rp. 11.269.500.000,00                         | Rp. 11.269.500.000,00                         | ~     | *                            |                        |
| l | E    | Evaluasi Administrasi 🔽 E             | Evaluasi Teknis                             | K  | Eva | luas | i Ku | alifikasi 🖪 Pembuktian I                      | Kualifikasi H Evaluasi Ha                     | rga/B | iaya <mark>P</mark> Pemenang | PK Pemenang Berkontrak |

Gambar 144. Hasil Evaluasi Tender

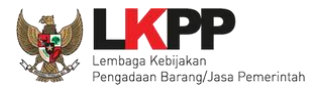

Pilih tab "pemenang' untuk melihat detail informasi pemenang.

| Informasi Tender                            |                                                |                |                  |                            |                       |
|---------------------------------------------|------------------------------------------------|----------------|------------------|----------------------------|-----------------------|
| Latihan                                     | Latihan                                        | atihan Latihan | Lati             | Latihan                    | Latinan               |
| Pengumuman Peserta Hasil Evaluasi Permenang | Pemenang Berkontrak                            |                |                  |                            |                       |
| Mama Tender                                 | Pemeliharaan Keindahan dan Keamanan Gedung LK  | PP (28/9)      |                  |                            |                       |
| Jenis Pengadaan                             | Jasa Lainnya                                   |                | C                | _                          |                       |
| K/L/PD                                      | Lembaga Kebijakan Pengadaan Barang/Jasa Pemeri | ntah           |                  | Informasi Pemenang         |                       |
| Satuan Kerja                                | LEMBAGA KEBIJAKAN PENGADAAN BARANGJASA         | PEMERINTAH     |                  | Tender                     |                       |
| Pagu                                        | Rp. 11.671.162.000,00                          |                |                  | render                     |                       |
| HPS                                         | Rp. 11.550.000.000,00                          |                |                  | 7 /                        |                       |
| Nama Pemenang Alamat                        |                                                |                | NPWP             | Harga Penawaran            | Harga Terkoreksi      |
| PT. Ikpp penyedia 9 Jakarta Selatan (*      | ota) - Jakarta Selatan (Kota) - DKI Jakarta    |                | 11.009.111.1-111 | .009 Rp. 11.269.500.000,00 | Rp. 11.269.500.000, 0 |

Gambar 145. Informasi Pemenang tender

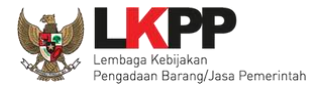

Pelaku usaha akan mendapatkan email notifikasi pengumuman pemenang tender di inbox pelaku usaha ketika tender telah memasuki tahapan pengumuman pemenang.

| BERANDA DATA PENYEDIA                                                                        | PAKET BARU INBOX                                     | LOG AKSES GANTI PA    | SSWORD          |                         |                          | () LOGOUT                                         |
|----------------------------------------------------------------------------------------------|------------------------------------------------------|-----------------------|-----------------|-------------------------|--------------------------|---------------------------------------------------|
| ▲ Apendo/Spamkodok  Petunjuk i<br>Latinovi                                                   | Aplikasi e-Procuren                                  | nent Lainnya<br>Latii |                 | Latinon                 | PT. Ikpp penyedia 10 - F | Penyedia   4 Enable TOTP<br>a 395 Sudah Dibaca 25 |
| Beranda » Daftar Email Masuk                                                                 |                                                      |                       |                 |                         |                          |                                                   |
| Perhatian :<br>1. Inbox adalah fitur email yang dikir<br>2. Penyedia juga dapat melihatnya d | im aplikasi SPSE; dan<br>i akun email masing-masing. |                       |                 |                         |                          | di,                                               |
| Tampilan 25 💠 data                                                                           |                                                      |                       | Pilil           | h pengumuman pe         | emenang tender           | ib                                                |
| Tanggal                                                                                      | 1 Kode Paket                                         | 1 Metode              | Subjek          |                         |                          | 11                                                |
| 15 Oktober 2021 14:08                                                                        | 10288999                                             | Tender                | (LPSE) Pengumun | nan Pemenang Tender     |                          |                                                   |
| 14 Oktober 2021 11:51                                                                        | 10337999                                             | Tender                | (LPSE) Pengumun | nan Pemenang Berkontrak | Tender                   |                                                   |
| 14 Oktober 2021 11:44                                                                        | 10337999                                             | Tender                | (LPSE) Pengumun | nan Pemenang Tender     |                          |                                                   |

Gambar 146. Halaman Inbox Pelaku usaha

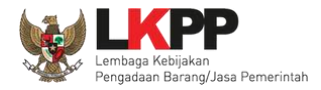

Contoh pengumuman pemenang tender.

|                                         | SISTEM PENGA                                                                                                    | ADAAN SECARA ELEKTRONIK                                                                                                    |                                      |
|-----------------------------------------|----------------------------------------------------------------------------------------------------|----------------------------------------------------------------------------------------------------|--------------------------------------|
| Kepad<br>Pemili<br>di<br>Tempa          | da Yth.<br>ik Email <b>rizkydwiraharjo@gm</b> a<br>at                                                                                     | ill.com                                                                                                    |                                      |
| Kami<br>pada  <br><b>dan K</b><br>peser | mengucapkan terima kasih atas<br>paket pekerjaan Kode Tender: 1<br><b>Ceamanan Gedung LKPP (28/</b> 5<br>ta pada pekerjaan tersebut di al | s partisipasi Bapak/lbu yang telah berperar<br>10288999, Nama Tender: <b>Pemeliharaan K</b><br>I). Bersama dengan ini kami sampaikan da<br>las: | n aktif<br><b>Ceindahan</b><br>aftar |
| No.                                     | Nama                                                                                                    |                                                                                                    | ontoh pengumuman pemenang tend       |
| 1                                       | PT. Ikpp penyedia 9                                                                                                    | 11.009.111.1-111.009                                                                                                    |                                      |
| 2                                       | PT. Ikpp penyedia 10                                                                                                    | 11.010.111.1-111.010                                                                                                    |                                      |
| 3                                       | PT. Ikpp penyedia 11                                                                                                    | 11.011.111.1-111.011                                                                                                    |                                      |
| Bahwa<br>tende                          | a Pokja Pemilihan tender telah<br>r ini.                                                                                                  | menetapkan nama dibawah ini sebagai pe                                                                                                    | Imenang                              |
| No.                                     | Nama                                                                                                    | NPWP                                                                                                    |                                      |
| 1                                       | PT. Ikpp penyedia 9                                                                                                    | 11.009.111.1-111.009                                                                                                    |                                      |
| Untuk<br>Penga<br>tende                 | r mendapatkan informasi lebih la<br>adaan Secara Elektronik (SPSE<br>r paket terkait.                                                     | anjut, Bapak/Ibu dapat meninjau kembali S<br>) dan mengunduh (download) berita acara                                                            | Sistem<br>a hasil                    |
| Demik<br>terima                         | kian penjelasan kami, atas perh<br>akasih.                                                                                                | atian dan kerjasama yang baik kami ucapk                                                                                                    | kan                                  |

Gambar 147. Contoh Pengumuman Pemenang Tender

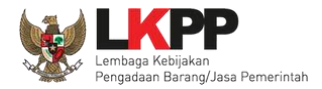

## 3.12. Masa Sanggah Tender

Pada masa sanggah hasil tender ini, pelaku usaha yang tidak menang dapat melakukan sanggah.

| Beranda » Informasi Tender                           |                                         |                                 |                                  |                         |     |
|------------------------------------------------------|-----------------------------------------|---------------------------------|----------------------------------|-------------------------|-----|
| Informasi Pertanyaan 1 dan<br>Tender Penjelasan 2 Sa | anggahan 💽 tihan                        | Latihan                         | Latihan                          | Latihan                 | Lat |
| Reverse Auction akan terjadi jika ter                | rdapat 2 (dua) penawaran Peserta yang r | nasuk dan terdapat 2 (dua)      | Peserta yang lulus sampai dengan | Pembuktian Kualifikasi. |     |
| Kode Tender                                          | 10288999 sesi 2                         |                                 |                                  |                         |     |
| Nama Tender                                          | Pemeliharaan Keindahan dan              | Keamanan Gedung LKPP (2         | 8/9) Detil                       |                         |     |
| Tahap Tender Saat Ini                                | Masa Sanggah                            | Tahanan ten                     | der saat ini                     |                         |     |
| Dokumen Pemilihan                                    | Dokumen Pemilihan/Dokumen T             | ranapari teri                   |                                  |                         |     |
| Kualifikasi                                          | Data Kualifikasi                        |                                 |                                  |                         |     |
|                                                      | Persyaratan Kualifikasi Statu           | ıs: Sudah dikirim pada : 11 Okt | ober 2021 10:40 Lihat Data       |                         |     |

Gambar 148. Tahapan Masa Sanggah Tender

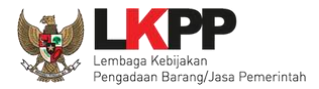

## Selanjutnya klik tab "sanggahan" untuk mengirim sanggah.

| Beranda » Informasi Tender » Sanggahan Ten                    | der                             |                                  |                                    |                                   |           |  |  |  |  |
|---------------------------------------------------------------|---------------------------------|----------------------------------|------------------------------------|-----------------------------------|-----------|--|--|--|--|
| Informasi Pertanyaan 1 dan<br>Tender Penjelasan 2 Sanggaha    | n O ihan                        | ihan Latihan Latihan Latiha      |                                    |                                   |           |  |  |  |  |
| Kode Tender                                                   | 10288999                        |                                  |                                    |                                   |           |  |  |  |  |
| Nama Paket                                                    | Pemeliharaan Keindahan da       | an Keamanan Gedung LKPP (28/9)   |                                    |                                   |           |  |  |  |  |
|                                                               |                                 |                                  | Klik Kirir                         | n sanggahan                       | Sanggahan |  |  |  |  |
| - Hindari copy & paste dari dokumen aplikasi N<br>Penjelasan. | ficrosoft Office, karena ada be | aberapa karakter yang akan menye | babkan tidak bisa dicetaknya dokum | en Summary Tender dan BA Pemberia | n         |  |  |  |  |
| R Peserta 👂 Pokja Pervilhan                                   |                                 |                                  |                                    |                                   |           |  |  |  |  |

Gambar 149. Kirim Sanggah Tender kepada Pokja

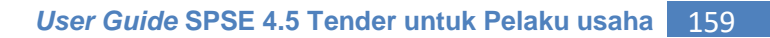

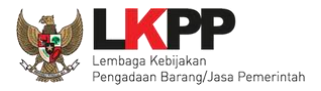

Selanjutnya pilih jenis pengadaan dan isi uraian. Jika sudah klik "kirim".

| Kirim Sanggah                                                                                                    |            |          |         |          |         |        |   |   |                |     |       |               |         |       |                   | ×     |
|----------------------------------------------------------------------------------------------------|------------|----------|---------|----------|---------|--------|---|---|----------------|-----|-------|---------------|---------|-------|-------------------|-------|
| Kategori Sanggah *                                                                                                    | C Kes      | alahan d | ialam m | nelaksan | akan ev | aluasi |   |   |                |     |       |               |         |       |                   |       |
| Penyimpangan terhadap ketentuan dan prosedur yang diatur dalam Peraturan Presiden Nomor 16 Tahun 20 tentang Pengadaan Barang/Jasa Pemerintah beserta perubahannya, aturan turunannya dan ketentuan yang telah ditetapkan dalam Dokumen Pemilihan     Rekayasa/persekongkolan sehingga menghalangi terjadinya persaingan usaha yang sehat     Penyalahgunaan wewenang oleh Pokja Pemilihan, Kepala UKPBJ, PPK, PA/KPA, dan/atau Kepala Daerah Uralan |            |          |         |          |         |        |   |   |                |     |       |               |         |       | hun 20<br>in yang | 18    |
|                                                                                                    |            |          |         |          |         |        |   |   |                |     |       |               |         |       |                   |       |
|                                                                                                    |            |          |         |          |         |        |   |   |                |     |       |               |         |       | lerah             |       |
| Uraian                                                                                                    |            |          |         |          |         |        |   |   |                |     |       |               |         |       |                   |       |
|                                                                                                    | $\diamond$ | 4        | ~       | ۲.       | в       | 1      | S | A | A <sub>2</sub> | Ξ   | Ξ     | Ξ             | ≡       | ∷≣    | $\bar{g}\equiv$   |       |
|                                                                                                    |            |          |         |          |         |        |   |   |                |     |       | uraia<br>ahar | in<br>า |       |                   |       |
|                                                                                                    |            |          |         |          |         |        |   |   |                |     |       |               |         |       |                   |       |
| Lampiran                                                                                                    | Choo       | ose File | No file | e chosen |         |        |   |   |                |     |       |               |         |       |                   |       |
|                                                                                                    |            |          |         |          |         |        |   |   |                | Kli | ik ki | rim           | ļ       | :Orin | 1 E               | Batal |

Gambar 150. Kirim Sanggah Tender

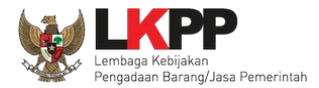

## Jika berhasil kirim sanggah maka sanggah dari pelaku usaha akan tampil di halaman sanggah.

| Beranda » Informasi Tender » Sanggahan Tender               |                               |                            |         |            |                |  |  |
|-------------------------------------------------------------|-------------------------------|----------------------------|---------|------------|----------------|--|--|
| Informasi Pertanyaan 1 dan<br>Tender Penjelasan 2 Sanggahar | 1 Ihan                        | Latihan                    | Latihan | Latihan    | Lat            |  |  |
| Kode Tender                                                 | 10288999                      |                            |         |            |                |  |  |
| Nama Paket                                                  | Pemeliharaan Keindahan dan Ke | eamanan Gedung LKPP (28/9) |         |            |                |  |  |
| Penjelasan.                                                 |                               | ,,                         |         | 🗂 19 Oktob | ber 2021 15:05 |  |  |
| Kategori Sanggah                                            | Kategori Sanggah              |                            |         |            |                |  |  |
| - Kesalahan dalam melaksanakan evaluasi Sanggah yang        |                               |                            |         |            |                |  |  |
| test kirim sanggah                                          | R                             | berhasil dikirim           |         |            |                |  |  |
| R Peserta 👂 Pokja Perrilihan                                |                               |                            |         |            |                |  |  |

Gambar 151. Tampilan Sanggah

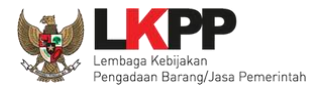

## Balasan sanggah dari pokja pemilihan Diterima.

| Informasi Pertenyaan ( dan Prijelasan ( )   Fender Banggahan ( )   Latihan Latihan   Kode Tender B193999   Nama Paket Pekerjaan Konstruksi - Tender - Pascakualifikasi Satu File - Harga Terendah Sistem Gugur   Jenis Pengadaan Pekerjaan Konstruksi - Tender - Pascakualifikasi Satu File - Harga Terendah Sistem Gugur   Jenis Pengadaan Pekerjaan Konstruksi   Waktu Sanggah Banding s.d.   Status Masa Sanggah Banding belum dimulai   Sisa Waktu Waktu Pengiriman Habis   - Hindari copy & paste dari dokumen aplikasi Microsoft Office, karena ada beberapa karakter yang akan menyebabkan tidak bisa dicetaknya dokumen Summary Tender dan BA Pemberian   Penjelasan. 20 November 2020 1522   Kategori -   - Kessalahan dalam melaksanakan evaluasi Sanggahan dibalas oleh Pokja   Lampiran : Sanggahan dibalas oleh Pokja <th colspan="6">Beranda » Informasi Tender » Sanggahan Tender</th> | Beranda » Informasi Tender » Sanggahan Tender                             |                                                                                                    |                                        |                 |         |  |  |
|----------------------------------------------------------------------------------------------------|---------------------------------------------------------------------------|----------------------------------------------------------------------------------------------------|----------------------------------------|-----------------|---------|--|--|
| Kode Tender       8193999         Nama Paket       Pekerjaan Konstruksi - Tender - Pascakualifikasi Satu File - Harga Terendah Sistem Gugur         Jenis Pengadaan       Pekerjaan Konstruksi         Waktu Sanggah Banding       s.d.         Status       Masa Sanggah Banding belum dimulai         Sisa Waktu       Waktu Pengiriman Habis         - Hindari copy & paste dari dokumen aplikasi Microsoft Office, karena ada beberapa karakter yang akan menyebabkan tidak bisa dicetaknya dokumen Summary Tender dan BA Pemberian Penjelasan.         Sanggahan dari PT. Ikpp penyedia 24 R       20 November 2020 15:22         Kategori       -         - Kesalahan dalam melaksanakan evaluasi       Sanggahan dibalas oleh Pokja         Kepantitaan 36 P                                                                                                    | n Informasi Pertanyaan 1 dana<br>Tender Penjelašan 2 Sanggahan            | 1 Latihan                                                                                                    | Latihan                                | Latihan         | Latihan |  |  |
| Nama Paket       Pekerjaan Konstruksi - Tender - Pascakualifikasi Satu File - Harga Terendah Sistem Gugur         Jenis Pengadaan       Pekerjaan Konstruksi         Waktu Sanggah Banding       s.d.         Status       Masa Sanggah Banding belum dimulai         Sisa Waktu       Waktu Pengiriman Habis         - Hindari copy & paste dari dokumen aplikasi Microsoft Office, karena ada beberapa karakter yang akan menyebabkan tidak bisa dicetaknya dokumen Summary Tender dan BA Pemberian Penjelasan.         • Sanggahan dari PT. Ikpp penyedia 24 R                                                                                                    | Kode Tender                                                               | 8193999                                                                                                    |                                        |                 |         |  |  |
| Jenis Pengadaan       Pekerjaan Konstruksi         Waktu Sanggah Banding       s.d.         Status       Masa Sanggah Banding belum dimulai         Sisa Waktu       Waktu Pengiriman Habis         - Hindari copy & paste dari dokumen aplikasi Microsoft Office, karena ada beberapa karakter yang akan menyebabkan tidak bisa dicetaknya dokumen Summary Tender dan BA Pemberian Penjelasan.         ◆ Sanggahan dari PT. Ikpp penyedia 24 R       20 November 2020 15.22         Kategori       .         · Kesalahan dalam melaksanakan evaluasi       Sanggahan dibalas oleh Pokja       Kepanitiaan 36 P                                                                                                    | Nama Paket                                                                | Pekerjaan Konstruksi - Tender - Pas                                                                                                    | cakualifikasi Satu File - Harga Terend | ah Sistem Gugur |         |  |  |
| Waktu Sanggah Banding       s.d.         Status       Masa Sanggah Banding belum dimulai         Sisa Waktu       Waktu Pengiriman Habis         - Hindari copy & paste dari dokumen aplikasi Microsoft Office, karena ada beberapa karakter yang akan menyebabkan tidak bisa dicetaknya dokumen Summary Tender dan BA Pemberian Penjelasan.         ◆ Sanggahan dari PT. Ikpp penyedia 24       20 November 2020 15:22         Kategori       .         • Kesalahan dalam melaksanakan evaluasi       Sanggahan dibalas oleh Pokja         Kesalahan dalam melaksanakan evaluasi       Sanggahan dibalas oleh Pokja                                                                                                    | Jenis Pengadaan                                                           | Pekerjaan Konstruksi                                                                                                    |                                        |                 |         |  |  |
| Status       Masa Sanggah Banding belum dimulai         Sisa Waktu       Waktu Pengiriman Habis         - Hindari copy & paste dari dokumen aplikasi Microsoft Office, karena ada beberapa karakter yang akan menyebabkan tidak bisa dicetaknya dokumen Summary Tender dan BA Pemberian Penjelasan.                                                                                                    | Waktu Sanggah Banding                                                     | s.d.                                                                                                    |                                        |                 |         |  |  |
| Sisa Waktu Waktu Pengiriman Habis     - Hindari copy & paste dari dokumen aplikasi Microsoft Office, karena ada beberapa karakter yang akan menyebabkan tidak bisa dicetaknya dokumen Summary Tender dan BA Pemberian Penjelasan. <ul> <li>Sanggahan dari PT. Ikpp penyedia 24 R</li> <li>Kategori</li> <li>Kesalahan dalam melaksanakan evaluasi</li> </ul> Diterima Kesalahan dalam melaksanakan evaluasi <ul> <li>Lampiran :          <ul> <li>Sanggahan dibalas oleh Pokja</li> </ul></li></ul>                                                                                                    | Status                                                                    | Masa Sanggah Banding belum dimu                                                                                                    | lai                                    |                 |         |  |  |
| - Hindari copy & paste dari dokumen aplikasi Microsoft Office, karena ada beberapa karakter yang akan menyebabkan tidak bisa dicetaknya dokumen Summary Tender dan BA Pemberian<br>Penjelasan.    Sanggahan dari PT. Ikpp penyedia 24 R  Kategori - Kesalahan dalam melaksanakan evaluasi  Diterima Kesalahan dalam melaksanakan evaluasi Lampiran :   Kepanitiaan 36 P  Kepanitiaan 36 P  Kepanitiaan 36 P                                                                                                    | Sisa Waktu                                                                | Sisa Waktu Waktu Pengiriman Habis                                                                                                    |                                        |                 |         |  |  |
| Sanggahan dari PT. Ikpp penyedia 24   R     Kategori   Kesalahan dalam melaksanakan evaluasi     Diterima   Kesalahan dalam melaksanakan evaluasi     Sanggahan dibalas oleh Pokja     Kepanitiaan 36                                                                                                    | - Hindari <i>copy &amp; paste</i> dari dokumen aplikasi Mi<br>Penjelasan. | - Hindari copy & paste dari dokumen aplikasi Microsoft Office, karena ada beberapa karakter yang akan menyebabkan tidak bisa dicetaknya dokumen Summary Tender dan BA Pemberian Penjelasan. |                                        |                 |         |  |  |
| Kategori         - Kesalahan dalam melaksanakan evaluasi         Diterima Kesalahan dalam melaksanakan evaluasi         Lampiran : ±                                                                                                    | Sanggahan dari PT. Ikpp penyedia 24 R 🗎 28 November 2020 15:22            |                                                                                                    |                                        |                 |         |  |  |
| Kesalahan dalam melaksanakan evaluasi     Diterima Kesalahan dalam melaksanakan evaluasi     Lampiran :                                                                                                    | Kategori                                                                  |                                                                                                    |                                        |                 |         |  |  |
| Diterima Kesalahan dalam melaksanakan evaluasi Lampiran : 📩 Kepanitiaan 36 P                                                                                                    | - Kesalahan dalam melaksanakan evaluasi                                   |                                                                                                    |                                        |                 |         |  |  |
| 28 November 2020 15:25                                                                                                    |                                                                           |                                                                                                    |                                        |                 |         |  |  |

Gambar 152. Tampilan Sanggah Diterima

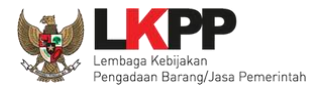

## Balasan sanggah dari Pokja pemilihan Ditolak.

| Beranda » Informasi Tender » Sanggahan Tender                         |                                  |                                 |                                      |                                 |              |  |
|-----------------------------------------------------------------------|----------------------------------|---------------------------------|--------------------------------------|---------------------------------|--------------|--|
| Informasi Pertanyaan 1 dan<br>Tender Penjelasan 2 Sanggah             | an 1 ihan                        | Latihan                         | Latihan                              | Latihan                         | La           |  |
| Kode Tender                                                           | 10288999                         |                                 |                                      |                                 |              |  |
| Nama Paket                                                            | Pemeliharaan Keindahan dar       | n Keamanan Gedung LKPP (28/9)   |                                      |                                 |              |  |
| - Hindari <i>copy &amp; paste</i> dari dokumen aplikas<br>Penjelasan. | Microsoft Office, karena ada bel | berapa karakter yang akan menye | babkan tidak bisa dicetaknya dokumen | Summary Tender dan BA Pemberian |              |  |
| Sanggahan dari PT. Ikpp penyedia 10 R                                 |                                  |                                 |                                      | 🏥 19 Oktobe                     | w 2021 15:05 |  |
| Kategori Sanggah                                                      |                                  |                                 |                                      |                                 |              |  |
| - Kesalahan dalam melaksanakan evaluasi                               |                                  |                                 |                                      |                                 |              |  |
| test kirim sanggah                                                    |                                  |                                 |                                      |                                 |              |  |
| Ditolak test jawab sanggah                                            |                                  | Sanggaha                        | n dibalas oleh Pokja                 | Kepanitias                      | an 2 P       |  |
|                                                                       |                                  |                                 |                                      |                                 | # 2021 10:10 |  |
| 🛚 Peserta 👂 Pokja Pemilihan                                           |                                  |                                 |                                      |                                 |              |  |

Gambar 153. Tampilan Sanggah Ditolak

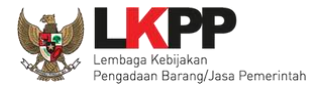

Jika pelaku usaha ditetepkan sebagai pemenang tender/seleksi, pelaku usaha tidak bisa mengirim sanggahan. button kirim sanggah tidak ada.

| Beranda » Informasi Tender » Sanggahan Tender                                          |                                |         |
|----------------------------------------------------------------------------------------|--------------------------------|---------|
| Informasi Tender Penjelasan Prakualifikasi 4 Penjelasan 2 Sanggahan Prakualifikasi 1   | Sanggahan 2                    | Latihan |
| Kode Tender 13174999                                                                   |                                |         |
| Nama Paket Pengadaan Jasa Konsultansi Badan Usaha Pengembangan Aplikasi Pendukung SPSE | Tombol kirim sanggah tidak ada |         |
| R Peserta P Pokia Pemilihan                                                            |                                |         |
|                                                                                        |                                |         |

Gambar 154. Halaman Tidak Bisa Kirim Sanggah

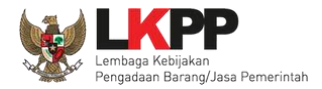

### 3.13. Masa Sanggah Banding

Tahapan masa sanggah banding hanya ada di jenis pengadaan jasa konstruksi. Sanggah banding dilakukan jika pelaku usaha tidak setuju atas jawaban sanggah yang disampaikan saat tahap masa sanggah tender.

| Beranda » Informasi Tender » Sanggahan Tender |                                                             |                                          |                                |                                    |                                     |                               |          |
|-----------------------------------------------|-------------------------------------------------------------|------------------------------------------|--------------------------------|------------------------------------|-------------------------------------|-------------------------------|----------|
| Informasi<br>Tender                           | Pertanyaan 1 dan<br>Penjelasan 2                            | Sanggahan                                | Latihan                        | Latihan                            | Latihan                             | Latihan                       | La       |
| Kode Tende                                    | er                                                          |                                          | 10364999                       |                                    |                                     |                               | - 1      |
| Nama Pake                                     | ət                                                          |                                          | Pemeliharaan Keindahan dan     | Keamanan Gedung LKPP (test PK)     |                                     |                               |          |
| Jenis Peng                                    | adaan                                                       |                                          | Pekerjaan Konstruksi           |                                    |                                     |                               | La       |
| Waktu Sang                                    | ggah Banding                                                |                                          | 8 November 2021 15:15 s.d. 1   | 2 November 2021 15:15              |                                     |                               |          |
| Status                                        |                                                             |                                          | Masa Sanggah Banding seda      | ng berlangsung                     |                                     | KIIK KIRIM sangganan ba       | anding   |
| Sisa Waktu                                    | I                                                           | 1                                        | 3 hari / 10 menit / 5 detik    |                                    |                                     |                               |          |
| - Hindari o<br>Penjelasa                      | copy & paste dari dokum<br>in.<br>jahan dari PT. Ikpp penye | en aplikasi Mic<br>edia 7 <mark>8</mark> | crosoft Office, karena ada beb | erapa karakter yang akan menyebabk | an tidak bisa dicetaknya dokumen Su | mmary Tender dan BA Pemberian | 48       |
| Kategori S<br>- Kesala                        | Sanggah<br>ahan dalam melaksanaka                           | n evaluasi                               |                                |                                    |                                     |                               | La       |
| Diterima                                      | test jawab sanggah                                          |                                          |                                |                                    |                                     | Kepanitiaan 2 P<br>114:       | 56<br>La |

Gambar 155. Halaman Sanggah Banding

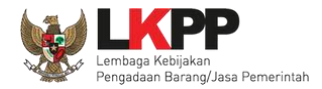

Isikan uraian sanggahan banding dan masukkan jaminan sebesar 1% (satu persen) dari nilai total HPS dengan masa berlaku 30 (tiga puluh) hari kalender sejak tanggal pengajuan Sanggah Banding. Untuk pekerjaan konstruksi terintegrasi, Jaminan Sanggah Banding besarnya 1% (satu persen) dari nilai Pagu Anggaran.

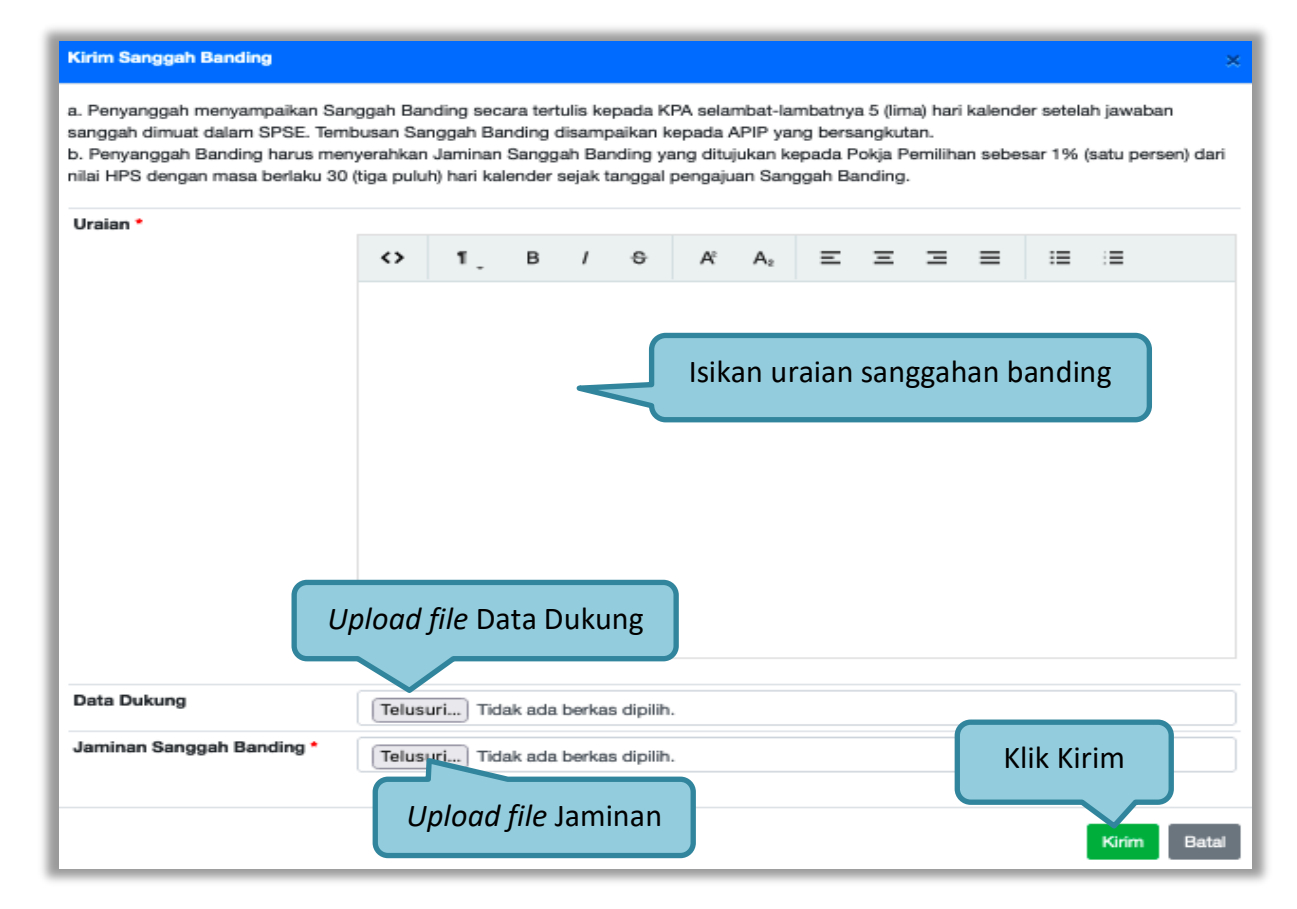

Gambar 156. Kirim Sanggahan Banding

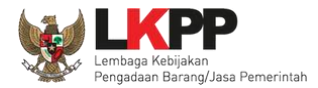

Selanjutnya jika berhasil sanggah banding akan muncul di halaman sanggah.

| Beranda » Informasi Tender » Sanggahan Tender                                                                                                    |                                           |                                                  |                                                  |  |  |
|----------------------------------------------------------------------------------------------------|-------------------------------------------|--------------------------------------------------|--------------------------------------------------|--|--|
| Informasi Pertanyaan 1 dan<br>Tender Penjelasan 2 Sanggahan                                                                                                    | Latihan                                   | Latihan Latih                                    | Latihan                                          |  |  |
| Sanggah Banding berhasil terkirim                                                                                                    |                                           |                                                  |                                                  |  |  |
| Kode Tender                                                                                                    | 10364999                                  |                                                  |                                                  |  |  |
| Nama Paket                                                                                                    | Pemeliharaan Keindahan dan Keamanan       | Gedung LKPP (test PK)                            |                                                  |  |  |
| Jenis Pengadaan                                                                                                    | Pekerjaan Konstruksi                      |                                                  |                                                  |  |  |
| Waktu Sanggah Banding                                                                                                    | 8 November 2021 15:15 s.d. 12 Novem       | Status Sanggah Bandin                            | ng dan                                           |  |  |
| Status                                                                                                    | Masa Sanggah Banding sedang berlan        | Status Sanggan Banam                             |                                                  |  |  |
| Sisa Waktu                                                                                                    | 3 hari / 8 menit / 11 detik               | Sisa Waktu Beriala                               | an                                               |  |  |
| Pemberitahuan Sanggah Banding                                                                                                    |                                           |                                                  | Pengirim                                         |  |  |
| - Hindari <i>copy &amp; paste</i> dari dokumen aplikasi M<br>Penjelasan.                                                                                               | icrosoft Office, karena ada beberapa kara | Ator yang anan menyeodonia madar oloa oronani    | nya construct confirmary Tender dan BA Pemberian |  |  |
| dokumen 1.odf - 11 KB                                                                                                    | Sanggah                                   | an banding telah dikirim                         | Pi. ikpp penyedia 7                              |  |  |
|                                                                                                    |                                           |                                                  |                                                  |  |  |
| Jawaban Sanggah Banding paling lambat 14 (er                                                                                                    | mpat belas) hari kalender setelah menerim | na klarifikasi Jaminan Sanggah Banding, diakhiri | pada hari kerja dan jam kerja.                   |  |  |
|                                                                                                    |                                           |                                                  |                                                  |  |  |
|                                                                                                    |                                           |                                                  | ☐ 5 November 2021 14:48                          |  |  |
| 🗣 Sanggahan dari PT. Ikpp penyedia 7 🦷                                                                                                    |                                           |                                                  |                                                  |  |  |
| Sanggahan dari PT. Ikpp penyedia 7 R<br>Kategori Sanggah                                                                                                    |                                           |                                                  |                                                  |  |  |
| <ul> <li>Sanggahan dari PT. Ikpp penyedia 7 R</li> <li>Kategori Sanggah</li> <li>Kesalahan dalam melaksanakan evaluasi</li> </ul>                                      |                                           |                                                  |                                                  |  |  |
| <ul> <li>Sanggahan dari PT. Ikpp penyedia 7 R</li> <li>Kategori Sanggah</li> <li>Kesalahan dalam melaksanakan evaluasi</li> <li>Diterima test jawab sanggah</li> </ul> |                                           |                                                  |                                                  |  |  |

Gambar 157. Halaman Sanggah Banding

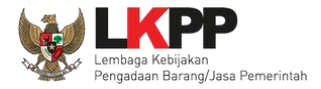

### 3.14. Inbox Pelaku usaha

Menu *inbox* digunakan untuk melihat email yang masuk ke dalam *inbox* pelaku usaha.

| BERANDA DATA PENYEDIA                                                                                           | PAKET BARL INBOK                                    | LOG AKSES          | GANTI PASSWORD | Ó LOGOUT                                                                          |
|----------------------------------------------------------------------------------------------------|-----------------------------------------------------|--------------------|----------------|-----------------------------------------------------------------------------------|
| 🔺 🛓 Apendo/Spamkodok 🖉 Petunjuk                                                                                 | Penggunaan Aplikasi e-P                             | rocurement Lainnya |                | PT. lkpp penyedia 10 - Penyedia                                                   |
| Latinon                                                                                                    |                                                     |                    |                | Inbox 204 Belum Dibaca 195 Sudah Dibaca 9                                         |
| Beranda - Daftar Email Masuk                                                                                    |                                                     |                    |                |                                                                                   |
| Perhatian :<br>1. Inbox adalah fitur email yang dik<br>2. Penyedia juga dapat melihatnya<br>Tampilan 25 \$ data | irim aplikasi SPSE; dan<br>di akun email masing-mas | ing.               |                | Pilih <i>subject</i> pada <i>email</i> masuk<br>untuk melihat detail <i>email</i> |
| Tanggal                                                                                                    | †↓ Kode Paket                                       | 1 Metode           | Subjek         | 12                                                                                |
| 23 Februari 2021 14:25                                                                                          | 8594999                                             | Tender             | (LPSE) Noti    | ifikasi Sanggahan Lelang                                                          |
| 23 Februari 2021 14:07                                                                                          | 8594999                                             | Tender             | (LPSE) Peng    | gumuman Pemenang Tender                                                           |
| 27 Februari 2021 14:01                                                                                          | 8594999                                             | Tender             | (LPSE) Per     | nberitahuan Pembuktian Kualifikasi                                                |
| 23 Februari 2021 13:35                                                                                          | 8594999                                             | Tender             | (LPSE) Noti    | ifikasi Pengiriman Penawaran                                                      |
| 19 Februari 2021 15:20                                                                                          | 8497999                                             | Tender             | (LPSE) Pen     | gumuman Pemenang Berkontrak Tender                                                |
| 19 Februari 2021 15:14                                                                                          | 8497999                                             | Tender             | (LPSE) Pen     | gumuman Pemenang Tender                                                           |

Gambar 158. Inbox Pelaku usaha
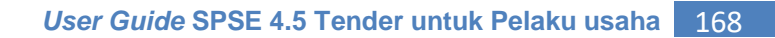

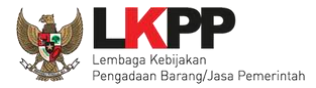

## 3.15. Menu Catatan/Log Akses

Menu ini berisi informasi catatan akses ke dalam aplikasi dari user Pelaku usaha.

| BERANDA DATA PENYEDIA    | PAKET BARU INBOX                                 | LOG AKSES GANTI PA           | SSWORD                       |                         |                         |                        |                 |
|--------------------------|--------------------------------------------------|------------------------------|------------------------------|-------------------------|-------------------------|------------------------|-----------------|
| 🗞 📥 Apendo/Spamkodok 🖉 P | etunjuk Penggunaan Aplikasi e-                   | Procurement Lainnya          |                              |                         | PT. Ikpp                | penyedia 12 - Penyedia | 🔦 Enable TOTP   |
| Lai                      |                                                  |                              | Lating                       | L                       | Inbox 23                | Belum Dibaca 221       | Sudah Dibaca 11 |
| Log Akses                | Catatan                                          | akses terakhir p             | elaku usaha                  |                         |                         |                        |                 |
|                          |                                                  |                              |                              | /                       |                         |                        |                 |
|                          |                                                  |                              |                              |                         |                         |                        |                 |
| Perhatian:               | vra rutin ilka Anda maraaa tidak                 | normale login conorti vong t | araatat nada alatam, biaa ia | di arang lain mangatah  | i dan managunakan akun  | Ando                   |                 |
| Segera ubah password And | ara rutin, jika Anda merasa tidak<br><b>da</b> . | pernan login seperti yang t  | ercatat pada sistem, bisa ja | di orang lain mengetant | u dan menggunakan akun. | Anda.                  |                 |
| о .                      |                                                  |                              |                              |                         |                         |                        |                 |
| Town line and date       |                                                  |                              |                              |                         |                         |                        |                 |
|                          |                                                  |                              |                              |                         |                         | Cari:                  |                 |
| Waktu Login              | j↓ vvak                                          | τιι μοgουτ                   | ∏ II                         | Address                 | 1 пелісе                | 👔 Ayent                | ţ1              |
| 7 Januari ( 022 16:04    |                                                  |                              | 1                            | 72.16.152.245           | PC/Windows              | Chrone                 | 9               |
| 30 Desemper 2021 09:41   | 30 D                                             | esember 2021 09:46           | 1                            | 72.16.152.245           | PC/Windows              | Firefox                |                 |
| 23 Desemper 2021 14:32   | 29 D                                             | esember 2021 14:46           | 1                            | 03.55.160.11            | PC/Windows              | Chror he               | 9               |
| 23 Desemper 2021 13:16   | 26 N                                             | ovember 2021 14:01           | 1                            | 72.16.152.245           | PC/Windows              | Chror 16               | e               |
| 23 Desem per 2021 09:20  | 23 D                                             | esember 2021 09:36           | 1                            | 72.16.152.93            | PC/MacOS                | Chrorne                | 9               |
| 22 Desember 2021 15:18   | 22 🛙                                             | esember 2021 15:19           | 1                            | 72.16.152.93            | PC/MacOS                | Chroyne                | 9               |
| 22 Desember 2021 10:45   | 22 L                                             | esember 2021 10.45           | î                            | V3.55.10V.11            | PC/windows              | <b>⊢</b> irefox        |                 |
| 17 Desember 2021 11:05   | 17 D                                             | esember 2021 11:06           | 1                            | 72.16.152.245           | PC/Windows              | Chrome                 | 9               |
| 15 Desember 2021 11:34   | 15 D                                             | esember 2021 11:36           | 1                            | 72.16.152.93            | PC/Windows              | Chrome                 | 3               |

Gambar 159. Log Akses

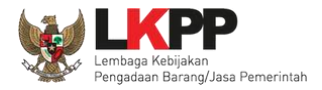

## 3.16. Ganti Password

Menu ini digunakan untuk mengubah *password* sesuai yang diinginkan untuk keperluan keamanan dan kemudahan mengingat.

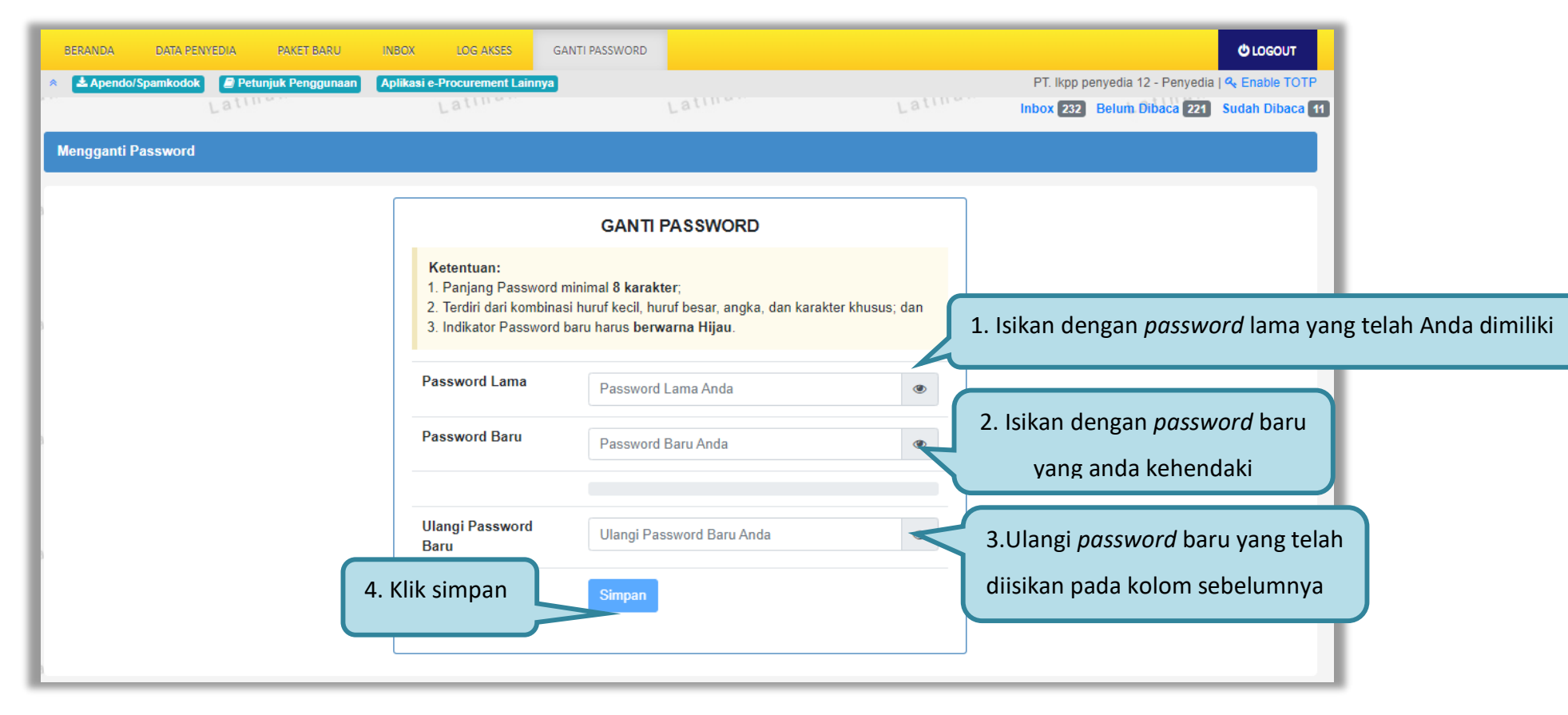

Gambar 160. Halaman Ganti Password 1

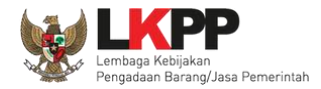

Jika terdapat notifikasi seperti di bawah ini, maka sebaiknya *user* melakukan ganti *password* secara berkala. Penyebab notifikasi tersebut muncul salah satunya karena setelah login pada komputer lain atau browser lain namun belum melakukan *logout* dari aplikasi SPSE (*user* langsung tutup browser atau mematikan komputer tanpa *logout* dahulu).

| L                                                                                                    | Latihan                                   | Latihan                 | Latihan |  |  |
|----------------------------------------------------------------------------------------------------|-------------------------------------------|-------------------------|---------|--|--|
| BERANDA                                                                                                    | DATA PENYEDIA PAKET BARU INBOX LO         | IG AKSES GANTI PASSWORD |         |  |  |
| ★ Apendo<br>Latina                                                                                            | Petunjuk Penggunaan Aplikasi E-Procuremen | Latina                  | Latino  |  |  |
| Saat ini, Ada 1 Komputer yang sedang memakai Akun Anda. SPSE mengijinkan Akun sama login di beberapa komputer |                                           |                         |         |  |  |
| E-Tenderir                                                                                                    | g Non E-Tendering                         | Latina                  | Latina  |  |  |

Gambar 161. Halaman Ganti Password 2

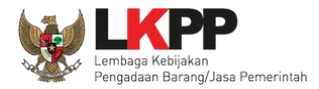

## 3.17. Pelaku Usaha Masuk Daftar Hitam (Blacklist)

Jika pelaku usaha masuk daftar hitam/*blacklist* akan ada notifikasi seperti gambar dibawah ini. Pelaku usaha tidak dapat memilih '**paket baru'** karena masuk kedalam daftar hitam, secara otomatis tidak dapat mengikuti paket tender apapun.

| BERANDA DATA PENYEDIA PAKET BARU INBOX LOG AKSES GANTI PASSWORD                                                                                                    | 0 LOGOUT                                                                       |
|----------------------------------------------------------------------------------------------------|--------------------------------------------------------------------------------|
| 🖈 📥 Apendo/Spamkodok 🖉 Petunjuk Penggunaan 🛛 Aplikasi e-Procurement Lainnya                                                                                                    | REKANAN 500 - Penyedia                                                         |
| Latino. Latino. Latino. Latino.                                                                                                    | INBOX 🜖 Belum Dibaca 🚯 Sudah Dibaca 3                                          |
| Anda telah masuk dalam daftar hitam (blacklist) Jika pela   Berlaku: 01 Januari 2019 - sampai 29 Januari 2020 blacklist,   Anda tidak bisa mengikuti tender dan tidak bisa ditetapkan sebagai pemenang mengikuti | aku usaha masuk daftar<br>pelaku usaha tidak bisa<br>iti tender dan tidak bisa |
| Tender Non Tender Latihan Latihan                                                                                                    | kan sebagai pemenang                                                           |
| Status Tender Yang Anda Ikuti                                                                                                    |                                                                                |
| Menampilkan 25 🛊 data                                                                                                    | Pencarian                                                                      |
| Kode Tender y Nama Tender                                                                                                    | 🔷 Tahap                                                                        |
| 12747999 PENGADAAN CETAK BUKU PERPRES & PERLEM (Noorman) Tender spee 4.3                                                                                                    | Tender Sudah Selesai                                                           |
| 12168999 Pengadaan Storage Server (Kabupaten Aceh utara) Tender spee 4.3                                                                                                    | Tender Sudah Selesai                                                           |

Gambar 162. Daftar Blacklist

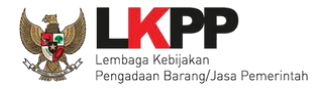

## 3.18. Mengakhiri Aplikasi

Klik menu 'Logout' untuk mengakhiri aplikasi.

| BERANDA DATA PER  | IYEDIA PAKET BARU INBOX LOG AKSES GA                                                                        | ANTI PASSWORD                                               |                                          | Klik /c                   | gout 🚽 🙂 LOGOUT           |
|-------------------|----------------------------------------------------------------------------------------------------|-------------------------------------------------------------|------------------------------------------|---------------------------|---------------------------|
| Apendo 🖉 Pet      | anjuk Penggunaan Aplikasi E-Procurement Lainnya                                                             |                                                             |                                          |                           | Dibaca                    |
| E-Tendering       | Non E-Tendering                                                                                             |                                                             |                                          |                           |                           |
| Status Tender Y   | ang Anda Ikuti                                                                                              |                                                             |                                          |                           |                           |
| Menampilkan 25    | ▼ data                                                                                                    |                                                             |                                          | Pencarian                 |                           |
| Kode Tender       | Nama Tender                                                                                                 |                                                             |                                          | \$                        | Tahap                     |
| 7288999           | Annual Technical Support (ATS) / Penguatan Kapasi<br>Pengadaan Secara Elektronik <b>e-Tender Cepat sp</b> s | itas, Infrastruktur dan Cloud LPSE / (<br><mark>se 4</mark> | loud Data Center LPSE / Direktorat P     | engembangan Sistem        | Tidak Ada Jadwal          |
| 7218999           | Pengembangan Sistem Pengadaan Nasional / Peng<br>Sistem Pengadaan Secara Elektronik <b>e-Tender sp</b>      | uatan Kapasitas, Infrastruktur dan C<br><mark>pse 4</mark>  | oud LPSE / Cloud Data Center LPSE        | / Direktorat Pengembangan | Tender Belum Dilaksanakan |
| 7153999           | Pengadaan Aplikasi SIMONCAIR/ Layanan Internal (                                                            | (Overhead)/ Biro Umum dan Keuang                            | an e-Tender Umum spse 4                  |                           | Tender Sudah Selesai      |
| 6703999           | ATK dan Bahan komputer / Operasional dan Pemelih                                                            | haraan Kantor / Layanan Perkantora                          | n / Biro Umum dan Keuangan <b>e-Tend</b> | er Cepat spse 4           | Tender Sudah Selesai      |
| 6697999           | ATK dan Bahan komputer / Operasional dan Pemelih                                                            | haraan Kantor / Layanan Perkantora                          | ) / Biro Umum dan Keuangan e-Tend        | er Cepat spse 4           | Tender Sudah Selesai      |
| 6669999           | Pengolahan Limbah Padat Medis RSCM Pusat, Klini                                                             | ik Raden Saleh, Dept. Mikrobiologi d                        | an PKG Adityawarman Tahun 2018 💽         | -Tender Umum spse 4       | Tender Sudah Selesai      |
| Menampilkan Halar | nan 1 dari 1                                                                                                |                                                             |                                          |                           | « < 1 > »                 |

Gambar 163. Logout Aplikasi